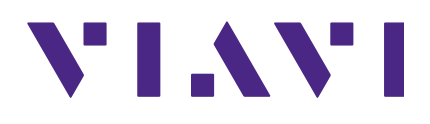

## **StrataSync 11.0** User's Guide

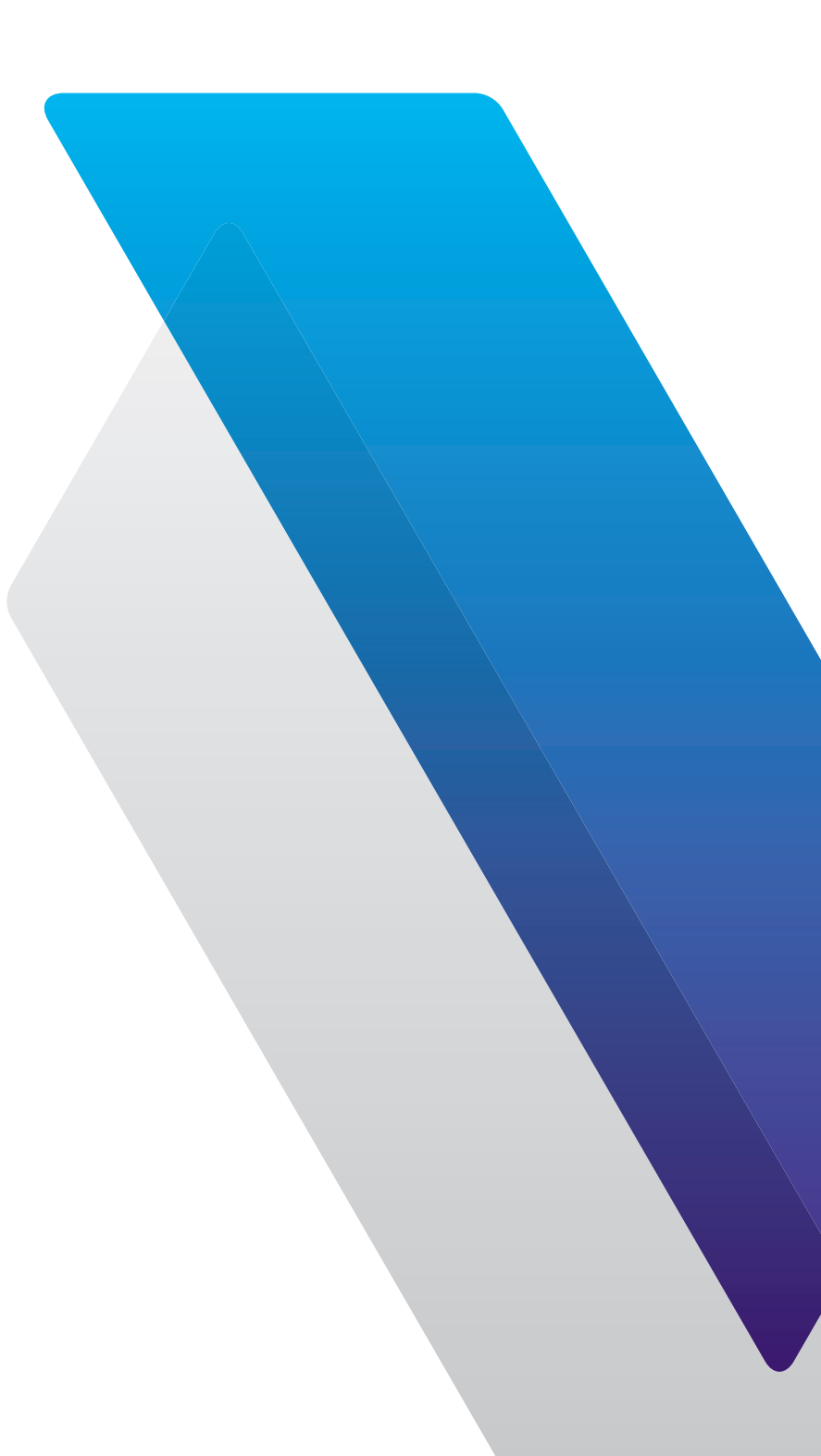

#### Notice

Every effort was made to ensure that the information in this manual was accurate at the time of printing. However, information is subject to change without notice, and VIAVI reserves the right to provide an addendum to this manual with information not available at the time that this manual was created.

#### Copyright/Trademarks

© Copyright 2020 VIAVI Solutions Inc. All rights reserved. No part of this guide may be reproduced or transmitted, electronically or otherwise, without written permission of the publisher. VIAVI Solutions and the VIAVI logo are trademarks of VIAVI Solutions Inc. ("Viavi"). All other trademarks and registered trademarks are the property of their respective owners.

#### **Copyright release**

Reproduction and distribution of this guide is authorized for US Government purposes only.

#### **Terms and conditions**

Specifications, terms, and conditions are subject to change without notice. The provision of hardware, services, and/or software are subject to VIAVI standard terms and conditions, available at **www.viavisolutions.com/en/terms-and-conditions**.

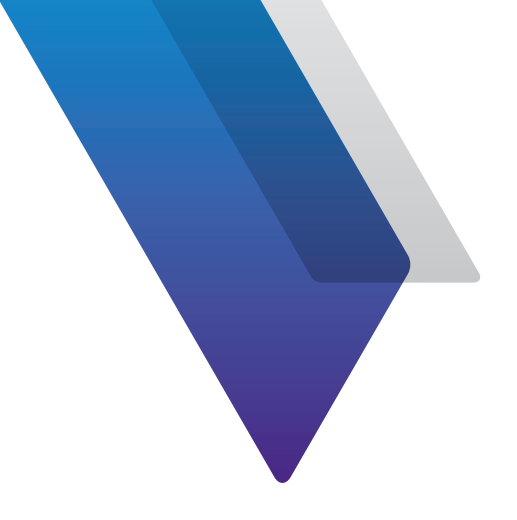

# Contents

| About this G | uide                                                    | 11 |
|--------------|---------------------------------------------------------|----|
|              | Purpose and scope                                       | 11 |
|              | Assumptions                                             | 11 |
|              | Technical Assistance                                    | 11 |
| Chapter 1    | Introduction                                            | 13 |
|              | About the StrataSync System                             | 14 |
|              | StrataSync offers                                       | 14 |
|              | Asset management                                        | 15 |
|              | Test data management                                    | 15 |
| Chapter 2    | Getting Started                                         | 17 |
| -            | Logging into StrataSync                                 |    |
|              | Updating Your User Profile                              | 19 |
|              | User Profile                                            | 19 |
|              | Reset Password                                          | 20 |
|              | Setting up StrataSync                                   | 20 |
|              | StrataSync Visual Overview                              | 21 |
|              | Navigation                                              | 21 |
|              | Main Menu                                               | 21 |
|              | Main Toolbar                                            | 22 |
|              | Connecting to StrataSync from the VIAVI Mobile Tech App | 23 |
|              | Mobile Tech Main Menu                                   | 24 |

| Main Dashboard28Changing the Organization View.29Customizing Your Summary Panels.29Assets Class Panel30Assets Status Panel30Calibration Due Panel31Software Versions Panel31Test Data Uploaded Panel32Test Type Breakdown Panel33People Role Panel33People Role Panel33People Role Panel34Sync Status Panel34Top Performers Panel34Top Performers Panel34Top Performers Panel34Top Performers Panel35Organizations Statistics Panel35What's New Panel36Notifications Panel37Managing Firmware Versions38Holding Bin39Moving Assets from the Holding Bin39Assigning an Asset40Scheduling Emails42Help45Chapter 4AnalyticsAnalytics48Fiber Dashboard48SG Dashboard49Searching50View Options51Trend by Day/Month51Chapter 5Assets55Assets55Assets55Saving Dashboards53Viewing Dashboards53Searching and Sorting57Searching and Sorting57Searching and Sorting57Searching and Sorting57Searching and Sorting57 <th>Chapter 3</th> <th>StrataSync Basics</th> <th>27</th>                                                                                               | Chapter 3 | StrataSync Basics                  | 27 |
|----------------------------------------------------------------------------------------------------|-----------|------------------------------------|----|
| Changing the Organization View.29Customizing Your Summary Panels.29Assets Class Panel30Assets Status Panel30Calibration Due Panel31Software Versions Panel31Test Data Uploaded Panel32Test Statistics Panel32Test Type Breakdown Panel33People Role Panel33People Role Panel34Sync Status Panel34Sync Status Panel34Top Performers Panel34Top Performers Panel35Organizations Statistics Panel35What's New Panel36Notifications Panel37Managing Firmware Versions38Holding Bin39Assigning an Asset40Scheduling Emails42Scheduling Emails42Help45Chapter 4AnalyticsAnalytics47Analytics48SG Dashboard48Sc Dashboard48Searching50View Options51Trend by Day/Month51Cst Export52Saving Dashboards53Viewing Dashboards53Viewing Dashboards57Searching and Sorting57Searching and Sorting57Searching57Searching57Searching57Searching57                                                                                                    |           | Main Dashboard                     |    |
| Customizing Your Summary Panels29Assets Class Panel30Assets Status Panel30Calibration Due Panel31Software Versions Panel31Test Data Uploaded Panel32Test Statistics Panel32Test Type Breakdown Panel33People Role Panel33People Role Panel34Top Performers Panel34Top Performers Panel34Top Performers Panel35Organizations Statistics Panel35What's New Panel36Notifications Panel36Notifications Panel37Managing Firmware Versions38Holding Bin39Assigning an Asset40Scheduling Emails42Help45Chapter 4AnalyticsAnalytics47Analytics48Fiber Dashboard48SG Dashboards51View Options51Trend by Day/Month51Chapter 5AssetsAssets55Assets55Assets55Assets55Assets55Saving Dashboards53Viewing Dashboards53Viewing Dashboards53Saving Dashboards53Saving Dashboards53Saving Dashboards53Saving Dashboards53Saving Dashboards53Saving Dashboards53Saving Dashboards53                                                                                                    |           | Changing the Organization View     |    |
| Assets Class Panel                                                                                                    |           | Customizing Your Summary Panels    | 29 |
| Assets Status Panel30Calibration Due Panel31Software Versions Panel31Test Data Uploaded Panel32Test Statistics Panel32Test Type Breakdown Panel33People Role Panel33People Role Panel34Sync Status Panel34Top Performers Panel34Top Performers Panel34Test Data Trends Panel35Organizations Statistics Panel35What's New Panel36Notifications Panel37Managing Firmware Versions38Holding Bin39Moving Assets from the Holding Bin39Moving Assets from the Holding Bin39Assigning an Asset40Scheduling Emails42Help45Chapter 4AnalyticsAnalytics48Fiber Dashboard48SG Dashboard49Searching50View Options51Trend by Day/Month51CSV Export52Saving Dashboards53Viewing Dashboards53Viewing Dashboards53Searching and Sorting57Searching and Sorting57Searching57Searching57Searching57                                                                                                    |           | Assets Class Panel                 | 30 |
| Calibration Due Panel31Software Versions Panel31Test Data Uploaded Panel32Test Statistics Panel33People Role Panel33People Role Panel34Sync Status Panel34Top Performers Panel34Test Data Trends Panel35Organizations Statistics Panel36Notifications Panel36Notifications Panel37Managing Firmware Versions38Holding Bin39Assigning an Asset40Scheduling Emails42Help45Chapter 4AnalyticsAnalytics47Analytics48Sig Dashboard48Sig Dashboards53View Options51Trend by Day/Month51CSV Export.52Saving Dashboards53Viewing Dashboards53Viewing Dashboards53Searching57Searching57Searching57Searching57Searching57Searching57Searching57Searching57Searching57Searching57Searching57Searching57Searching57Searching57Searching57Searching57Searching57                                                                                                    |           | Assets Status Panel                | 30 |
| Software Versions Panel31Test Data Uploaded Panel32Test Statistics Panel33People Role Panel33People Role Panel33People Statistics Panel34Top Performers Panel34Top Performers Panel35Organizations Statistics Panel35What's New Panel36Notifications Panel37Managing Firmware Versions38Holding Bin39Assigning an Asset40Scheduling Emails42Help45Chapter 4AnalyticsAnalytics48Fiber Dashboard48SG Dashboard49Searching50Views51Trend by Day/Month51CSV Export52Saving Dashboards53Viewing Dashboards53Viewing Dashboards53Searching and Sorting57Searching and Sorting57Searching and Sorting57Searching and Sorting57Searching Searching57                                                                                                    |           | Calibration Due Panel              | 31 |
| Test Data Uploaded Panel.       32         Test Statistics Panel       33         People Role Panel       33         People Role Panel       34         Sync Status Panel       34         Top Performers Panel       34         Top Performers Panel       34         Test Data Trends Panel       34         Test Data Trends Panel       35         Organizations Statistics Panel       35         What's New Panel       36         Notifications Panel       36         Notifications Panel       36         Notifications Panel       36         Notifications Panel       36         Notifications Panel       36         Notifications Panel       36         Notifications Panel       36         Notifications Panel       36         Noting Assets from the Holding Bin       39         Assigning an Asset       40         Scheduling Emails       42         Help       45         Chapter 4       Analytics       47         Analytics       47         Analytics       48         SG Dashboard       49         Searching       50         View O |           | Software Versions Panel            | 31 |
| Test Statistics Panel32Test Type Breakdown Panel33People Role Panel33People Statistics Panel34Sync Status Panel34Top Performers Panel34Test Data Trends Panel35Organizations Statistics Panel35What's New Panel36Notifications Panel37Managing Firmware Versions38Holding Bin39Moving Assets from the Holding Bin39Assigning an Asset40Scheduling Emails42Help45Chapter 4AnalyticsAnalytics47Analytics48Fiber Dashboard48SG Dashboard49Searching50Views51View Options51Trend by Day/Month51CSV Export52Saving Dashboards53Viewing Dashboards53Searching and Sorting57Searching and Sorting57Searching57                                                                                                    |           | Test Data Uploaded Panel           |    |
| Test Type Breakdown Panel33People Role Panel33People Statistics Panel34Sync Status Panel34Top Performers Panel34Top Performers Panel34Test Data Trends Panel35Organizations Statistics Panel35What's New Panel36Notifications Panel37Managing Firmware Versions38Holding Bin39Moving Assets from the Holding Bin39Assigning an Asset40Scheduling Emails42Help45Chapter 4AnalyticsFiber Dashboard485G Dashboard49Searching50Views51View Options51Trend by Day/Month51CSV Export52Saving Dashboards53Viewing Dashboards53Chapter 5AssetsAssets55Assets55Searching and Sorting57Searching57                                                                                                    |           | Test Statistics Panel              |    |
| People Role Panel33People Statistics Panel34Sync Status Panel34Top Performers Panel34Test Data Trends Panel35Organizations Statistics Panel35What's New Panel36Notifications Panel37Managing Firmware Versions38Holding Bin39Moving Assets from the Holding Bin39Assigning an Asset40Scheduling Emails42Help45Chapter 4AnalyticsAnalytics47Analytics48Fiber Dashboard485G Dashboard49Searching50Views51View Options51Trend by Day/Month51CSV Export52Saving Dashboards53Viewing Dashboards53Chapter 5AssetsAssets56Searching and Sorting57Searching57                                                                                                    |           | Test Type Breakdown Panel          |    |
| People Statistics Panel34Sync Status Panel34Top Performers Panel34Test Data Trends Panel35Organizations Statistics Panel35What's New Panel36Notifications Panel37Managing Firmware Versions38Holding Bin39Moving Assets from the Holding Bin39Assigning an Asset40Scheduling Emails42Help45Chapter 4AnalyticsFiber Dashboard48SG Dashboard49Searching50Views51View Options51Trend by Day/Month51CSV Export52Saving Dashboards53Viewing Dashboards53Chapter 5AssetsAssets55Assets55Searching and Sorting57Searching57                                                                                                    |           | People Role Panel                  |    |
| Sync Status Panel34Top Performers Panel34Test Data Trends Panel35Organizations Statistics Panel36Notifications Panel36Notifications Panel37Managing Firmware Versions38Holding Bin39Moving Assets from the Holding Bin39Assigning an Asset40Scheduling Emails42Help45Chapter 4AnalyticsAnalytics47Analytics48Siber Dashboard48Searching50Views51View Options51Trend by Day/Month51CSV Export52Saving Dashboards53Viewing Dashboards53Viewing Dashboards53Schapter 5AssetsAssets56Searching and Sorting57Searching and Sorting57                                                                                                    |           | People Statistics Panel            | 34 |
| Top Performers Panel34Test Data Trends Panel35Organizations Statistics Panel35What's New Panel36Notifications Panel37Managing Firmware Versions38Holding Bin39Moving Assets from the Holding Bin39Assigning an Asset40Scheduling Emails42Help45Chapter 4AnalyticsAnalytics48Fiber Dashboard485G Dashboard49Searching50Views51View Options51Trend by Day/Month51CSV Export52Saving Dashboards53Viewing Dashboards53Viewing Dashboards53Statistics55Assets56Searching and Sorting57Searching57                                                                                                    |           | Sync Status Panel                  | 34 |
| Test Data Trends Panel35Organizations Statistics Panel35What's New Panel36Notifications Panel37Managing Firmware Versions38Holding Bin39Moving Assets from the Holding Bin39Assigning an Asset40Scheduling Emails42Help45Chapter 4AnalyticsAnalytics48Fiber Dashboard485G Dashboard49Searching50Views51Views51CSV Export52Saving Dashboards53Viewing Dashboards53Viewing Dashboards53Searching and Sorting57Searching56Searching57Searching57                                                                                                    |           | Top Performers Panel               | 34 |
| Organizations Statistics Panel35What's New Panel36Notifications Panel37Managing Firmware Versions38Holding Bin39Moving Assets from the Holding Bin39Assigning an Asset40Scheduling Emails42Help45Chapter 4AnalyticsFiber Dashboard48SG Dashboard49Searching50Views51View Options51Trend by Day/Month51CSV Export52Saving Dashboards53Viewing Dashboards53Viewing Dashboards53Searching and Sorting57Searching57Searching57Searching57                                                                                                    |           | Test Data Trends Panel             |    |
| What's New Panel36Notifications Panel37Managing Firmware Versions38Holding Bin39Moving Assets from the Holding Bin39Assigning an Asset40Scheduling Emails42Help45Chapter 4AnalyticsAnalytics48Fiber Dashboard48SG Dashboard49Searching50Views51View Options51Trend by Day/Month51CSV Export52Saving Dashboards53Viewing Dashboards53Viewing Dashboards53Searching53Searching and Sorting57Searching57Searching57Searching57                                                                                                    |           | Organizations Statistics Panel     |    |
| Notifications Panel37Managing Firmware Versions38Holding Bin39Moving Assets from the Holding Bin39Assigning an Asset40Scheduling Emails42Help45Chapter 4AnalyticsAnalytics47Analytics48Fiber Dashboard48SG Dashboard49Searching50Views51View Options51Trend by Day/Month51CSV Export52Saving Dashboards53Viewing Dashboards53Searching and Sorting57Searching and Sorting57Searching57                                                                                                    |           | What's New Panel                   |    |
| Managing Firmware Versions38Holding Bin39Moving Assets from the Holding Bin39Assigning an Asset40Scheduling Emails42Help45Chapter 4AnalyticsAnalytics48Fiber Dashboard485G Dashboard49Searching50Views51View Options51Trend by Day/Month51CSV Export52Saving Dashboards53Viewing Dashboards53Searching and Sorting57Searching and Sorting57Searching57                                                                                                    |           | Notifications Panel                |    |
| Holding Bin39Moving Assets from the Holding Bin39Assigning an Asset40Scheduling Emails42Help45Chapter 4AnalyticsAnalytics48Fiber Dashboard485G Dashboard49Searching50Views51View Options51Trend by Day/Month51CSV Export52Saving Dashboards53Viewing Dashboards53Chapter 5AssetsSearching and Sorting57Searching57                                                                                                    |           | Managing Firmware Versions         |    |
| Moving Assets from the Holding Bin39Assigning an Asset40Scheduling Emails42Help45Chapter 4AnalyticsAnalytics47Analytics48Fiber Dashboard485G Dashboard49Searching50Views51View Options51Trend by Day/Month51CSV Export52Saving Dashboards53Viewing Dashboards53Chapter 5Assets56Searching and Sorting57Searching57                                                                                                    |           | Holding Bin                        |    |
| Assigning an Asset                                                                                                    |           | Moving Assets from the Holding Bin |    |
| Scheduling Emails42Help45Chapter 4AnalyticsAnalytics47Analytics48Fiber Dashboard48SG Dashboard49Searching50Views51View Options51Trend by Day/Month51CSV Export52Saving Dashboards53Viewing Dashboards53Chapter 5AssetsAssets56Searching and Sorting57Searching57                                                                                                    |           | Assigning an Asset                 | 40 |
| Help45Chapter 4Analytics47Analytics48Fiber Dashboard48SG Dashboard49Searching50Views51View Options51Trend by Day/Month51CSV Export52Saving Dashboards53Viewing Dashboards53Chapter 5Assets55Assets56Searching and Sorting57Searching57                                                                                                    |           | Scheduling Emails                  |    |
| Chapter 4Analytics47Analytics48Fiber Dashboard485G Dashboard49Searching50Views51View Options51Trend by Day/Month51CSV Export52Saving Dashboards53Viewing Dashboards53Chapter 5AssetsAssets56Searching and Sorting57Searching57                                                                                                    |           | Help                               | 45 |
| Analytics                                                                                                    | Chapter 4 | Analytics                          | 47 |
| Fiber Dashboard485G Dashboard49Searching50Views51View Options51Trend by Day/Month51CSV Export52Saving Dashboards53Viewing Dashboards53Chapter 5Assets55Assets56Searching and Sorting57Searching57                                                                                                    |           | Analytics                          | 48 |
| 5G Dashboard49Searching50Views51View Options51Trend by Day/Month51CSV Export52Saving Dashboards53Viewing Dashboards53Chapter 5AssetsAssets56Searching and Sorting57Searching57                                                                                                    |           | Fiber Dashboard                    |    |
| Searching                                                                                                    |           | 5G Dashboard                       | 49 |
| Views                                                                                                    |           | Searching                          | 50 |
| View Options                                                                                                    |           | Views                              |    |
| Trend by Day/Month                                                                                                    |           | View Options                       | 51 |
| CSV Export                                                                                                    |           | Trend by Day/Month                 | 51 |
| Saving Dashboards                                                                                                    |           | CSV Export                         | 52 |
| Viewing Dashboards       53         Chapter 5       Assets       55         Assets       56         Searching and Sorting       57         Searching       57                                                                                                    |           | Saving Dashboards                  | 53 |
| Chapter 5Assets55Assets56Searching and Sorting57Searching57                                                                                                    |           | Viewing Dashboards                 |    |
| Assets                                                                                                    | Chapter 5 | Assets                             | 55 |
| Searching and Sorting                                                                                                    | chapter 5 | Assets                             | 56 |
| Searching                                                                                                    |           | Searching and Sorting              |    |
|                                                                                                    |           | Searching                          | 57 |

| Filtering Multiple Items                   | 58 |
|--------------------------------------------|----|
| Date Filters                               | 58 |
| Option Filters                             | 59 |
| Sorting                                    | 59 |
| Views                                      |    |
| Customizing Views                          |    |
| Saving Views                               | 61 |
| Sharing and Editing Views                  | 62 |
| Asset List                                 | 63 |
| Editing Asset Details                      | 63 |
| View Mainframe History                     |    |
| View Configuration                         |    |
| Launch Remote DSAM (DSAM instruments only) |    |
| View Test Data                             | 67 |
| View Sync Log                              |    |
| View Documentation                         |    |
| Changing Asset Status                      | 70 |
| Reassigning an Asset                       | 71 |
| Deleting an Asset                          | 72 |
| Stop Pending Update                        | 73 |
| Update Firmware                            | 73 |
| Deploy Template                            | 74 |
| Set Timezone                               | 75 |
| Add to Group                               | 75 |
| Remove from Groups                         | 76 |
| Synchronize Templates                      | 76 |
| Generate Reports                           |    |
| Options                                    |    |
| Adding New Assets                          |    |
| Importing Assets                           |    |
| Managing Asset Types                       |    |
| Asset Classes.                             |    |
| Asset Types                                |    |
| Adding Asset Types                         |    |
| Editing Asset Types                        |    |
| Deleting Asset Types                       |    |
| Asset Models                               |    |
| Adding Asset Models                        |    |
| Editing Asset Models                       |    |
| Deleting Asset Models                      | 84 |
| Updating Firmware                          |    |
| Online Updates                             |    |
| Downloading to a USB Flash Drive           |    |
| Uploading Packages                         | 88 |
|                                            |    |

|                        | Managing Configuration Templates                                                                                                    |                                                                               |
|------------------------|----------------------------------------------------------------------------------------------------|-------------------------------------------------------------------------------|
|                        | Adding New Templates                                                                                                    | 90                                                                            |
|                        | Editing Template Artifacts                                                                                                    |                                                                               |
|                        | Editing Template Details                                                                                                    | 92                                                                            |
|                        | Edit By                                                                                                    | 93                                                                            |
|                        | Viewing Associated Assets                                                                                                    |                                                                               |
|                        | Deleting Templates                                                                                                    | 95                                                                            |
|                        | Deploying Templates                                                                                                    | 95                                                                            |
|                        | Auto Deploy Settings                                                                                                    | 97                                                                            |
|                        | Managing Asset Options                                                                                                    |                                                                               |
|                        | Assigning an Option                                                                                                    |                                                                               |
|                        | Viewing Orders                                                                                                    |                                                                               |
|                        | Moving an Option to another Organization                                                                                                    | 100                                                                           |
|                        | Importing Options                                                                                                    | 101                                                                           |
|                        | Managing Asset Groups                                                                                                    |                                                                               |
|                        | Viewing Asset Groups                                                                                                    | 104                                                                           |
|                        | Asset Group Management                                                                                                    |                                                                               |
|                        | Adding New Groups                                                                                                    |                                                                               |
|                        | Editing Groups                                                                                                    |                                                                               |
|                        | Deleting Groups                                                                                                    |                                                                               |
|                        |                                                                                                    |                                                                               |
| Chapter 6              | Test Data                                                                                                    | 109                                                                           |
| Chapter 6              | <b>Test Data</b><br>Test Data                                                                                                    | <b>109</b><br>110                                                             |
| Chapter 6              | <b>Test Data</b><br>Test Data<br>Searching and Sorting                                                                                                    | <b>109</b><br>110<br>111                                                      |
| Chapter 6              | <b>Test Data</b><br>Test Data<br>Searching and Sorting<br>Searching                                                                                                    | <b>109</b><br>110<br>111<br>111                                               |
| Chapter 6              | <b>Test Data</b><br>Test Data<br>Searching and Sorting<br>Searching<br>Filtering Multiple Items                                                                                                    | <b>109</b><br>110<br>111<br>111<br>112                                        |
| Chapter 6              | <b>Test Data</b><br>Test Data<br>Searching and Sorting<br>Searching<br>Filtering Multiple Items<br>Date Filters                                                                                                    | <b>109</b><br>110<br>111<br>111<br>112<br>112                                 |
| Chapter 6              | Test Data<br>Test Data<br>Searching and Sorting<br>Searching.<br>Filtering Multiple Items.<br>Date Filters<br>Sorting.                                                                                                    | <b>109</b> 110111111112112113                                                 |
| Chapter 6              | Test Data<br>Test Data<br>Searching and Sorting<br>Searching<br>Filtering Multiple Items<br>Date Filters<br>Sorting                                                                                                    | <b>109</b> 110111111112112112113114                                           |
| Chapter 6              | Test Data<br>Test Data<br>Searching and Sorting<br>Searching.<br>Filtering Multiple Items.<br>Date Filters<br>Sorting.<br>Views.<br>Customizing Views                                                                                                    | <b>109</b> 110111111112112112113114114                                        |
| Chapter 6              | Test Data<br>Test Data<br>Searching and Sorting<br>Searching.<br>Filtering Multiple Items.<br>Date Filters<br>Sorting.<br>Views.<br>Customizing Views<br>Saving Views.                                                                                                    | <b>109</b> 110111111112112112113114114114115                                  |
| Chapter 6              | Test Data<br>Test Data<br>Searching and Sorting<br>Searching<br>Filtering Multiple Items<br>Date Filters<br>Sorting.<br>Views<br>Customizing Views<br>Saving Views<br>Sharing and Editing Views.                                                                                                    | <b>109</b> 110111111112112113114114115116                                     |
| Chapter 6              | Test Data<br>Test Data<br>Searching and Sorting<br>Searching.<br>Filtering Multiple Items.<br>Date Filters<br>Sorting.<br>Views.<br>Customizing Views<br>Saving Views.<br>Sharing and Editing Views.<br>Test Data List                                                                                                    | <b>109</b> 110111111112112112112113114114115116117                            |
| Chapter 6              | Test Data<br>Test Data<br>Searching and Sorting<br>Searching.<br>Filtering Multiple Items.<br>Date Filters<br>Sorting.<br>Views.<br>Customizing Views<br>Saving Views.<br>Sharing and Editing Views.<br>Test Data List<br>Downloading Test Data.                                                                                                    | <b>109</b> 110111111112112112112113114114114115116117117                      |
| Chapter 6              | Test Data         Test Data         Searching and Sorting         Searching         Filtering Multiple Items         Date Filters         Date Filters         Sorting         Views         Customizing Views         Sharing and Editing Views         Test Data List         Downloading Test Data                                                                                                    | <b>109</b> 110111111112112112112113114114114115116117118                      |
| Chapter 6              | Test Data         Test Data         Searching and Sorting         Searching         Filtering Multiple Items         Date Filters         Date Filters         Sorting         Views         Customizing Views         Saving Views         Sharing and Editing Views         Test Data List         Downloading Test Data         Deleting Test Data                                                                                            | <b>109</b> 110111111112112112113114114115116117117118 <b>119</b>              |
| Chapter 6<br>Chapter 7 | Test Data         Test Data         Searching and Sorting         Searching         Filtering Multiple Items         Date Filters         Sorting         Views         Customizing Views         Saving Views         Sharing and Editing Views         Test Data List         Downloading Test Data         Deleting Test Data                                                                                                    | <b>109</b> 110111111112112112112113114114115116117117118 <b>119</b> 120       |
| Chapter 6<br>Chapter 7 | Test Data         Test Data         Searching and Sorting         Searching         Filtering Multiple Items         Date Filters         Sorting         Views         Customizing Views         Sharing and Editing Views         Sharing and Editing Views         Test Data List         Downloading Test Data         Deleting Test Data         Searching and Sorting                                                                      | <b>109</b> 110111111112112112112113114114115116117118 <b>119</b> 120121       |
| Chapter 6<br>Chapter 7 | Test Data         Test Data         Searching and Sorting         Searching         Filtering Multiple Items         Date Filters         Date Filters         Sorting         Views         Customizing Views         Saving Views         Sharing and Editing Views         Test Data List         Downloading Test Data         Deleting Test Data         Searching and Sorting         Searching and Sorting         Searching              | <b>109</b>                                                                    |
| Chapter 6<br>Chapter 7 | Test Data         Test Data         Searching and Sorting         Searching         Filtering Multiple Items         Date Filters         Date Filters         Sorting         Views         Customizing Views         Sharing and Editing Views         Sharing and Editing Views         Test Data List         Downloading Test Data         Deleting Test Data         People         Searching and Sorting         Searching Multiple Items | <b>109</b> 110111111111112112112112113114114114115116117118118120121121121122 |

| Date Filters                          | 122 |
|---------------------------------------|-----|
| Sorting                               | 123 |
| Views                                 | 124 |
| Customizing Views                     | 124 |
| Saving Views                          | 125 |
| Sharing and Editing Views             | 126 |
| People List                           | 127 |
| Editing User Details                  | 127 |
| View this User's Assets               | 128 |
| View this User's Test Data            | 128 |
| Reset Password                        | 129 |
| Deleting a User                       | 130 |
| Sending a Notification to a User      | 130 |
| Moving a User                         |     |
| Resetting Passwords                   |     |
| Adding a User                         | 132 |
| Setting Access and Visibility         | 133 |
| Changing the Visibility               | 133 |
| Changing an Organization              | 133 |
| Adding Additional Visibility          |     |
| Assigning a Role                      | 135 |
| Assigning or Changing Role Assignment | 135 |
| Adding Additional Permissions         | 135 |
| Importing Users                       | 136 |
| Importing Changes for Users           | 137 |
| Managing User Roles                   | 137 |
| Adding Roles                          | 137 |
| Editing Roles                         | 139 |
| Deleting Roles                        | 139 |
| Permissions Details                   | 140 |
| API Access                            | 140 |
| Asset Management                      | 140 |
| Configuration Management              | 140 |
| Data Exchange                         | 141 |
| Firmware Management                   | 141 |
| License Management                    | 141 |
| Miscellaneous Permissions             | 141 |
| Options Management                    | 141 |
| Organization Management               | 142 |

|            | Report Management                                   | 142 |
|------------|-----------------------------------------------------|-----|
|            | System Settings                                     |     |
|            | Test Data                                           |     |
|            | User Management                                     |     |
|            | Work Order Management                               |     |
| Chapter 8  | Organizations                                       | 145 |
| -          | Organizations                                       | 146 |
|            | Searching and Sorting                               | 147 |
|            | Searching                                           | 147 |
|            | Filtering Multiple Items                            | 148 |
|            | Date Filters                                        | 148 |
|            | Sorting                                             | 149 |
|            | Organization List                                   | 150 |
|            | Manage Organizations Tab                            |     |
|            | Adding Organizations                                |     |
|            | Editing Organizations                               | 152 |
|            | Moving Organizations                                | 153 |
|            | Deleting Organizations                              |     |
|            | Organization Settings                               |     |
|            | Downloading Organization Data                       |     |
|            | Assets Tab                                          |     |
|            | People Tab                                          |     |
|            | Licenses Tab                                        |     |
|            | Importing Organizations                             |     |
|            | Importing Changes for Organizations                 |     |
| Chapter 9  | Work Orders                                         | 159 |
|            | Work Orders                                         |     |
|            | Searching and Sorting                               |     |
|            | Searching                                           |     |
|            | Filtering Multiple Items                            |     |
|            | Date Filters                                        |     |
|            | Sorting                                             |     |
|            | Views                                               |     |
|            | Customizing Views                                   |     |
|            | Saving Views                                        |     |
|            | Sharing and Editing Views                           |     |
|            | CATV, Fiber, Other Work Orders, and Audit Templates |     |
| Chapter 10 | Licenses                                            | 169 |
| -          | Licenses                                            | 170 |
|            | License Types                                       | 171 |

|            | Searching and Sorting         |     |
|------------|-------------------------------|-----|
|            | Searching                     |     |
|            | Filtering Multiple Items      |     |
|            | Date Filters                  |     |
|            | Sorting                       |     |
|            | Views                         |     |
|            | Customizing Views             |     |
|            | Saving Views                  |     |
|            | Sharing and Editing Views     |     |
|            | Software Option Licensing     |     |
| Chapter 11 | Configuration                 | 179 |
| •          | Configuration                 |     |
|            | Preferences                   |     |
|            | General                       |     |
|            | Security                      |     |
|            | Notifications                 |     |
|            | What's New                    |     |
|            | Sweep Settings (DSAM only)    |     |
|            | Measurement Units             |     |
|            | Dashboard                     |     |
|            | System Settings               |     |
|            | , General                     |     |
|            | Security                      |     |
|            | Notifications                 |     |
|            | What's New                    |     |
|            | Lease Company                 |     |
|            | Anti-Theft                    |     |
|            | Measurement Units             |     |
|            | Asset Management              |     |
|            | Calibration Due               |     |
|            | Organization Settings         |     |
|            | POP Report Limits (DSAM only) |     |
|            | Firmware Management           |     |
|            | Template Settings             |     |
| Chapter 12 | Appendix                      | 191 |
| -          | Additional Information        |     |

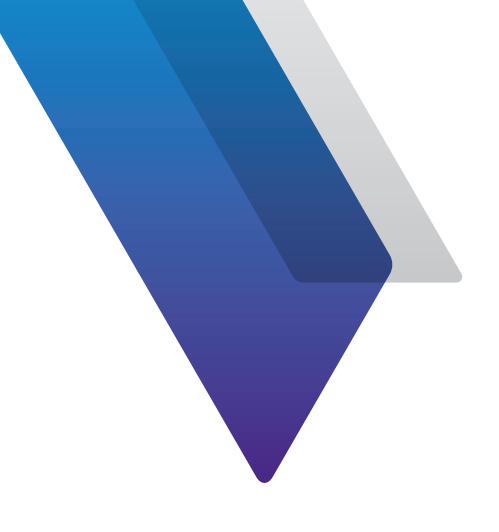

# **About this Guide**

Thank you for using StrataSync<sup>™</sup>. This prefix explains how to use this manual to get you up and running with the software as soon as possible.

## **Purpose and scope**

The purpose of this guide is to help you successfully use StrataSync features and capabilities. This guide includes task-based instructions that describe how to install, configure, use, and troubleshoot the StrataSync System. Additionally, this guide provides a complete description of the VIAVI warranty and services, including terms and conditions of the licensing agreement.

## Assumptions

This guide is intended for novice, intermediate, and experienced users who want to use the StrataSync System effectively and efficiently. We are assuming that you have basic computer experience and are familiar with basic telecommunication concepts and terminology.

## **Technical Assistance**

If you require technical assistance, call 1-844-GO-VIAVI / 1.844.468.4284.

For the latest TAC information, visit http://www.viavisolutions.com/en/services-andsupport/support/technical-assistance

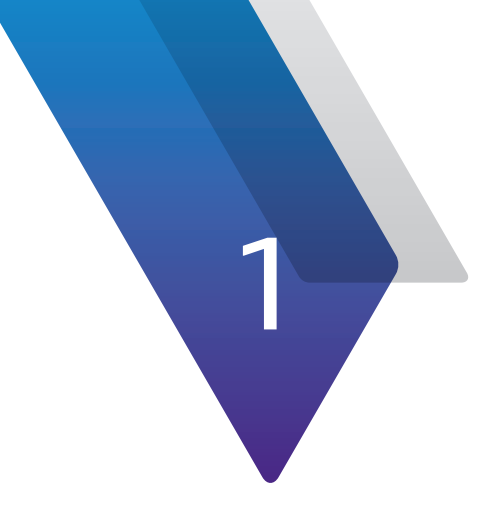

# Introduction

This chapter provides an overview of the StrataSync System and its key features. Topics discussed in this chapter include the following:

• "About the StrataSync System" on page 14

## About the StrataSync System

StrataSync is a hosted, cloud-based software application that provides asset, configuration, workflow, and test data management for a wide range of VIAVI Solutions instruments.

StrataSync manages inventory, test results, and performance data anywhere with browserbased ease and improves technician and instrument efficiency.

#### StrataSync offers

- Updates and Options Field personnel operate at maximum capability and efficiency by knowing immediately when firmware upgrades and instrument options are available. They receive proactive, application-aware notifications, and distribution is managed for specific groups or individuals.
- Asset and Configuration Management Enterprise-wide standardized templates to ensure instruments are aligned to a specific configuration. StrataSync lets users monitor and update asset data, modules, configurations, test plans and scripts, templates, and groups, ensuring technicians consistently have the right instrument configurations when performing tests—increasing first-time success rates and reducing repeat rates.
- Test Data Management A common test data repository makes baselining performance practical, and enables the analysis of network trends for proactive maintenance, improved reliability, and customer satisfaction. StrataSync performs file storage, printing, and exporting, and provides clear dashboards and basic reports.
- Workflow/Compliance Reporting Automatically track whether assigned jobs are being completed and their pass/fail rate. Results can be viewed per technician, per region, per subcontractor, or however you like.

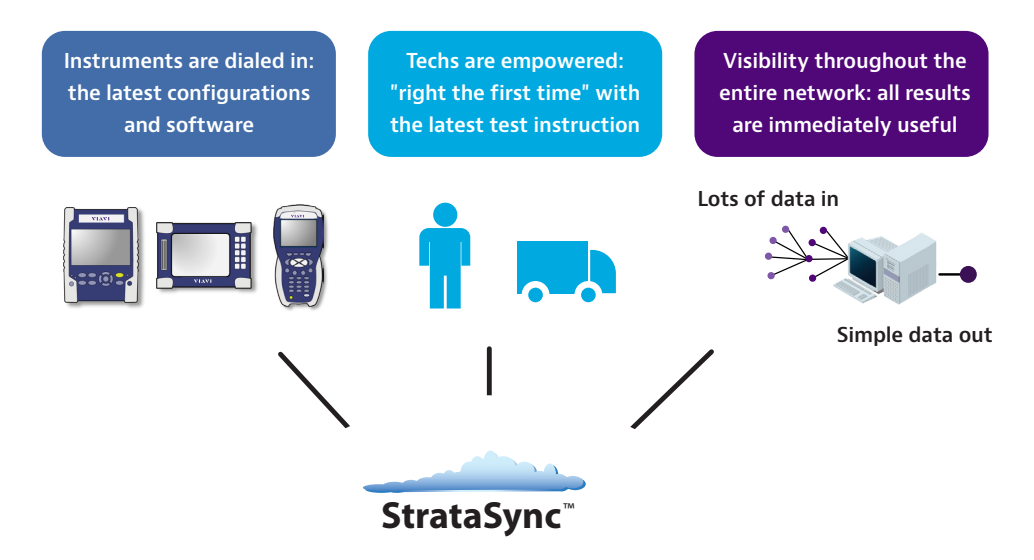

All without increasing headcount, while also minimizing overall operating cost and unnecessary truck rolls.

#### Asset management

StrataSync asset management provides a single, intuitive way to monitor and upgrade assets in the field and office. An administrator can quickly identify out-of-date and underutilized test sets and target updates and the reallocation of assets. With StrataSync, registration identifies which test units are assigned to each technician. StrataSync tracks each test-set sync with the server, making utilization and test practices visible. Post-analysis of compliance and technician activity provides near real-time coaching opportunities.

Upgrades can be applied automatically during the normal workorder process, as technicians use their test sets in the field. This dramatically reduces the amount of time spent in the work center determining the fit-for-purpose status of the test set, identifying upgrade requirements, and then manually upgrading the test set.

#### Test data management

StrataSync collects and stores test data in a central location, enabling viewing and sharing of test data results. Often, data is not centrally collected and its long-term value is underrated. The causes of repeat truck rolls are obscure, and data from previous tests is not available or is not analyzed. With StrataSync, critical plant-performance information is stored in a secure location, enabling proactive problem-area identification. Test data is also accessible via an API to simplify automated retrieval.

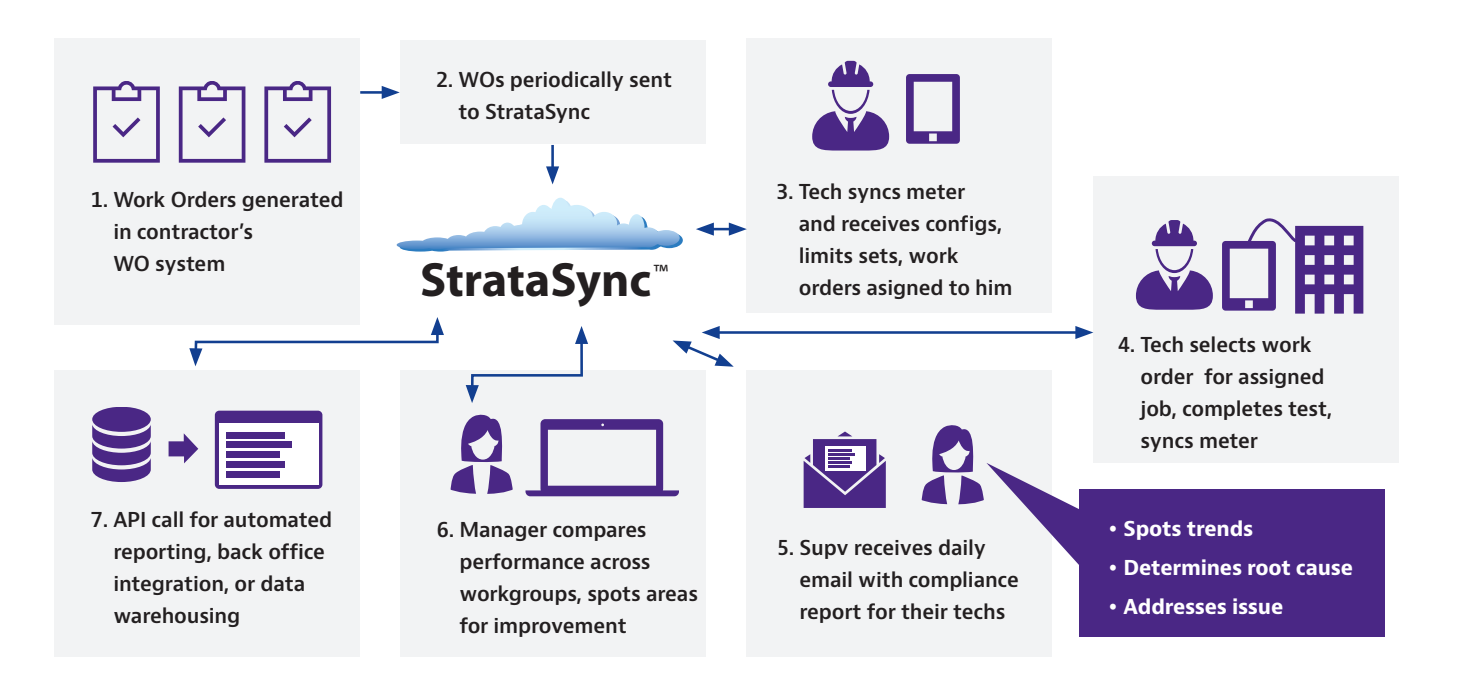

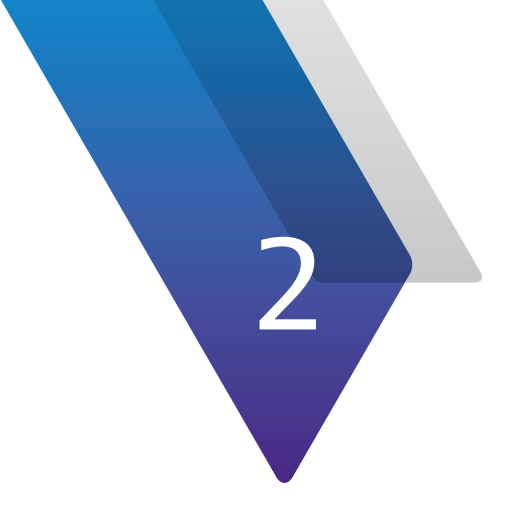

# **Getting Started**

This chapter provides steps to get started using StrataSync. Topics discussed include the following:

- "Logging into StrataSync" on page 18
- "Updating Your User Profile" on page 19
- "Setting up StrataSync" on page 20
- "StrataSync Visual Overview" on page 21
- "Connecting to StrataSync from the VIAVI Mobile Tech App" on page 23

## Logging into StrataSync

Welcome to StrataSync! To bring up the StrataSync login screen from your browser, type the IP address or host name for your server and press return.

Your StrataSync Administrator may have already created a browser bookmark and user account for you.

If you are the administrator, you should have received your login and licensing information from VIAVI when your account was set up.

Enter your Username and Password, then select the **Log In** button. The StrataSync **Main Dashboard** will be displayed.

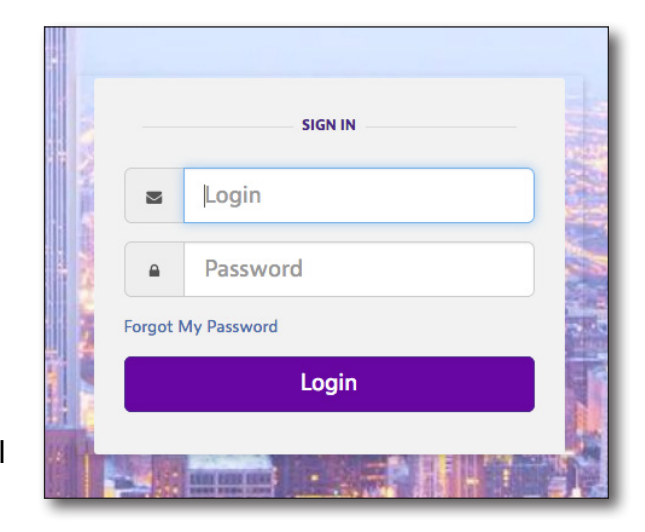

Note: If you need help logging in, contact your StrataSync Administrator.

| StrataSync™                        |                            | Stage JDSU Demo1       | <ul><li>▼</li></ul> |                  |            |                  | Account ID: 16653523 ▲ tech1@abc.com                                                                                   |
|------------------------------------|----------------------------|------------------------|---------------------|------------------|------------|------------------|----------------------------------------------------------------------------------------------------|
| 월 Dashboard 월 Analytics 🛛 Assets 🗸 | 🖹 Test Data - 🛛 😤 People - | n Organizations -      | ≌ Work Orders -     | E Reports        | E Licenses | እ What's New     | % Data Exchange Links<br>রে 🖬 🖉 🖓 Help                                                                                 |
| Assets Class (2,545)               | Test Data Uploaded         | 30 days 👻              | People Role (432)   |                  |            | What's New       | ٥                                                                                                    |
| 2,272 StrataSync Enabled           | <b>396</b> Test D          | Data files             | 276                 | Manager          |            | 08/16/2020 23:58 | Release Notes for StrataSync 10.5 posted here:                                                                         |
| 190 User Defined                   | 13                         | .1% Passed             | 69                  | Administrator    |            | 08/10/2020 12:17 | StrataSync services will be unavailable Saturday, August<br>15th, from 00:01 until 5:00 AM EDT ( 0401 until 0900 UTC ) |
| 79 Modules                         | 13.1% 21                   | .7% Failed             | 47                  | Unidentified Tec | hld        | 05/06/2020 13:39 | StrataSync services will be unavailable Saturday, May 8th,<br>from Midnight until 6:00 AM EDT ( 0400 until 1000 UTC )  |
| 3 Accessories                      | 65.2%                      | 5.2%None               | 40                  | Other (10 roles) |            | 01/13/2020 12:31 | StrataSync services will be unavailable Saturday, January<br>18th, from 04:00 AM until 07:00 AM EST(Updated)           |
|                                    |                            | 0% Marginal            |                     |                  |            | 10/31/2019 12:26 | StrataSync service will be unavailable Saturday, November 2 12:01 AM to 2:00 AM EDT                                    |
|                                    |                            |                        |                     |                  |            | Show More O      |                                                                                                    |
| Sync Status                        | Test Data Trends           | 30 days 👻              | Organizations Stat  | tistics People   | •          |                  |                                                                                                    |
|                                    | 300                        |                        |                     |                  |            | Notifications    | ٥                                                                                                    |
|                                    |                            | 1                      |                     | 3 18             |            | 09/21/2020 10:44 | Stage JDSU Demo1 User frank yaskin was added.                                                                          |
|                                    | 200                        |                        | 17                  |                  | 8          | 09/21/2020 08:50 | Asset ONX-630 : S/N ARQW0001760024 was just added to the Stage JDSU Demo1 organization.                                |
|                                    | 100                        |                        |                     |                  |            | 09/21/2020 08:49 | There are currently <b>196</b> assets in the holding bin.                                                              |
|                                    | 0                          | hal                    | 6                   | 6                |            | 09/21/2020 08:31 | Asset ONX-630 : S/N ARQW0001760030 was just added to the Stage JDSU Demo1 organization.                                |
| 2177                               | BLE BLE BLE BLE ON ON OF   | 1, 91,6 91,3 91,6 91,8 | 16                  | 11               |            | 09/18/2020 12:26 | Stage JDSU Demo1 User Victor Carrillo Fuentes was<br>added by JDSU Demo1.                                              |
|                                    |                            |                        |                     |                  |            | Show More O      |                                                                                                    |

StrataSync Main Dashboard

Save button

## **Updating Your User Profile**

Your StrataSync Administrator should have already created an account for you. To update your user information, click **User Profile** next to your name in the Main toolbar at the top right of the screen.

If you didn't receive login info, contact your StrataSync Administrator.

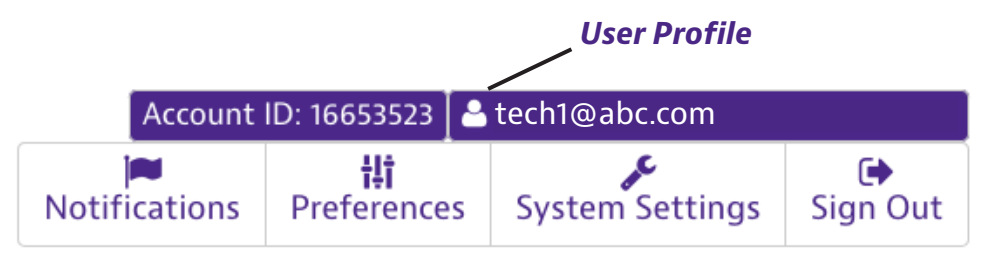

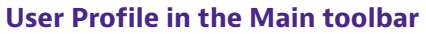

#### **User Profile**

The **User Profile** screen allows you to update your name, email address, tech ID, and contact info.

You can even view your assets and test data from here.

Edit the information as necessary. When done, click **Save** to confirm.

| People List > tech1@abc.co | m                              |      |                                                                         |
|----------------------------|--------------------------------|------|-------------------------------------------------------------------------|
| Joe Smith - tech1@abc.c    | om                             | Save |                                                                         |
| User Information           |                                | /    | Actions                                                                 |
| Username:<br>* Email:      | tech1@abc.com<br>tech1@abc.com |      | View this user's assets<br>View this user's test data<br>Reset Password |
| * First Name:              | Joe                            |      | Attributes                                                              |
| * Last Name:               | Smith                          |      | Created Date:02/08/2018 08:21                                           |
| Unique ID:                 | 111966                         |      | Last Modified:08/30/2018 14:13<br>Last Login:01/11/2019 14:09           |
| * Employee/Tech ID:        | bh001                          |      | Assigned Assets:0                                                       |
| Contact Information        |                                | 1    |                                                                         |
| Mobile Phone:              |                                |      |                                                                         |
| Office Phone:              |                                |      |                                                                         |
| Street Address:            |                                |      |                                                                         |
| City:                      |                                |      |                                                                         |
| State:                     |                                |      |                                                                         |
| Postal Code:               |                                |      |                                                                         |
| Country:                   |                                |      |                                                                         |
|                            |                                |      |                                                                         |

| Reset Password                                                          |                                                                                                    | Res                      | et Passwo                                                                                                    |
|-------------------------------------------------------------------------|----------------------------------------------------------------------------------------------------|--------------------------|----------------------------------------------------------------------------------------------------|
| Click <b>Reset</b><br><b>Password</b> in the<br><b>Actions</b> panel on | People List > tech1@abc.com<br>Joe Smith - tech1@abc.com<br>User Information                                                                                                    | Save 🖌 Act               | ions                                                                                                    |
| the right to update<br>your password.                                   | Username: tech1@abc.com<br>*Email: tech1@abc.com<br>*First Name: Joe<br>*Last Name: Smith<br>Unique ID: 111966<br>*Employee/Tech ID: bh001                                                                                                    | Vit<br>Vit<br>Re<br>Attr | w this use s assets<br>w this user's test data<br>set Password<br>ibutes<br>Created Date:02/08/2018 08:21<br>Last Modified:08/30/2018 14:13<br>Last Login:01/11/2019 14:09<br>signed Assets:0 |
|                                                                         | Contact Information Mobile Phone: Office Phone: City: City: State: Postal Code: Country: Country: Coun |                          |                                                                                                    |

From the **Reset Password** screen, choose whether you want the system to email you the temporary password, or if you want to display it.

When you log in, enter the temporary password, then the new one. Enter it again to confirm.

When done, click **Save** to confirm.

You can also change your password through Preferences. See *Configuration on page 179* 

If you need help changing your password, contact your StrataSync Administrator.

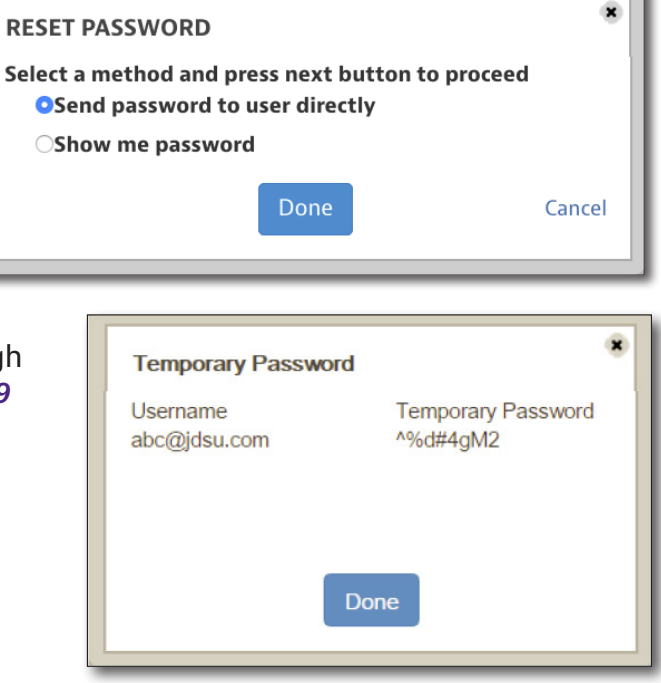

## Setting up StrataSync

For more detailed information on configuring and managing the system for administrators, see *Configuration on page 179.* 

## **StrataSync Visual Overview**

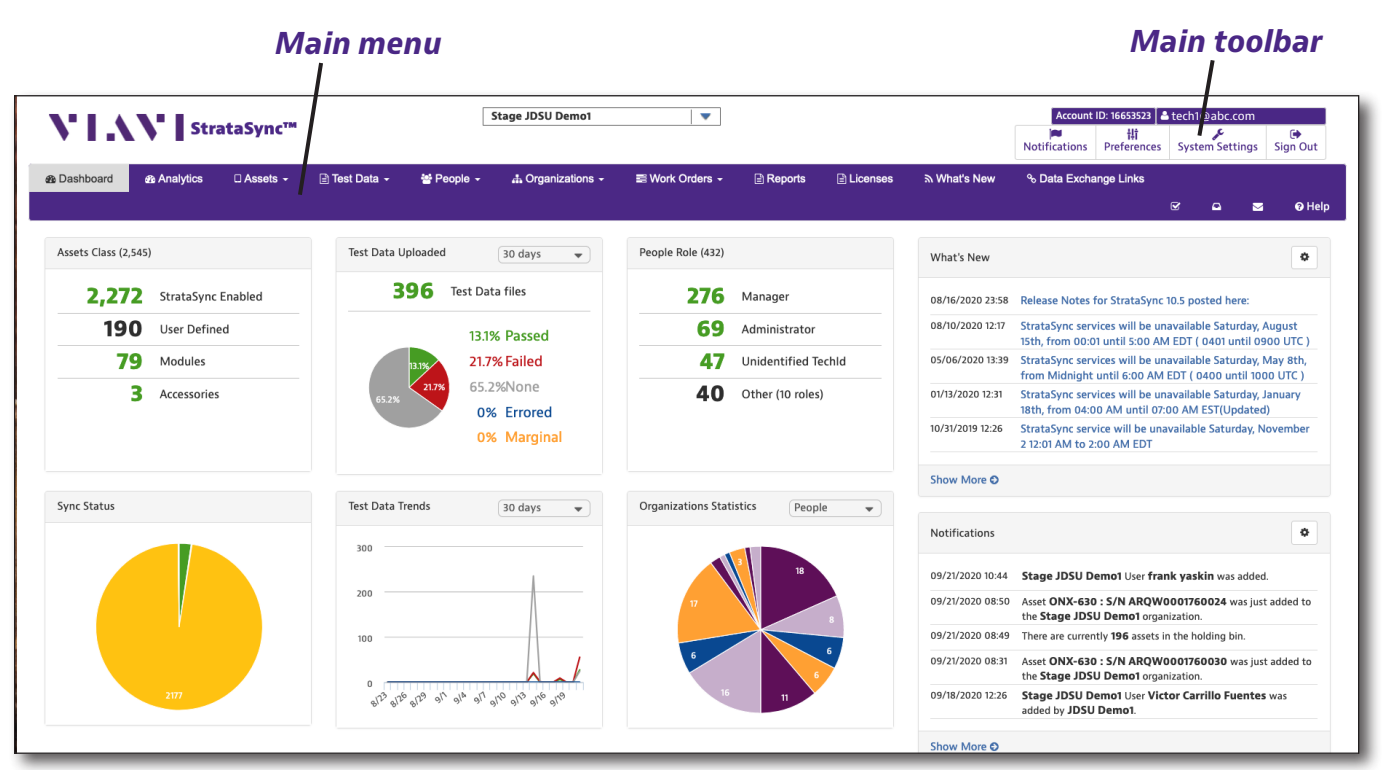

StrataSync Main Dashboard

#### Navigation

Most of the navigation in the StrataSync System is done through the **Main menu tabs** (purple menu at the top of the screen) and the **Main toolbar** (menu at the top right corner of the screen), as shown above.

#### Main Menu

Select the tabs within the Main menu to open dropdown menus to navigate between the **Main Dashboard** (home page), **Analytics**, **Assets**, **Test Data**, **People**, **Organizations**, **Work Orders**, **Reports**, **Licenses**, **What's New**, and **Data Exchange Links** screens.

You can also select the icons for **Manage Firmware Versions**  $\[ensuremath{\boxtimes}\]$ , **Holding Bin**  $\[ensuremath{\square}\]$ , **Schedule Email**  $\[ensuremath{\square}\]$ , and bring up the **Help**  $\[ensuremath{\bigcirc\]}$  Help section on the far right.

# Assets tab and dropdown menu /

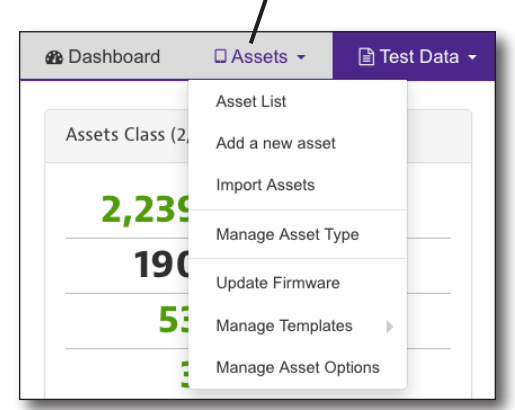

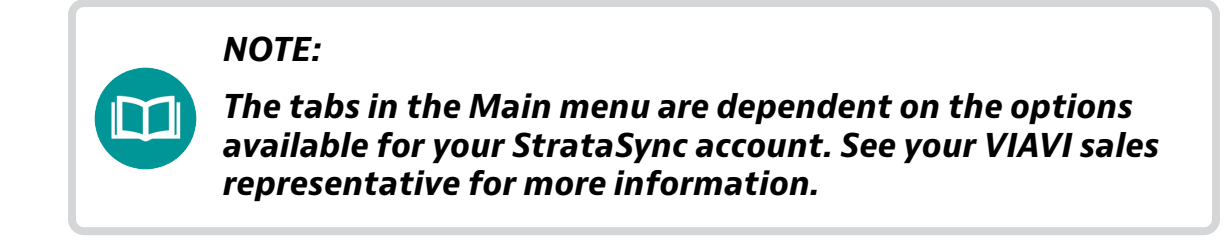

#### **Main Toolbar**

Along the top right side of the screen are several menu items, as shown below.

|               | Us                        | er Profile      |               |
|---------------|---------------------------|-----------------|---------------|
| Account       | ID: 16653523 🛛 🖁          | tech1@abc.com   |               |
| Notifications | <b>iļi</b><br>Preferences | System Settings | €<br>Sign Out |

Account ID – Shows the enterprise account ID.

**User Profile** – Shows the current user's profile information, where you can edit the name, email address, tech ID, and contact info.

Notifications 🔎 – Allows you to send a message to your StrataSync administrator.

**Preferences H** – Allows you to configure your user preferences, including general appearance, language, security, notifications, measurement units, and dashboard settings. See *Configuration on page 179*.

**System Settings**  $\checkmark$  – Allows StrataSync administrators to configure the overall system, including security, asset management, organization, firmware management, and configuration template settings. See *Configuration on page 179*.

Sign Out 🕩 – Signs out the current user.

## **Connecting to StrataSync from the VIAVI Mobile Tech** App

You can connect to StrataSync using your smart phone or tablet anytime, anywhere using the VIAVI Mobile Tech app.

Mobile Tech supports sync and file management between your OneExpert and DSP meters and StrataSync using an iOS or Android mobile device. The application is available on both the App Store and GooglePlay. VIAVI

Mobile Tech

Once your instrument is connected to the Mobile Tech app via Bluetooth, geo location information can be added to reports and files when syncing to StrataSync. If configuration files are set to be deployed from StrataSync to your meter, you can check those here, as well as browsing files from the unit itself.

Once you download the application, log in to StrataSync just as you do on the website. To operate the tests, follow the instructions on the application screens. See the user's guide for your instrument for details on setup and connecting to StrataSync.

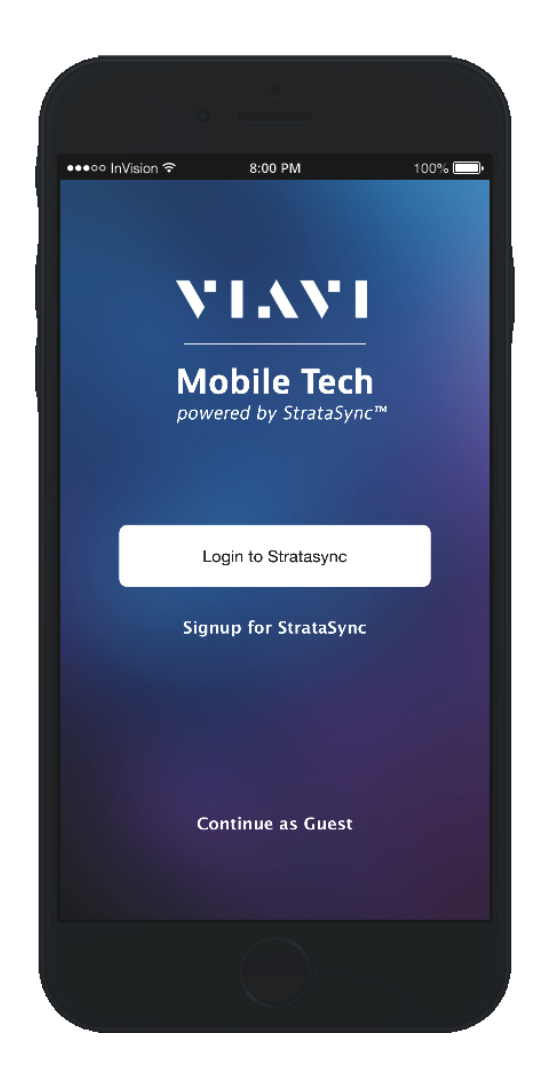

#### Mobile Tech Main Menu

Once you log into StrataSync, you will see the Main menu. Here you can see details of the instrument, sync to StrataSync, manage files on the unit, view documentation, and even contact product support for more information or to request a repair or calibration.

Near the top of the Main menu, you can click **Show more** to see details on your instrument, including all of the installed options.

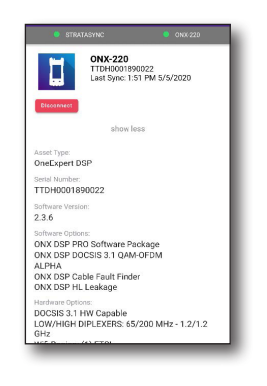

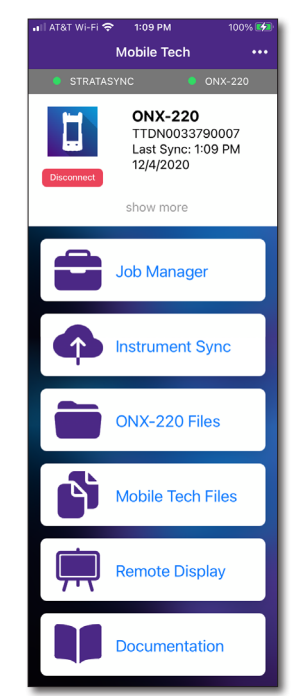

 Job Manager – Attach jobs to tests, including customer info and work orders, and track test results

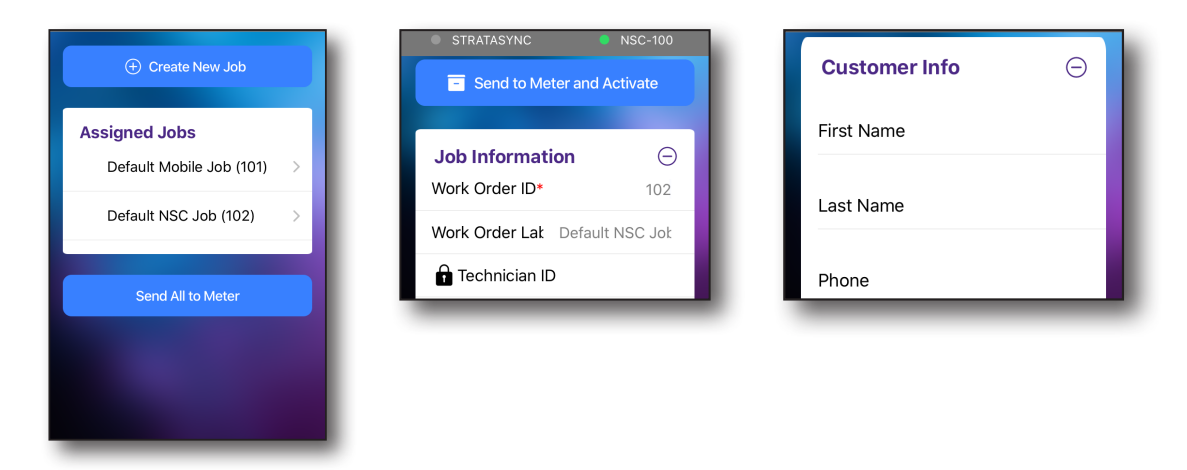

• Instrument Sync – Sync your instrument to StrataSync and deploy configuration files

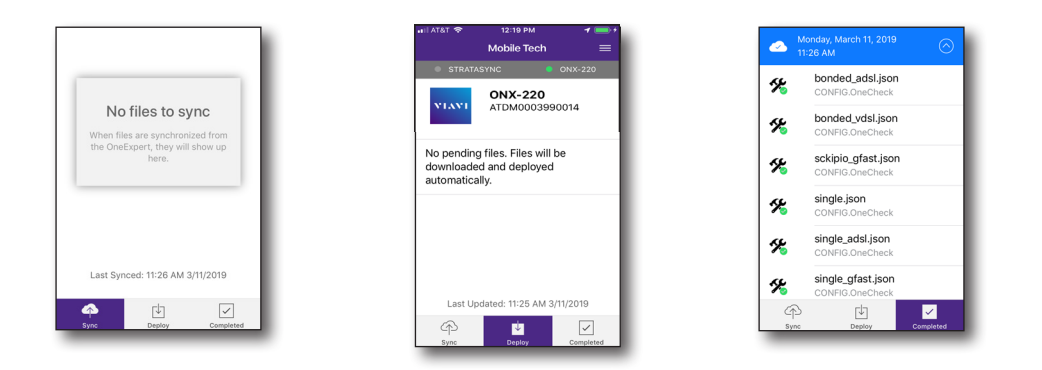

 File Management – Manage files on the unit that you can save to your phone or tablet. Use the Instrument Files menu to manage files stored on your meter (e.g. ONX-220), use the Mobile Tech Files menu to manage those stored on your mobile device.

| /<br>Current Directory   |                                                                                                    | - |                     |          |
|--------------------------|----------------------------------------------------------------------------------------------------|---|---------------------|----------|
| userconfigs<br>Directory | >                                                                                                    |   | 🏠 Home              | ↑ U      |
| workflow<br>Directory    | >                                                                                                    | • | screen001.pn<br>PNG | g        |
| reports<br>Directory     | >                                                                                                    |   |                     |          |
| creenshots<br>irectory   | >                                                                                                    |   |                     |          |
| locuments                | ×                                                                                                    |   |                     |          |
| Select Multiple          |                                                                                                    |   | Select I            | Multiple |
| Browse Decume            | unter and a second second second second second second second second second second second second second second s |   |                     |          |

• **Remote Display** – Connect directly to the OneExpert remotely to configure your unit and run tests

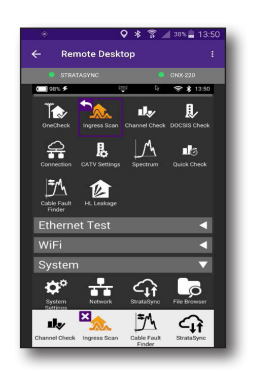

• **Documentation** – View and download various documentation for your instrument, including applications notes, software release notes, and quick reference guides

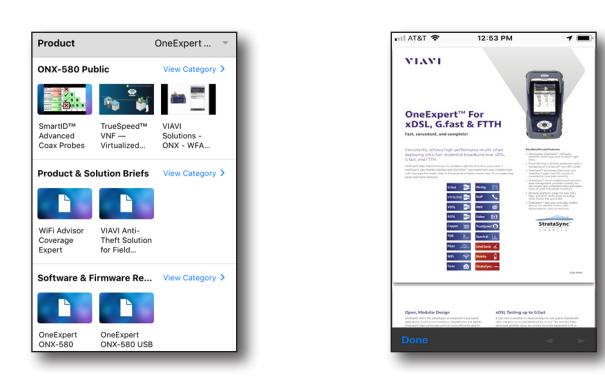

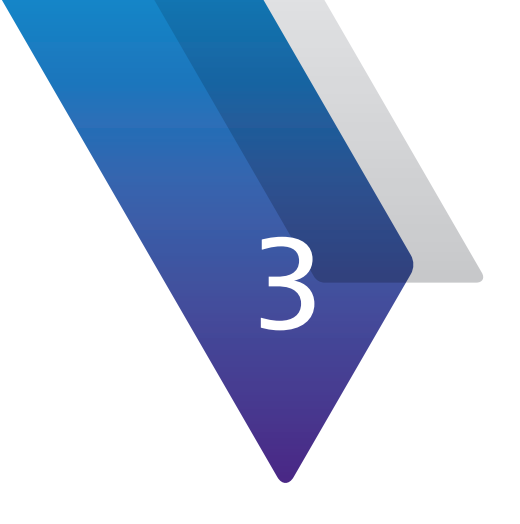

# **StrataSync Basics**

This chapter covers how to use the StrataSync System. Topics discussed include the following:

- "Main Dashboard" on page 28
- "What's New Panel" on page 36
- "Notifications Panel" on page 37
- "Managing Firmware Versions" on page 38
- "Holding Bin" on page 39
- "Scheduling Emails" on page 42
- "Help" on page 45

## **Main Dashboard**

The **StrataSync Main Dashboard** is the default view that appears after initial login, as shown below. This view provides the overall system status through several configurable summary panels, notifications, and what's new areas.

It also appears after selecting **28** Dashboard from the **Dashboard panel**.

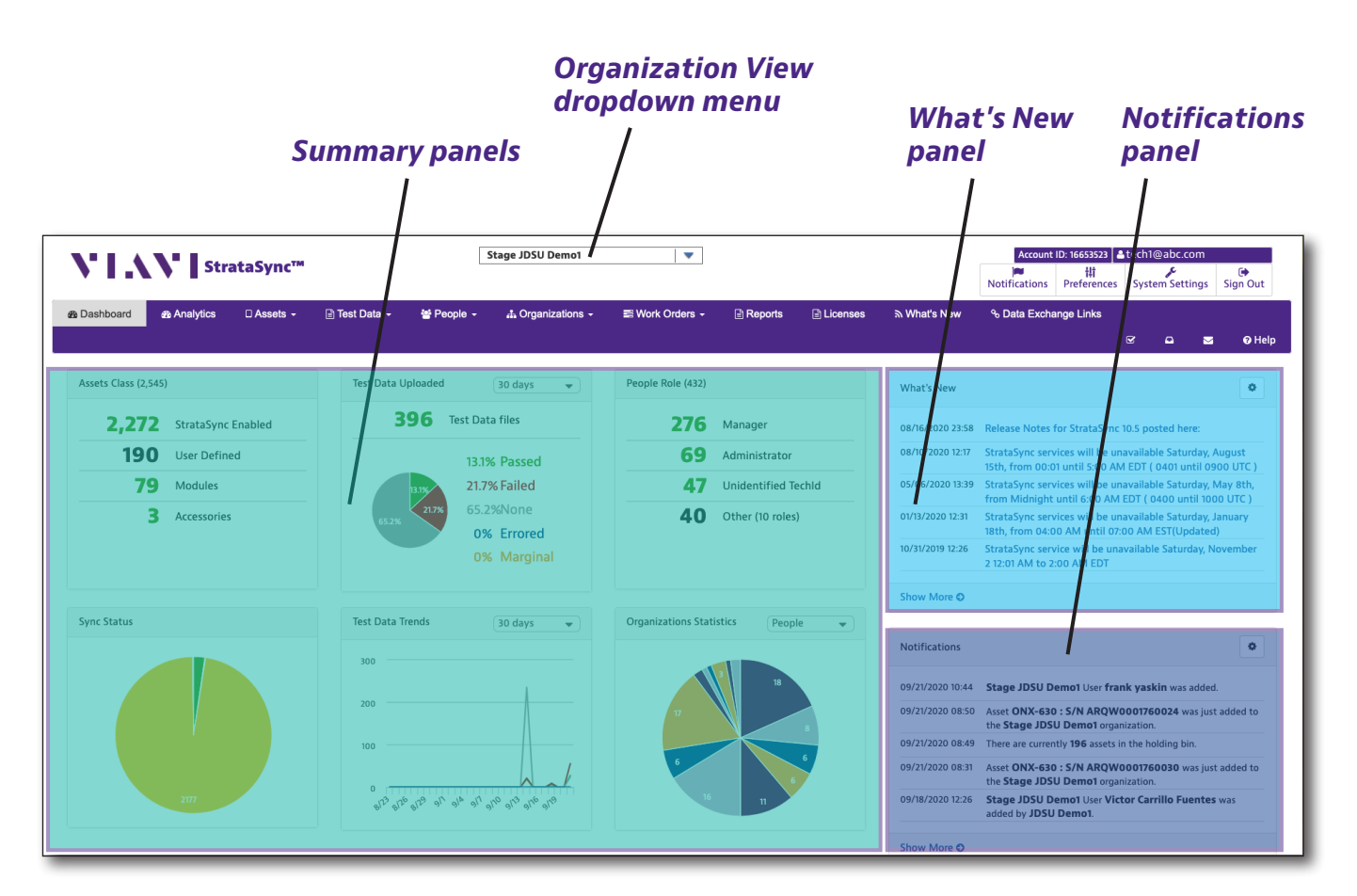

#### StrataSync Main Dashboard

#### NOTE:

Your company StrataSync account is shared with other users in your enterprise. Some of the activities and configurations may already be in place.

Check with your StrataSync Administrator and be prepared to coordinate information with other users in your enterprise.

#### **Changing the Organization View**

You can change what Organization or suborganization view is shown on the dashboard for your StrataSync account from the **Organization View** dropdown at the top of the Main Dashboard.

From here, you can click the arrows to drill down further, including other areas of your organization.

Select the dashboard you want to change to.

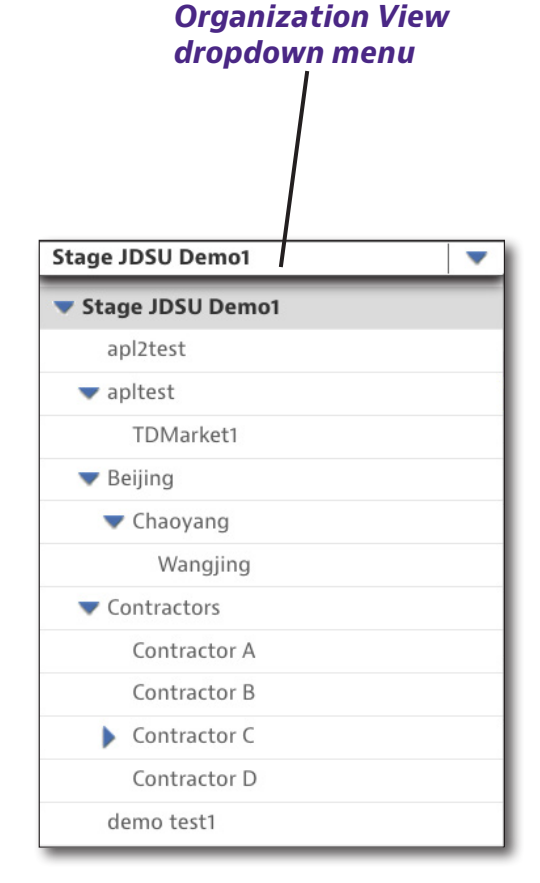

#### **Customizing Your Summary Panels**

You can choose what summary panels appear on the Main Dashboard.

Select **Preferences** from the Main toolbar and then *Dashboard*. Use the dropdowns to choose from among 13 available panels.

These preferences can be customized for each user.

See Configuration on page 179.

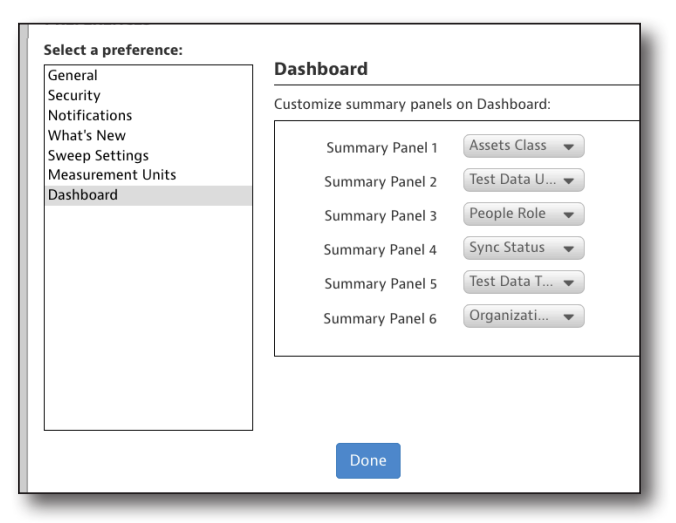

#### **Assets Class Panel**

This panel provides the overall asset counts for the following types: **StrataSync Enabled**, **User Defined**, **Modules**, **and Accessories**.

Select an asset count to show the details for each category in the Assets List.

It is updated in real time. Refresh your browser to get the most recent view.

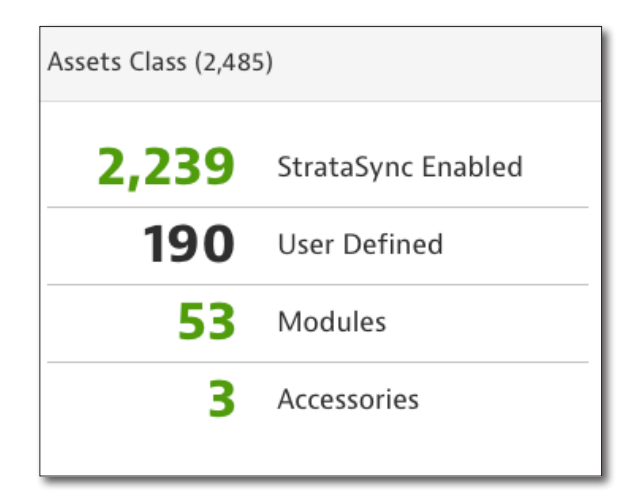

#### **Assets Status Panel**

This panel provides the overall asset counts by status for the following: **Active**, **Calibration**, **Repair**, **Loaned**, and **Others**.

Select an asset status to show the details for each category in the Assets List.

It is updated in real time. Refresh your browser to get the most recent view.

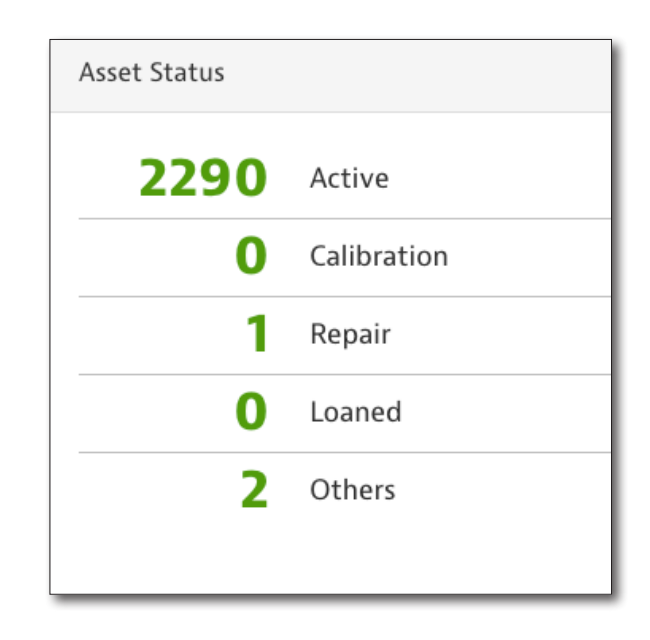

#### **Calibration Due Panel**

This panel provides calibration status of the "sync-able" assets for the following categories: **Due Now**, **Due in 30 days**, and **Due in 90 days**.

Select a deadline to show the details for each category in the Assets List.

It is updated in real time. Refresh your browser to get the most recent view.

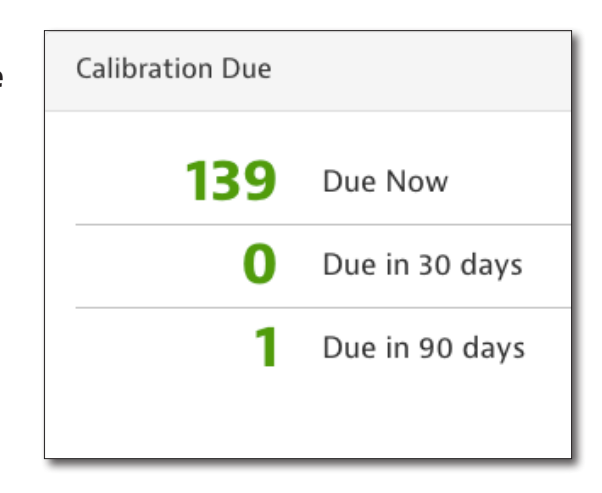

#### **Software Versions Panel**

This panel provides the software release information for the selected asset type. The asset type can be selected from the dropdown.

Hover your mouse over a version to show a popup with more detail, including the version and percentage installed.

Select an area of the graph to show the details for each category in the Assets List.

It is updated in real time. Refresh your browser to get the most recent view.

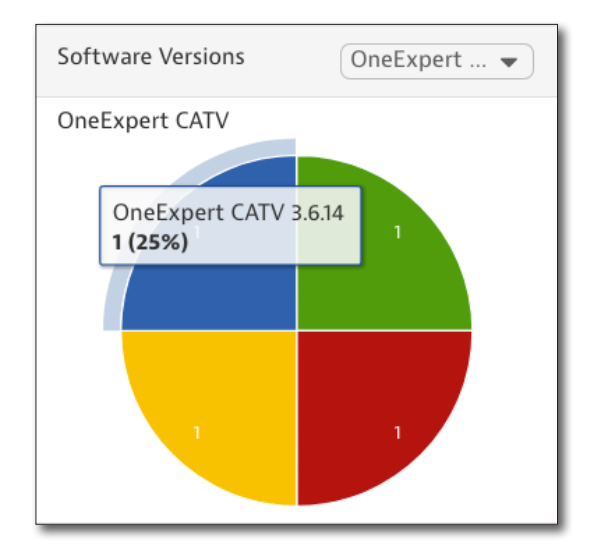

#### **Test Data Uploaded Panel**

This panel provides the overall test result percentages for the selected duration, including the following categories.

- **Passed** Tests ran with Passed completion status
- **Failed** Tests ran with Failed completion status
- **None** Tests ran without a pass fail threshold
- **Errored** An error occurred during the test and the results may be invalid
- **Marginal** Tests ran with Marginal completion status

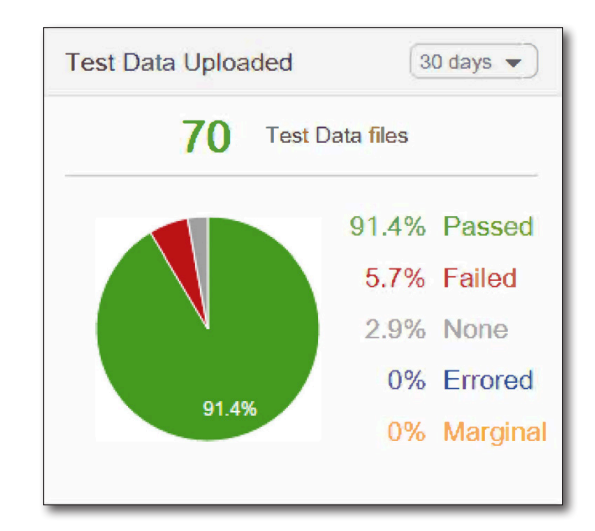

Use the dropdown to select the duration: 7, 14, or 30 days.

Select a percentage to show the details for each category in the Test Data List.

It is updated once per day (e.g. 2 a.m. EST for US Production, 2 a.m. CET for EU Production).

#### NOTE:

*Times shown in StrataSync correspond to your local time zone, no matter where the device was synced from. Upload times are listed, not when tests were run.* 

#### **Test Statistics Panel**

This panel provides the statistics of the tests completed by technicians for the selected period, including: **Average per Day**, **Average** % Failed per day, and **Average tests / users/** day.

Use the dropdown to select the duration: **7**, **14**, or **30** days.

It is updated once per day (e.g. 2 a.m. EST for US Production, 2 a.m. CET for EU Production).

| Test Data Statis | tics 30 days -           |  |
|------------------|--------------------------|--|
| 2.3              | Average per day          |  |
| 5.7              | Avg. % Failed per day    |  |
| 0.5              | Avg. tests / users / day |  |

#### **Test Type Breakdown Panel**

This panel provides the statistics of the type of tests completed by technicians for the selected period.

Use the dropdown to select the duration: **7**, **14**, or **30** days.

Select a percentage to show the details for each category in the Test Data List.

It is updated once per day (e.g. 2 a.m. EST for US Production, 2 a.m. CET for EU Production).

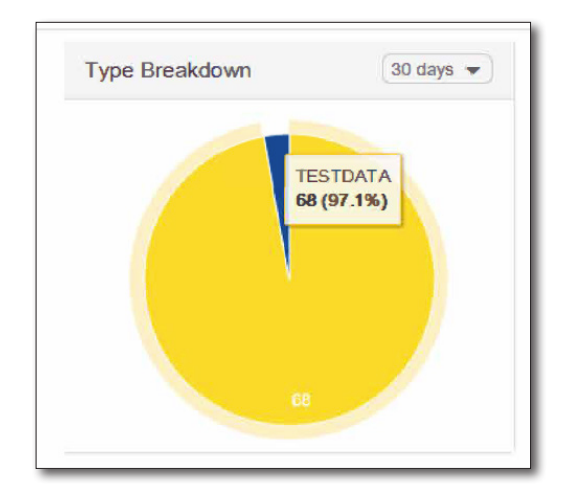

#### **People Role Panel**

This panel provides the overall user counts for the defined roles in the system.

Select a role to show the details for each category in the People List.

It is updated in real time. Refresh your browser to get the most recent view.

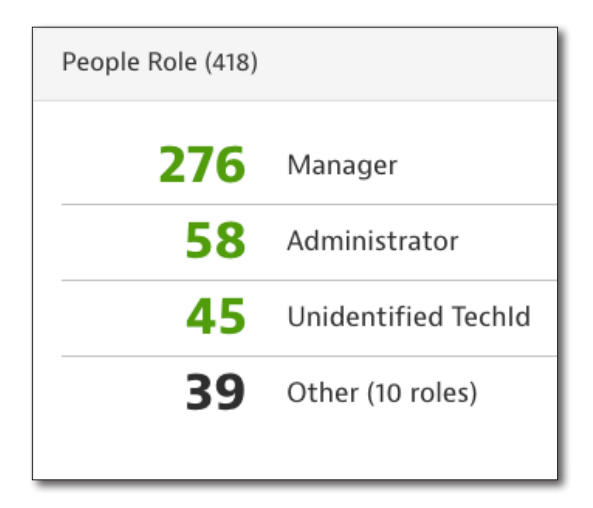

#### **People Statistics Panel**

This panel provides information about the assets to users ratio and the number of assets per user in the system.

It is updated in real time. Refresh your browser to get the most recent view.

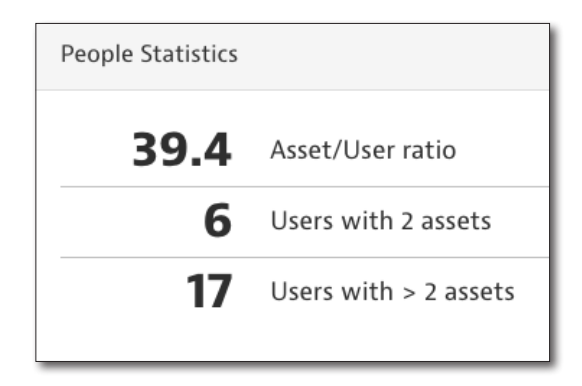

Svnc Status

#### Sync Status Panel

This panel provides the overall asset sync status counts, including the following categories:

- **OK** Assets were successfully synchronized with StrataSync
- **Failed** Assets were not able to synchronize with StrataSync
- **Upgrade Needed** A software update is available for the assets
- Sync Needed Updates, such as pending template deployments, are available for the assets.

Select a percentage to show the details for each category in the Asset List.

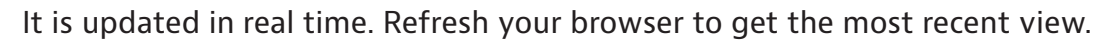

#### **Top Performers Panel**

This panel provides the pass and fail statistics completed by technicians for the selected period, including: **Highest Pass to Fail Ratio**, **Most Passed Tests**, and **Most Failed Tests**.

Use the dropdown to select the duration: **7**, **14**, or **30** days.

It is updated once per day (e.g. 2 a.m. EST for US Production, 2 a.m. CET for EU Production).

| Top Performers 30                                  | days 👻 |
|----------------------------------------------------|--------|
| Highest Pass to Fail ratio<br><b>Daniel Dillon</b> | 100%   |
| Most Passed Tests<br>Eric Olsen                    | 2      |
| Most Failed Tests Earl Pope                        | 384    |

#### **Test Data Trends Panel**

This panel provides a graphical view of the test results trends, including the following categories: **Passed**, **Failed**, **No status**, and **Errored** for the selected period.

Use the dropdown to select the duration: **7**, **14**, or **30** days.

Select a line on the graph to show the details for each category in the Test Data List.

It is updated once per day (e.g. 2 a.m. EST for US Production, 2 a.m. CET for EU Production).

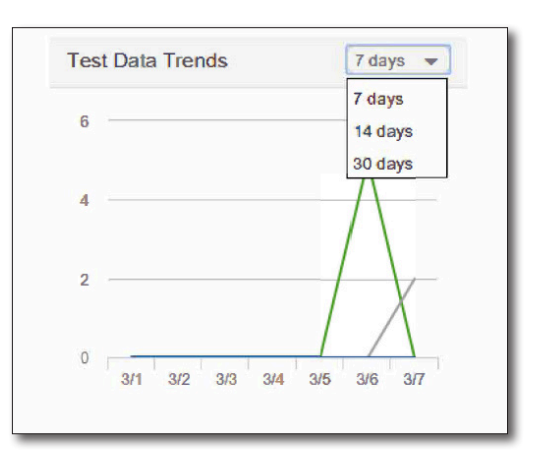

#### **Organizations Statistics Panel**

This panel provides the overall asset and people counts that are assigned to the selected organization.

Use the dropdown to select **Assets** or **People**.

Hover your mouse over an area of the graph to show a popup with more detail.

It is updated in real time. Refresh your browser to get the most recent view.

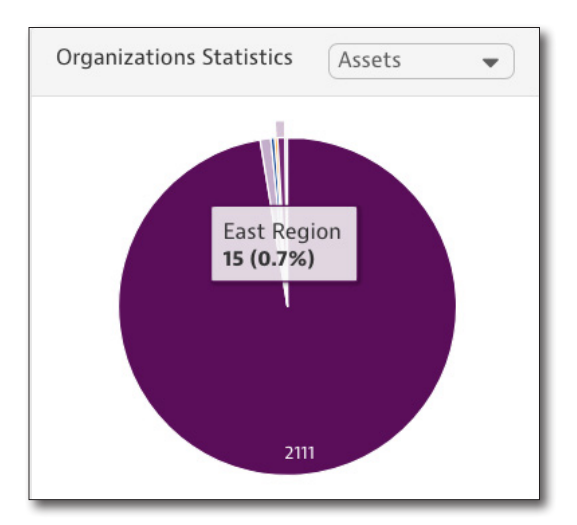

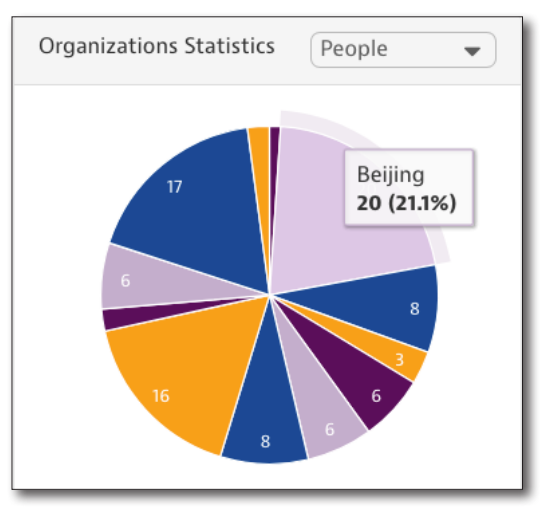

### What's New Panel

This panel provides application events and announcements per your preference settings.

The available types of what's new categories are set up by your StrataSync Administrator.

Select **Show More** to bring up the full view with filtering capability for the type of events.

To change your subscriptions for this panel, select the gear button to bring up the **Preferences** screen, then select *What's New*.

You can also subscribe to email notifications for new posts by selecting the checkbox at the bottom of the screen.

# What's New 12/04/2018 16:45 StrataSync will be unavailable 5 AM to 8 AM Dec. 8th 11/15/2018 11:27 SCU-1800 Firmware 5.0.369 – Now available via download 10/11/2018 15:33 StrataSync will be unavailable Saturday, 10/13, from 5 AM until 8 AM EDT 10/01/2018 11:28 StrataSync v8.2 Release notes here 09/25/2018 12:43 StrataSync will be unavailable Saturday, September 29th, from 5:00 AM to 9:00 AM EDT.

**Gear button** 

| General                                          | What's New                           |                     |
|--------------------------------------------------|--------------------------------------|---------------------|
| Security<br>Notifications                        | Select What's New subscriptions:     |                     |
| What's New                                       | ✓ StrataSync                         |                     |
| Sweep Settings<br>Measurement Units<br>Dashboard | VIAVI                                |                     |
|                                                  |                                      |                     |
|                                                  |                                      |                     |
|                                                  | Send me email notifications when new | posts are available |
|                                                  |                                      |                     |
## **Notifications Panel**

This panel provides application events and user messages per your preference settings.

The available types of notifications are set up by your StrataSync Administrator.

Select **Show More** to bring up the full view with filtering capability for the type of events.

To change your subscriptions for this panel, select the gear button to bring up the **Preferences** screen, then select *Notifications*.

| Notifications                       | ٥ |
|-------------------------------------|---|
| 01/14/2019 12:12 Barry Howell: test |   |
| Show More <b>O</b>                  |   |

| Select a preference:                                           | Notifications                                                                                                    |      |
|----------------------------------------------------------------|----------------------------------------------------------------------------------------------------|------|
| General                                                        |                                                                                                    |      |
| Security                                                       | Select notification subscriptions:                                                                                                    |      |
| What's New<br>Sweep Settings<br>Measurement Units<br>Dashboard | <ul> <li>Asset Events</li> <li>Configuration Events</li> <li>Notable Dates</li> <li>Organization Events</li> <li>System Events</li> <li>Template Events</li> <li>User Created</li> <li>User Events</li> </ul> |      |
|                                                                | Done                                                                                                    | Canc |

## **Managing Firmware Versions**

If you have been set up to manage firmware versions for your assets, you can manage them right from the Main toolbar.

Firmware management allows you to limit the enterprise/account visibility of new firmware releases that are generally available from StrataSync. This design allows for testing and approval of the firmware before it is deployed to the entire field.

Select Manage Firmware Versions 🗹 from the Main toolbar.

From the **Manage Firmware Versions** screen, select the asset type from the dropdown, and then use the **Approval Status** dropdowns to change the status for each version of firmware you want to update.

#### See Configuration on page 179.

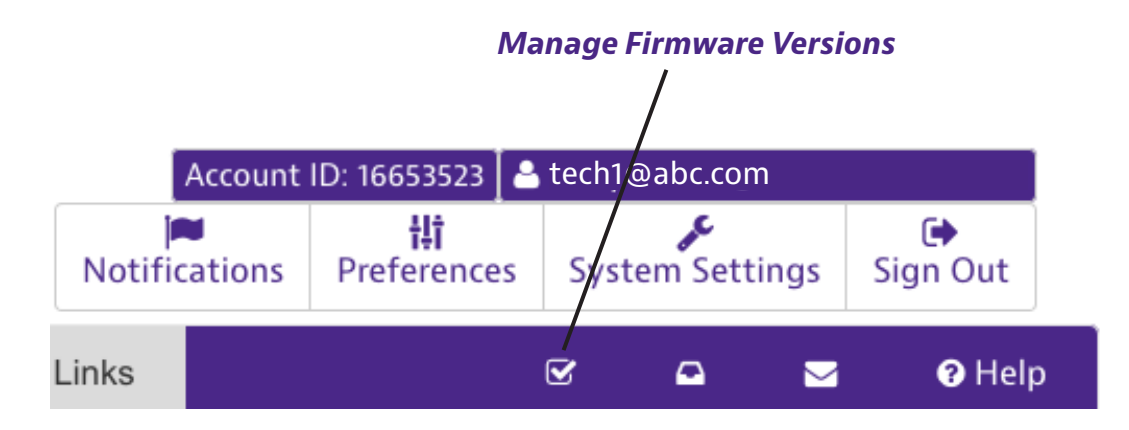

| Asset Type:     | OneExpert CATV                     |                                         |   |
|-----------------|------------------------------------|-----------------------------------------|---|
| Approval Status | Package Name                       | Version                                 | R |
| To Be Tested V  | 29.1.2018_check overlapping of pac | ka 29.1.2018_check overlapping of packa | 2 |
| In Test 🔹       | 3.2.244-Demo                       | 3.2.244                                 | 2 |
| In Test 🔹       | 3.1.435-Demo                       | 3.1.435                                 | 2 |
| Approved •      | 2.9.655-Demo                       | 2.9.655                                 | 2 |
| Approved •      | 2.8.246-Demo                       | 2.8.246                                 | 2 |
| To Be Tested V  | 3.3.488                            | 3.3.488                                 | 2 |

# **Holding Bin**

The **Holding Bin** provides a list of assets that have been synchronized to StrataSync for the first time at the factory.

When a new asset is synced and added to the system, it is placed in the holding bin until it is assigned to a user.

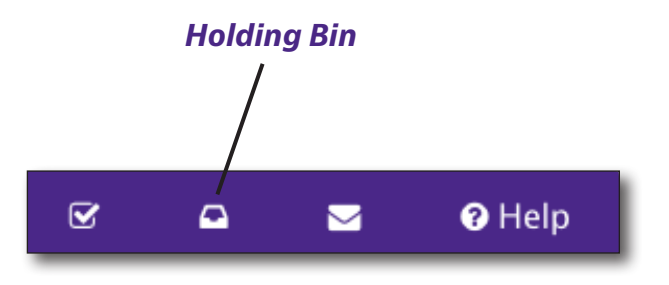

If you have permissions, assets can be moved from the holding bin and made active by assigning them to users.

Select Holding Bin 🖸 from the Main toolbar.

| 🚳 Das | hboard   | 🗆 Assets 👻                         | 🗄 Test Data 👻          | People -       | Organizations 👻 | 📾 Work Orders 👻   | 🖻 Licenses 🔊    | What's New | % Data Exchange I | Links     |      |             | S           | ٩         |       | 🛛 Help   |
|-------|----------|------------------------------------|------------------------|----------------|-----------------|-------------------|-----------------|------------|-------------------|-----------|------|-------------|-------------|-----------|-------|----------|
|       |          | - Di-                              |                        |                |                 |                   |                 |            |                   |           |      |             |             |           |       |          |
| Save  | view 1.3 | g Bin<br>Save view as              | Customize view         |                |                 |                   |                 |            |                   |           |      |             |             |           |       |          |
| 0     |          |                                    |                        |                |                 |                   |                 |            |                   |           |      |             |             |           |       | _        |
|       |          |                                    |                        |                |                 |                   |                 |            |                   |           |      | O Add Asset | <b>∆</b> Do | wnload Re | port  | <u> </u> |
|       | Actions  | <ul> <li>For 0 selected</li> </ul> | record(s)              |                |                 |                   |                 |            |                   |           |      |             | 14          | Page 1    | of 13 | N 4      |
|       | Asse     | et Type                            | Model                  | Serial No      | Unique ID       | Mac Address       | Last Sync Date  | Tech ID    | Tech First        | Tech Last | Tech |             |             |           |       |          |
|       |          |                                    |                        |                |                 |                   |                 |            | Name              | Name      | Name |             |             |           |       |          |
|       |          |                                    |                        |                |                 |                   |                 |            |                   |           |      |             |             |           |       |          |
| 2     | One8     | Expert DSL                         | ONX-580                | RRPS0040940021 | RRPS1140940021  | 00:80:16:97:00:86 |                 | 99887766   |                   |           |      |             |             |           |       |          |
| VIEW  | One8     | Expert DSL                         | ONX-580                | ARQA000055001  | ARQA110055001   | 00:07:11:11:7C:84 |                 | 99225577   |                   |           |      |             |             |           |       |          |
| ERS 8 | HST-     | -3000                              | HST3000c-ACE2          | ARHP5030476545 | 2BAF400100001   | 00:80:16:46:99:9C |                 | 88886665   |                   |           |      |             |             |           |       |          |
| E     | HST-     | -3000                              | HST3000c-ACE1          | ARHP5030476545 | 8961780000001   | 00:40:4D:13:B4:3C |                 | 5555886    |                   |           |      |             |             |           |       |          |
|       | HST-     | -3000                              | HST3000c-ACE2 (128M)   | 78CD6D000000   | 78CD6D000000    | 0E:00:00:EA:18:F0 |                 | techimp003 |                   |           |      |             |             |           |       |          |
|       | One8     | Expert DSL                         | ONX-580                | RRPS0042244365 | RRPS0042244365  | 00:80:16:97:3A:2B | 10/27/2016 17:4 | 7 hsttest  |                   |           |      |             |             |           |       |          |
|       | DSA      | M                                  | DSAM-6300              | 1337000        | 1337000         | 00:07:11:09:09:37 | 01/24/2017 10:4 | 15 stevet  |                   |           |      |             |             |           |       |          |
|       | One8     | Expert DSL                         | ONX-580                | RRPS0040940010 | RRPS0040940010  | 00:80:16:97:00:72 | 11/03/2017 15:4 | 19 3364667 |                   |           |      |             |             |           |       |          |
|       | CL/I     | Leakage Equip (All)                | Trilithic Seeker Light | 411408         | 411408          |                   |                 | 1525542    |                   |           |      |             |             |           |       |          |
|       | CLIV     | Leakage Equip (All)                | Trilthic Seeker        | 68557          | 68557           |                   |                 | 1516220    |                   |           |      |             |             |           |       |          |
|       | CL/I     | Leakage Equip (All)                | Trilithic Seeker       | 62288          | 62288           |                   |                 | 1517531    |                   |           |      |             |             |           |       |          |
|       | CLI/I    | Leakage Equip (All)                | Trilithic Seeker       | 68739          | 68739           |                   |                 | 1513403    |                   |           |      |             |             |           |       |          |
|       | CLI/I    | Leakage Equip (All)                | Trilithic Seeker       | 69655          | 69655           |                   |                 | 1515788    |                   |           |      |             |             |           |       |          |
|       |          | Leakage Equip (All)                | Trilithic Seeker       | 68174          | 68174           |                   |                 | 1520880    |                   |           |      |             |             |           |       |          |
|       | CL/I     | Leakage Equip (All)                | Trilithic Seeker       | 69557          | 69557           |                   |                 | 1521621    |                   |           |      |             |             |           |       |          |

#### StrataSync Holding Bin in the Assets List

### **Moving Assets from the Holding Bin**

In order to move an asset from the holding bin to the organization inventory, the asset needs to be assigned to a user.

You can either create a new user or assign to an existing one.

We'll discuss how to create a new user more in *People on page 119*, but for now, select the **People** tab and then *Add User to* get started.

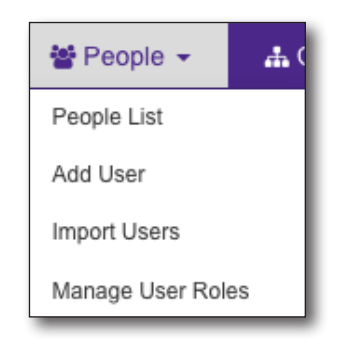

### **Assigning an Asset**

If you have permissions to manage assets, you can assign assets to a user or yourself.

- 1. From the **Holding Bin**, select an asset (or assets) by clicking the checkbox to the left of the item.
- 2. Right-click the item (or use the **Action** dropdown) and select the *Reassign*. The Reassign Asset screen appears.

| SSIGN ASSET          |                         |                           |                  |                 |                    |                       |                  |
|----------------------|-------------------------|---------------------------|------------------|-----------------|--------------------|-----------------------|------------------|
| ct an organization a | nd user within the orga | anization to assign asset | (s) to           |                 |                    |                       | Assign to me     |
| GANIZATIONS          |                         | 🔮 Pec                     | ople (323)       |                 |                    |                       |                  |
| rch for an Organiza  | tion                    |                           |                  |                 |                    | M                     | Page 1 of 22     |
| • Expand All         | Collapse All            | Tech ID                   | First Name       | Last Name       | Login Name         | Role                  | Organization     |
| Stage JDSU Demo      | 1                       |                           |                  |                 |                    |                       |                  |
| apl2test             |                         | demo1                     | JDSU             | Demo1           | jdsu.demo1@jdsu    | Administrator         | Stage JDSU Demo1 |
| apltest              |                         | jdsu_demo10               | JDSU_demo1_first | JDSU_demo1_last | jdsu_demo10@jds    | Technician2           | Stage JDSU Demo1 |
| Beijing              |                         | fro47637                  | Yvan             | Frosio          | dsam1@idsu.com     | Administrator         | Stage JDSU Demo1 |
| Contractors          |                         | 16d1                      | t6d1 first       | t6d1 last       | t6d1 16653523      | Unidentified Techld   | Stage JDSU Demo1 |
| DemoCamelCase        |                         | 58729                     | 58729 first      | 58729 last      | 58729 16653523     | Unidentified Techld   | Stage IDSU Demo1 |
| demolowercase        |                         | 57460                     | sizeiz           | 56723_IdSt      | 56729_10055525     | A desisistente e      | Stage JDSU Demot |
| demotest2            |                         | 5/162                     | qinqin           | liu             | qinqin@jdsu.com    | Administrator         | Stage JDSU Demon |
| DEMOUPPERCAS         | E                       | cui57670                  | liang            | cui             | liang.cui@jdsu.com | Technician            | Stage JDSU Demo1 |
| Duranti, Jimmy T     |                         | kq                        | Khalid           | 16653523        | kq16653523@jdsu    | Administrator         | Stage JDSU Demo1 |
| East Region          |                         | 59075                     | Yoo-Chul         | Shin            | yoo-chul.shin@jds  | Administrator         | Stage JDSU Demo1 |
| Eningen              |                         | yoochul                   | YooChul_first    | YooChul_last    | yoochul_16653523   | Unidentified TechId   | Stage JDSU Demo1 |
| ImportAssets         |                         | ycshni                    | YCShni_first     | YCShni_last     | ycshni_16653523    | Unidentified TechId   | Stage JDSU Demo1 |
| North Region         |                         | ycshin                    | YCSHIN_first     | YCSHIN_last     | ycshin_16653523    | Unidentified Techld   | Stage JDSU Demo1 |
| Org7                 |                         | ycs                       | YCS_first        | YCS_last        | ycs_16653523       | Unidentified Techld   | Stage JDSU Demo1 |
| PathIrack<br>Sri Org |                         | idsu demo                 | JDSU Demo first  | JDSU Demo last  | idsu demo 16653    | Unidentified Techld   | Stage JDSU Demo1 |
| Sri Org 2            |                         | 47159                     | 47459 first      | 47159 last      | 47169 16662622     | Linidentified Techild | Stage IDSU Demo1 |
| StrataSync           |                         | 4/150                     | 47156_IIISL      | 4/100_IASL      | 4/100_10003023     | Unidentilied rechild  | Stage JUSU Demot |
| Test1                |                         | Viewing 323 ree           | cord(s) of 323   |                 |                    | I                     | Page 1 of 22 >   |
| ,                    |                         | J                         |                  |                 |                    |                       |                  |

#### NOTE:

You can also assign the asset to yourself by selecting Assign to me at the top right corner.

Assign to me

- 3. Select the organization and a user, then click the **Reassign** button at the bottom.
- 4. When done, click **Confirm**.

| l assets will be ass | sign to Mark User 787118 | 8 in Business Unit, please n | ote filter below is just for | r view.                      |
|----------------------|--------------------------|------------------------------|------------------------------|------------------------------|
| Asset Type           | Serial No                | Unique ID                    | Organization                 | Tech ID                      |
| HST-3000             |                          | UNQ21                        | Holding Bin                  | 7083201                      |
|                      |                          |                              |                              |                              |
| Viewing 1 record     | <b>i</b> (s)             |                              | I4 4 1                       | Page <mark>1</mark> of 1 ▶ ) |

## **Scheduling Emails**

The **Schedule Email** feature allows you to receive periodic emails from StrataSync of various lists, including assets, users, licenses, options, and test data.

You can set up to be notified for any updates to

the list and choose the frequency for distribution, but only one list can be included for each email.

Select **Schedule Email** Select **Schedule Email** from the Main toolbar.

From the Scheduled Emails screen, select Schedule Email. The Views screen is displayed.

| SCHEDUL | ED EMAILS |           |         | ×              |
|---------|-----------|-----------|---------|----------------|
|         |           |           |         | Schedule Email |
| Name    | Subject   | Frequency | Actions | History        |
| Name    | Subject   | Frequency | Actions | History        |
| Name    | Subject   | Frequency | Actions | nistory        |
|         |           |           |         |                |
|         |           | Done      |         |                |

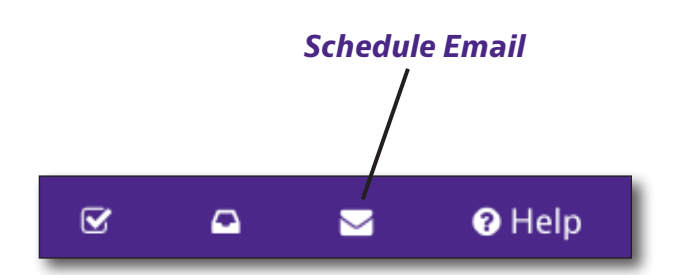

Schedule Email

Use the View Type dropdown in the top right to choose the type, including: All, Assets, Licensing, Options, People, and Test Data.

Select the radio button next to the view you want, then select **Next**. The Schedule Email screen appears.

| VIE        | WS-Select views to add | to the Email |               | ×          |  |  |  |  |
|------------|------------------------|--------------|---------------|------------|--|--|--|--|
|            | View Type All          |              |               |            |  |  |  |  |
|            | View Name              | Created By   | Last Modified | View Type  |  |  |  |  |
| 0          | All columns            | JDSU Demo1   | 10/07/2013    | ASSET_LIST |  |  |  |  |
| $\bigcirc$ | Brian's Cal View       | JDSU Demo1   | 10/23/2013    | ASSET_LIST |  |  |  |  |
| 0          | Brian's Org View       | JDSU Demo1   | 10/21/2013    | ASSET_LIST |  |  |  |  |
| 0          | Brian's View           | JDSU Demo1   | 10/23/2013    | ASSET_LIST |  |  |  |  |
| 0          | CellAdvisor Only       | JDSU Demo1   | 10/18/2013    | ASSET_LIST |  |  |  |  |
| $\bigcirc$ | DSAM Only              | JDSU Demo1   | 10/18/2013    | ASSET_LIST |  |  |  |  |
| $\bigcirc$ | DSAM with 0 sn         | JDSU Demo1   | 05/01/2014    | ASSET_LIST |  |  |  |  |
| $\bigcirc$ | HST-3000 Only          | JDSU Demo1   | 10/18/2013    | ASSET_LIST |  |  |  |  |
| $\bigcirc$ | HoldingBin-DSAM        | Qinqin Liu   | 09/12/2016    | ASSET_LIST |  |  |  |  |
| 0          | HolingBin              | Qinqin Liu   | 07/06/2016    | ASSET_LIST |  |  |  |  |
| «          | 1 2 3 4 »              |              |               |            |  |  |  |  |
|            |                        | Next         |               | Cancel     |  |  |  |  |

### Click the Email Frequency

box to bring up the Frequency screen.

| SCHEDULE EMAIL   |                   |                  |                    | ×      |
|------------------|-------------------|------------------|--------------------|--------|
| <b>۱</b> *       | Name:             | Brian's Org View | 1                  | ]      |
| * Recip          | ients:            | tech1@abc.com    | n                  | ]      |
| * Su             | bject:            | StrataSync View  | - Brian's Org Viev | ]      |
| * Email Frequ    | iency:            |                  |                    | ]      |
| * Start          | Date:<br>Starts a | ot 6:00am EST    |                    |        |
| View Name        | View Typ          | e                | Actions            |        |
| Brian's Org View | ASSET_LIS         | т                | 😣 Delete           |        |
| « 1 »            |                   |                  |                    |        |
| Back             | Sa                | ave              |                    | Cancel |

| Use the <b>Repeats</b><br>dropdown to choose<br><b>Daily, Weekly</b> , | Frequency       |                           |        |        |  |  |  |
|------------------------------------------------------------------------|-----------------|---------------------------|--------|--------|--|--|--|
| Monthly, or Yearly.                                                    | * Repeats:      | Daily                     | •      |        |  |  |  |
| Then use the calendar to choose the start and                          | * Repeat every: | 1                         | @ Days |        |  |  |  |
| end dates. When<br>finished, select                                    | * Starts on:    |                           |        |        |  |  |  |
|                                                                        | * Ends:         | <ul> <li>Never</li> </ul> |        |        |  |  |  |
|                                                                        |                 | After     occurrences     |        |        |  |  |  |
|                                                                        |                 | ○ On                      |        |        |  |  |  |
|                                                                        | Summary:        | Daily                     |        |        |  |  |  |
|                                                                        |                 | Done                      |        | Cancel |  |  |  |

When you go back to the Schedule Email screen, the email frequency and start date will be updated.

When done, select **Save** to confirm.

| ts: tech1@abc.com tt: StrataSync View - Brian's Org Viev Daily Daily te: 01/18/2019 Starts at 6:00am EST ew Type Actions SET_LIST & Org Delete                 |
|----------------------------------------------------------------------------------------------------|
| strataSync View - Brian's Org Viev       cy:     Daily       ce:     01/18/2019       Starts at 6:00am EST       ew Type     Actions       SET_LIST     Selete |
| EV:     Daily       Starts at 6:00am EST       EW Type       Actions       SET_LIST                                                                            |
| Actions       SET_LIST     Selete                                                                                                    |
| Actions       SET_LIST     Opelete                                                                                                    |
| ew Type     Actions       SET_LIST     Opelete                                                                                                    |
| SET_LIST 😵 Delete                                                                                                    |
|                                                                                                    |
|                                                                                                    |

Back on the Scheduled Emails list, your new scheduled email will appear.

You can edit, delete, or view the history here later, as well.

|                  |                                                    |           |                | Schedule I |
|------------------|----------------------------------------------------|-----------|----------------|------------|
| Name             | Subject                                            | Frequency | Actions        | History    |
| Brian's Org View | StrataSync View - Brian's Org View -<br>ASSET_LIST | Daily     | SEdit 😵 Delete | History    |
| « 1 »            |                                                    |           |                |            |
|                  |                                                    |           |                |            |

## Help

The Help feature allows you to download a PDF of the *StrataSync User's Guide* for easy reference.

Select **Help O** Help from the Main toolbar.

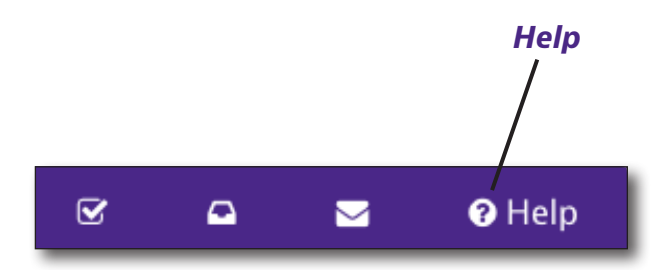

| StrataSync U | ser's | Guide |
|--------------|-------|-------|
| 22132        | 842   |       |

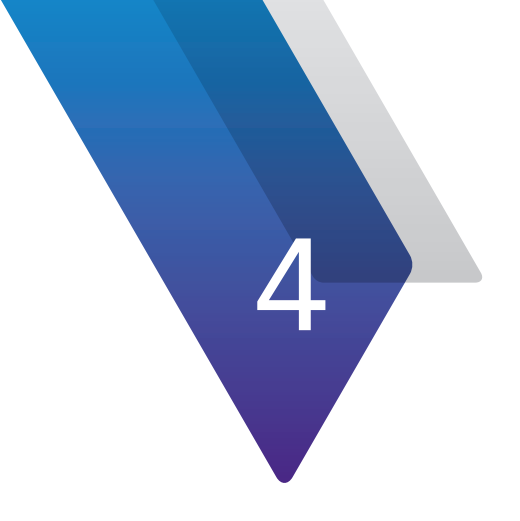

# **Analytics**

This chapter covers how to use the Analytics features of StrataSync. Topics discussed include the following:

- "Analytics" on page 48
- "Searching" on page 50
- "Views" on page 51
- "CSV Export" on page 52
- "Saving Dashboards" on page 53

## Analytics

The **Analytics** tab includes optional **Fiber and 5G Dashboard** information for instruments in the field if configured for your StrataSync account.

Click the **Analytics** tab in the Main menu to bring up the Analytics Dashboard, then use the filter panel on the left to choose the desired dashboard.

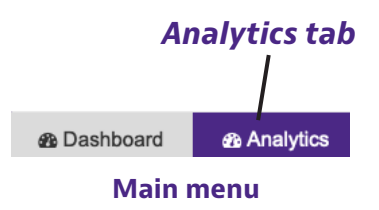

### **Fiber Dashboard**

By default, it supports viewing OTDR test results from VIAVI test instruments aggregated according to the organizations configured in the StrataSync account, or by the 'contractorld' indicated in the received test results (e.g. when receiving test results from multiple subcontractors during fiber construction rollout).

The dashboard utilizes an independent set of pass/fail threshold criteria applied to the measurements such as total loss, connector loss, splice loss and reflectance, instead of relying on exact pass/fail criteria used during the test. This threshold set can be customized according to a customer's needs via professional services.

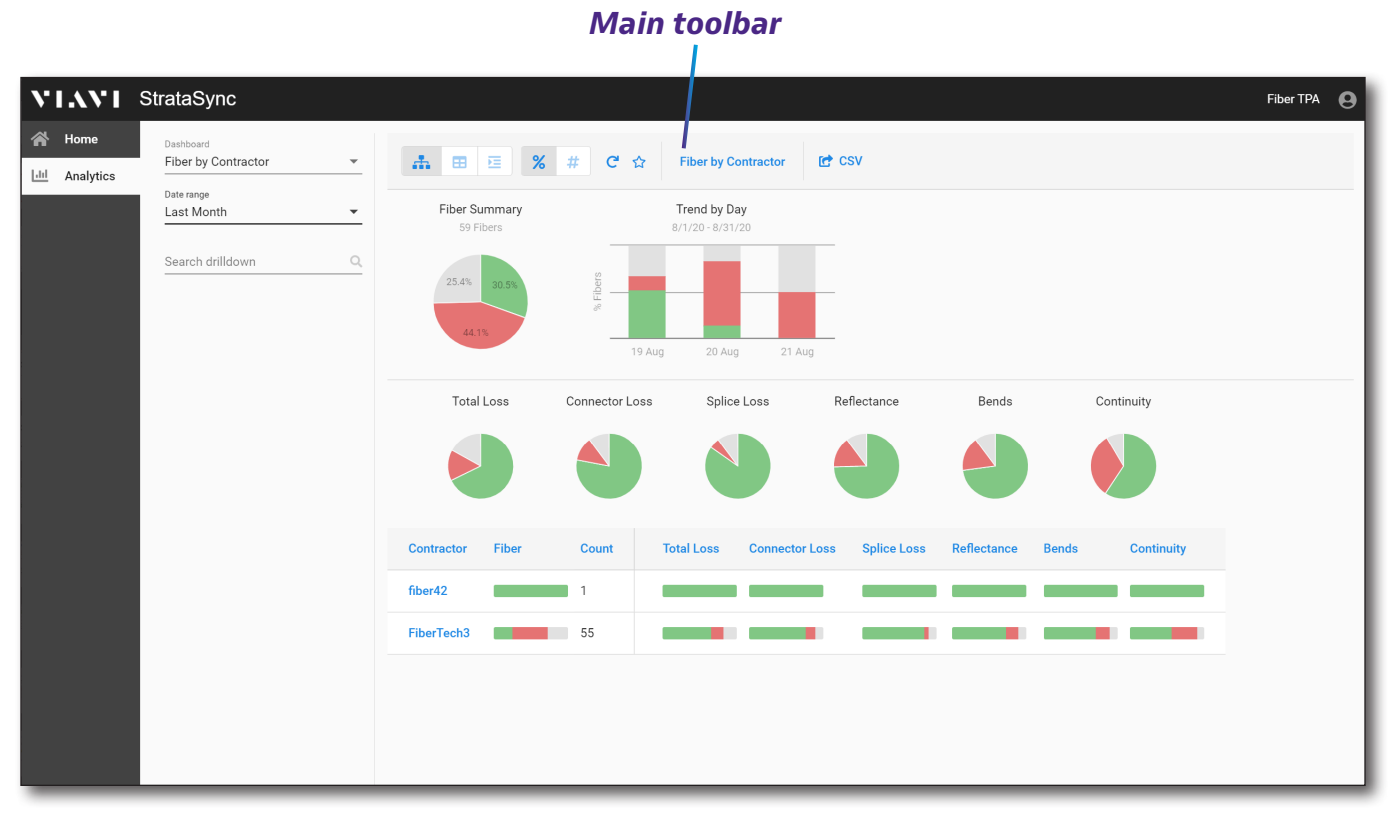

#### Fiber Dashboard

Fiber OTDR test results and Continuity verification are displayed per-Fiber, and aggregated by Cable ID, Location A and Location B (as well as either by Organization or Contractor), and according to the selected relative or absolute date window. Customers can choose to drilldown through the results in a hierarchical view (with summarized pass/fail per-category), or in a tabular or rollup view per-fiber. An overall fiber summary is always displayed, along with a 'trend-by' chart and key metric pie summaries according to the currently selected drill-down category and level. Additionally, a generic search capability and CSV export function are provided.

This dashboard allows customers to visually track the progress of fiber testing over time, as well as analyze the quality of key metrics by location and contractor so that root causes of issues can be found and performance/quality optimized.

## 5G Dashboard

The **5G Dashboard** allows you to view closeout reports and testing results in the field using the ONA-800 cable analyzer. This includes, per-cell site results, termination type details, trace metrics related to cable return loss, and Distance To Fault (DTF) length.

| VIAVI S   | StrataSync                      |                   |      |        |       |             |                               |                     |              |              | 54030105 · Metro SSO |
|-----------|---------------------------------|-------------------|------|--------|-------|-------------|-------------------------------|---------------------|--------------|--------------|----------------------|
| Home Home | Dashboard<br>5G Closeout Test 👻 | 0 C               | d 🕁  |        |       |             |                               |                     |              |              |                      |
|           | Last Month                      | Site              | Band | Sector | Cable | Termination | Туре                          | Test Time 个         | Trace<br>Min | Trace<br>Max | OTF<br>Length(m)     |
|           | Search drilldown                | Cell Site<br>1993 | aws  | Beta   | 1     | Short       | CAA Reflection<br>Return Loss | 11/3/20<br>1:57 PM  | -1.8067      | 0.0001       |                      |
|           |                                 | Cell Site<br>1993 | aws  | Beta   | 1     | Load        | CAA Reflection<br>Return Loss | 11/3/20<br>1:58 PM  | -1.8114      | 0.0001       |                      |
|           |                                 | Cell Site<br>1993 | aws  | Beta   | 1     | Antenna     | CAA Reflection<br>Return Loss | 11/3/20<br>1:58 PM  | -1.8141      | 0.0001       |                      |
|           |                                 | Cell Site<br>1993 | aws  | Beta   | 1     | Short       | CAA DTF Return<br>Loss        | 11/3/20<br>1:59 PM  | -41.0122     | 0.0338       | 1.716                |
|           |                                 | Cell Site<br>1993 | aws  | Gamma  | 2     | Short       | CAA Reflection<br>Return Loss | 11/3/20<br>1:59 PM  | -1.8174      | 0.0001       |                      |
|           |                                 | Cell Site<br>1993 | aws  | Gamma  | 2     | Load        | CAA Reflection<br>Return Loss | 11/3/20<br>2:00 PM  | -1.82        | 0.0001       |                      |
|           |                                 | Cell Site<br>1993 | aws  | Gamma  | 2     | Antenna     | CAA Reflection<br>Return Loss | 11/3/20<br>2:01 PM  | -1.8282      | 0.0001       |                      |
|           |                                 | Cell Site<br>1993 | aws  | Gamma  | 2     | Short       | CAA DTF Return<br>Loss        | 11/3/20<br>2:01 PM  | -41.2096     | 0.0381       | 1.716                |
|           |                                 | Cell Site<br>1996 | aws  | Beta   | 1     | Short       | CAA Reflection<br>Return Loss | 11/6/20<br>9:44 PM  | -1.8556      | 0.0001       |                      |
|           |                                 | Cell Site<br>1996 | aws  | Beta   | 1     | Load        | CAA Reflection<br>Return Loss | 11/6/20<br>9:44 PM  | -1.8577      | 0.0001       |                      |
|           |                                 | Cell Site<br>1996 | aws  | Beta   | 1     | Antenna     | CAA Reflection<br>Return Loss | 11/6/20<br>9:45 PM  | -1.862       | 0.0001       |                      |
|           |                                 | Cell Site<br>1996 | aws  | Beta   | 1     | Short       | CAA DTF Return<br>Loss        | 11/10/20<br>9:54 PM | -39.4123     | 0.1788       | 1.716                |
|           |                                 | <br>1990          |      |        |       |             | L099                          | 2.34 F WI           |              |              |                      |

5G Dashboard

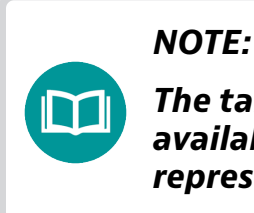

The tabs in the Main menu are dependent on the options available for your StrataSync account. See your VIAVI sales representative for more information.

## Searching

You can search by typing into the **Search drilldown** in the panel on the left. The list updates with the results. Clicking on one of the options will take you straight to that level in the hierarchy

Drilling down provides quick access to any level of the aggregation hierarchy, regardless of which level you have drilled down to. It is especially useful at the highest aggregation level, when you know exactly what you want to drill down to, whether it is a cell site ID or a fiber location.

#### Search drilldown

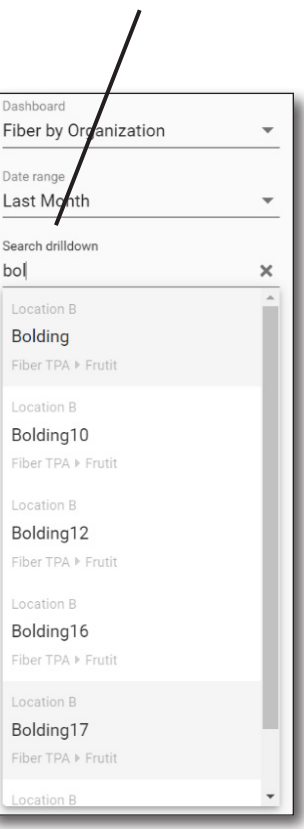

## Views

Several options in the Main toolbar allow you to select the data for the dashboard.

## **View Options**

The configured view options are found at the top of the screen:

- Group by Top-level aggregation object (e.g. organization)
- **Table** Commonly aggregated object (e.g. 'Fiber' or 'Site')
- Rollup Tabular drilldown view

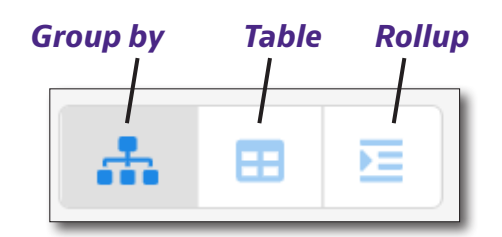

## Trend by Day/Month

By default, the **Trend by Day/Month** chart shows % pass/fail/incomplete over time, either by day (if the date range is a month or less), or by month (if the data range is greater than a month).

You can also select the **#** button in the Main toolbar to toggle counts-per-day/month.

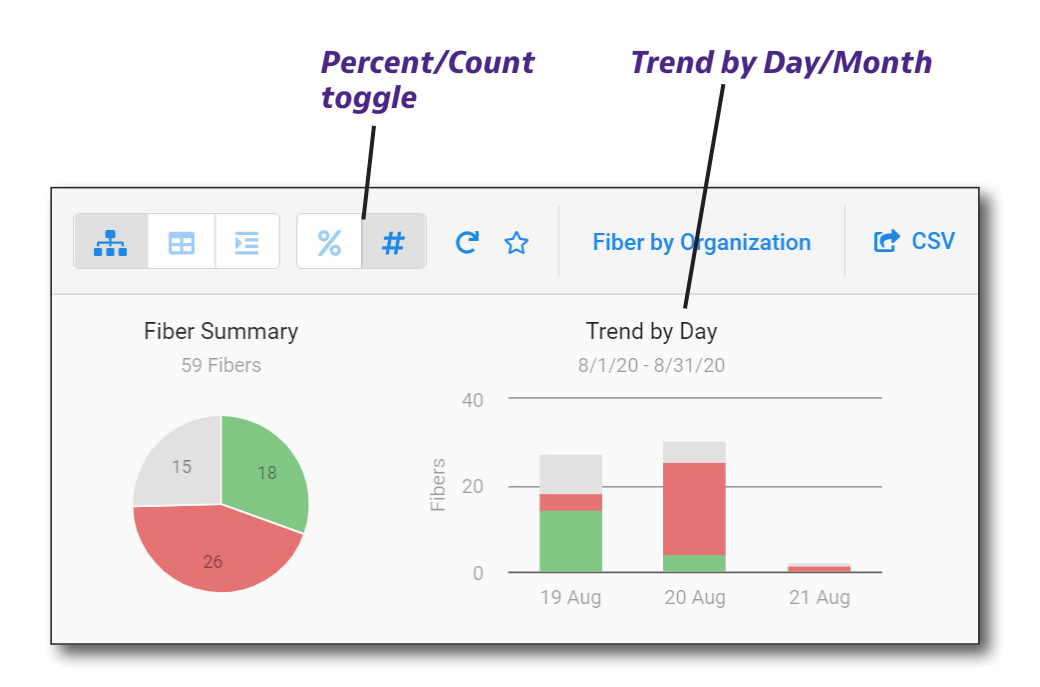

## **CSV Export**

You can export a CSV file containing detailed measurements as filtered by the current drilldown hierarchy.

Select **CSV export** on the far right of the Main toolbar to save to your desktop.

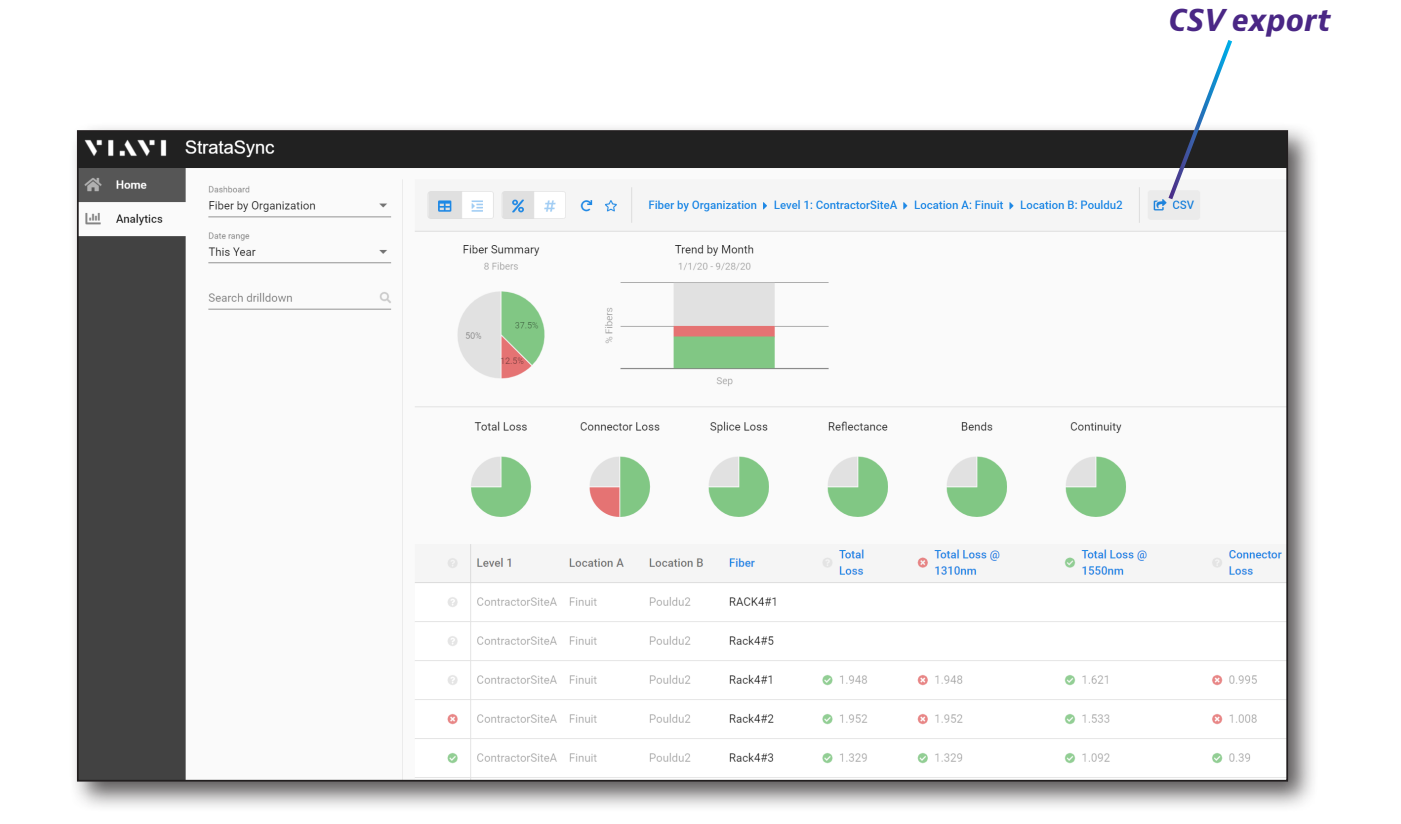

| AutoSave 🤇  | ₩ H                      | 5° 6           | • =        | ž                                                                                                    | 020-09-28           | T23_12_02.647.        | Z.csv 👻       | l             | , р Se        | arch            |         |                |                           |                        |                 |             |          |          | N                                  | /lichael Procte            | or 🔞               | Œ          | -              | o x     |
|-------------|--------------------------|----------------|------------|----------------------------------------------------------------------------------------------------|---------------------|-----------------------|---------------|---------------|---------------|-----------------|---------|----------------|---------------------------|------------------------|-----------------|-------------|----------|----------|------------------------------------|----------------------------|--------------------|------------|----------------|---------|
| File Hor    | me Inse                  | ert Pag        | e Layout   | Formula                                                                                                    | s Data              | a Review              | Viev          | v Help        |               |                 |         |                |                           |                        |                 |             |          |          |                                    |                            |                    | 🖻 Sha      | re 🖓 Co        | omments |
| Paste S For | t<br>py ~<br>mat Painter | Calibri<br>B I | <u>u</u> - | <ul> <li>11 </li> <li>✓</li> <li>✓</li> <li< td=""><td>А^ А́<br/><u>А</u> ~</td><td>= = <u>=</u><br/>= = =</td><td>≫~ ~<br/>≖= ==</td><td>ab Wrap Text</td><td>:<br/>Center ~</td><td>General<br/>\$~%</td><td>• • • 5</td><td>~<br/>06 - 00</td><td>Conditional<br/>Formatting</td><td>Format as<br/>Table Y S</td><td>Cell<br/>tyles ¥</td><td>Insert<br/>v</td><td>Delete F</td><td>Format</td><td>∑ AutoSum<br/>↓ Fill ~<br/>♦ Clear ~</td><td>× Z∇<br/>Sort &amp;<br/>Filter ×</td><td>Find &amp;<br/>Select ~</td><td>4<br/>Ideas</td><td>Sensitivi<br/>-</td><td>ty</td></li<></ul> | А^ А́<br><u>А</u> ~ | = = <u>=</u><br>= = = | ≫~ ~<br>≖= == | ab Wrap Text  | :<br>Center ~ | General<br>\$~% | • • • 5 | ~<br>06 - 00   | Conditional<br>Formatting | Format as<br>Table Y S | Cell<br>tyles ¥ | Insert<br>v | Delete F | Format   | ∑ AutoSum<br>↓ Fill ~<br>♦ Clear ~ | × Z∇<br>Sort &<br>Filter × | Find &<br>Select ~ | 4<br>Ideas | Sensitivi<br>- | ty      |
| Clipboa     | rd                       | 5              | Font       |                                                                                                    | r <u>s</u>          | _                     | Alignn        | nent          | Ľ             | i Nu            | nber    | ۲ <sub>3</sub> |                           | Styles                 | _               |             | Cells    |          | _                                  | Editing                    | _                  | Ideas      | Sensitivi      | ty ^    |
| A1          | • : I                    | × 🗸            | fx Lev     | rel 1                                                                                                    |                     |                       |               |               |               |                 |         |                |                           |                        |                 |             |          |          |                                    |                            |                    |            |                | ~       |
| A           |                          |                |            |                                                                                                    |                     |                       |               |               |               |                 |         |                |                           | 1 0                    |                 |             |          |          |                                    |                            |                    |            |                | w I 🖻   |
| 1 Level 1   | Location A               | Location E     | Fiber      | Total Loss                                                                                                    | Total Los           | s Total Loss          | Total Lo:     | ss Total Loss | Total Los     | s Connecto      | Connec  | cto: Spli      | ice Los Splic             | e Los Reflec           | tan Re          | eflectan B  | ends     | Bends S  | Sta Continu                        | ity Start Tim              | e End Tin          | ne         |                |         |
| 2 Contracto | Finuit                   | Pouldu2        | RACK4#1    |                                                                                                    |                     |                       |               |               |               |                 |         |                |                           |                        |                 |             |          |          | pass                               | 2020-09-1                  | 2020-05            | -10T11:    | 45:00.000Z     |         |
| 3 Contracto | Finuit                   | Pouldu2        | Rack4#5    |                                                                                                    |                     |                       |               |               |               |                 |         |                |                           |                        |                 |             |          |          | pass                               | 2020-09-1                  | 2020-09            | -10T11:    | 45:17.000Z     |         |
| 4 Contracto | Finuit                   | Pouldu2        | Rack4#1    | 1.948                                                                                                    | pass                | 1.948                 | fail          | 1.621         | pass          | 0.995           | fail    |                | 0 pass                    | -50                    | .15 pa          | ass         | (        | pass     |                                    | 2020-09-1                  | 2020-09            | -10T11:    | 45:29.000Z     |         |
| 5 Contracto | Finuit                   | Pouldu2        | Rack4#2    | 1.952                                                                                                    | pass                | 1.952                 | fail          | 1.533         | pass          | 1.008           | fail    |                | 0 pass                    | -50                    | .15 pa          | ass         | (        | ) pass   | pass                               | 2020-09-1                  | 2020-09            | -10T11:    | 46:02.000Z     |         |
| 6 Contracto | Finuit                   | Pouldu2        | Rack4#3    | 1.329                                                                                                    | pass                | 1.329                 | pass          | 1.092         | pass          | 0.39            | pass    |                | 0 pass                    | -50                    | .24 pa          | ass         | (        | ) pass   | pass                               | 2020-09-1                  | 2020-09            | -10T11:    | 48:46.000Z     |         |
| 7 Contracto | Finuit                   | Pouldu2        | Rack4#4    | 1.324                                                                                                    | pass                | 1.324                 | pass          | 1.101         | pass          | 0.388           | pass    |                | 0 pass                    | -50                    | .22 pa          | ass         | (        | ) pass   | pass                               | 2020-09-1                  | 2020-09            | -10T11:    | 50:59.000Z     |         |
| 8 Contracto | Finuit                   | Pouldu2        | rack4#5    | 1.333                                                                                                    | pass                | 1.333                 | pass          | 1.089         | pass          | 0.385           | pass    |                | 0 pass                    | -50                    | .24 pa          | ass         | (        | D pass   |                                    | 2020-09-1                  | 2020-09            | -10T11:    | 51:30.000Z     |         |
| 9 Contracto | Finuit                   | Pouldu2        | Rack4#6    | 1.335                                                                                                    | pass                | 1.335                 | pass          | 1.092         | pass          | 0.388           | pass    |                | 0 pass                    | -50                    | .21 pa          | ass         | (        | ) pass   | pass                               | 2020-09-1                  | 2020-09            | -10T11:    | 52:02.000Z     |         |
| 10          |                          |                |            |                                                                                                    |                     |                       |               |               |               |                 |         |                |                           |                        |                 |             |          |          |                                    |                            |                    |            |                |         |
| 11          |                          |                |            |                                                                                                    |                     |                       |               |               |               |                 |         |                |                           |                        |                 |             |          |          |                                    |                            |                    |            |                |         |
| < +         | 2020-0                   | 9-28T23_12     | _02.647Z   | ÷                                                                                                    |                     |                       |               |               | :             | :               | :       |                |                           | : •                    |                 |             |          | _        | 1                                  |                            | :                  | _          |                |         |
| Ready       |                          |                |            |                                                                                                    |                     |                       |               |               |               |                 |         |                |                           |                        |                 |             |          | G Displa | y Settings                         | <b>=</b>                   | Ľ                  |            | -              | + 100%  |

#### CSV file detail

## **Saving Dashboards**

You can save the dashboard drilldown hierarchy to bring up at any time. This useful is you want to have different view options (e.g. Table vs Rollup) and date ranges.

Select the **Star** in the Main toolbar. A pop-up comes up so you can name the dashboard, then select **OK**.

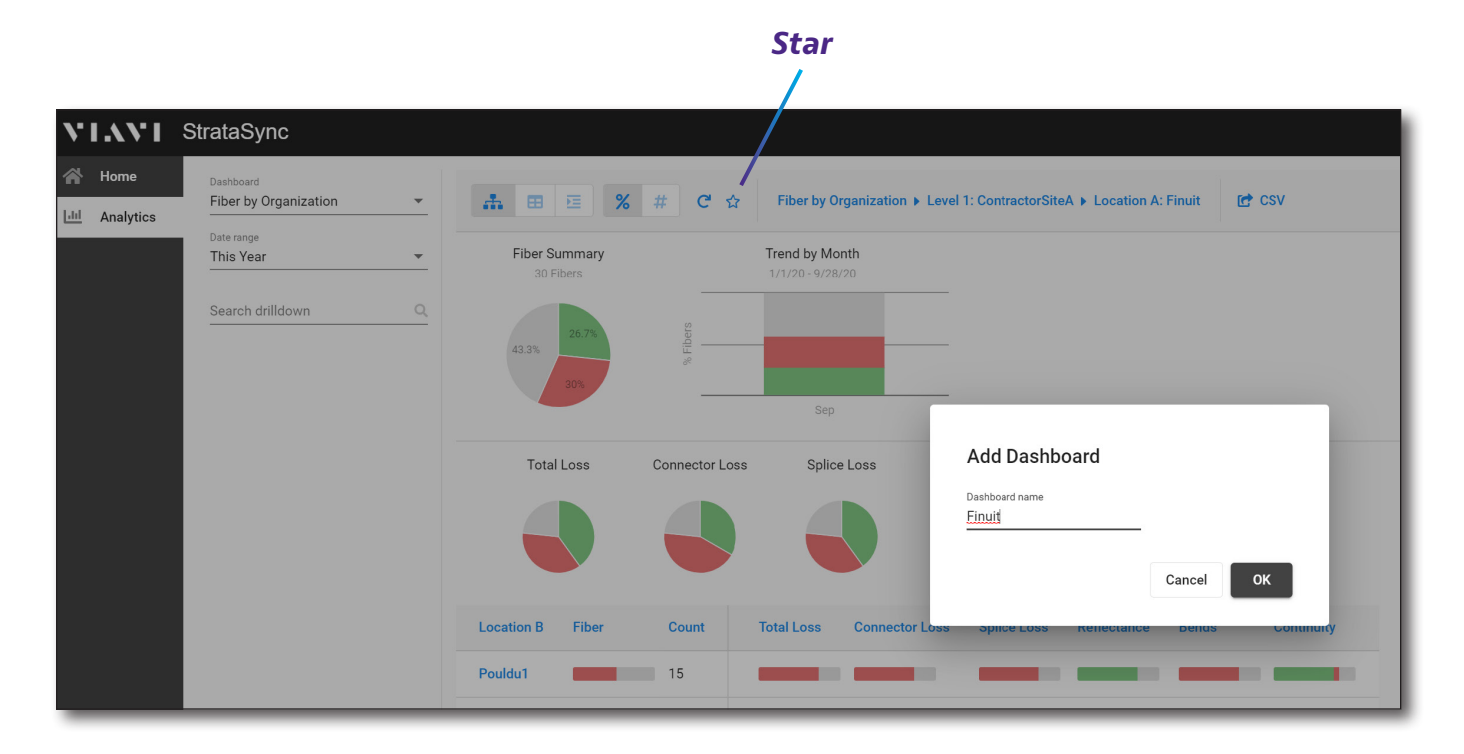

### **Viewing Dashboards**

Your dashboards are saved to the **Home** tab. Select it to see the **Quick Links** dashboards you have saved.

To remove a dashboard, select the one you want to remove, then select the **Star** in the Main toolbar to remove. A pop-up will ask you to confirm, select **OK**.

| Quick Links                                          | 🖌 Home         |                                                      |  |
|------------------------------------------------------|----------------|------------------------------------------------------|--|
|                                                      | Juli Analytics | Quick Links                                          |  |
| Finuit<br>Fiber by Organization • Finuit • This Year |                | Finuit<br>Fiber by Organization • Finuit • This Year |  |

**Quick Links Dashboards** 

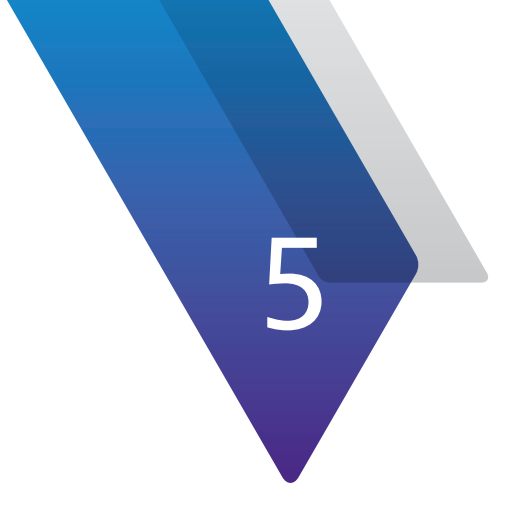

# Assets

This chapter covers how to use the Asset Management features of StrataSync. Topics discussed include the following:

- "Assets" on page 56
- "Searching and Sorting" on page 57
- "Views" on page 60
- "Asset List" on page 63
- "Adding New Assets" on page 79
- "Importing Assets" on page 80
- "Managing Asset Types" on page 81
- "Updating Firmware" on page 85
- "Managing Configuration Templates" on page 89
- "Managing Asset Options" on page 98
- "Managing Asset Groups" on page 104

## Assets

The **Assets** tab is the hub for all of the asset management features of your StrataSync account, including: adding new assets, importing and editing asset details, updating firmware, managing configuration templates, and deploying software options to your instruments, etc.

Click the **Assets** tab in the Main menu to bring up the Assets dropdown.

| Dashboard         | 🗆 Assets 👻      | ľ   |
|-------------------|-----------------|-----|
|                   | Asset List      |     |
| 🔚 Default         | Add a new asset | t   |
| Save view   S     | Import Assets   |     |
| Current Filters   | Manage Asset T  | уре |
| X Asset class Syn | Update Firmwar  | e   |
| Favorite Views    | Manage Templa   | tes |

Assets dropdown menu

|                                                     | A                              | sse                            | τs                     | tab                                                   |                                                    |                  |                      |                  |                  |            |                 |                |                |            |
|-----------------------------------------------------|--------------------------------|--------------------------------|------------------------|-------------------------------------------------------|----------------------------------------------------|------------------|----------------------|------------------|------------------|------------|-----------------|----------------|----------------|------------|
|                                                     |                                |                                | /                      |                                                       |                                                    |                  |                      |                  |                  |            |                 |                |                |            |
| a Dashboard                                         | C Assets                       | s <del>-</del>                 | 🖹 Tes                  | st Data 👻                                             | 😁 People 👻 🗥 Organizat                             | ions 🚽 📑 Work    | Orders - 🖹 Licenses  | א What's New     | % Data Exchang   | e Links    |                 |                |                | 🛥 🛛 Ə Help |
| Save view   Sa<br>Current Filters<br>X Model T-BERD | View [u<br>ave view a<br>Remov | unsaved cl<br>as   C<br>ve all | hanges<br>Custon<br>Vi | a)<br>nize view   S<br>iew Asset Grou<br>Actions 👻 Fo | chedule Email<br>p: None<br>r 0 selected record(s) | ▼ Manage Asset G | roups                |                  |                  |            |                 | Add Asset      | Download Reput | ort 👻      |
| Favorite Views                                      |                                |                                |                        | Asset clas                                            | s Asset Type                                       | Model            | Unique ID            | Serial No        | Organization     | Tech ID    | Tech First      | Tech Last      | Asset Status   | Last Syne  |
| My Saved view                                       | vs                             | 1                              | L č                    |                                                       |                                                    | T-BERD           |                      |                  |                  |            | Name            | Name           |                | status     |
| <u>Default View</u>                                 |                                |                                | i i                    | Syncable                                              | T-BERD/MTS 2000                                    | T-BERD 2000      | T-BERD 2000_2805     | 2805             | Stage JDSU Demo1 | demo1      | JDSU            | Demo1          | Stolen         | 0          |
| Charad views                                        |                                |                                | (                      | Syncable                                              | T-BERD/MTS 8000                                    | T-BERD 8000E     | T-BERD 8000E_947     | 947              | Beijing          | jdsu_demo1 | jdsu            | demo1          | Active         | 0          |
| Silated views                                       |                                | -                              | (                      | Syncable                                              | T-BERD/MTS 8000                                    | T-BERD 8000E     | T-BERD 8000E_948     | 948              | Beijing          | jdsu_demo1 | jdsu            | demo1          | Active         | 0          |
| harrisha riarri b                                   |                                |                                | (                      | Syncable                                              | T-BERD/MTS 2000                                    | T-BERD 2000      | T-BERD 2000_4709     | 4709             | Beijing          | jdsu_demo1 | jdsu            | demo1          | Active         | 0          |
| snow the view i                                     | list 🗸                         |                                | (                      | Syncable                                              | T-BERD/MTS 6000A                                   | T-BERD 6000A     | T-BERD 6000A_30470   | 30470            | Beijing          | jdsu_demo1 | jdsu            | demo1          | Active         | Sync N     |
|                                                     |                                |                                | (                      | Syncable                                              | T-BERD/MTS 5800 V2                                 | T-BERD 5800 V2   | T-BERD5800V2_WMME    | . WMME0062540051 | Beijing          | jdsu_demo1 | jdsu            | demo1          | Active         | 0          |
|                                                     |                                |                                | (                      | Syncable                                              | T-BERD/MTS 6000A V2                                | T-BERD 6000A V2  | T-BERD 6000A V2_1038 | 1038             | Beijing          | jdsu_demo1 | jdsu            | demo1          | Active         | Sync N     |
|                                                     |                                |                                | (                      | Syncable                                              | T-BERD/MTS 6000A V2                                | T-BERD 6000A V2  | T-BERD 6000A V2_1039 | 1039             | West Region      | west_tech1 | West            | Tech1          | Active         | 0          |
|                                                     |                                |                                | (                      | Syncable                                              | T-BERD/MTS 8000                                    | T-BERD 8000E     | T-BERD 8000E_2541    | 2541             | Beijing          | jdsu_demo1 | jdsu            | demo1          | Active         | 0          |
|                                                     |                                |                                | (                      | Syncable                                              | T-BERD/MTS 8000                                    | T-BERD 8000E     | T-BERD 8000E_2548    | 2548             | Stage JDSU Demo1 | demo1      | JDSU            | Demo1          | Active         | 0          |
|                                                     |                                |                                | (                      | Syncable                                              | T-BERD/MTS 6000A                                   | T-BERD 6000A     | T-BERD 6000A_30421   | 30421            | Stage JDSU Demo1 | demo1      | JDSU            | Demo1          | Active         | 0          |
|                                                     |                                |                                | (                      | Syncable                                              | T-BERD/MTS 5800 V2                                 | T-BERD 5800 V2   | T-BERD5800V2_WMME    | . WMME0062540050 | Beijing          | jdsu_demo1 | jdsu            | demo1          | Active         | 0          |
|                                                     |                                |                                | (                      | Syncable                                              | T-BERD/MTS 2000                                    | T-BERD 2000      | T-BERD 2000_18816    | 18816            | Wangjing         | njf070209  | njf070209_first | njf070209_last | Active         |            |
|                                                     |                                |                                |                        | Syncable                                              | T-BERD/MTS 5800 V2                                 | T-BERD 5800 V2   | T-BERD5800V2_WMME    | . WMME0071450099 | Wangjing         | 5800 tech  | 5800 tech_first | 5800 tech_last | Active         | Sync N     |

Asset List selected from the Assets tab

| StrataSync | User's | Guide |
|------------|--------|-------|
| 2213       | 32842  |       |

Search bar

## **Searching and Sorting**

From the Assets List, you can easily find an asset using the search bar under each of the column headers or the sorting filters.

## Searching

You can search by typing into the search bar under a column header. The list updates with the results.

Make sure to include hyphens for product names, etc., (e.g. T-BERD 2000).

Some of the columns provide dropdowns with releveant options once you start typing.

|             |                   | /               |        |
|-------------|-------------------|-----------------|--------|
| Asset class | Asset Type        | Model<br>T-BERD | Uniqu  |
| Syncable    | CellAdvisor CAA   | T-BERD 2000     | DDE318 |
| Syncable    | T-BERD/MTS 2000   | T-BERD 5800 V2  | T-BERD |
| Syncable    | CellAdvisor CAA   | T-BERD 6000A    | DDE315 |
| Syncable    | T-BERD/MTS 8000   | T-BERD 8000A V2 | T-BERD |
| Module      | T-BERD/MTS module | 20PMVFL         | 20PMVI |

The filter criteria is listed under the Current Filters section on the left. Click the (x) to remove the filter. You can also click (x) to remove the filter from the search bar.

| Current Filters     | Remove all      |
|---------------------|-----------------|
| X Model T-BERD      |                 |
|                     |                 |
| Favorite Views      |                 |
| My Saved views      | p <sup>st</sup> |
| <u>Default View</u> |                 |

| 2 Dashboard                        | Assets 👻   | 🖹 Test Da               | ita 👻 😁 Peo          | ople 👻 🗥 Organiza   | ations 👻 📰 🛙                  | Vork Orders <del>-</del> | Licenses    | Nwhat's New    | ✤ Data Exchange  | e Links    |                 |                | V            | •          | <b>2 0</b> H |
|------------------------------------|------------|-------------------------|----------------------|---------------------|-------------------------------|--------------------------|-------------|----------------|------------------|------------|-----------------|----------------|--------------|------------|--------------|
| Default Vie     Save view   Save v | ₩ [unsave  | d changes]<br>Customize | <b>view</b>   Schedu | ıle Email           |                               |                          |             |                |                  |            |                 |                |              |            |              |
| Current Filters F                  | Remove all | • View                  | Asset Group: No      | one                 | <ul> <li>Manage As</li> </ul> | set Groups               |             |                |                  |            |                 | O Add Asset    | <b>a</b> Dow | nload Repo | art 🔻        |
| Model T-BERD                       |            | Actio                   | For <b>0</b> se      | lected record(s)    |                               |                          |             |                |                  |            |                 |                | 14 A B       | age 1      | of 3 👂 🕅     |
| Favorite Views                     |            |                         | Asset class          | Asset Type          | Model                         | Unique IC                |             | Serial No      | Organization     | Tech ID    | Tech First      | Tech Last      | Asset        | Status     | Last Syne    |
| My Saved views                     | *          |                         |                      |                     | T-BERD                        |                          |             |                |                  |            |                 |                |              |            | Status       |
| <u>Default View</u>                |            |                         | Syncable             | T-BERD/MTS 2000     | T-BERD 2000                   | T-BERD 20                | 00_2805     | 2805           | Stage JDSU Demo1 | demo1      | JDSU            | Demo1          | Stolen       |            | 0            |
| Shared views                       | 1          |                         | Syncable             | T-BERD/MTS 8000     | T-BERD 8000E                  | T-BERD 80                | 00E_947     | 947            | Beijing          | jdsu_demo1 | jdsu            | demo1          | Active       |            | c            |
| Shared views                       |            |                         | Syncable             | T-BERD/MTS 8000     | T-BERD 8000E                  | T-BERD 80                | 00E_948     | 948            | Beijing          | jdsu_demo1 | jdsu            | demo1          | Active       |            | C            |
| Chow the view list #               |            |                         | Syncable             | T-BERD/MTS 2000     | T-BERD 2000                   | T-BERD 20                | 00_4709     | 4709           | Beijing          | jdsu_demo1 | jdsu            | demo1          | Active       |            | c            |
| show the view list s               |            |                         | Syncable             | T-BERD/MTS 6000A    | T-BERD 6000A                  | T-BERD 60                | 00A_30470   | 30470          | Beijing          | jdsu_demo1 | jdsu            | demo1          | Active       |            | Sync I       |
|                                    |            |                         | Syncable             | T-BERD/MTS 5800 V2  | T-BERD 5800 V                 | T-BERD580                | IOV2_WMME   | WMME0062540051 | Beijing          | jdsu_demo1 | jdsu            | demo1          | Active       |            | C            |
|                                    |            |                         | Syncable             | T-BERD/MTS 6000A V2 | T-BERD 6000A                  | /2 T-BERD 60             | 00A V2_1038 | 1038           | Beijing          | jdsu_demo1 | jdsu            | demo1          | Active       |            | Sync I       |
|                                    |            |                         | Syncable             | T-BERD/MTS 6000A V2 | T-BERD 6000A                  | /2 T-BERD 60             | 00A V2_1039 | 1039           | West Region      | west_tech1 | West            | Tech1          | Active       |            | (            |
|                                    |            |                         | Syncable             | T-BERD/MTS 8000     | T-BERD 8000E                  | T-BERD 80                | 00E_2541    | 2541           | Beijing          | jdsu_demo1 | jdsu            | demo1          | Active       |            | c            |
|                                    |            |                         | Syncable             | T-BERD/MTS 8000     | T-BERD 8000E                  | T-BERD 80                | 00E_2548    | 2548           | Stage JDSU Demo1 | demo1      | JDSU            | Demo1          | Active       |            | C            |
|                                    |            |                         | Syncable             | T-BERD/MTS 6000A    | T-BERD 6000A                  | T-BERD 60                | 00A_30421   | 30421          | Stage JDSU Demo1 | demo1      | JDSU            | Demo1          | Active       |            | (            |
|                                    |            |                         | Syncable             | T-BERD/MTS 5800 V2  | T-BERD 5800 V                 | T-BERD580                | 10V2_WMME   | WMME0062540050 | Beijing          | jdsu_demo1 | jdsu            | demo1          | Active       |            | C            |
|                                    |            |                         | Syncable             | T-BERD/MTS 2000     | T-BERD 2000                   | T-BERD 20                | 00_18816    | 18816          | Wangjing         | njf070209  | njf070209_first | njf070209_last | Active       |            |              |
|                                    |            |                         | Syncable             | T-BERD/MTS 5800 V2  | T-BERD 5800 V                 | T-BERD580                | 10V2_WMME   | WMME0071450099 | Wangjing         | 5800 tech  | 5800 tech_first | 5800 tech_last | Active       |            | Sync N       |

Scroll to the right to reveal more detail, including Software Options and Test Data.

#### Filtering Multiple Items

The Asset Class, Asset Type, and Asset Status columns allow you to select multiple items to filter at the same time (e.g. filter OneExpert and DSP only). When ready, select **Apply**.

Again, the filter criteria is listed under the Current Filters section on the left. Click the (x) to remove the filter. You can also click (x) to remove the filter from the search bar.

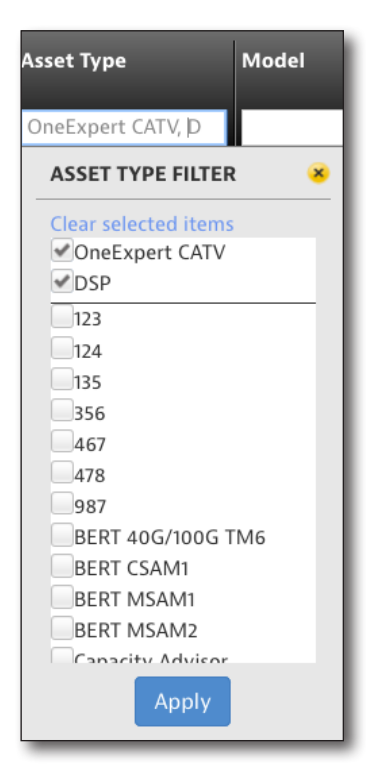

#### NOTE:

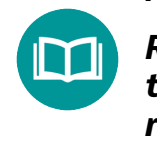

Remember when using filters to make sure the columns that you don't want included are blank, so the search results are not affected by them.

### **Date Filters**

The Last Sync Date column allows you to use the dropdown or calendars to filter by date or date range. Click the search box to bring up the date filter dropdown. When ready, select **Apply**.

Again, the filter criteria is listed under the Current Filters section on the left. Click the (x) to remove the filter. You can also click (x) to remove the filter from the search bar.

Please note the times shown in StrataSync correspond to your local time zone, no matter where the device was synced from.

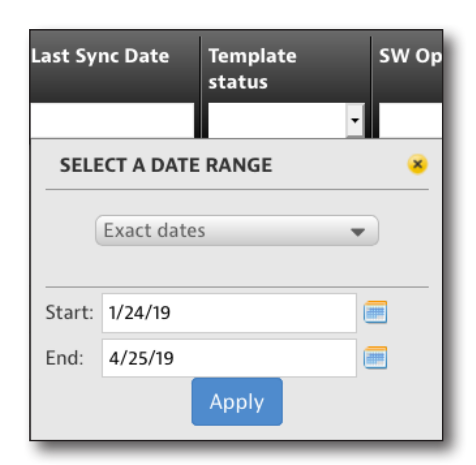

### **Option Filters**

The SW Options and HW Options columns allow you to use the dropdown to filter by options that are installed or not installed. Click the search box to bring up the options filter dropdown.

Then use the Asset Type dropdown to choose the asset, and options filters. Just start typing to show the list. When ready, select **Apply**.

Again, the filter criteria is listed under the Current Filters section on the left. Click the (x) to remove the filter. You can also click (x) to remove the filter from the search bar.

| SW Options                                          | HW Options Firmware                                                                                                |
|-----------------------------------------------------|----------------------------------------------------------------------------------------------------|
| OPTIONS F                                           | ILTER - Enter list of options 🛛 😣                                                                                  |
| Asset Type                                          | T-BERD/MT 💌                                                                                                    |
| The ''Installed<br>options, while<br>that do not ha | I'' list shows assets with the specified<br>a the ''Not installed'' list shows assets<br>ave the specified option. |
| Installed:                                          |                                                                                                    |
|                                                     | Example: ''Option 1, Options 2''                                                                                   |
| Not installed:                                      |                                                                                                    |
|                                                     | The "not installed" filter should be<br>used with an asset type filter for<br>best results                         |
|                                                     | Apply                                                                                                    |

NOTE: You can save custom filters to a favorite view for easy reference. See Saving Views on page 61.

### Sorting

You can also easily sort the columns by clicking the column header arrows to sort by ascending / descending values. Toggle through the options to remove the sort.

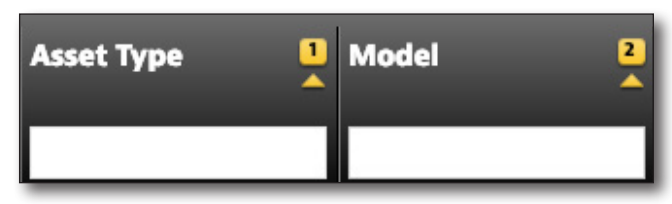

If you have multiple columns selected, you can also set the priority of how the columns themselves are sorted.

## Views

## **Customizing Views**

StrataSync gives you the ability to customize your list views in a dashboard.

- 1. Select the **Assets** tab, and then select *Assets List*. The Assets List appears.
- 2. Select **Customize View** at the upper left of the screen. The Customize View screens appears.

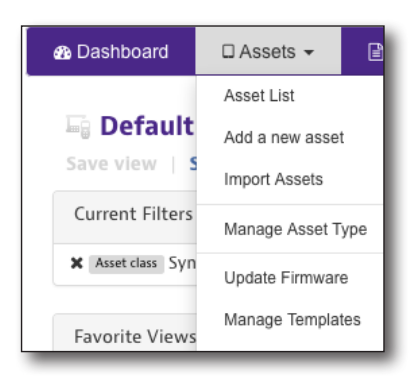

| 5                   | Save C<br>View As V<br>/ |                   | iustomiz<br>iew        | e              |                       |                  |                  |            |                    |                   |                 |                                                |                       |
|---------------------|--------------------------|-------------------|------------------------|----------------|-----------------------|------------------|------------------|------------|--------------------|-------------------|-----------------|------------------------------------------------|-----------------------|
|                     |                          | /                 | 1                      |                |                       |                  |                  |            |                    |                   |                 |                                                |                       |
| <b>NAV</b>          | Strat                    | taSync™           |                        | Stage          | e JDSU Demo1          | •                |                  |            |                    | 1                 | Account ID: 166 | s3523 ▲ tech1@abc.<br>钳<br>Prences System Sett | com<br>tings Sign Out |
| Dashboard 🛛 🗖 Ass   | ets 🕶 🚺                  | 🖹 Test Data 👻 🕴   | 🔮 People 👻 🛛 👫 Organiz | ations 👻 📰 Wor | rk Orders 👻 📓 License | s 🔊 What's New   | ✤ Data Exchang   | le Links   |                    |                   |                 | <u>د</u> ک                                     | <b>2</b> 0 H          |
| ) Default View      |                          | /                 |                        |                |                       |                  |                  |            |                    |                   |                 |                                                |                       |
| ve view   Save view | w as Cu                  | o View Arest Crew | hedule Email           |                | C                     |                  |                  |            |                    |                   |                 |                                                |                       |
| Arret dur. Suncable | nove all                 | view Asset Group  | None                   | Manage Asset   | Groups                |                  |                  |            |                    |                   | O Add           | Asset <b>&amp;</b> Download I                  | Report •              |
| Syncable            | _                        | Actions V For     | 0 selected record(s)   |                |                       |                  |                  |            |                    |                   |                 | A A Page 1                                     | of 149 👂 🕅            |
| avorite Views       |                          | Asset class       | Asset Type             | Model          | Unique ID             | Serial No        | Organization     | Tech ID    | Tech First<br>Name | Tech Last<br>Name | Asset Status    | Last Sync<br>Status                            | Last Sync Date        |
| My Saved views      | 1                        | Syncable          |                        |                |                       |                  |                  |            |                    |                   |                 | •                                              |                       |
| efault View         |                          | Syncable          | CellAdvisor CAA        | JD724C         | DDE31588              | DDE31588         | Stage JDSU Demo1 | kk         | KK_first           | KK_last           | Active          | ОК                                             | 03/09/2015 0          |
| shared views        | 1                        | Syncable          | T-BERD/MTS 2000        | T-BERD 2000    | T-BERD 2000_2805      | 2805             | Stage JDSU Demo1 | demo1      | JDSU               | Demo1             | Stolen          | ОК                                             | 04/07/2015 1          |
|                     | -                        | Syncable          | CellAdvisor CAA        | JD724C         | DDE31587              | DDE31587         | Stage JDSU Demo1 | demo1      | JDSU               | Demo1             | Active          | ок                                             | 05/11/2016 0          |
| how the view list O |                          | Syncable          | T-BERD/MTS 8000        | T-BERD 8000E   | T-BERD 8000E_947      | 947              | Beijing          | jdsu_demo1 | jdsu               | demo1             | Active          | ок                                             | 10/11/2018 1          |
|                     |                          | Syncable          | T-BERD/MTS 8000        | T-BERD 8000E   | T-BERD 8000E_948      | 948              | Beijing          | jdsu_demo1 | jdsu               | demo1             | Active          | ок                                             | 10/11/2018 1          |
|                     |                          | Syncable          | T-BERD/MTS 6000A       | MTS 6000A      | MTS 6000A_31028       | 31028            | Beijing          | jdsu_demo1 | jdsu               | demo1             | Active          | Sync Needed                                    | 08/03/2016 1          |
|                     |                          | Syncable          | DSAM                   | DSAM-6300      | 3021451               | 3021451          | East Region      | 1890       | jon                | doe               | Active          | Sync Needed                                    | 10/21/2013 1          |
|                     |                          | Syncable          | T-BERD/MTS 2000        | T-BERD 2000    | T-BERD 2000_4709      | 4709             | Beijing          | jdsu_demo1 | jdsu               | demo1             | Active          | ок                                             | 10/11/2018 1          |
|                     |                          | Syncable          | DSAM                   | DSAM-6300      | 1101215               | 1101215          | Stage JDSU Demo1 | demo1      | JDSU               | Demo1             | Active          | Sync Needed                                    | 10/24/2013 1          |
|                     |                          | Syncable          | DSAM                   | DSAM 1234      | AT-1383124816903      | AT-1383124816903 | Stage JDSU Demo1 |            |                    |                   | Active          | Sync Needed                                    |                       |
|                     |                          | Syncable          | DSAM                   | DSAM-6000      | 0020451               | 0020451          | Stage JDSU Demo1 | demo1      | JDSU               | Demo1             | Active          | Sync Needed                                    | 11/11/2013 1          |
|                     |                          | Syncable          | DSAM                   | DSAM-6300      | 0192099               | 0192099          | Stage JDSU Demo1 | fro47637   | Yvan               | Frosio            | Active          | Sync Needed                                    | 11/08/2013 0          |
|                     |                          | Syncable          | DSAM                   | DSAM-6000      | 0176202               | 0176202          | Stage JDSU Demo1 | demo1      | JDSU               | Demo1             | Active          | Sync Needed                                    | 11/12/2013 0          |
|                     | _                        | Syncable          | T-BERD/MTS 6000A       | MTS 6000A      | MTS 6000A_00002       | 00002            | Stage JDSU Demo1 | t6d1       | t6d1_first         | t6d1_last         | Active          | Sync Needed                                    | 12/10/2013 1          |
|                     | _                        | Syncable          | SmartClass TPS         | SCTPS-AB-CU    | 000000654321          | 000000654321     | West Region      | 4580409    | 4580409_first      | 4580409_last      | Active          | ок                                             | 02/05/2014 0          |
|                     |                          |                   |                        |                |                       |                  |                  |            |                    |                   |                 |                                                |                       |

**Assets List Default View** 

| StrataSync | User's | Guide |
|------------|--------|-------|
| 2213       | 2842   |       |

- In the left column, you will see the asset types. Click the plus (+) to expand the attributes associated to the asset type. The right column shows the attributes already included in the view list.
- 4. Select an attribute, then use the arrow buttons to add or remove attributes to adjust the view list on the right.
- 5. When done, click **OK**.

| <ul> <li>HST-module</li> <li>instrument1</li> <li>Locator</li> <li>MAP-2100</li> <li>MP-60</li> <li>MP-80</li> <li>MSAM module</li> <li>OLP-82</li> <li>OneExpert CATV <ul> <li>Add date</li> <li>Asset Cost</li> <li>Asset Life (Years)</li> <li>Asset No</li> <li>Asset State/Region</li> </ul> </li> </ul> | Asset class<br>Asset Type<br>Model<br>Unique ID<br>Serial No<br>Organization<br>Tech ID<br>Tech First Name<br>Tech Last Name<br>Asset Status<br>Last Sync Status<br>Last Sync Date<br>Template status<br>SW Options<br>HW Options<br>Firmware | ↑ |
|----------------------------------------------------------------------------------------------------|----------------------------------------------------------------------------------------------------|---|
|----------------------------------------------------------------------------------------------------|----------------------------------------------------------------------------------------------------|---|

### **Saving Views**

- From the Assets List, select Save View as... at the upper left of the screen. The Save View As screens appears.
- 2. Enter a view name, select your sharing options, and choose whether you want to make it a favorite or default view.
- 3. When done, click **Save**.

The new view is listed under the Favorite Views section on the left.

| SAVE VIEW AS         |              |        |
|----------------------|--------------|--------|
| View Name            | Test 1       |        |
| This view is:        | Not Shared 💌 |        |
| Make this a favorite | ~            |        |
| Set as Default View  |              |        |
|                      | Save         | Cancel |

## Sharing and Editing Views

1. From the Assets List, select **Show the view list** on the left side of the screen. The Saved and Shared Views screens appears.

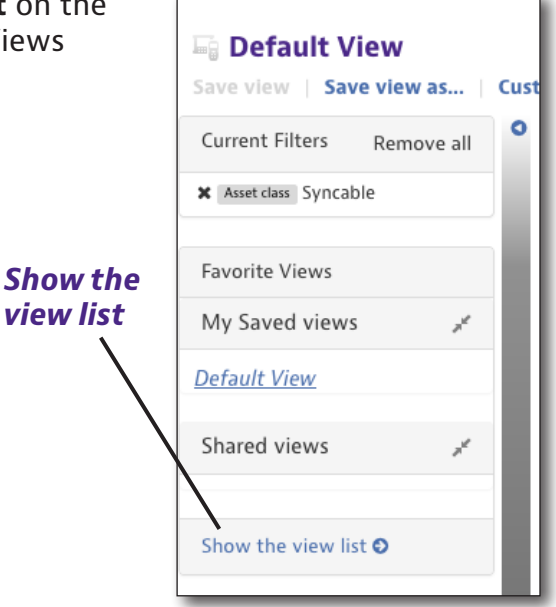

- 2. Choose whether you want to share a view or not, make a favorite, a default, rename, or delete.
- 3. When finished, click **Done**.

| VED AND SHARED VIEWS |              |                  |            |   |          |         |         |
|----------------------|--------------|------------------|------------|---|----------|---------|---------|
| View Name 🤝          | Created By   | Last<br>Modified | Shared     |   | Favorite | Default | Actions |
| All columns          | JDSU Demo1   | 10/07/2013       | Shared     | • |          |         |         |
| B Test 1             | Barry Howell | 01/21/2019       | Not Shared | • |          | 0       |         |
| Brian's Cal View     | JDSU Demo1   | 10/23/2013       | Shared     | • |          |         |         |
| Brian's Org View     | JDSU Demo1   | 10/21/2013       | Shared     | • |          |         |         |
| Brian's View         | JDSU Demo1   | 10/23/2013       | Shared     | • |          |         |         |
| CellAdvisor Only     | JDSU Demo1   | 10/18/2013       | Shared     | • |          |         |         |
| DSAM Only            | JDSU Demo1   | 10/18/2013       | Shared     | • |          | 0       |         |
| DSAM with 0 sn       | JDSU Demo1   | 05/01/2014       | Shared     | • |          |         |         |
| UCT 2000 O-h         | JDSU Demo1   | 10/18/2013       | Shared     | • |          | 0       |         |

**Note:** Once a shared view is created, it cannot be edited. You need to create a new one and delete the old one.

## **Asset List**

### **Editing Asset Details**

- 1. From the Assets List, select a view on the left that includes the asset you want to edit or use the filters to find it.
- 2. Double click the asset to bring up the details screen.
- 3. Edit the information as needed, then click **Save** to confirm.

| 🔹 Dashboard 🔲          | Assets 🕶 | 🗎 Test Data 👻 | 皆 People 👻 | 🛔 Organizations 👻 | 📰 Work Orders 👻 | 🖹 Licenses | 🔊 What's New | % Data Exchange Links | ଟି 🗅 💐 🌒 Help                                                                        |
|------------------------|----------|---------------|------------|-------------------|-----------------|------------|--------------|-----------------------|--------------------------------------------------------------------------------------|
| Asset List > Asset Kha | nh10004  |               |            |                   |                 |            |              |                       |                                                                                      |
| ONX-620:               | S/N Khai | nh10004       |            |                   |                 |            |              | Save                  |                                                                                      |
| Status                 |          |               |            |                   |                 |            |              | /                     | Actions                                                                              |
| *Asset Stat            | us: 🛛    | Active 👻      |            |                   |                 |            |              |                       | View Mainframe History<br>View Configuration                                         |
| Firmw                  | are      |               |            |                   | Update Fi       | rmware     |              |                       | view configuration                                                                   |
| Enforced Firmw         | are      |               |            |                   |                 |            |              |                       | Most Recent lest Data                                                                |
| HW Versi               | on:      |               |            |                   |                 |            |              |                       | View all tests of this device                                                        |
| Add da                 | te: 08   | 8/01/2018     |            |                   |                 |            |              |                       | Sync History                                                                         |
|                        | ID: 13   | 13692         |            |                   |                 |            |              |                       | 08/03/2018 08:55 Sync Needed.Template [ name=Beijing Updat                           |
| Calibration Da         | te:      |               |            |                   |                 |            |              |                       | 08/03/2018 08:45 Sync Needed.Template [ name=Beijing Updat                           |
| Last Sync Da           | te:      |               |            |                   |                 |            |              |                       | 08/03/2018 08:42 cancelled firmware and config file updates.Te                       |
| Last Sync Stat         | us: Sy   | ync Needed    |            |                   |                 |            |              |                       | 08/03/2018 08:32 User changed lechid to demol, asset will be u<br>View full Sync Log |
| Device details         |          |               |            |                   |                 |            |              | 1                     | Documentation                                                                        |
| Asset Ty               | pe: O    | neExpert CATV |            |                   |                 |            |              |                       | View more documents                                                                  |
| Mod                    | lel: 0   | NX-620        |            |                   |                 |            |              |                       |                                                                                      |
| Manufactu              | er:      |               |            |                   |                 |            |              |                       |                                                                                      |
| Descripti              | on:      |               |            |                   |                 |            |              |                       |                                                                                      |
| Catalog Numb           | er:      |               |            |                   |                 |            |              |                       |                                                                                      |
| Unique                 | ID: KI   | hanh10004     |            |                   |                 |            |              |                       |                                                                                      |
| Serial                 | No: KI   | hanh10004     |            |                   |                 |            |              |                       |                                                                                      |

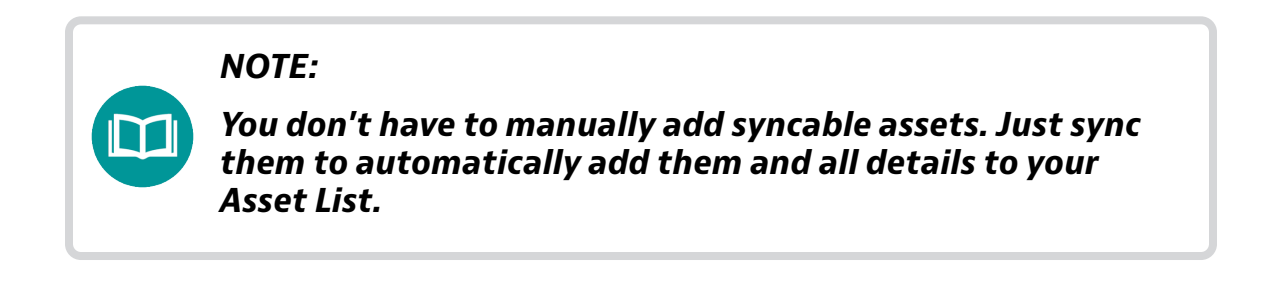

#### View Mainframe History View Mainframe **History** From the Asset Details screen, you can view the Mainframe History. On the right side under the Actions panel, select View Actions **Mainframe History**. The Mainframe Module History Mainframe History screen is displayed. View Configuration Most Recent Test Data View all tests of this device Sync History 08/03/2018 08:55 Sync Needed.Template [ name=Beijing Updat... 08/03/2018 08:45 User changed Techld to jdsu\_demo1, asset will... 08/03/2018 08:45 Sync Needed.Template [ name=Beijing Updat... 08/03/2018 08:42 cancelled firmware and config file updates.Te... 08/03/2018 08:32 User changed Techld to demo1, asset will be u. View full Sync Log × MAINFRAME MODULE HISTORY - T-BERD 8000E - S/N 947 🛯 🚽 Page 📘 of 1 🕨 🕅 Timestamp Action Parent ID ID **Module Description** T-BERD 8000E\_947 E80EBTPCK\_812 10/18/2013 10:59 attached

#### View Configuration

From the Asset Details screen, you can view the Asset Configuration information.

On the right side under the Actions panel, select **View Configuration**. The Configuration Artifacts screen is displayed.

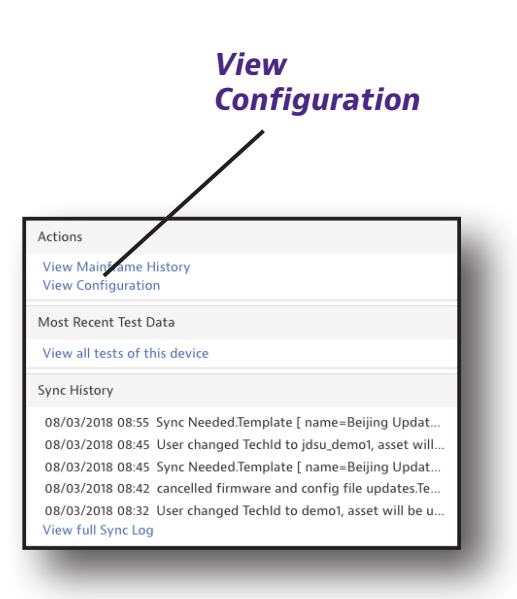

Depending on the instrument type, configuration files are organized into single or multiple sections (Channel Plan, Limit Plan, etc). Select a category to show just show that type of configuration.

Also, you can right-click a configuration file for more options, including:

- View
- Edit\*
- Rename\*
- **Deploy** Deploy this configuration to another unit
- Archive Save this configuration to the Global Archive for all users
- Copy to template
- Export
- Delete\*

| Dashboard        | 🗆 Assets 👻      | 🗎 Test Data 👻 | 嶜 People 👻 | 🛦 Organizations 👻    | ■ Work Orders ▼          | 🗈 Licenses          | እ What's New          | ✤ Data Exchar    | nge Links           |                                                 | ଟ       | <u> </u>      | <b>2 0</b> H |
|------------------|-----------------|---------------|------------|----------------------|--------------------------|---------------------|-----------------------|------------------|---------------------|-------------------------------------------------|---------|---------------|--------------|
| set List > Asset | t 3021451 > Con | figuration    |            |                      |                          |                     |                       |                  |                     |                                                 |         |               |              |
| DSAIVI-          | -0300: 3/14 :   | 5021451       |            | Current Template:    |                          |                     |                       |                  |                     |                                                 |         |               |              |
| Configuration    | Sections        |               |            | Configuration Artifa | cts                      |                     |                       |                  |                     |                                                 |         |               |              |
| nannel Plan      |                 |               |            |                      |                          |                     |                       |                  |                     |                                                 | 📳 Chanr | el Plan Globa | l Archive    |
| nit Plan         |                 |               |            | NOTE: Modifying co   | nfiguration artifacts fi | om this page wi     | ll automatically be o | leployed to this | asset during next s | ync and disconnect this asset from its template | e       |               |              |
| cation File      |                 |               |            | Actions 🔻            |                          |                     |                       |                  |                     |                                                 |         |               |              |
| eld View QAM     | I               |               |            | Name                 | Path                     |                     | Created On            | Created By       | Modified On         | Modified By                                     |         |               |              |
| martID™ Config   | guration        |               |            |                      |                          |                     |                       |                  |                     |                                                 |         |               |              |
| nartID™ Servio   | ce Plan         |               |            | Indianapolis         | /config/lo               | cation/Indianapolis | 10/18/2013 17:06      |                  | 10/22/2013 16:28    | jdsu.demo1@jdsu                                 |         |               |              |
| ireless Profiles | s               |               |            | NCTA                 | /config/lo               | ation/NCTA          | 10/18/2013 17:06      |                  | 10/23/2013 12:58    | jdsu.demo1@jdsu                                 |         |               |              |
| eneral Configu   | iration         |               |            | NCTA1                | /config/lo               | ation/NCTA1         | 10/18/2013 17:06      |                  | 10/23/2013 13:22    | jdsu.demo1@jdsu                                 |         |               |              |
|                  |                 |               |            | 🔲 brian              | /config/lo               | cation/brian        | 10/18/2013 17:06      |                  | 10/24/2013 09:33    | jdsu.demo1@jdsu                                 |         |               |              |
|                  |                 |               |            | greg                 | /config/lo               | cation/greg         | 10/18/2013 17:06      |                  | 10/24/2013 10:44    | jdsu.demo1@jdsu                                 |         |               |              |
|                  |                 |               |            | bbc                  | /config/lo               | cation/bbc          | 07/24/2016 23:13      | qinqin@jdsu.com  | 07/25/2016 22:06    | qinqin@jdsu.com                                 |         |               |              |
|                  |                 |               |            |                      |                          |                     |                       |                  |                     |                                                 |         |               |              |
|                  |                 |               |            |                      |                          |                     |                       |                  |                     |                                                 |         |               |              |
|                  |                 |               |            |                      |                          |                     |                       |                  |                     |                                                 |         |               |              |
|                  |                 |               |            |                      |                          |                     |                       |                  |                     |                                                 |         |               |              |
|                  |                 |               |            |                      |                          |                     |                       |                  |                     |                                                 |         |               |              |
|                  |                 |               |            |                      |                          |                     |                       |                  |                     |                                                 |         |               |              |
|                  |                 |               |            |                      |                          |                     |                       |                  |                     |                                                 |         |               |              |

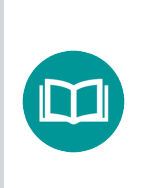

#### NOTE:

For Edit, Rename, and Delete, changes will be applied to the instrument on the next sync. This also removes this instrument from its template.

#### Launch Remote DSAM (DSAM instruments only)

From the Asset Details screen, you can remotely connect to a DSAM unit.

- 1. On the right side under the Actions panel, select **Launch Remote DSAM**.
- 2. Follow the instructions to launch Java, if prompted.
- Once completed, a DSAM picture is displayed. Select Connection > Connect to Meter from the top menu.
- 4. Enter the DSAM IP address and click **OK**.

| <b>/)</b><br>lect to a | Launch Remote<br>DSAM<br>/                   |
|------------------------|----------------------------------------------|
| ect                    |                                              |
|                        | Actions                                      |
| pted.                  | View Mainframe History<br>View Lonfiguration |
| e top                  | Launch Remote DSAM                           |
|                        |                                              |
|                        |                                              |

OK

Cancel

**Note:** The DSAM must be set in virtual mode for the connection to be established. This can be configured in the DSAM as follows:

Connect to Meter

Enter the IP Address of the Meter you want to connect to:

- Config > General > Diagnostic
- Select "use virtual dsam" and click **ENTER**. The IP address for use in the step above will be displayed.

| Dashboard      Assets       | 🕶 📑 Test Data 👻     | 皆 People 👻 | 🔥 Organizations 👻 | E Work Orders - | 🗎 Licenses | ন What's New | % Data Exchange Links | 🐼 🗅 🜌 🛛 Help                                                                                                    |
|-----------------------------|---------------------|------------|-------------------|-----------------|------------|--------------|-----------------------|----------------------------------------------------------------------------------------------------|
| Asset List > Asset 3021451  |                     |            |                   |                 |            |              |                       |                                                                                                    |
| DSAM-6300: S/               | N 3021451           |            |                   |                 |            |              | Save                  |                                                                                                    |
| Status                      |                     |            |                   |                 |            |              | *                     | Actions                                                                                                    |
| * Asset Status:<br>Firmware | Active v<br>04.3.1b |            |                   | Update F        | irmware    |              |                       | View Mainframe History<br>View Configuration<br>Launch Remote DSAM                                                                 |
| Enforced Firmware           |                     |            |                   |                 |            |              |                       | Most Recent Test Data                                                                                                    |
| HW Version:                 | B5-7-X-5-1          |            |                   |                 |            |              |                       | 10/21/2013 16:50 Fail /measfiles/128964/Cable Modem/mod                                                                            |
| Add date:                   | 10/21/2013          |            |                   |                 |            |              |                       | 10/21/2013 16:50 Fail /measfiles/128964/Tap/tap.lvm                                                                                |
| ID:                         | 39580               |            |                   |                 |            |              |                       | 10/21/2013 16:50 Fail /measiles/128964/Tv/Ct/Viti<br>10/21/2013 16:46 Fail /measiles/128964/Cable Modem/grou                       |
| Calibration Date:           | 1/9/13              |            |                   |                 |            |              |                       | View all tests of this device<br>Create DSAM 24 Hour Report                                                                        |
| Last Sync Date:             | 10/21/2013 16:50    |            |                   |                 |            |              |                       | forme Ullahore                                                                                                    |
| Last Sync Status:           | Sync Needed         |            |                   |                 |            |              |                       | Sync History                                                                                                    |
| Device details              |                     |            |                   |                 |            |              | 1                     | 07/25/2016 22:19 Sync Needed. Configuration artifacts deployed.<br>07/24/2016 23:11 Sync Needed. Configuration artifacts deployed. |
| Asset Type:                 | DSAM                |            |                   |                 |            |              |                       | 10/21/2013 16:46 Successful Sync. Downloaded [11iles, totalling                                                                    |
| Model:                      | DSAM-6300           |            |                   |                 |            |              |                       | 10/21/2013 16:40 Successful Sync. Downloaded [1 files, totalling                                                                   |
| Manufacturer:               | JDSU                |            |                   |                 |            |              |                       | Demot Vier Synce State                                                                                                    |
| Description:                |                     |            |                   |                 |            |              |                       | Documentation                                                                                                    |
| Catalog Number:             |                     |            |                   |                 |            |              |                       | View more documents                                                                                                    |
| Unique ID:                  | 3021451             |            |                   |                 |            |              |                       |                                                                                                    |
| Serial No:                  | 3021451             |            |                   |                 |            |              |                       |                                                                                                    |
| Asset No:                   |                     |            |                   |                 |            |              |                       |                                                                                                    |
| Mac Address:                | 00:07:11:0E:AD:EC   |            |                   |                 |            |              |                       |                                                                                                    |
| Location:                   |                     |            |                   |                 |            |              |                       |                                                                                                    |

#### View Test Data

From the Asset Details screen, you can view all the test data on the device.

On the right side under the Actions panel, select **View all tests of this device**. The Test Data History screen is displayed.

#### View all tests on this device Actions View Main ame History View Co uration Most R ent Test Data Viev all tests of this device Sync History 08/03/2018 08:55 Sync Needed.Template [ name=Beijing Updat... 08/03/2018 08:45 User changed Techld to jdsu\_demo1, asset will... 08/03/2018 08:45 Sync Needed.Template [ name=Beijing Updat... 08/03/2018 08:42 cancelled firmware and config file updates.Te... 08/03/2018 08:32 User changed Techld to demo1, asset will be u. View full Sync Log

| Dashboard         | 🗆 Assets 👻                     | 🖹 Test Data 👻  | 😁 People 👻                 | 🛦 Organizations 👻 | SWork Orders 👻   | 🖹 Licenses 🛛 🕅 V | Vhat's New 🛛 🗞 Da | ta Exchange Links |                  |              | R                        | •            | <b>2 0</b> H |
|-------------------|--------------------------------|----------------|----------------------------|-------------------|------------------|------------------|-------------------|-------------------|------------------|--------------|--------------------------|--------------|--------------|
| Default \         | View                           |                |                            |                   |                  |                  |                   |                   |                  |              |                          |              |              |
| ave view   Sa     | ave view as                    | Customize view | Schedule Email             |                   |                  |                  |                   |                   |                  |              |                          |              |              |
| Current Filters   | Remove all                     | Ŭ              |                            |                   |                  |                  |                   |                   |                  |              | ۵                        | Download Rep | iort 👻       |
| Asset Primary Key | 39580                          | Actions 🔻      | For <b>0</b> selected reco | rd(s)             |                  |                  |                   |                   |                  |              | н                        | Page 1       | of 1  ⊨  ⊨   |
| Favorite Views    |                                | Asset Ty       | /pe Asset Se               | erial No Asset Un | ique ID Data Typ | e Data Format    | Status            | Sync Time         | Creation Time    | Filename     | Full path and            | Organizatio  | on Full C    |
| /ly Saved view    | VS <sub>p</sub> e <sup>e</sup> |                |                            |                   |                  |                  |                   |                   |                  |              | mename                   | Name         |              |
| efault View       |                                | DSAM           | 3021451                    | 3021451           | Level            | text/xml         | Fail              | 10/21/2013 16:46  | 10/21/2013 16:45 | ground block | /measfiles/128964/Cable. | East Region  | Stage        |
| hared views       | /                              | DSAM           | 3021451                    | 3021451           | Level            | text/xml         | Fail              | 10/21/2013 16:50  | 10/21/2013 16:49 | tv           | /measfiles/128964/TV/tv. | East Region  | Stage        |
|                   |                                | DSAM           | 3021451                    | 3021451           | Level            | text/xml         | Fail              | 10/21/2013 16:50  | 10/21/2013 16:48 | tap          | /measfiles/128964/Tap/t. | East Region  | Stag         |
| now the view li   | list O                         | DSAM           | 3021451                    | 3021451           | Level            | text/xml         | Fail              | 10/21/2013 16:50  | 10/21/2013 16:47 | modem        | /measfiles/128964/Cable. | East Region  | Stag         |
|                   |                                |                |                            |                   |                  |                  |                   |                   |                  |              |                          |              |              |
|                   |                                |                |                            |                   |                  |                  |                   |                   |                  |              |                          |              |              |
|                   |                                |                |                            |                   |                  |                  |                   |                   |                  |              |                          |              |              |
|                   |                                |                |                            |                   |                  |                  |                   |                   |                  |              |                          |              |              |
|                   |                                |                |                            |                   |                  |                  |                   |                   |                  |              |                          |              |              |
|                   |                                |                |                            |                   |                  |                  |                   |                   |                  |              |                          |              |              |
|                   |                                |                |                            |                   |                  |                  |                   |                   |                  |              |                          |              |              |
|                   |                                |                |                            |                   |                  |                  |                   |                   |                  |              |                          |              |              |
|                   |                                |                |                            |                   |                  |                  |                   |                   |                  |              |                          |              |              |
|                   |                                |                |                            |                   |                  |                  |                   |                   |                  |              |                          |              |              |
|                   |                                | 10             |                            |                   |                  | <b>D</b>         |                   |                   |                  |              |                          |              |              |

#### View Sync Log

From the Asset Details screen, you can view the configuration sync history of the device.

The sync log shows all the data transfers with a device, including sync timing or if a sync is needed to deploy configuration artifacts, test data, and when firmware has been updated, etc.

This can be very helpful in making sure your assets are up to date and all data has been synced.

On the right side under the Actions panel, select **View Full Sync Log**. The Sync Log History screen is displayed.

| View Full Sync<br>Log                                                                                                    |   |
|----------------------------------------------------------------------------------------------------|---|
| Actions                                                                                                    | 1 |
| View Mainframe listory<br>View Configuration                                                                                                    |   |
| Most Recent Test Data                                                                                                    |   |
| View all tests of this device                                                                                                    |   |
| Sync History                                                                                                    |   |
| 08/03/2018 08:55 Sync Needed.Template [ name=Beijing Updat<br>08/03/2018 08:45 User changed Techld to jdsu_demo1, asset will<br>08/03/201 08:45 Sync Needed.Template [ name=Beijing Updat<br>08/03/208 08:42 cancelled firmware and config file updates.Te<br>08/03/208 08:32 User changed Techld to demo1, asset will be u<br>View full Sync Log |   |

| t          |                                                                                                    |
|------------|----------------------------------------------------------------------------------------------------|
| <b>•</b> ( | 7/25/2016, 10:19:20 PM                                                                                  |
|            | Sync Needed. Configuration artifacts deployed.                                                          |
|            | 7/24/2016, 11:11:14 PM                                                                                  |
|            | Sync Needed. Configuration artifacts deployed.                                                          |
|            | 10/21/2013, 4:50:04 PM                                                                                  |
|            | Successful Sync. Downloaded [1 files, totalling 202 bytes], Uploaded [13 files, totalling 20528 bytes]. |
|            | 10/21/2013, 4:46:26 PM                                                                                  |
|            | Successful Sync. Downloaded [1 files, totalling 202 bytes], Uploaded [5 files, totalling 7571 bytes].   |
|            | 10/21/2013, 4:40:18 PM                                                                                  |
|            | Successful Sync. Downloaded [1 files, totalling 230 bytes], Uploaded [64 files, totalling 40361 bytes]. |
|            | 10/21/2013, 4:39:04 PM                                                                                  |
|            | Successful Sync. Downloaded [1 files, totalling 177 bytes], Uploaded [2 files, totalling 2714 bytes].   |

View

#### View Documentation

From the Asset Details screen, you can view additional documentation for the device, including the user manual.

On the right side under the Actions panel, select User Manual or View More Documents. The user manual for the device is displayed.

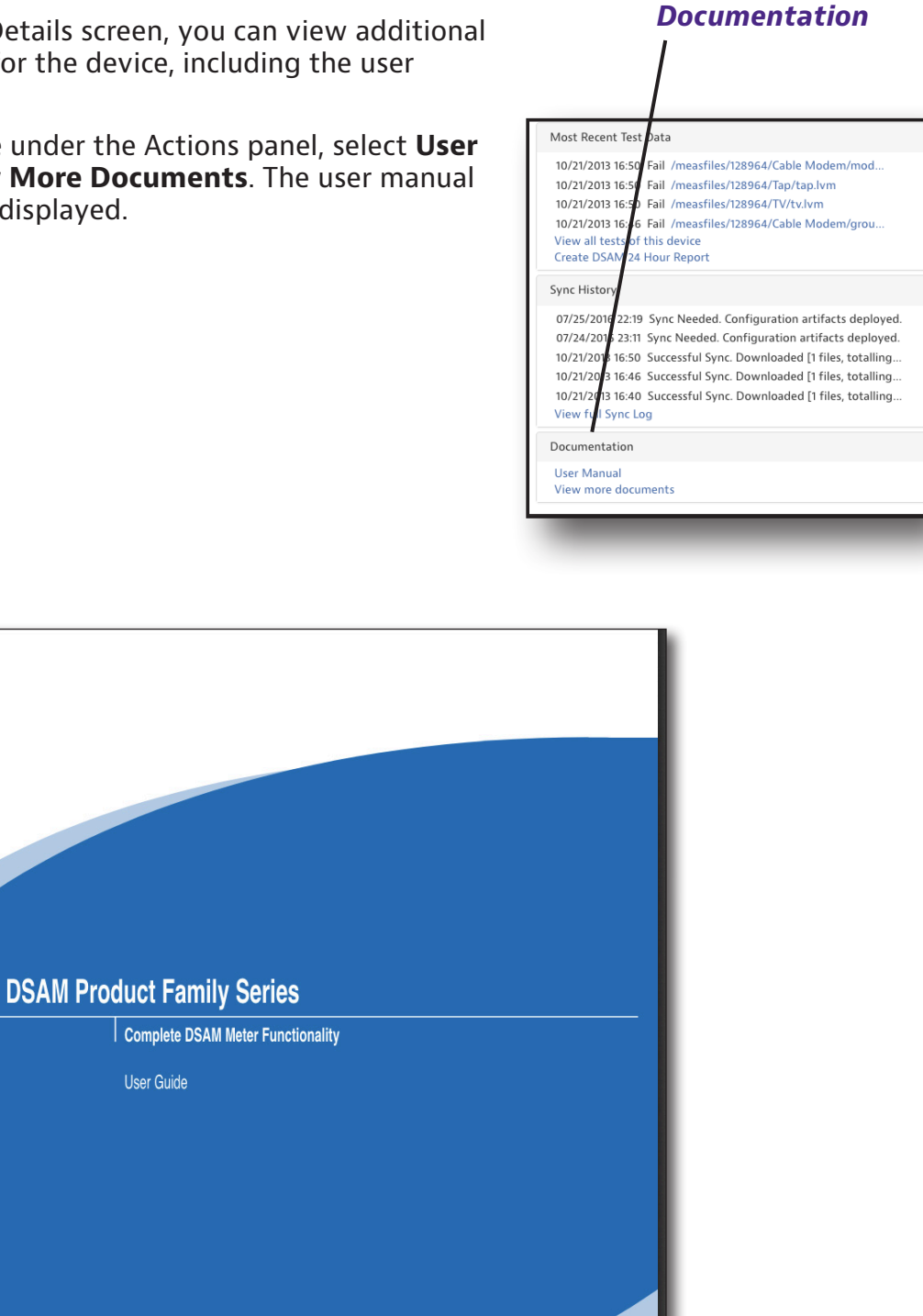

## **Changing Asset Status**

- 1. From the Assets List, select a view on the left that includes the asset you want to change or use the filters to find it.
- 2. Right-click the asset and choose *Change Status*.

Select the new status from the dropdown: Active, Broken, Calibration, Retired, Loaned, Stolen, Lost, Sold, Repair, Spare, or Contractor.

| Change Status         | Active      |
|-----------------------|-------------|
| Clone Configurations  | Broken      |
| Reassign              | Calibration |
| Delete                | Retired     |
| Stop pending update   | Loaned      |
| Update Firmware       | Stolen      |
| Deploy Template       | Lost        |
| Set Timezone          | Sold        |
| Add to Group          | Repair      |
| Remove from Groups    | Spare       |
| Synchronize Templates | Contractor  |

### **Reassigning an Asset**

Reassigning assets from the Assets List is similar to how you assign assets from the Holding Bin.

- 1. From the Assets List, select an asset (or assets) by clicking the checkbox to the left of the item.
- 2. Right-click the item (or use the **Action** dropdown) and select the *Reassign*. The Reassign Asset screen appears.
- 3. Select the organization and a user, then click the **Reassign** button at the bottom.

| SSIGN ASSET          |                         |                          |                   |                  |                    |                      |                    |
|----------------------|-------------------------|--------------------------|-------------------|------------------|--------------------|----------------------|--------------------|
| ct an organization a | nd user within the orga | nization to assign asset | (s) to            |                  |                    |                      | Assign to me       |
| GANIZATIONS          |                         | 😁 Peo                    | ople (323)        |                  |                    |                      |                    |
| rch for an Organiza  | tion                    |                          |                   |                  |                    | M                    | 🚽 Page 📘 of 22 👂 🎽 |
| Expand All           | Collapse All            | Tech ID                  | First Name        | Last Name        | Login Name         | Role                 | Organization       |
| Stage JDSU Demo      | 1                       |                          |                   |                  |                    |                      |                    |
| apl2test             |                         | demo1                    | JDSU              | Demo1            | jdsu.demo1@jdsu    | Administrator        | Stage JDSU Demo1   |
| apltest              |                         | idsu demo10              | JDSU demo1 first  | JDSU demo1 last  | idsu demo10@ids    | Technician2          | Stage JDSU Demo1   |
| Beijing              |                         | fro 47627                | Yuan              | Erosio           | deam1@ideu.com     | Administrator        | Stage JDSU Demo1   |
| Contractors          |                         | 11047637                 | tvan              | Frosio           | dsam i @jdsu.com   | Administrator        | Stage JDSO Demo I  |
| demo test1           |                         | t6d1                     | t6d1_first        | t6d1_last        | t6d1_16653523      | Unidentified Techld  | Stage JDSU Demo1   |
| DemoCamelCase        |                         | 58729                    | 58729_first       | 58729_last       | 58729_16653523     | Unidentified TechId  | Stage JDSU Demo1   |
| demolowercase        |                         | 57162                    | qinqin            | liu              | qinqin@jdsu.com    | Administrator        | Stage JDSU Demo1   |
| DEMOLIPPERCAS        |                         | cui57670                 | liang             | cui              | liang.cui@jdsu.com | Technician           | Stage JDSU Demo1   |
| Duranti, Jimmy I     |                         | kq                       | Khalid            | 16653523         | kq16653523@jdsu    | Administrator        | Stage JDSU Demo1   |
| East Region          |                         | 59075                    | Yoo-Chul          | Shin             | yoo-chul.shin@jds  | Administrator        | Stage JDSU Demo1   |
| Eningen              |                         | yoochul                  | YooChul first     | YooChul last     | yoochul 16653523   | Unidentified TechId  | Stage JDSU Demo1   |
| ImportAssets         |                         | veshni                   | -<br>YCShni first | -<br>YCShni last | vcshni 16653523    | Unidentified Techld  | Stage JDSU Demo1   |
| North Region         |                         | yeshin                   | VCCUIN first      | VCCHIN last      | veshin 16652502    | Linidentified Tachid | Stage IDSU Demo1   |
| Org7                 |                         | ycsnin                   | YCSHIN_TIRST      | TCSHIN_IAST      | ycsnin_16653523    | Unidentified Techild | Stage JDSU Demot   |
| PathTrack            |                         | ycs                      | YCS_first         | YCS_last         | ycs_16653523       | Unidentified TechId  | Stage JDSU Demo1   |
| Sri Org              |                         | jdsu_demo                | JDSU_Demo_first   | JDSU_Demo_last   | jdsu_demo_16653    | Unidentified TechId  | Stage JDSU Demo1   |
| Sri Org 2            |                         | 47158                    | 47158_first       | 47158_last       | 47158_16653523     | Unidentified TechId  | Stage JDSU Demo1   |
| StrataSync           |                         | Viewing 323 re           | cord(s) of 323    |                  |                    |                      | 🖣 Page 🚹 of 22 🕨 🔰 |
| Test1                |                         |                          |                   |                  |                    |                      |                    |

#### Assign to me

#### NOTE:

You can also assign the asset to yourself by selecting Assign to me at the top right corner.

4. When done, click **Confirm**.

| Asset Type | Serial No | Unique ID | Organization | Tech ID |
|------------|-----------|-----------|--------------|---------|
| HST-3000   |           | UNQ21     | Holding Bin  | 7083201 |
|            |           |           |              |         |

### **Deleting an Asset**

- 1. From the Assets List, select the checkbox next to the asset (or assets) you want to delete.
- 2. Right-click the item (or use the **Action** dropdown) and select *Delete*.
- 3. A confirmation screen asks you to confirm. Click **Confirm.**

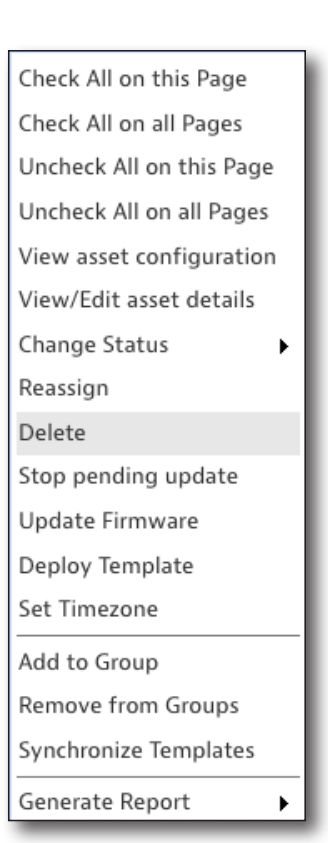

| Delete confirmation                                                                  |           |
|--------------------------------------------------------------------------------------|-----------|
| Some of selected assets contains history. Are you sure you want to delete 1 selected | asset(s)? |
| Confirm                                                                              | Cancel    |
#### **Stop Pending Update**

 From the Assets List, select the checkbox next to the asset (or assets) you want to stop pending updates.

| Stop pending update confirmation                             | *                 |
|--------------------------------------------------------------|-------------------|
| Your are about to stop a pending update in 1 assets. Press C | onfirm to proceed |
| Confirm                                                      | Cancel            |

- Right-click the item (or use the Action dropdown) and select Stop Pending Updates.
- 3. A confirmation screen asks you to confirm. Click **Confirm.**

### **Update Firmware**

If you have the right permissions, you can update firmware of the assets right from the Assets List.

- 1. From the Assets List, select the checkbox next to the asset (or assets) you want to update.
- 2. Right-click the item (or use the **Action** dropdown) and select *Update Firmware*.
- 3. A confirmation screen asks you to confirm. Click **Confirm.**

### **Deploy Template**

- 1. From the Assets List, select the checkbox next to the asset (or assets) where you want to deploy a template.
- 2. Right-click the item (or use the **Action** dropdown) and select *Deploy Template*. The Deploy Template screen is displayed.
- 3. Select the template to deploy and click **Next**.
- 4. A confirmation screen asks you to confirm. Click **Confirm.**

| De       | ploy template - se | elect Template |                |              |               |           |               |            |                | ٠               |   |
|----------|--------------------|----------------|----------------|--------------|---------------|-----------|---------------|------------|----------------|-----------------|---|
|          |                    |                |                |              |               |           |               |            |                | Page 1 of 1 🕨 🕅 | l |
| Na       | me                 | Description    | Asset<br>Count | Organization | Full Org Path | Edit Lock | Created<br>On | Created By | Modified<br>On | Modified By     | l |
|          |                    |                |                |              |               |           |               |            |                |                 | l |
| No       | records found      |                |                |              |               |           |               |            |                |                 | l |
|          |                    |                |                |              |               |           |               |            |                |                 | l |
|          |                    |                |                |              |               |           |               |            |                |                 | l |
|          |                    |                |                |              |               |           |               |            |                |                 | l |
| Vi       | ewing 0 record(s)  |                |                | Pag          | je Size 15 🔻  |           |               |            | I4 4           | Page 1 of 1 🕨 🕅 | l |
|          |                    |                |                |              |               |           |               |            |                |                 | l |
|          |                    |                |                |              |               |           |               |            |                |                 | l |
|          |                    |                |                |              | Next o        | Ð         |               |            |                | Cancel          |   |
| <u> </u> |                    |                |                |              |               |           |               |            |                |                 | J |

#### **Set Timezone**

- From the Assets List, select the checkbox next to the asset (or assets) you want to set the timezone.
- 2. Right-click the item (or use the

| Set the Timezon | e for 1 selected asset(s):                        |  |
|-----------------|---------------------------------------------------|--|
| Timezone:       | America/Indiana/Indianapolis - Eastern Standard 🗸 |  |

item (or use the **Action** dropdown) and select *Set Timezone*. The Set Timezone screen is displayed.

3. Select the timezone from the dropdown and click Confirm.

### Add to Group

Asset groups provide a way to organize your assets for easy management and deployment.

- 1. From the Assets List, select the checkbox next to the asset (or assets) you want to add to an asset group.
- 2. Right-click the item (or use the **Action** dropdown) and select *Add to Group*. The Add to Group screen is displayed.
- 3. Select the group from the list and click **Save.**

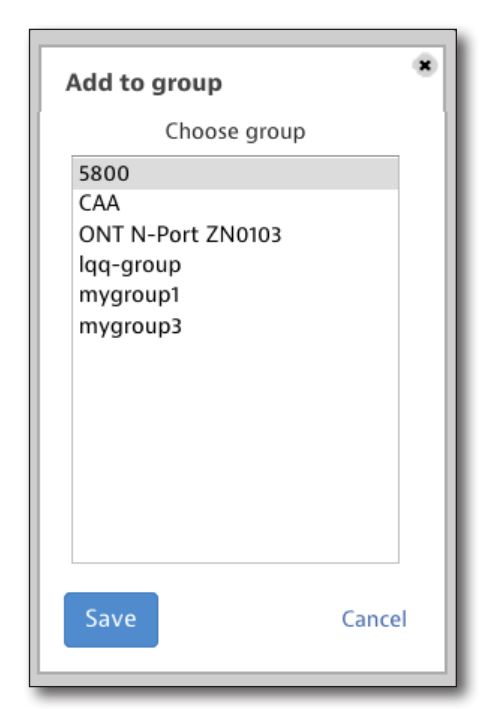

#### **Remove from Groups**

- 1. From the Assets List, select the checkbox next to the asset (or assets) you want to remove from asset groups.
- 2. Right-click the item (or use the **Action** dropdown) and select *Remove from Groups*. The Add to Group screen is displayed.
- 3. A confirmation screen asks you to confirm. Click **Confirm.**

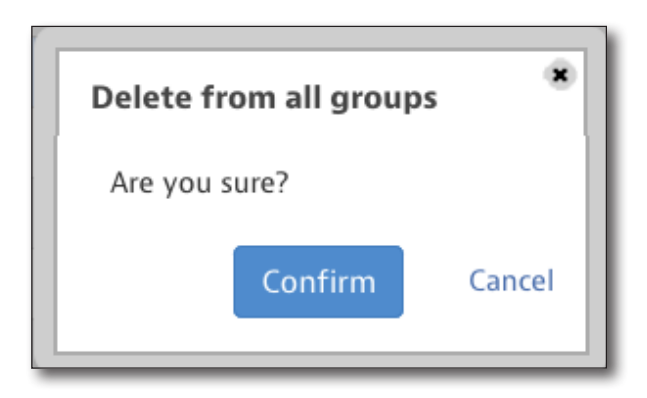

### Synchronize Templates

- From the Assets List, select the checkbox next to the asset (or assets) you want to sync with its assigned template.
- 2. Right-click the item (or use the **Action** dropdown) and select *Synchronize Templates*.
- 3. A confirmation screen asks you to confirm. Click **Yes.**

| DEPLOY TEMPL          | ATE                         |        |
|-----------------------|-----------------------------|--------|
| You are deploying     | templates to 1 assets?      |        |
| Name:<br>Description: | Multiple Templates          |        |
|                       | Press Yes button to proceed |        |
|                       | Yes                         | Cancel |

#### **Generate Reports**

- 1. From the Assets List, select the checkbox next to the asset (or assets) you want to create a report for.
- 2. Right-click the item (or use the **Action** dropdown) and select *Generate Report, then choose Utilization or Installed Options.*

For the Utilization Report, select the catalog number and time period, then click **View Report**. It is only available for floating and timed floating options.

The Installed Options Report is generated automatically, as shown below.

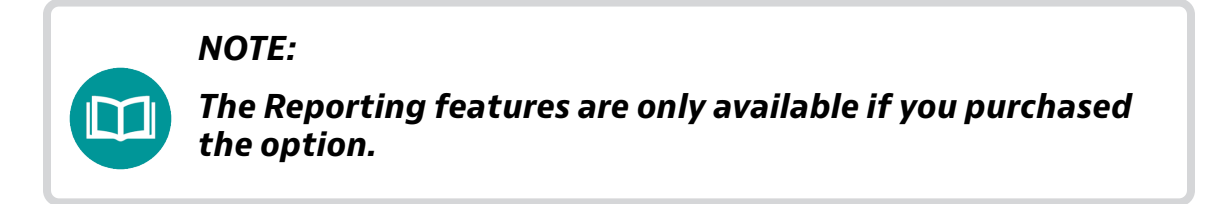

| Generate Utilization Repo                                                         | rt                                                                                                    | ۲                                |
|-----------------------------------------------------------------------------------|----------------------------------------------------------------------------------------------------|----------------------------------|
| Note:The Utilization Report is<br>No floating or time_floating or<br>* Asset Type | only available for Floating and Timed<br><mark>ption license has been assigned to th</mark><br>T-BERD/MTS 8000 | l Floating options.<br>is asset. |
| * Catalog Number                                                                  |                                                                                                    |                                  |
| * Time Period                                                                     | Last 30 days 🔻                                                                                                 |                                  |
|                                                                                   | View Report                                                                                                    | Cancel                           |

| 🚳 Dashboard     | 🗆 Assets 👻           | 🖹 Test Data 👻 | 嶜 People 👻 | 击 Organiza   | ations 🗸 📰 | Nork Orders 👻         | 🗈 Licenses  | <b>ሕ</b> What's New | <b>%</b> Data Ex | change Links         |
|-----------------|----------------------|---------------|------------|--------------|------------|-----------------------|-------------|---------------------|------------------|----------------------|
| Installed       | Options R            | eport         | 4 Downloa  | d Report 🔻   | Rep        | ortDate: 1/25/19, 2:3 | 15 PM       |                     |                  |                      |
| Asset Type      | Organization<br>Name | Serial No     | Uniq       | ue ID        | Tech ID    | Tech Name             | Parent Type | Parent Ser          | ial No           | Option Name I        |
| T-BERD/MTS 8000 | Beijing              | 947           | T-BEF      | RD 8000E_947 | jdsu_demo1 | jdsu_demo1@jdsu       |             |                     |                  | Anywhere,SMART_ACC I |
| T-BERD/MTS 8000 | Beijing              | 947           | T-BEF      | RD 8000E_947 | jdsu_demo1 | jdsu_demo1@jdsu       |             |                     |                  | OTDR,SMARTLINK I     |
|                 |                      |               |            |              |            |                       |             |                     |                  |                      |

### **Options**

- 1. From the Assets List, select the checkbox next to the asset you want to deploy the option to.
- 2. Right-click the item (or use the **Action** dropdown) and select *Options*, then choose *Floating Options* or *Software Options*.
- 3. Select the options you want to include, then click **Next** to deploy.

| ASSIGN FLOATING S | W OPTIONS | TO - T-BERD 800<br>press next | 0E - UID: T-BERD 8000E | 947                            |                           |                   |        | •              |
|-------------------|-----------|-------------------------------|------------------------|--------------------------------|---------------------------|-------------------|--------|----------------|
| Option            | Туре      | Expiry<br>Date                | Description            | Organization Available<br>Name | Assign Option Return Date | Duration Quantity | Status | Email<br>Again |
| No records found  |           |                               |                        |                                |                           |                   |        |                |
|                   |           |                               |                        | Next O                         |                           |                   | Cancel |                |

#### **Floating Options list**

| Anywhere,SMART_ACCE PERMANENT Anywhere,SMART_ACCESS_L1 0 of 0 🖉 | Deployed |
|-----------------------------------------------------------------|----------|
|                                                                 |          |
| VTDR,SMARTLINK PERMANENT OTDR,SMARTLINK 0 of 0                  | Deployed |
|                                                                 |          |
|                                                                 |          |
|                                                                 |          |
|                                                                 |          |
|                                                                 |          |
|                                                                 |          |
|                                                                 |          |
|                                                                 |          |
|                                                                 |          |

#### **Software Options list**

# **Adding New Assets**

This section details how to add syncable assets to StrataSync. This method isn't recommended, as you can add assets just by syncing them.

1. Select the **Assets** tab, and then select *Add a New Asset.* The Add Asset screen appears.

As mentioned on the right, remember that you don't have to manually add syncable assets. Just sync an asset to automatically add it and all details to your Assets List.

2. Select the asset type and model, then click **Next**. The Asset Details screen appears.

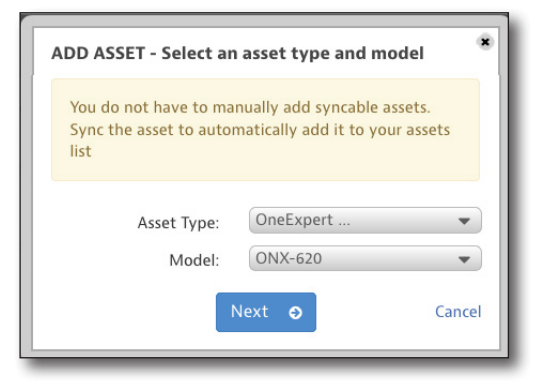

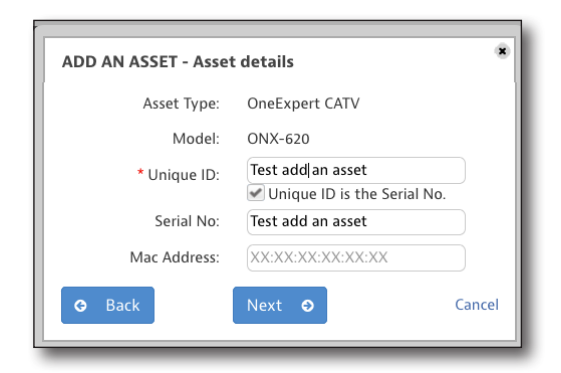

 Select a user for the asset, then click **Next**. The Select a User organization screen appears.

| GANIZATIONS          |              | 🗑 Pec           | ple (323)        |                 |                    |                      |                     |
|----------------------|--------------|-----------------|------------------|-----------------|--------------------|----------------------|---------------------|
| arch for an Organiza | tion         |                 |                  |                 |                    |                      | Page 1 of 22 👂      |
| C Expand All         | Collapse All | Tech ID         | First Name       | Last Name       | Login Name         | Role                 | Organization        |
| Stage JDSU Demo      | 1            |                 |                  |                 |                    |                      |                     |
| apl2test             |              | demo1           | JDSU             | Demo1           | jdsu.demo1@jdsu    | Administrator        | Stage JDSU Demo1    |
| apltest              |              | idsu demo10     | JDSU demo1 first | JDSU demo1 last | idsu demo10@ids    | Technician2          | Stage JDSU Demo1    |
| Beijing              |              | fro47637        | Yvan             | Frosio          | dsam1@idsu.com     | Administrator        | Stage JDSU Demo1    |
| Contractors          |              | 18.41           | 18 al fi Gant    | all all land    | 10.21 10052523     | Deidentified Techld  | Plage IDPU Dame1    |
| DemoCamelCase        |              | 6001            | Ibu I_IIIst      | add T_last      | 1001_10053523      | ondennied recirid    | Stage 3D 3D Denio I |
| demolowercase        |              | 58729           | 2815a_uust       | 58/29_last      | 56729_16653523     | Unidentified Techild | Stage JDSU Demo1    |
| demotest2            |              | 57162           | qinqin           | liu             | qinqin@jdsu.com    | Administrator        | Stage JDSU Demo1    |
| DEMOUPPERCAS         | E            | cui57670        | liang            | cui             | liang.cui@jdsu.com | Technician           | Stage JDSU Demo1    |
| Duranti, Jimmy T     |              | kq              | Khalid           | 16653523        | kq16653523@jdsu    | Administrator        | Stage JDSU Demo1    |
| East Region          |              | 59075           | Yoo-Chul         | Shin            | yoo-chul.shin@jds  | Administrator        | Stage JDSU Demo1    |
| Eningen              |              | yoochul         | YooChul_first    | YooChul_last    | yoochul_16653523   | Unidentified TechId  | Stage JDSU Demo1    |
| ImportAssets         |              | ycshni          | YCShni_first     | YCShni_last     | ycshni_16653523    | Unidentified Techild | Stage JDSU Demo1    |
| North Region         |              | ycshin          | YCSHIN_first     | YCSHIN_last     | ycshin_16653523    | Unidentified TechId  | Stage JDSU Demo1    |
| Org7                 |              | VCS             | YCS first        | YCS last        | vcs 16653523       | Unidentified TechId  | Stage JDSU Demo1    |
| Sri Ora              |              | ideu demo       | IDSU Demo fret   | IDSIL Damo last | ideu damo 18853    | Unidentified Techld  | Stage IDSI Demot    |
| Sri Org 2            |              | 47168           | 42468 6ml        | 47160 Just      | 47468 46663633     | Unidentified Taskid  | Plane IDPU Demot    |
| StrataSync           |              | 47100           | 47 IDO_ATSL      | 4/100_MR        | 47100_10053523     | ondennied lechid     | atage sulau perifot |
| Tort1                |              | Viewing 323 rec | ord(s) of 323    |                 |                    |                      | Page 1 of 22 )      |

4. Click **Done** to confirm and create the asset.

You can make further edits to the asset by selecting **Asset Details**.

|                       | ASSET - Done                                    | 1                                                         |  |  |  |  |
|-----------------------|-------------------------------------------------|-----------------------------------------------------------|--|--|--|--|
|                       | Asset Type:                                     | OneExpert CATV                                            |  |  |  |  |
|                       | Model:                                          | ONX-620                                                   |  |  |  |  |
| The asse              | t was successfull                               | y added to inventory.                                     |  |  |  |  |
| Addition<br>details p | al attributes can<br>age.Go to the As           | be viewed and edited on the assets<br>set Details page >> |  |  |  |  |
| Note:So               | me attributes wi<br><sup>-</sup> the first time | ll not be populated until the assets                      |  |  |  |  |
| syncs fo              | Done                                            |                                                           |  |  |  |  |

# **Importing Assets**

This section details how to import multiple non-syncable assets from a CSV file to the Holding Bin. This can be any equipment with a MAC address, including 3rd party.

- 1. Select the **Assets** tab, and then select *Import Assets*. The Import Assets screen appears.
- 2. To download a sample CSV file already formatted for StrataSync, select **Download sample CSV file**.

Make sure you retain the header row and enter the data fields starting on row 2, as follows:

- Asset type
- Unique ID
- MAC address
- Serial No.
- 3. Select **Browse** and choose the file you want to import, then select **Import**.

The assets will be imported into the Holding Bin.

### NOTE:

*If the auto-move assets to inventory option is enabled in Systems Settings, assets may auto-move into inventory.* 

The Tech ID field must be specified correctly in the CSV file and Asset Management licenses must be available for this to happen.

# Download sample CSV

| Assets will be i | mported into: I   | Holding Bin              |                    |
|------------------|-------------------|--------------------------|--------------------|
| Note: If auto-m  | ove assets to in  | ventory option is enab   | led in Systems     |
| Settings. then a | ssets may auto    | -move into inventory.    | ica in Systems     |
| To auto-move t   | he assets into in | nventory, the Tech ID fi | eld must be        |
| specified correc | tly in the CSV f  | ile and Asset Managem    | nent licenses must |
| be available.    |                   |                          |                    |
| Import CS        | / File (downloa   | ad sample CSV file):     |                    |
| Browse           | No file selec     | ted                      |                    |
| DI01030          | Ho file selec     |                          |                    |
|                  |                   |                          |                    |
|                  |                   |                          |                    |

# **Managing Asset Types**

This feature allows you to manage your syncable or nonsyncable asset types manually, including associating asset types and models to an asset class.

Select the **Assets** tab, and then select *Manage Asset Type.* The Manage Asset Types screen appears.

### Asset Classes

- 1. From the **Asset Class** dropdown, choose from *Basic*, *Basic\_Instrument*, or *Accessory*.
- 2. Once you choose a class, you will see the asset types associated to that class.
- 3. Select an asset type, or edit, delete, or add a new one using the buttons at the top.

### **Asset Types**

#### Adding Asset Types

Select the **Add** button at the top of the **Asset Type** column. The Create Asset Type screen is displayed.

Enter the information as needed, including adding a name, description, and any URLs you want to include, and click **Done**.

The new asset type will appear in the list, as shown here.

| CREATE ASSET TYPE     |            | ۲             |
|-----------------------|------------|---------------|
| * Name:               | DSP meters |               |
| Description:          |            | lis           |
| Catalog Number:       |            |               |
| Image URL:            |            |               |
| Quickstart Guide URL: |            |               |
| Support URL:          |            |               |
| User Manual URL:      |            |               |
|                       | Done       | Cancel        |
|                       |            | 2. Asset Type |
|                       |            | 356           |
|                       |            | 007           |
|                       |            | 987           |
|                       |            | DSP meters    |
|                       |            | DSP meters    |

| MANAGE ASSET TYPES      |                                                                                                    | *                         |
|-------------------------|----------------------------------------------------------------------------------------------------|---------------------------|
| 1. Asset Class<br>BASIC | 2. Asset Type<br>Image: Constraint of the set of the set of th | 3. Asset Model (optional) |
|                         | Done                                                                                                    |                           |

#### Editing Asset Types

Select the asset you want to edit, then select the edit button at the top of the **Asset Type** column.

Edit the information as needed, including adding a description and any URLs you want to include, and click **Done**.

| EDIT ASSET TYPE       |            | *      |
|-----------------------|------------|--------|
| * Name:               | DSP meters |        |
| Description:          |            | lie    |
| Catalog Number:       |            |        |
| Image URL:            |            |        |
| Quickstart Guide URL: |            |        |
| Support URL:          |            |        |
| User Manual URL:      |            |        |
|                       | Done       | Cancel |

#### **Deleting Asset Types**

Select the asset you want to delete, then select the delete button at the top of the **Asset Type** column. A confirmation screen asks you to confirm. Click **Confirm**.

| Delete confirmation                        |             |
|--------------------------------------------|-------------|
| Are you sure you want to delete asset type | DSP meters? |
| Confirm                                    | Cancel      |

### **Asset Models**

#### Adding Asset Models

Select the **Add** button at the top of the **Asset Model** column. The Create Model screen is displayed.

Enter the information as needed, including adding a name, description, and any URLs you want to include, and click **Done**.

The new asset model will appear in the list, as shown here.

| CREATE MODEL          |         | 8                        |
|-----------------------|---------|--------------------------|
| * Name:               | 180 DSP |                          |
| Description:          |         | li.                      |
| Catalog Number:       |         |                          |
| Image URL:            |         |                          |
| Quickstart Guide URL: |         |                          |
| Support URL:          |         |                          |
| User Manual URL:      |         |                          |
|                       | Done    | Cancel                   |
|                       | 3       | . Asset Model (optional) |

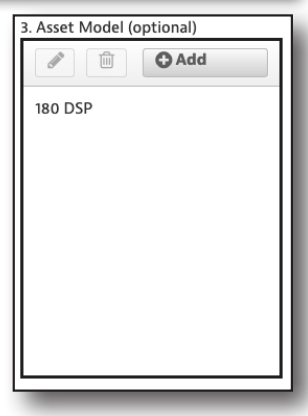

#### **Editing Asset Models**

Select the model you want to edit, then select the edit button at the top of the **Asset Model** column.

Edit the information as needed, including adding a description and any URLs you want to include, and click **Done**.

| EDIT MODEL            |         | ۲      |
|-----------------------|---------|--------|
| * Name:               | 180 DSP |        |
| Description:          |         | li.    |
| Catalog Number:       |         |        |
| Image URL:            |         |        |
| Quickstart Guide URL: |         |        |
| Support URL:          |         |        |
| User Manual URL:      |         |        |
|                       | Done    | Cancel |

#### **Deleting Asset Models**

Select the model you want to delete, then select the delete button at the top of the **Asset Model** column. A confirmation screen asks you to confirm. Click **Confirm**.

| Delete confirmation                      | *              |
|------------------------------------------|----------------|
| Are you sure you want to delete asset mo | odule 180 DSP? |
| Confirm                                  | Cancel         |

# **Updating Firmware**

This feature allows you to manage firmware versions for all of your assets. You can choose to update via the online database or upload your own packages for beta testing, etc.

Select the **Assets** tab, and then select *Update Firmware*. The Update Firmware screen appears.

See Managing Firmware Versions on page 38 and Firmware Management on page 189.

### **Online Updates**

This is the recommended method for updates to ensure you have the latest version from our server.

- Select **Online updates** as the update method, then select the asset type from the dropdown.
- Click Next. The Update Packages screen is displayed with your available packages.

| Select an update method:       | Online updates Upload package |             |  |
|--------------------------------|-------------------------------|-------------|--|
| Select an asset type to view a | vailable online updates:      | OneExpert 👻 |  |
|                                |                               |             |  |
|                                |                               |             |  |
|                                |                               |             |  |
|                                |                               |             |  |
|                                |                               |             |  |
|                                |                               |             |  |

3. Select a package you want to download.

By selecting the **Enforce Firmware Version** checkbox at the top, the firmware version will be sent to the units upon a sync to indicate this firmware version needs to be installed.

Remember when downloading firmware packages to unzip the file and follow instructions in the Read Me file.

 Click **Next**. The Select Assets screen is displayed.

| Package Name | Version | Release Date 🔺 | Status |  |
|--------------|---------|----------------|--------|--|
| 3.7.105      | 3.7.105 | 2018/06/08     | Beta   |  |
| 3.3.433      | 3.3.433 | 2017/02/24     | Alpha  |  |
|              |         |                |        |  |
|              |         |                |        |  |
|              |         |                |        |  |
|              |         |                |        |  |
|              |         |                |        |  |
|              |         |                |        |  |
|              |         |                |        |  |
|              |         |                |        |  |
|              |         |                |        |  |
|              |         |                |        |  |

- 5. Select the assets you want to update by selecting the checkboxes next to each item. Then click **Next**. A confirmation screen appears.
- 6. Review the information and click **Yes** to confirm. The assets will then be scheduled to update to the firmware on the next sync.

| Asset No      | Serial No      | Unique ID      | Firmware | Enforced<br>Firmware | HW Version | Organization     | Tech ID    | Tech First<br>Name | Tech Last<br>Name |
|---------------|----------------|----------------|----------|----------------------|------------|------------------|------------|--------------------|-------------------|
|               |                | ARQA0001150001 |          |                      |            | Stage JDSU Demo1 | demo1      | JDSU               | Demo1             |
|               | RRQA0050762491 | RRQA0050762491 | 2.1.10   |                      | 1.0        | Beijing          | jdsu_demo1 | jdsu               | demo1             |
|               | Khanh10001     | Khanh10001     |          |                      |            | Beijing          | jdsu_demo1 | jdsu               | demo1             |
|               | Khanh10003     | Khanh10003     |          |                      |            | Beijing          | jdsu_demo1 | jdsu               | demo1             |
|               | Khanh10004     | Khanh10004     |          |                      |            | Beijing          | jdsu_demo1 | jdsu               | demo1             |
|               | Khanh10005     | Khanh10005     |          |                      |            | Beijing          | jdsu_demo1 | jdsu               | demo1             |
|               | Khanh10006     | Khanh10006     |          |                      |            | Beijing          | jdsu_demo1 | jdsu               | demo1             |
|               | Khanh10007     | Khanh10007     |          |                      |            | Beijing          | jdsu_demo1 | jdsu               | demo1             |
|               | Khanh10008     | Khanh10008     |          |                      |            | Beijing          | jdsu_demo1 | jdsu               | demo1             |
|               | Khanh10009     | Khanh10009     |          |                      |            | Beijing          | jdsu_demo1 | jdsu               | demo1             |
|               | Khanh10010     | Khanh10010     |          |                      |            | Beijing          | jdsu_demo1 | jdsu               | demo1             |
|               | Khanh10011     | Khanh10011     |          |                      |            | Beijing          | jdsu_demo1 | jdsu               | demo1             |
|               | Khanh10012     | Khanh10012     |          |                      |            | Beijing          | jdsu_demo1 | jdsu               | demo1             |
|               | Khanh10013     | Khanh10013     |          |                      |            | Beijing          | jdsu_demo1 | jdsu               | demo1             |
|               | Khanh10014     | Khanh10014     |          |                      |            | Beijing          | jdsu_demo1 | jdsu               | demo1             |
| vina 2005 rec | ord(s)         |                |          | Page Size            | 15 👻       |                  |            | 14.4               | Page 1 of 134     |

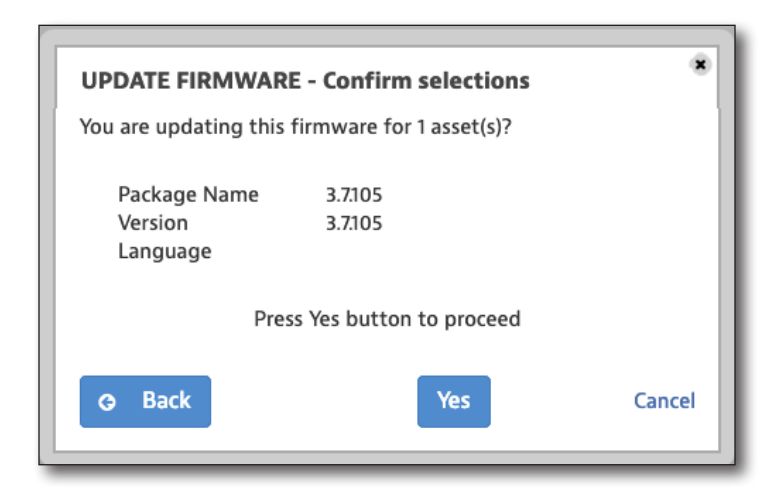

#### Downloading to a USB Flash Drive

For instruments that support updating the firmware via USB, you can also download packages to your PC. This method is not recommended.

1. From the Update Packages screen, scroll to the right to show release notes and download firmware options.

**Download firmware** 

 Click the download button to download, then choose where you want to save the file.

> Remember when downloading firmware packages to unzip the file and follow instructions in the Read Me file.

- Follow the instructions to save the firmware to your USB flash drive.
- Then follow the instrument's firmware installation instructions to update.

|                             | WARE - Choose an update package                                                   |                      |                   |
|-----------------------------|-----------------------------------------------------------------------------------|----------------------|-------------------|
| hen downloa<br>Enforce Firm | iding a firmware package,please unzip and follow instruction<br>ware Version      | is in the "readme" f | ïle               |
| guage                       | Comments                                                                          | Release Notes        | Download Firmware |
|                             | beta SW test for APOLLO-4360                                                      |                      | *                 |
|                             | alpha release only for TDC and Matthias. Release notes<br>are from previous beta. |                      | *                 |
|                             |                                                                                   |                      |                   |
|                             |                                                                                   |                      |                   |
|                             |                                                                                   |                      |                   |
|                             |                                                                                   |                      |                   |
|                             |                                                                                   |                      |                   |
|                             |                                                                                   |                      |                   |
|                             |                                                                                   |                      |                   |
|                             |                                                                                   |                      |                   |
|                             |                                                                                   |                      |                   |
|                             |                                                                                   |                      |                   |

## **Uploading Packages**

This feature allows you to upload your own packages for beta testing. This isn't recommended, as the online updates will always have the latest version.

- 1. Select **Upload packages** as the update method.
- Select Browse and choose the file you want to upload, then select Upload. A confirmation screen appears.
- Click Yes to confirm. The firmware package will then be available to assign to your assets.

| Select an update method:    | Onlin<br>⊙Uploa | e updates<br>ad package |                  |  |
|-----------------------------|-----------------|-------------------------|------------------|--|
| Select an update package to | upload:         | Browse No file se       | ected.<br>Upload |  |
|                             |                 |                         |                  |  |

# **Managing Configuration Templates**

This feature allows you to manage your configuration templates and assign to your assets. Templates organize and contain multiple testing and configuration settings, called *artifacts*, and are an easy way to standardize compliance testing and maintenance configurations deployed to individual meters, whole customer markets, or your entire enterprise.

Select the **Assets** tab, then select *Manage Templates*, and finally your asset type. The Manage Templates screen appears, as shown below.

On the left, you will see the **Global Archives**, the repository for all the artifacts to build configuration templates for your assets (e.g. Limit plans, DOCSIS service plans, etc.).

Artifacts are specific to instrument type, e.g. ONX artifacts are separate from those for DSAMs. An artifact only includes one aspect of a configuration (e.g. one artifact can't have a limit plan and off-air ingress plan associated to it). Several artifacts can then be added to a configuration template and deployed to your instruments.

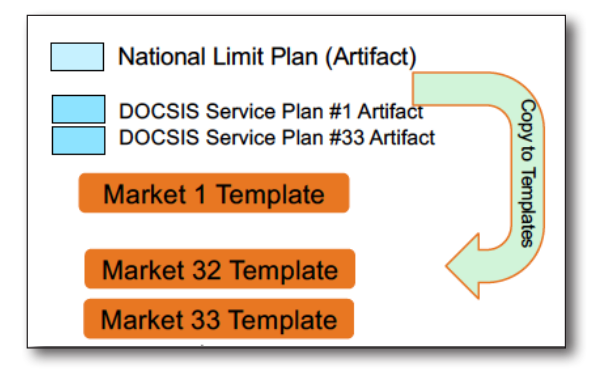

Individual artifacts can be deployed to your instuments, as well, but is not recommended.

For more detailed information on templates and best practices, contact us at **CATVsupport@viavisolutions.com**.

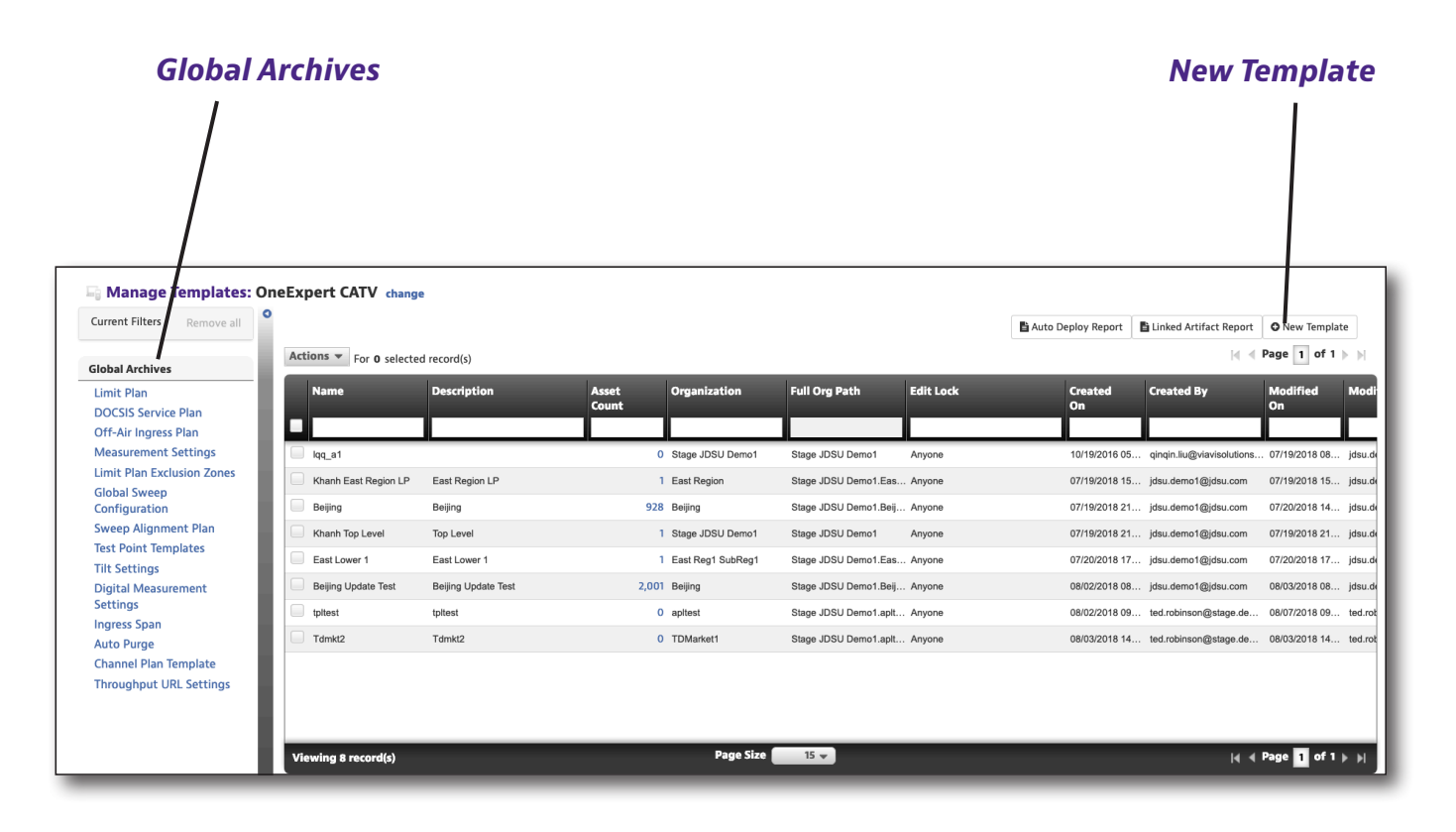

### **Adding New Templates**

Select the **New Template** button at the top right side of the screen. The Create Template screen is displayed.

Enter the information as needed, including adding a name, description, organization, and who shoud be able to edit, and click **Save**.

The new configration template will appear in the list.

| NEW ONEEXPE       | RT CATV TEMPLAT        | e *      |
|-------------------|------------------------|----------|
| Edit the name and | d description for this | template |
| * Name            |                        |          |
| Description       |                        |          |
| * Organization    | Stage JDSU Demo        | o1       |
| Edit By           | Anyone                 | •        |
|                   | Save                   | Cancel   |
|                   | Surc                   | cuncer   |

Depending on the instrument type, configuration files are organized into single or multiple sections (Channel Plan, Limit Plan, etc). Select a category to show just show that type of configuration.

Also, you can right-click a configuration file for more options, including:

- View
- Edit\*
- Rename\*
- **Deploy** Deploy this configuration to another unit
- Archive Save this configuration to the Global Archive for all users
- Copy to template
- Export
- Delete\*

#### NOTE:

For Edit, Rename, and Delete, changes will be applied to the instrument on the next sync. This also removes this instrument from its template.

#### **Editing Template Artifacts**

If you have the appropriate permissions, you can edit template artifacts.

Double click the asset you want to edit (or right-click and select select *View* from the dropdown). The Configuration Artifacts screen is displayed.

Under the Template Sections area on the left, you will see all of the available sections you can add to your template.

On the right, the Configuration Artifacts area shows the artifacts you currently have assigned to this template.

| Manage Templates > Khanh East Regio<br>Khanh East Region LP E<br>East Region LP | n LP<br>dit |   | Organization: East Region |                                  |                  |                     |                  |                     | View Assets(0)     | Deploy Template  |
|---------------------------------------------------------------------------------|-------------|---|---------------------------|----------------------------------|------------------|---------------------|------------------|---------------------|--------------------|------------------|
| Template Sections                                                               |             |   | Configuration Artifacts   |                                  |                  |                     |                  |                     |                    |                  |
| Limit Plan                                                                      | = Match     | • |                           |                                  |                  |                     |                  | 📳 Limit P           | lan Global Archive | O New Limit Plan |
| DOCSIS Service Plan                                                             | © Ignore    | • | Actions 💌                 |                                  |                  |                     |                  |                     |                    |                  |
| Off-Air Ingress Plan                                                            | © Ignore    | • | Name                      | Path                             | Created On       | Created By          | Modified On      | Modified By         | Linked Artifact    |                  |
| Measurement Settings                                                            | ⊘ Ignore    | • |                           |                                  |                  |                     |                  |                     | Count              | _                |
| Limit Plan Exclusion Zones                                                      | © Ignore    | • |                           |                                  |                  |                     |                  |                     |                    |                  |
| Global Sweep Configurations                                                     | © Ignore    | • | Khanh East Region LP.json | /cust/stratasync/config/limits/K | 07/19/2018 15:35 | jdsu.demo1@jdsu.com | 07/19/2018 15:35 | jdsu.demo1@jdsu.com | 0                  |                  |
| Sweep Alignment Plan                                                            | © Ignore    | • |                           |                                  |                  |                     |                  |                     |                    |                  |
| Test Point Templates                                                            | © Ignore    | - |                           |                                  |                  |                     |                  |                     |                    |                  |
| Tilt Settings                                                                   | © Ignore    | - |                           |                                  |                  |                     |                  |                     |                    |                  |
| Digital Measurement Settings                                                    | © Ignore    | • |                           |                                  |                  |                     |                  |                     |                    |                  |
| Ingress Span                                                                    | © Ignore    | • |                           |                                  |                  |                     |                  |                     |                    |                  |
| Auto Purge Settings                                                             | © Ignore    | • |                           |                                  |                  |                     |                  |                     |                    |                  |
| Channel Plan Template                                                           | © Ignore    | • |                           |                                  |                  |                     |                  |                     |                    |                  |
| Throughput URL Settings                                                         | © Ignore    | • |                           |                                  |                  |                     |                  |                     |                    |                  |
| Lastconfigs                                                                     | © Ignore    | - |                           |                                  |                  |                     |                  |                     |                    |                  |
|                                                                                 |             |   |                           |                                  |                  |                     |                  |                     | View Assets(0)     | Deploy Template  |

To change the deployment policy for each configuration, select the dropdown next to each one.

Select *Match* to include the setting in the template, or *Ignore* to temporarily disable it, as necessary.

| Template Sections    |            |
|----------------------|------------|
| Limit Plan           | = Match 👻  |
| DOCSIS Service Plan  | © Ignore   |
| Off-Air Ingress Plan | S Ignore ▼ |

### **Editing Template Details**

From the Configuration Artifacts screen of the template, select **Edit** at the top of the **Template Sections** area (next to the template name). The Edit Template Details screen is displayed.

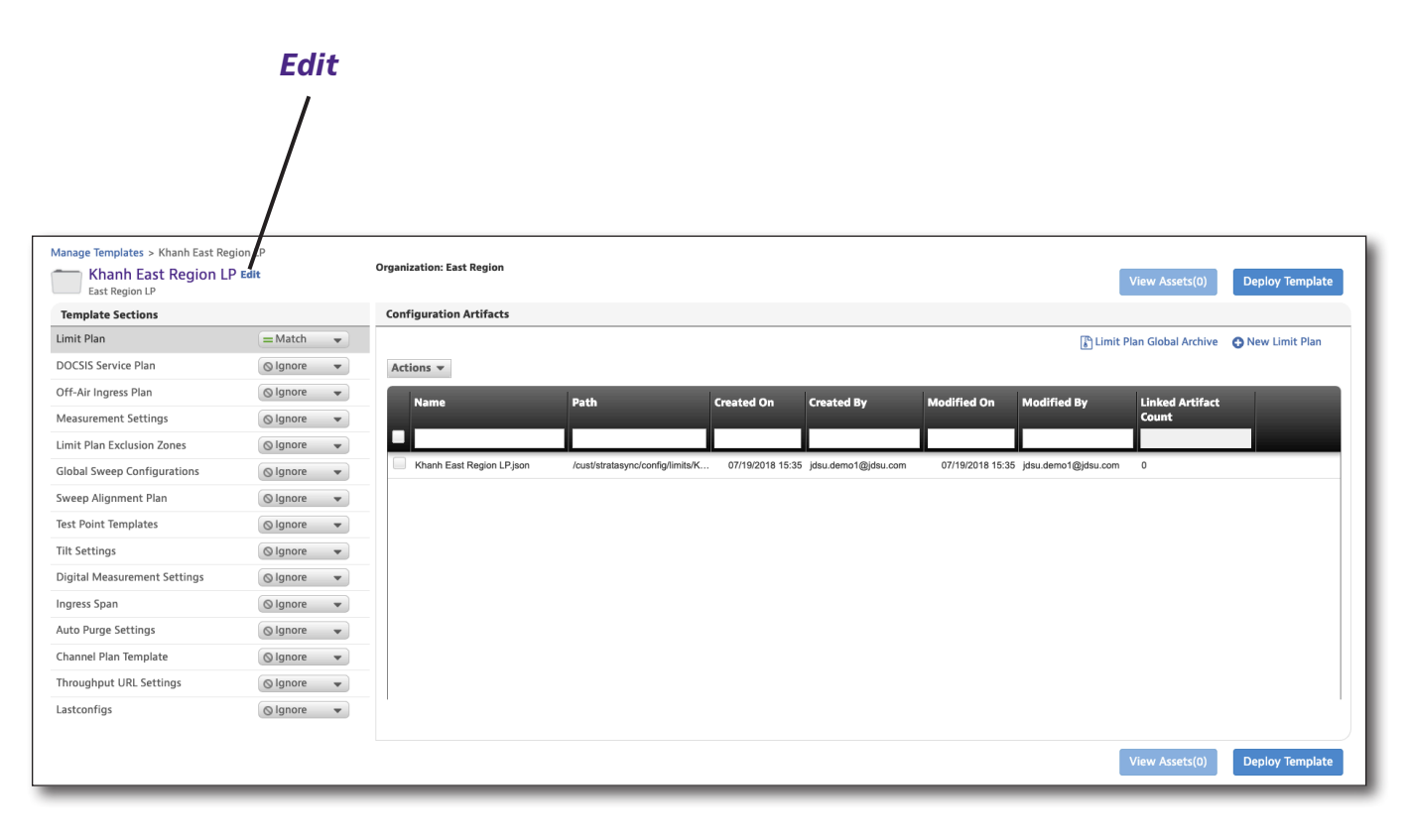

Edit the information as needed, and click **Save**.

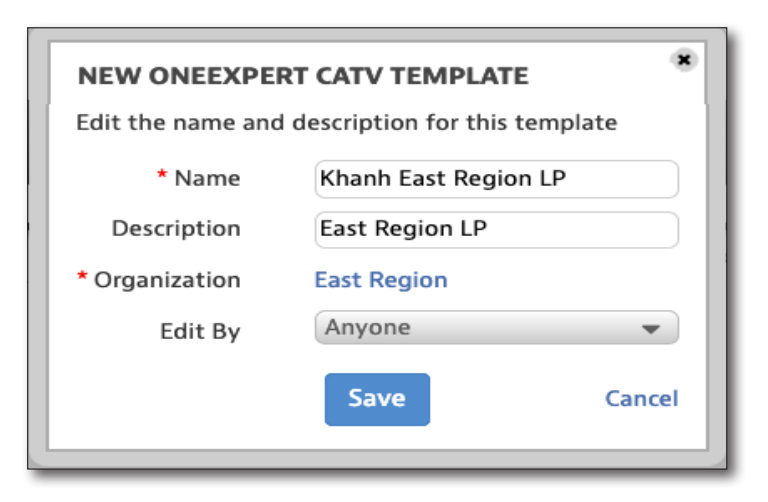

#### Edit By

If you have the appropriate permissions, you can lock templates from being edited by other users. The options are:

- Only Me Allows editing for the creator or person with permissions to edit only. Deployment policy options are also disabled for all other users.
- **Anyone** Allows editing by any user with the visibility to the template

| NEW ONEEXPE       | RT CATV TEMPLATE              |
|-------------------|-------------------------------|
| Edit the name and | description for this template |
| * Name            | Khanh East Region LP          |
| Description       | East Region LP                |
| * Organization    | East Region                   |
| Edit By           | Anyone 👻                      |
|                   | Anyone                        |
|                   | Only Me                       |
|                   |                               |

When done, click **Save**.

The **Edit Lock** column of the Manage Templates screen shows the username of the person that has locked the template, or *Anyone*, if unlocked.

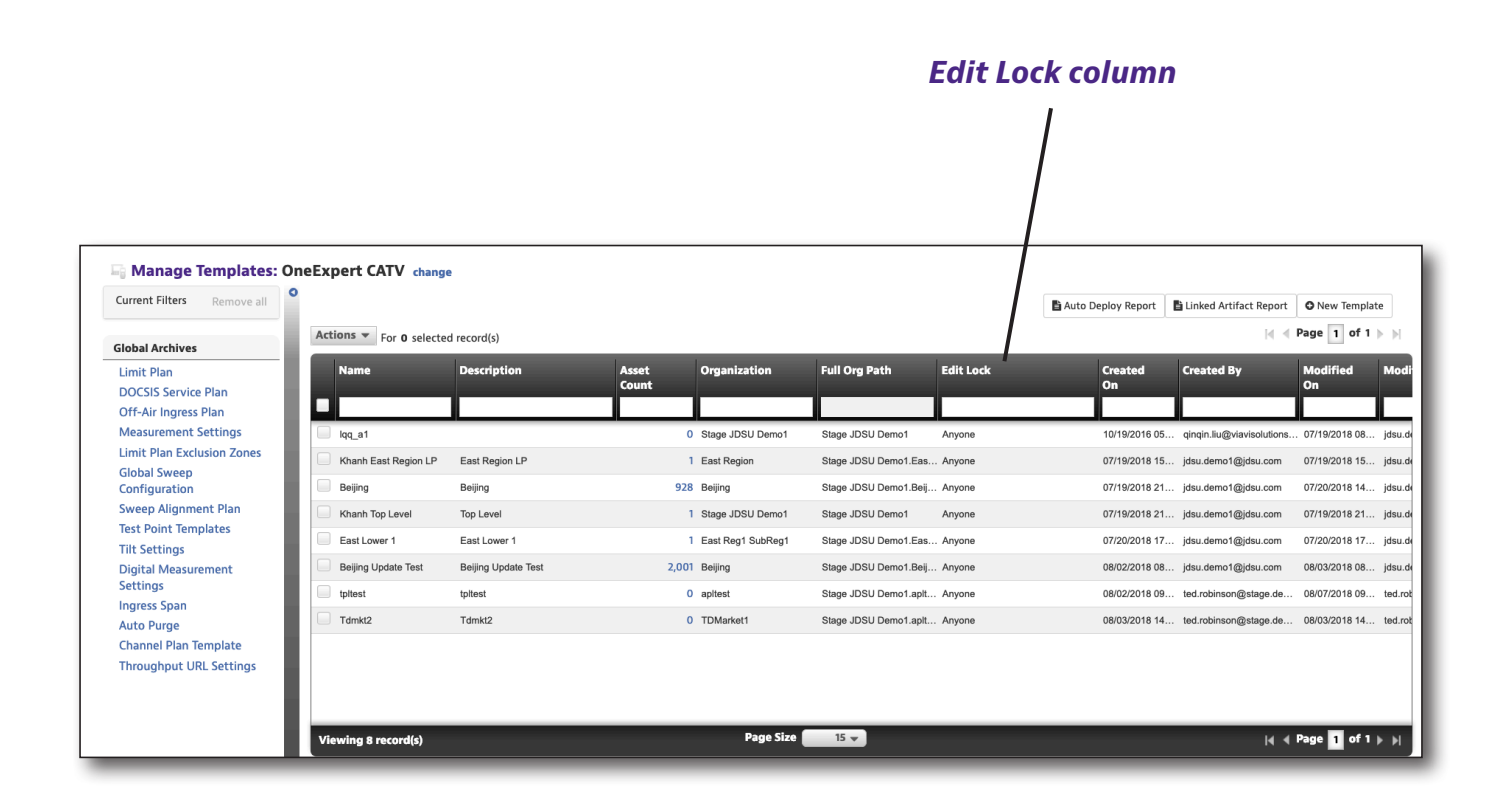

### **Viewing Associated Assets**

To see what assets are associated to a template, right-click the template on any menu and select *View Associated Assets* from the dropdown (or use the **Actions** dropdown). The Associated Assets screen is displayed.

You can also click the asset number to view the assets, as well.

| Current Filters Rem  | ove all | View A | sset Group: 🕟       | lone              | Manage Asse | t Groups   |            |              |            |                    | O Add Asset       | Download Report   |
|----------------------|---------|--------|---------------------|-------------------|-------------|------------|------------|--------------|------------|--------------------|-------------------|-------------------|
| 🗙 Template Beijing   |         | Actio  | 1s ▼ For <b>0</b> s | elected record(s) |             |            |            |              |            |                    | M -               | Page 1 of 134 🍃 🎽 |
| Favorite Views       |         | A      | sset class          | Asset Type        | Model       | Unique ID  | Serial No  | Organization | Tech ID    | Tech First<br>Name | Tech Last<br>Name | Asset Status L    |
| My Saved views       | 1       |        |                     |                   |             |            |            |              |            |                    |                   |                   |
| Default View         |         | s      | yncable             | OneExpert CATV    | ONX-620     | Khanh10001 | Khanh10001 | Beijing      | jdsu_demo1 | jdsu               | demo1             | Active            |
| DneExpert            |         | s      | yncable             | OneExpert CATV    | ONX-620     | Khanh10002 | Khanh10002 | Beijing      | jdsu_demo1 | jdsu               | demo1             | Broken            |
| Shared views         | ×       | s      | yncable             | OneExpert CATV    | ONX-620     | Khanh10003 | Khanh10003 | Beijing      | jdsu_demo1 | jdsu               | demo1             | Active            |
|                      |         | s s    | yncable             | OneExpert CATV    | ONX-620     | Khanh10004 | Khanh10004 | Beijing      | jdsu_demo1 | jdsu               | demo1             | Active            |
| Show the view list O |         | s s    | yncable             | OneExpert CATV    | ONX-620     | Khanh10005 | Khanh10005 | Beijing      | jdsu_demo1 | jdsu               | demo1             | Active            |
|                      |         | s s    | yncable             | OneExpert CATV    | ONX-620     | Khanh10006 | Khanh10006 | Beijing      | jdsu_demo1 | jdsu               | demo1             | Active            |
|                      |         | s s    | yncable             | OneExpert CATV    | ONX-620     | Khanh10007 | Khanh10007 | Beijing      | jdsu_demo1 | jdsu               | demo1             | Active            |
|                      |         | s s    | yncable             | OneExpert CATV    | ONX-620     | Khanh10008 | Khanh10008 | Beijing      | jdsu_demo1 | jdsu               | demo1             | Active            |
|                      |         | s      | yncable             | OneExpert CATV    | ONX-620     | Khanh10009 | Khanh10009 | Beijing      | jdsu_demo1 | jdsu               | demo1             | Active            |
|                      |         | s      | yncable             | OneExpert CATV    | ONX-620     | Khanh10010 | Khanh10010 | Beijing      | jdsu_demo1 | jdsu               | demo1             | Active            |
|                      |         | s      | yncable             | OneExpert CATV    | ONX-620     | Khanh10011 | Khanh10011 | Beijing      | jdsu_demo1 | jdsu               | demo1             | Active            |
|                      |         | s      | yncable             | OneExpert CATV    | ONX-620     | Khanh10012 | Khanh10012 | Beijing      | jdsu_demo1 | jdsu               | demo1             | Active            |
|                      |         | s      | yncable             | OneExpert CATV    | ONX-620     | Khanh10013 | Khanh10013 | Beijing      | jdsu_demo1 | jdsu               | demo1             | Active            |
|                      |         | s      | yncable             | OneExpert CATV    | ONX-620     | Khanh10014 | Khanh10014 | Beijing      | jdsu_demo1 | jdsu               | demo1             | Active            |
|                      |         | s      | yncable             | OneExpert CATV    | ONX-620     | Khanh10015 | Khanh10015 | Beijing      | jdsu_demo1 | jdsu               | demo1             | Active            |

#### **Deleting Templates**

Select the template you want to delete, then right-click and choose *Delete* (or use the **Actions** dropdown). A confirmation screen asks you to confirm. Click **Delete**.

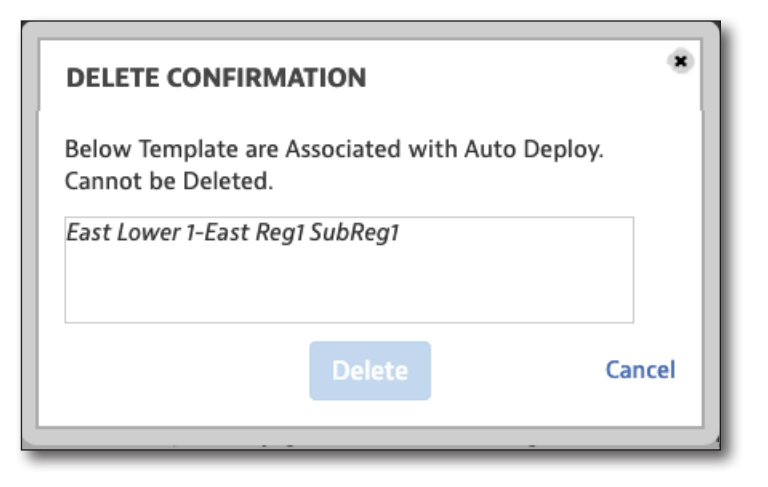

#### **Deploying Templates**

To deploy a configuration template, right-click the template on any menu and select *Deploy* from the dropdown (or from the Configuration Assets screen, click the **Deploy Template** button in the upper right). The Deploy Select Assests screen is displayed.

|                                                                           |                          |                                |                                   |                  |                     |                  |                     | Deploy              | iempia           |
|---------------------------------------------------------------------------|--------------------------|--------------------------------|-----------------------------------|------------------|---------------------|------------------|---------------------|---------------------|------------------|
|                                                                           |                          |                                |                                   |                  |                     |                  |                     |                     |                  |
| Manage Templates > Khanh East Re<br>Khanh East Region L<br>East Region LP | gion LP<br><b>P Edit</b> | Organization: East Region      |                                   |                  |                     |                  |                     | View Assets(0)      | Deploy Template  |
| Template Sections                                                         |                          | <b>Configuration Artifacts</b> |                                   |                  |                     |                  |                     |                     |                  |
| Limit Plan                                                                | = Match -                |                                |                                   |                  |                     |                  | 👔 Limit F           | Plan Global Archive | O New Limit Plan |
| DOCSIS Service Plan                                                       | ⊘ Ignore 🔹               | Actions 👻                      |                                   |                  |                     |                  |                     |                     |                  |
| Off-Air Ingress Plan                                                      | ⊗ Ignore 🛛 👻             | Name                           | Path                              | Created On       | Created By          | Modified On      | Modified By         | Linked Artifact     |                  |
| Measurement Settings                                                      | ⊗ Ignore 👻               |                                |                                   |                  |                     |                  |                     | Count               |                  |
| Limit Plan Exclusion Zones                                                | ⊗ Ignore 👻               |                                |                                   |                  |                     |                  |                     |                     |                  |
| Global Sweep Configurations                                               | ⊗ Ignore 👻               | Khanh East Region LP.json      | /cust/stratasync/config/limits/K. | 07/19/2018 15:35 | jdsu.demo1@jdsu.com | 07/19/2018 15:35 | jdsu.demo1@jdsu.com | 0                   |                  |
| Sweep Alignment Plan                                                      | ⊘lgnore ▼                |                                |                                   |                  |                     |                  |                     |                     |                  |
| Test Point Templates                                                      | ⊘ Ignore 💌               |                                |                                   |                  |                     |                  |                     |                     |                  |
| Tilt Settings                                                             | ⊘ Ignore 💌               |                                |                                   |                  |                     |                  |                     |                     |                  |
| Digital Measurement Settings                                              | ⊘ Ignore 💌               |                                |                                   |                  |                     |                  |                     |                     |                  |
| Ingress Span                                                              | ⊗ Ignore 👻               | _                              |                                   |                  |                     |                  |                     |                     |                  |
| Auto Purge Settings                                                       | ⊗ Ignore 👻               | _                              |                                   |                  |                     |                  |                     |                     |                  |
|                                                                           | Olanore 👻                |                                |                                   |                  |                     |                  |                     |                     |                  |
| Channel Plan Template                                                     | Gignere i                |                                |                                   |                  |                     |                  |                     |                     |                  |
| Channel Plan Template<br>Throughput URL Settings                          | ⊘lgnore ▼                |                                |                                   |                  |                     |                  |                     |                     |                  |

Select the assets where you want to deploy the selected template. When done, click **Next.** 

| Asset No | Unique ID        | Serial No         | Organization | Template Z Templa | le 🗧 Tech First | Tech Last |
|----------|------------------|-------------------|--------------|-------------------|-----------------|-----------|
|          |                  |                   |              | status            | v Name          | Name      |
|          | importAssetsOK-1 | importAssetsOK-1  | Holding Bin  | 4                 | lone            |           |
|          | importAssetsOK-1 | importAssetsOK-1  | Holding Bin  | ٩                 | lone            |           |
|          | importAssetsOK-1 | importAssetsOK-1  | Holding Bin  | h                 | lone            |           |
| 1        | importAssetsOK-1 | importAssetsOK-1  | Holding Bin  | M                 | lone            |           |
| 2        | importAssetsOK-1 | importAssetsOK-1. | Holding Bin  | ١                 | lone            |           |
|          | importAssetsOK-1 | importAssetsOK-1  | Holding Bin  | ١                 | lone            |           |
|          | importAssetsOK-1 | importAssetsOK-1. | Holding Bin  | 1                 | lone            |           |
|          | importAssetsOK-1 | importAssetsOK-1  | Holding Bin  | ٩                 | lone            |           |
|          | importAssetsOK-1 | importAssetsOK-1  | Holding Bin  | h                 | lone            |           |
|          | importAssetsOK-1 | importAssetsOK-1  | Holding Bin  | ٩                 | lone            |           |
|          | importAssetsOK-1 | importAssetsOK-1. | Holding Bin  | ٩                 | lone            |           |
|          | importAssetsOK-1 | importAssetsOK-1  | Holding Bin  | 4                 | lone            |           |
|          | importAssetsOK-1 | importAssetsOK-1  | Holding Bin  | h                 | lone            |           |
|          | importAssetsOK-1 | importAssetsOK-1. | Holding Bin  | h                 | lone            |           |
|          | dsamuig343       | dsam_serial22     | Holding Bin  | ٢                 | lone            |           |
|          |                  |                   | -            |                   |                 |           |

A confirmation screen will ask if you want to deploy the template. Click **Yes** to confirm.

The template will be deployed to the assets on the next sync.

| DEPLOY TEMP           | LATE                        | ۲      |
|-----------------------|-----------------------------|--------|
| You are adding thi    | is template to 3 assets?    |        |
| Name:<br>Description: | test_template               |        |
|                       | Press Yes button to proceed |        |
| G Back                | Yes                         | Cancel |

#### Auto Deploy Settings

You can set up auto deploy settings for any template. Right-click the template on any menu and select *Auto Deploy Settings* from the dropdown (or use the **Actions** menu). The Auto Deploy Settings screen is displayed.

The options are:

- Use Organization Template Settings for this organization and its Suborganizations – Allows you to override the parent organization's template auto deploy settings
- Enable Auto Deploy for AssetType Allows you to set whether auto deploy is enabled for the selected asset type
- Force Auto Deploy

Click **Select Organization** at the top to add more organizations, as needed.

When done, click **Save**.

|                                                                                             |                                                                                                    |                                                                               | Select Organizati                                                       |
|---------------------------------------------------------------------------------------------|----------------------------------------------------------------------------------------------------|-------------------------------------------------------------------------------|-------------------------------------------------------------------------|
|                                                                                             |                                                                                                    |                                                                               |                                                                         |
| Auto Deploy Settin                                                                          | gs for East Lower 1                                                                                        |                                                                               | ×                                                                       |
| Use Organization Templa<br>checkbox will override par<br>Enable Auto Deploy for A           | ate Settings for this organizations template<br>ent organizations template<br>AssetType - Indicates if tem | nization and its Sub-or<br>auto deploy settings.<br>nplate auto deploy is ena | ganizations - Selecting<br>abled for Asset Type.<br>Select Organization |
| Use Organization<br>Template Settings for<br>this organization and<br>its Sub-organizations | Enable Auto Deploy<br>for OneExpert CATV                                                                   | Force Auto Deploy                                                             | Organization                                                            |
| ۷                                                                                           |                                                                                                    |                                                                               | East Reg1 SubReg1                                                       |
|                                                                                             |                                                                                                    |                                                                               |                                                                         |
|                                                                                             | Save                                                                                                    | Cancel                                                                        |                                                                         |
|                                                                                             |                                                                                                    |                                                                               |                                                                         |

# **Managing Asset Options**

As covered briefly earlier in this chapter, this feature allows you to manage your software options and assign to your assets.

Select the **Assets** tab, then select *Manage Asset Options*. The Manage Software Options screen appears.

| <b>Default View</b><br>Save view   Save view | v as   ( | Custo | omize view   Sch | iedule Email    |                           |                    |                  |                  |            |          |              |                   |            | Import Optio  |
|----------------------------------------------|----------|-------|------------------|-----------------|---------------------------|--------------------|------------------|------------------|------------|----------|--------------|-------------------|------------|---------------|
| Current Filters Rem                          | ove all  | •     |                  |                 |                           |                    |                  |                  |            |          | • Floating O | ption Utilization | n 🕹 Downlo | ad Report 🔻   |
| Favorite Views                               |          |       | Actions 🔻        |                 |                           |                    |                  |                  |            |          |              |                   | 🛛 🚽 Page   | e 1 of 18 🕨 🕅 |
| My Saved views                               | 1        |       | License Type     | Catalog Number  | Description               | Organization       | Full Org Path    | Asset Type       | Expiration | Total    | Available    | Assigned          | Orders     | Duration      |
| Default View                                 |          |       |                  |                 |                           |                    |                  |                  | batte      | Quantity |              |                   |            |               |
| Channel a dansar                             |          |       | Permanent        | C510M1GE-U1     | 10/100/1000M Electrical   | . Stage JDSU Demo1 | Stage JDSU Demo1 | SmartClass 4800, |            | 10       | 0 97         | , s               | 3          | 1             |
| Shared views                                 | -        |       | Permanent        | C510GELAN-U1    | 10GigE LAN Ethernet       | Stage JDSU Demo1   | Stage JDSU Demo1 | T-BERD/MTS 5800. |            | 10       | 99           | ) i               | I          | 1             |
|                                              |          |       | Permanent        | C510GEWAN-U1    | 10GigE WAN Ethernet       | Stage JDSU Demo1   | Stage JDSU Demo1 | T-BERD/MTS 5800. |            | 9        | 88           | ) i               | I.         | 1             |
| Show the view list O                         |          |       | Permanent        | C510GLAYER4-U1  | 10GigE L4 TCP/UDP         | Stage JDSU Demo1   | Stage JDSU Demo1 | T-BERD/MTS 5800. |            | 10       | 98           | 3 2               | 2          | 1             |
|                                              |          |       | Permanent        | C510GESYNCE-U1  | 10GigE Optical Sync-E     | Stage JDSU Demo1   | Stage JDSU Demo1 | T-BERD/MTS 5800. |            | 10       | 99           | • •               | I          | 1             |
|                                              |          |       | Permanent        | C510GCAPTURE-U1 | 10GigE Packet Capture     | Stage JDSU Demo1   | Stage JDSU Demo1 | T-BERD/MTS 5800. |            | 10       | 99           | ə 1               | I          | 1             |
|                                              |          |       | Floating         | CEDUALPORT-FL   | Dual Port (Floating)      | Stage JDSU Demo1   | Stage JDSU Demo1 | T-BERD/MTS 5800. |            | 10       | 0 100        | ) (               | )          | 1             |
|                                              |          |       | Permanent        | HST3000S-MOS-U1 | Field Upgrade: MOS(Me     | Stage JDSU Demo1   | Stage JDSU Demo1 | HST-3000         |            | 22       | 5 220        | ) t               | 5          | 2             |
|                                              |          |       | Permanent        | HST3000-SCRIPT  | Scripted Test Option, HS  | Stage JDSU Demo1   | Stage JDSU Demo1 | HST-3000         |            | 22       | 5 223        | ن د<br>ا          | 2          | 2             |
|                                              |          |       | Permanent        | HST3000S-VMOS   | VMOS(Video Mean Opin      | . Stage JDSU Demo1 | Stage JDSU Demo1 | HST-3000         |            | 20       | 5 202        | 2 1               | 3 .        | 2             |
|                                              |          |       | Floating         | E5643B-960      | TrueSite Pro Floating So  | Stage JDSU Demo1   | Stage JDSU Demo1 | TrueSite         |            | 15       | 5 15         | 5 (               | )          | 2             |
|                                              |          |       | Floating         | E5643B-962      | TrueSite Indoor Test Ma   | Stage JDSU Demo1   | Stage JDSU Demo1 | TrueSite         |            | 15       | 5 15         | i (               |            | 2             |
|                                              |          |       | Floating         | E5643B-963      | TrueSite Indoor Fault De  | Stage JDSU Demo1   | Stage JDSU Demo1 | TrueSite         |            | 15       | 5 15         | i (               | )          | 2             |
|                                              |          |       | Floating         | E5643B-964      | TrueSite Receiver Meas    | Stage JDSU Demo1   | Stage JDSU Demo1 | TrueSite         |            | 25       | 5 255        | i (               | )          | 2             |
|                                              |          |       | Floating         | E5643B-961      | TrueSite Lite Floating So | . Stage JDSU Demo1 | Stage JDSU Demo1 | TrueSite         |            | 25       | 5 255        | ; (               | )          | 2             |
|                                              |          |       | Viewing 257 rec  | ord(s)          |                           |                    | Page Size        | 15 👻             |            |          |              |                   | 4 4 Page   | 1 of 18 🕨 🎽   |

### **Assigning an Option**

To assign a software option to an asset, right-click the option and select *Assign* from the dropdown (or use the **Actions** dropdown). The Manage Permanent Option Pool screen is displayed. This is a quick way to assign an option to a few or even multiple assets.

Select the **Assign** checkboxes on the left for the assets you want to apply the software option, then select *Deploy* from the **Actions** dropdown.

#### Assign column Default View Save view | Save view as... | Customize Current Filters Remove all MANAGE P RMANENT OPTION POOL - Catalog No: C510GELAN-U1 X Asset Type MAP-2100, T-BERD/ MTS 5800, T-BERD/MTS 5800 V2, 10GigE LAN Ethernet Descriptio T-BERD/MTS 5800-100G, T-BERD /MTS 5882 sign check boxes choose which assets should be assigned a permanent license Using the 99 of 100 icenses available |{ | Page 1 of 3 | | Actio Cancel Favorite Views My Saved views Asset Type Serial No Tech ID × Unique ID Tech FullName Parent Type <u>Default View</u> MAP-2100, T-BERD/MTS T-BERD/MTS 5800 V2 WMME0071450099 T-BERD5800V2 Shared views 5800 tech 5800 tech first 5800 tech las × T-BERD/MTS 5800 V2 WMMP0081450013 T-BERD5800V2\_... 5800 tech 5800 tech\_first 5800 tech\_last T-BERD/MTS 5800 V2 WMMP0081450020 T-BERD5800V2\_... 5800 tech 5800 tech\_first 5800 tech\_las Show the view list O T-BERD/MTS 5800 V2 WMMP0114450030 T-BERD5800V2\_... 5800 tech 5800 tech\_first 5800 tech\_last T-BERD/MTS 5800 V2 WMMP0114750022 MTS5800V2 WM... 5800 tech 5800 tech first 5800 tech last 5800 tech first 5800 tech last T-BERD/MTS 5800 V2 WMMP0114450026 T-BERD5800V2 ... 5800 tech T-BERD/MTS 5800 V2 WMMP0114750022 T-BERD5800V2\_... 5800 tech 5800 tech\_first 5800 tech\_last WMMP0114750053 T-BERD5800V2\_... 5800 tech T-BERD/MTS 5800 V2 5800 tech first 5800 tech last T-BERD/MTS 5800 V2 WMMP0114750052 T-BERD5800V2\_... 5800 tech 5800 tech\_first 5800 tech\_last

A confirmation screen will ask if you want to deploy the option. You can also choose to send an email to the user with challenge codes (not recommended).

#### Click Confirm.

The option will be deployed to the assets on the next sync.

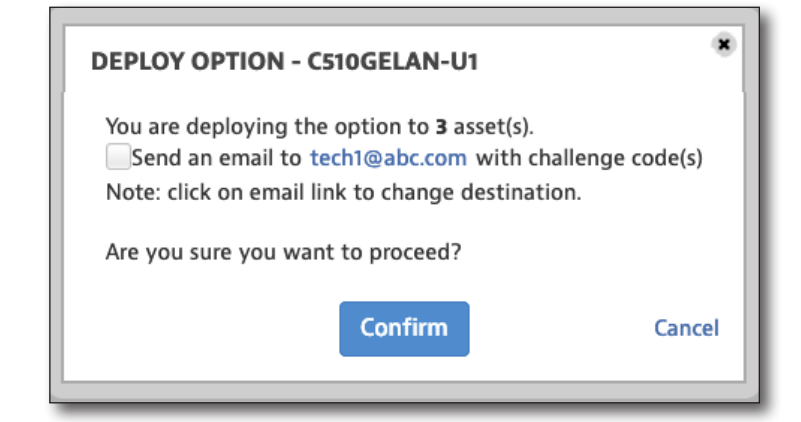

#### **Viewing Orders**

To view all orders for a software option, right-click the option and select *View Orders* from the dropdown (or use the **Actions** dropdown). The License Pool Orders screen is displayed.

Here you can see the individual purchases of software options that make up the selected pool.

| 17/2014 16653523 Stage JDSU Demo1 1 90 | 4 16653523 |                  |     |  |    |
|----------------------------------------|------------|------------------|-----|--|----|
|                                        |            | Stage JDSU Demo  | 1 1 |  | 90 |
|                                        |            | Stage 5550 Berno |     |  | 50 |
|                                        |            |                  |     |  |    |
|                                        |            |                  |     |  |    |
|                                        |            |                  |     |  |    |
|                                        |            |                  |     |  |    |
|                                        |            |                  |     |  |    |
|                                        |            |                  |     |  |    |
|                                        |            |                  |     |  |    |
|                                        |            |                  |     |  |    |

#### Moving an Option to another Organization

To assign a software option license to another organization or suborg, right-click the option and select *Reallocate* from the dropdown (or use the **Actions** dropdown). The Reallocate to Another Organization screen is displayed.

Enter the number of licenses you want to move and choose the organization to move them to. When done, click **Reallocate**.

| REALLOCATE TO ANOTHE   | RORGANIZATION                     | ۲      |
|------------------------|-----------------------------------|--------|
| License Type           | PERMANENT                         |        |
| Asset Type             | T-BERD/MTS 5800MAP-2100SmartClass |        |
| Current Organization   | Stage JDSU Demo1                  |        |
| Available Count        | 97                                |        |
| * Move Count           | 2                                 |        |
| * Move To Organization | apl2test                          |        |
|                        | Reallocate                        | Cancel |

### **Importing Options**

You can import the list of software options as an bundle file and then deploy to your assets.

From the Manage Asset Options screen, select **Import Options** at the top right. The Import Options screen is displayed.

|                               | istomize view  | rhodulo Email   |                           |                      |                  |                  |                    |                   |              |                   |            | Import Optio  |
|-------------------------------|----------------|-----------------|---------------------------|----------------------|------------------|------------------|--------------------|-------------------|--------------|-------------------|------------|---------------|
| Current Filters Remove all    |                |                 |                           |                      |                  |                  |                    |                   | O Floating C | ption Utilizatior | Downlo     | ad Report     |
| Favorite Views My Saved views | License Type   | Catalog Number  | Description               | Organization<br>Name | Full Org Path    | Asset Type       | Expiration<br>Date | Total<br>Quantity | Available    | Assigned          | Orders     | Duration      |
| Default View                  |                |                 |                           |                      |                  |                  |                    |                   |              |                   |            |               |
| Shared views                  | Permanent      | C510M1GE-U1     | 10/100/1000M Electrical   | . Stage JDSU Demo1   | Stage JDSU Demo1 | SmartClass 4800, |                    | 100               | 9 9          | 7 3               |            | 1             |
|                               | Permanent      | C510GELAN-U1    | 10GigE LAN Ethernet       | Stage JDSU Demo1     | Stage JDSU Demo1 | T-BERD/MTS 5800  |                    | 100               | 9 9          | 9 1               |            | 1             |
| Show the view list O          | Permanent      | C510GEWAN-U1    | 10GigE WAN Ethernet       | Stage JDSU Demo1     | Stage JDSU Demo1 | T-BERD/MTS 5800  |                    | 90                | 8            | 9 1               |            | 1             |
|                               | Permanent      | C510GLAYER4-U1  | 10GigE L4 TCP/UDP         | Stage JDSU Demo1     | Stage JDSU Demo1 | T-BERD/MTS 5800  |                    | 100               | ) 9          | 8 2               |            | 1             |
|                               | Permanent      | C510GESYNCE-U1  | 10GigE Optical Sync-E     | Stage JDSU Demo1     | Stage JDSU Demo1 | T-BERD/MTS 5800  |                    | 100               | ) 9          | 9 1               |            | 1             |
|                               | Permanent      | C510GCAPTURE-U1 | 10GigE Packet Capture     | Stage JDSU Demo1     | Stage JDSU Demo1 | T-BERD/MTS 5800  |                    | 100               | 9 9          | 9 1               |            | 1             |
|                               | Floating       | CEDUALPORT-FL   | Dual Port (Floating)      | Stage JDSU Demo1     | Stage JDSU Demo1 | T-BERD/MTS 5800  |                    | 100               | 0 10         | D 0               |            | 1             |
|                               | Permanent      | HST3000S-MOS-U1 | Field Upgrade: MOS(Me     | Stage JDSU Demo1     | Stage JDSU Demo1 | HST-3000         |                    | 225               | 5 22         | 0 5               | :          | 2             |
|                               | Permanent      | HST3000-SCRIPT  | Scripted Test Option,HS   | Stage JDSU Demo1     | Stage JDSU Demo1 | HST-3000         |                    | 225               | 5 22         | 3 2               |            | 2             |
| _                             | Permanent      | HST3000S-VMOS   | VMOS(Video Mean Opin      | . Stage JDSU Demo1   | Stage JDSU Demo1 | HST-3000         |                    | 205               | 5 202        | 2 3               |            | 2             |
|                               | Floating       | E5643B-960      | TrueSite Pro Floating So  | . Stage JDSU Demo1   | Stage JDSU Demo1 | TrueSite         |                    | 155               | 5 15         | 5 C               |            | 2             |
|                               | Floating       | E5643B-962      | TrueSite Indoor Test Ma   | Stage JDSU Demo1     | Stage JDSU Demo1 | TrueSite         |                    | 155               | 5 15         | 5 C               |            | 2             |
|                               | Floating       | E5643B-963      | TrueSite Indoor Fault De  | . Stage JDSU Demo1   | Stage JDSU Demo1 | TrueSite         |                    | 155               | 5 15         | 5 0               |            | 2             |
|                               | Floating       | E5643B-964      | TrueSite Receiver Meas    | Stage JDSU Demo1     | Stage JDSU Demo1 | TrueSite         |                    | 255               | 5 25         | 5 C               |            | 2             |
|                               | Floating       | E5643B-961      | TrueSite Lite Floating So | . Stage JDSU Demo1   | Stage JDSU Demo1 | TrueSite         |                    | 255               | 5 25         | 5 0               |            | 2             |
|                               | Viewing 257 re | ecord(s)        |                           |                      | Page Size        | 15 🔻             |                    |                   |              |                   | 🛛 🖣 🖣 Page | e 1 of 18 🕨 🕅 |

| 1.000 | -  | and a | $\mathbf{n}$ | - | 43 | - | - | - |
|-------|----|-------|--------------|---|----|---|---|---|
|       | DO | ГТ    | U            | D | TI | o | п | 5 |
|       | ~~ |       | -            | ~ |    | - |   | - |

- 1. Select **Choose File** and find the file you want to upload, then select **Upload**. Success is indicated after uploading. The options package will then be available to assign to your assets.
- 2. Click **Next.** The Select Assets screen is displayed.

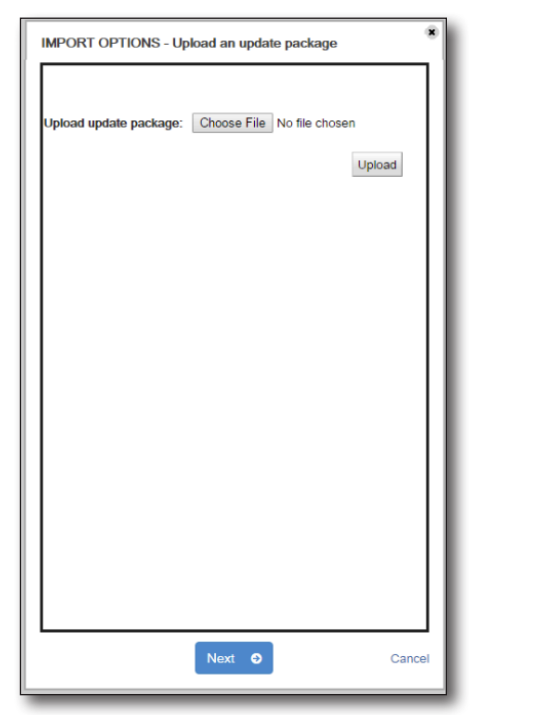

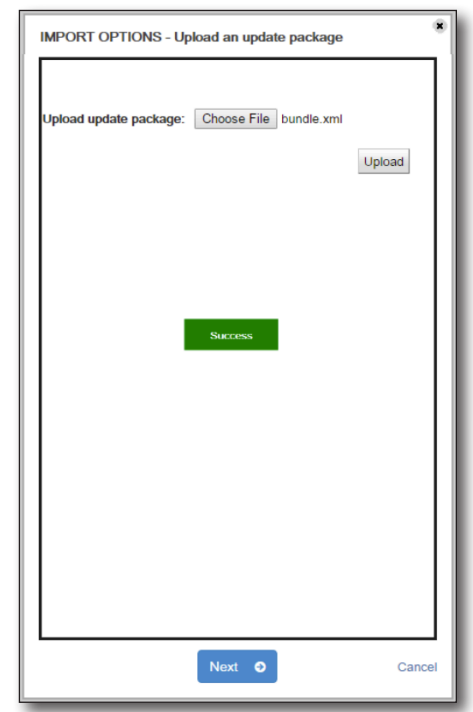

3. Select the assets for the options to be deployed to and click **Next**.

The option will be deployed to the assets on the next sync.

|                  | 615       |            |            | 2217 N. 841774 |                 |                |  |
|------------------|-----------|------------|------------|----------------|-----------------|----------------|--|
| Asset No         | Serial No | SW Version | HW Version | Tech Id        | Tech First Name | Tech Last Name |  |
| <b>v</b>         | 9220608   | SSTest     | 84-4-3-2-1 | Greg Massey    | DSAM            | DVT            |  |
| Viewing 1 record | ts        |            |            |                | ∢ € Page        | 1 of 1 ▶ H     |  |
|                  |           |            |            |                |                 |                |  |
|                  |           |            |            |                |                 |                |  |
|                  |           |            |            |                |                 |                |  |
|                  |           |            |            |                |                 |                |  |
|                  |           |            |            |                |                 |                |  |
|                  |           |            |            |                |                 |                |  |
|                  |           |            |            |                |                 |                |  |
|                  |           |            |            |                |                 |                |  |
|                  |           |            |            |                |                 |                |  |
|                  |           |            |            |                |                 |                |  |
|                  |           |            |            |                |                 |                |  |
| D Dl-            |           |            | Nevt       | 0              |                 |                |  |

# **Managing Asset Groups**

This feature allows you to organize your assets for easy management and deployment.

Select the **Assets** tab, and then select *Assets List*. The Assets List appears.

| - Default View fund                                                      | saved chan | aesi                                                            | View As<br>Group                       | sset               | Manago<br>Asset G        | e<br>roups               |                    |                          |                    |                   |                                 |
|--------------------------------------------------------------------------|------------|-----------------------------------------------------------------|----------------------------------------|--------------------|--------------------------|--------------------------|--------------------|--------------------------|--------------------|-------------------|---------------------------------|
| Save view   Save view as<br>Current Filters Remove<br>X Template Beijing | all        | tomize view   Sched<br>View Asset Group:  <br>Actions • For 0 s | lui Email<br>Ione<br>elected record(s) | ➡ Manage Ass       | et Groups                |                          |                    |                          |                    | 🗘 Add Asset 🛛 🕰   | Download Report   Page 1 of 134 |
| Favorite Views                                                           |            | Asset class                                                     | Asset Type                             | Model              | Unique ID                | Serial No                | Organization       | Tech ID                  | Tech First<br>Name | Tech Last<br>Name | Asset Status                    |
| Default View<br>OneExpert                                                |            | Syncable Syncable                                               | OneExpert CATV                         | ONX-620<br>ONX-620 | Khanh10001<br>Khanh10002 | Khanh10001<br>Khanh10002 | Beijing<br>Beijing | jdsu_demo1               | jdsu<br>jdsu       | demo1             | Active<br>Broken                |
| Shared views                                                             | /          | Syncable Syncable                                               | OneExpert CATV                         | ONX-620<br>ONX-620 | Khanh10003<br>Khanh10004 | Khanh10003<br>Khanh10004 | Beijing<br>Beijing | jdsu_demo1<br>jdsu_demo1 | jdsu<br>jdsu       | demo1             | Active                          |
| Show the view list O                                                     |            | Syncable Syncable                                               | OneExpert CATV                         | ONX-620<br>ONX-620 | Khanh10005<br>Khanh10006 | Khanh10005<br>Khanh10006 | Beijing<br>Beijing | jdsu_demo1<br>jdsu_demo1 | jdsu<br>jdsu       | demo1             | Active                          |
|                                                                          | 1          | Syncable Syncable                                               | OneExpert CATV                         | ONX-620<br>ONX-620 | Khanh10007<br>Khanh10008 | Khanh10007<br>Khanh10008 | Beijing<br>Beijing | jdsu_demo1               | jdsu<br>jdsu       | demo1             | Active                          |
|                                                                          |            | Syncable                                                        | OneExpert CATV                         | ONX-620            | Khanh10009               | Khanh10009<br>Khanh10010 | Beijing            | jdsu_demo1               | jdsu               | demo1             | Active                          |
|                                                                          |            | Syncable                                                        | OneExpert CATV                         | ONX-620            | Khanh10011               | Khanh10011               | Beijing            | jdsu_demo1               | jdsu               | demo1             | Active                          |
|                                                                          |            | Syncable                                                        | OneExpert CATV                         | ONX-620            | Khanh10012<br>Khanh10013 | Khanh10012<br>Khanh10013 | Beijing            | jasu_aemo1<br>jdsu_demo1 | jasu<br>jdsu       | aemo1<br>demo1    | Active                          |
|                                                                          |            | Syncable Syncable                                               | OneExpert CATV                         | ONX-620<br>ONX-620 | Khanh10014<br>Khanh10015 | Khanh10014<br>Khanh10015 | Beijing<br>Beijing | jdsu_demo1<br>jdsu_demo1 | jdsu<br>jdsu       | demo1             | Active                          |
|                                                                          |            | Viewing 2001 reco                                               | rd(s)                                  |                    | Pa                       | age Size 15 🔻            |                    |                          |                    | H ·               | ( Page 1 of 134 🕨 )             |

### **Viewing Asset Groups**

You can use the **View Asset Group** dropdown to select the asset group you want to filter by. The Asset List shows the list for that group.

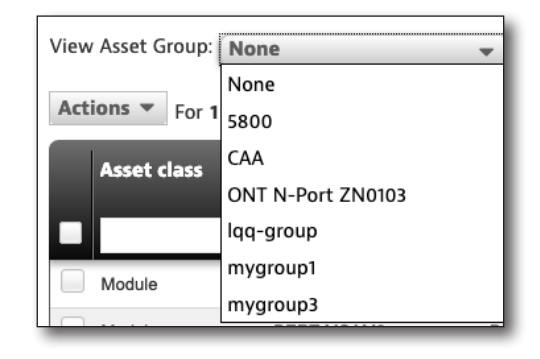

New Group

#### **Asset Group Management**

From the Assets List, select **Manage Asset Groups** at the top of the screen. The Group Management screen is displayed.

#### Adding New Groups

Select **New Group** at the top right side of the screen. The Create A New Group screen is displayed.

Enter a group name and description, and click **Save**.

The new group will appear in the list.

| GROUP MANAGEMENT  |                        |                     |
|-------------------|------------------------|---------------------|
| Group Name 🤝      | Description            | New Grou<br>Actions |
| 5800              |                        | 🖋 Edit   😣 Delete   |
| CAA               |                        | 🖋 Edit   😣 Delete   |
| ONT N-Port ZN0103 | ZN0103 and its modules | 🖋 Edit   😵 Delete   |
| lqq-group         | lqq-group              | 🖋 Edit   😵 Delete   |
| mygroup1          |                        | 🖋 Edit   🕹 Delete   |
| mygroup3          |                        | 🖋 Edit   😵 Delete   |

| CREATE A NEW GROUP |              |        |  |  |
|--------------------|--------------|--------|--|--|
| * Group name:      | B Group East |        |  |  |
| Description:       |              | li,    |  |  |
|                    | Save         | Cancel |  |  |

#### **Editing Groups**

Select **Edit** for the group you want to edit. The Edit Group screen is displayed.

| GROUP MANAGEMENT  |                        | ۲                 |
|-------------------|------------------------|-------------------|
| Group Name 🤝      | Description            | • New Group       |
| 5800              |                        | 🖋 Edit   🥝 Delete |
| CAA               |                        | 🖋 Edit   🔇 Delete |
| ONT N-Port ZN0103 | ZN0103 and its modules | 🖋 Edit   🔇 Delete |
| lqq-group         | lqq-group              | 🖋 Edit   🥝 Delete |
| mygroup1          |                        | 🖋 Edit   🥝 Delete |
| mygroup3          |                        | 🖋 Edit   🔇 Delete |
|                   |                        |                   |
|                   | Done                   |                   |

**Edit** 

Edit the information as needed, and click **Save**.

| EDIT GROUP    |      | ٠      |
|---------------|------|--------|
| * Group name: | 5800 |        |
| Description:  |      | li,    |
|               | Save | Cancel |

Delete

#### **Deleting Groups**

Select **Delete** for the group you want to delete.

| GROUP MANAGEMENT  |                        |           | A New Group      |
|-------------------|------------------------|-----------|------------------|
| Group Name 🤝      | Description            | Actions   | <b>Wew Group</b> |
| 5800              |                        | SEdit   🕹 | Delete           |
| CAA               |                        | SEdit   🕹 | Delete           |
| ONT N-Port ZN0103 | ZN0103 and its modules | SEdit   🕹 | Delete           |
| lqq-group         | lqq-group              | SEdit   🕹 | Delete           |
| mygroup1          |                        | SEdit   🕹 | Delete           |
| mygroup3          |                        | SEdit   🕹 | Delete           |
|                   |                        |           |                  |
|                   | Dene                   |           |                  |

A confirmation screen asks you to confirm. Click **Confirm**.

| Delete confirmation *        |             |  |  |  |
|------------------------------|-------------|--|--|--|
| Are you sure you want to del | ete groups? |  |  |  |
| Confirm                      | Cancel      |  |  |  |
|                              |             |  |  |  |
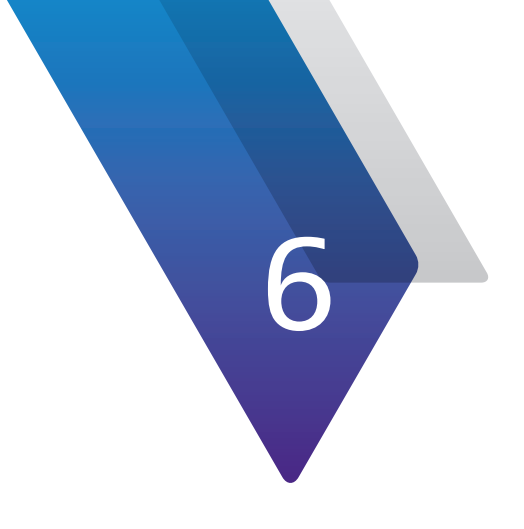

# **Test Data**

This chapter covers how to use the Test Data Management features of StrataSync. Topics discussed include the following:

- "Test Data" on page 110
- "Searching and Sorting" on page 111
- "Views" on page 114
- "Test Data List" on page 117

# **Test Data**

The **Test Data** tab is the hub for all of the test data uploaded from your field instruments to your StrataSync account.

Click the **Test Data** tab in the Main menu to bring up the Test Data dropdown.

| Dashboard                      | 🗆 Assets 🕞   | 🖹 Test Data 👻  |  |  |  |  |  |  |  |
|--------------------------------|--------------|----------------|--|--|--|--|--|--|--|
|                                |              | Test Data List |  |  |  |  |  |  |  |
| Default View [unsaved changes] |              |                |  |  |  |  |  |  |  |
| Save view                      | Save view as | Customize view |  |  |  |  |  |  |  |

Test Data dropdown menu

**Test Data** tab Account ID: 16653523 Lech1@abc.c StrataSync<sup>\*</sup> Stage JDSU Demo1 • Notifications Preferences System Settings Sign Out n Dashboard 🗆 Assets 🕞 🖻 Test Data 👻 😁 People -🚓 Organizations -📰 Work Orders 🕞 Licenses ন What's New % Data Exchange Links 🛛 Help Default View [unsaved changes] Save view | Save view as... | Customize view | Schedule Email Current Filters Remove all Download Report \* Asset Type OneExpert CATV, DS 🛛 🚽 Page 🚹 of 244 🕨 🕅 Actions - For 0 selected record(s) Creation Time Full Org Pati Tech ID nc Time Tech Last Favorite Views My Saved views 09/20/2016 02:16 04/15/2016 00:20 session.default Stage JDSU Demo1 Stage JDSU Demo1 jdsu\_demo1 JDSU Demo1 /cust/private/cable/sessi. Default View 09/20/2016 02:16 04/15/2016 02:20 default.channelcheck.Tap /cust/private/cable/report... Stage JDSU Demo1 Stage JDSU Demo1 JDSU jdsu\_demo1 Demo1 Shared views 09/20/2016 02:16 04/18/2016 05:44 default.docsischeck.CPE /cust/private/cable/report... Stage JDSU Demo1 Stage JDSU Demo1 JDSU Demo1 jdsu\_demo1 09/20/2016 02:16 04/15/2016 00:20 default.docsischeck.Gro... /cust/private/cable/report... Stage JDSU Demo1 Stage JDSU Demo1 JDSU jdsu\_demo1 Demo1 Show the view list O 09/20/2016 02:16 04/15/2016 02:23 default.docsischeck.Tap /cust/private/cable/report... Stage JDSU Demo1 Stage JDSU Demo1 JDSU Demo1 jdsu\_demo1 09/20/2016 02:16 04/15/2016 01:30 default.onecheck.CPE /cust/private/cable/report... Stage JDSU Demo1 Stage JDSU Demo1 jdsu\_demo1 JDSU Demo1 09/20/2016 02:16 04/25/2016 04:22 default.onecheck.Groun... /cust/private/cable/report... Stage JDSU Demo1 Stage JDSU Demo1 jdsu\_demo1 JDSU Demo1 09/20/2016 02:16 04/15/2016 01:27 default.onecheck.Tap /cust/private/cable/report... Stage JDSU Demo1 Stage JDSU Demo1 jdsu\_demo1 JDSU Demo1 jdsu\_demo1 09/20/2016 02:16 04/25/2016 04:22 demo /cust/public/reports/demo Stage JDSU Demo1 Stage JDSU Demo1 JDSU Demo1

Test Data List selected from the Test Data tab

/cust/public/reports/repor... Stage JDSU Demo1 Stage JDSU Demo1

idsu demo1

JDSU

Demo1

04/25/2016 04:22 demo

09/20/2016 02:16

| StrataSync User's Guide |  |
|-------------------------|--|
| 22132842                |  |

## **Searching and Sorting**

From the Test Data List, you can easily find an asset using the search bar under each of the column headers or the sorting filters.

### Searching

You can search by typing into the search bar under a column header. The list updates with the results.

Some of the columns provide dropdowns with releveant options once you start typing.

The available data types are dependent on the selected instruments.

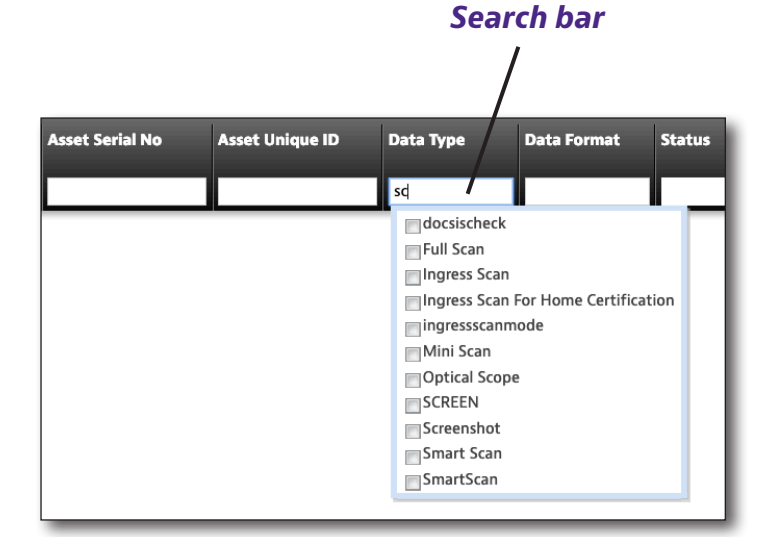

The filter criteria is listed under the Current Filters section on the left. Click the (x) to remove the filter. You can also click (x) to remove the filter from the search bar.

The **Sync Time** in the Default View is filtered to *Today*, so make sure to clear that in the search bar to see all the test data.

| Dashboard       | Assets      | • 8        | Test Data 👻 🔮 Peop    | ile - 👍 Organiz | zations - 📰 We       | ork Orders - | 🖹 Licenses 🔊 Wha | t's New % Data Ex | change Links           |                           |                  |                   |          | Ø             | • •           | O Help |
|-----------------|-------------|------------|-----------------------|-----------------|----------------------|--------------|------------------|-------------------|------------------------|---------------------------|------------------|-------------------|----------|---------------|---------------|--------|
|                 |             |            |                       |                 |                      |              |                  |                   |                        |                           |                  |                   |          |               |               |        |
| Default         | View [un    | saved chan | ges]                  | Emall           |                      |              |                  |                   |                        |                           |                  |                   |          |               |               |        |
| Save view 3     | ave view as | Cust       | comize view   Schedul | e cmaii         |                      |              |                  |                   |                        |                           |                  |                   |          |               |               |        |
| Current Filters | Remove      | all        |                       |                 |                      |              |                  |                   |                        |                           |                  |                   |          | <b>∆</b> Do   | vnload Report | •      |
| Favorite Views  |             |            | Actions * For 0 sele  | cted record(s)  |                      |              |                  |                   |                        |                           |                  |                   |          | { <b>∛</b> Pa | ge 1 of 1292  | N      |
| Mu Saund una    |             |            | Asset Unique ID       | Data Type       | Data Format          | Status       | Sync Time        | Creation Time     | Filename               | Full path and             | Organization     | Full Org Path     | Tech ID  | Tech First    | Tech Last     |        |
| wy saved view   | ws          | ·          |                       |                 |                      |              |                  |                   | l                      | filename                  | Name             | -                 |          | Name          | Name          |        |
| Default View    |             | - 1        | T REPD 2000 2805      |                 | application/acted at | Nana         | 10/00/2013 00:45 | 02/10/2012 11:45  | khareh 10000002 eez    | Lucar (dick/PhotoPupolity | Stage IDSU Demot | Stage IDSII Demot | khanh 42 | Khanh         |               | _      |
| Shared views    |             | /          | T-BERD 2000_2805      | TESTDATA OTDR   | application/octet-st | None         | 10/08/2013 09:45 | 03/18/2013 11:45  | khaph10000002.sor      | /user/disk/OtrateQuentity | Stage IDSU Demo1 | Stage JDSU Demo1  | khanh r2 | Khanh         | Ngo           |        |
|                 |             |            | T-BERD 2000_2805      | TESTDATA PDF R  | application/odf      | None         | 10/09/2013 09:45 | 07/02/2013 07:21  | Cable 001 1550 sor pdf | /user/disk/StrataSync/Ca  | Stage JDSU Demo1 | Stage JDSU Demo1  | khanh r2 | Khanh         | Ngo           |        |
| Show the view   | list O      |            | T.BERD 2000 2805      | TESTDATA POE P  | application/odf      | None         | 10/09/2013 09:45 | 03/19/2013 11:45  | kbanb1000001 sor odf   | /user/disk/StrateSync/kh  | Stage IDSI Demot | Stage IDSU Demo1  | khanh r2 | Khanh         | Ngo           |        |
|                 |             |            | T-BERD 2000_2805      | TESTDATA PDF R  | application/odf      | None         | 10/09/2013 09:45 | 03/19/2013 11:45  | khanh10000002 sor pdf  | /user/disk/StrataSynclich | Stage IDSU Demo1 | Stage JDSU Demo1  | khanh r2 | Khanh         | Ngo           |        |
|                 |             |            | T-BERD 2000_2805      | TESTDATA PDF R. | application/pdf      | None         | 10/09/2013 09:45 | 07/02/2013 07:21  | khanh10000003.sor.pdf  | /user/disk/StrataSyno/kh  | Stage JDSU Demo1 | Stage JDSU Demo1  | khanh r2 | Khanh         | Ngo           |        |
|                 |             |            | MTS5800 WMDF01346     | TESTDATA.RFC 2  | . text/plain         | None         | 10/09/2013 09:55 | 09/26/2013 10:31  | RFC 2544-2013-09-26T   | /acterna/storage/bert/us  | Stage JDSU Demo1 | Stage JDSU Demo1  | khanh r2 | Khanh         | Ngo           |        |
|                 |             |            | MTS5800_WMDF01346     | TESTDATA.RFC 2  | . application/pdf    | None         | 10/09/2013 09:55 | 09/26/2013 10:31  | RFC 2544-2013-09-26T   | /acterna/storage/bert/us  | Stage JDSU Demo1 | Stage JDSU Demo1  | khanh_r2 | Khanh         | Ngo           |        |
|                 |             |            | MTS5800_WMDF01346     | TESTDATA        | text/plain           | None         | 10/09/2013 09:55 | 12/04/2012 09:11  | khanh-txt.txt          | /acterna/storage/bert/us  | Stage JDSU Demo1 | Stage JDSU Demo1  | khanh_r2 | Khanh         | Ngo           |        |
|                 |             | - 8        | MTS5800_WMDF01346     | TESTDATA        | text/plain           | None         | 10/09/2013 09:55 | 03/06/2013 04:37  | khanh001.txt           | /acterna/storage/bert/us  | Stage JDSU Demo1 | Stage JDSU Demo1  | khanh_r2 | Khanh         | Ngo           |        |
|                 |             | - 8        | MTS5800_WMDF01346     | TESTDATA        | text/plain           | None         | 10/09/2013 09:55 | 03/07/2013 04:50  | khanh002.txt           | /acterna/storage/bert/us  | Stage JDSU Demo1 | Stage JDSU Demo1  | khanh_r2 | Khanh         | Ngo           |        |
|                 |             |            | MTS5800_WMDF01346     | TESTDATA        | text/plain           | None         | 10/09/2013 09:55 | 01/19/2013 07:03  | khanh_20130119-03.txt  | /acterna/storage/bert/us  | Stage JDSU Demo1 | Stage JDSU Demo1  | khanh_r2 | Khanh         | Ngo           |        |
|                 |             |            | MTS5800_WMDF01346     | TESTDATA        | text/csv             | None         | 10/09/2013 09:55 | 12/04/2012 09:11  | khanh-pdf.csv          | /acterna/storage/bert/us  | Stage JDSU Demo1 | Stage JDSU Demo1  | khanh_r2 | Khanh         | Ngo           |        |
|                 |             |            | MTS5800_WMDF01346     | TESTDATA        | text/csv             | None         | 10/09/2013 09:55 | 03/06/2013 04:37  | khanh001.csv           | /acterna/storage/bert/us  | Stage JDSU Demo1 | Stage JDSU Demo1  | khanh_r2 | Khanh         | Ngo           |        |
|                 |             |            | MTS5800_WMDF01346     | TESTDATA        | text/csv             | None         | 10/09/2013 09:55 | 03/07/2013 04:50  | khanh002.csv           | /acterna/storage/bert/us  | Stage JDSU Demo1 | Stage JDSU Demo1  | khanh_r2 | Khanh         | Ngo           |        |
|                 |             |            |                       |                 |                      |              |                  |                   |                        |                           |                  |                   |          |               |               |        |

Scroll to the right to reveal more detail, including Organization name and Tech ID.

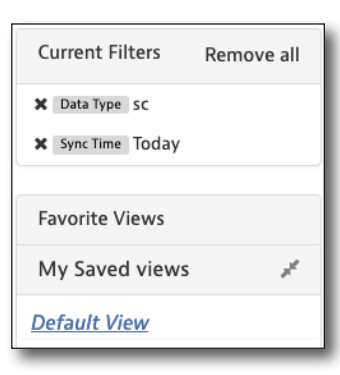

### Filtering Multiple Items

The Asset Type column allows you to select multiple items to filter at the same time (e.g. filter OneExpert and DSP only). When ready, select **Apply**.

Again, the filter criteria is listed under the Current Filters section on the left. Click the (x) to remove the filter. You can also click (x) to remove the filter from the search bar.

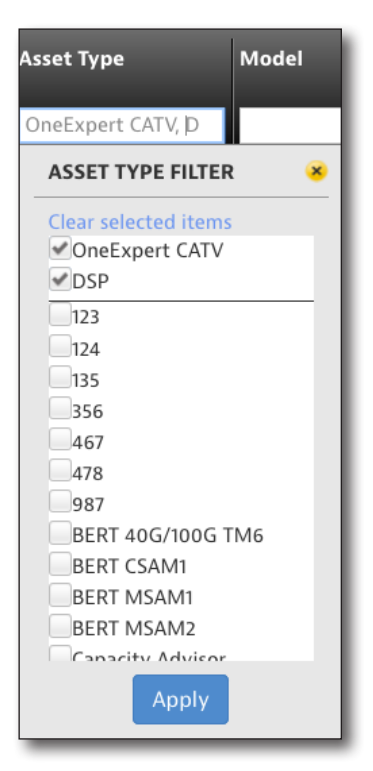

#### NOTE:

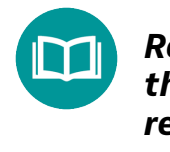

Remember when using filters to make sure the columns that you don't want included are blank, so the search results are not affected by them.

### Date Filters

The Sync Time and Creation Time columns allow you to use the dropdown or calendars to filter by date or date range. Click the search box to bring up the date filter dropdown. When ready, select **Apply**.

Again, the filter criteria is listed under the Current Filters section on the left. Click the (x) to remove the filter. You can also click (x) to remove the filter from the search bar.

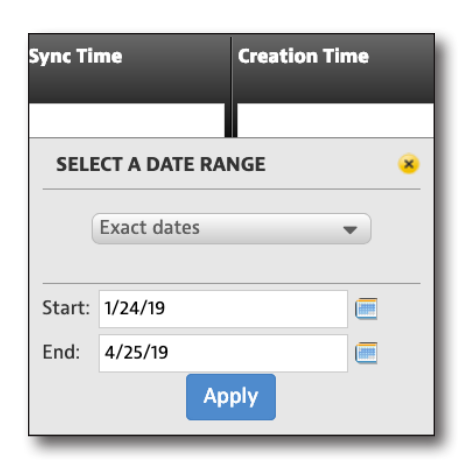

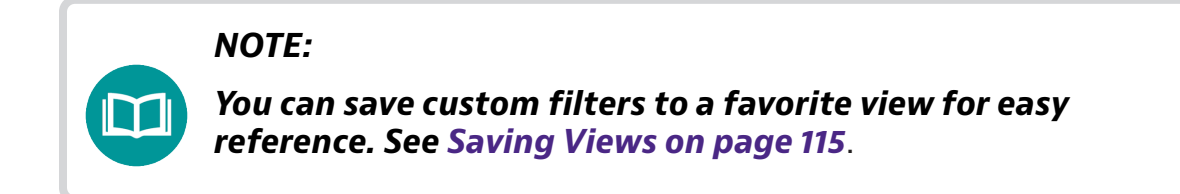

### Sorting

You can also easily sort the columns by clicking the column header arrows to sort by ascending / descending values. Toggle through the options to remove the sort.

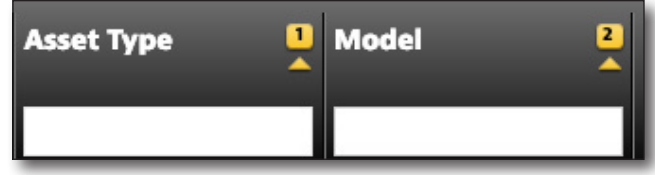

If you have multiple columns selected, you

can also set the priority of how the columns themselves are sorted.

## Views

### **Customizing Views**

StrataSync gives you the ability to customize your list views.

- 1. Select the **Test Data** tab, and then select *Test Data List*. The Test Data List appears.
- 2. Select **Customize View** at the upper left of the screen. The Customize View screens appears.

| Dashboard                      | 🗆 Assets 🕞   | 🖹 Test Data 👻  |   |  |  |  |  |  |
|--------------------------------|--------------|----------------|---|--|--|--|--|--|
|                                |              | Test Data List |   |  |  |  |  |  |
| Default View [unsaved changes] |              |                |   |  |  |  |  |  |
| Save view                      | Save view as | Customize view | L |  |  |  |  |  |

|                            | Save         | Custo                    | mize               |                          |                              |                      |                  |            |                                                |                   |
|----------------------------|--------------|--------------------------|--------------------|--------------------------|------------------------------|----------------------|------------------|------------|------------------------------------------------|-------------------|
|                            | View         | As View                  |                    |                          |                              |                      |                  |            |                                                |                   |
|                            | 1            | /                        |                    |                          |                              |                      |                  |            |                                                |                   |
| VIAV                       | trat         | taSync                   | Stage              | JDSU Demo1               | •                            |                      |                  | Account II | D: 16653523 음 tech1@<br>태<br>Preferences Syste | abc.com           |
| n Dashboard 🛛 🗛            | Assrts -     | 🖹 Test Data 👻 🐸 Peop     | le - 🏦 Organizatio | ons - ■ Work Ord         | lers - 📄 Licenses            | ማ What's New         | ର Data Excha     | ange Links | Ľ                                              | 🗅 🔄 🛛 Help        |
| 🔄 Default Vie              | [unsaved ch  | anges                    |                    |                          |                              |                      |                  |            |                                                |                   |
| Save view   Save v         | riew as   Cu | ustomize view   Schedule | Email              |                          |                              |                      |                  |            |                                                |                   |
| Current Filters R          | emove all    |                          |                    |                          |                              |                      |                  |            | 🕹 Dow                                          | rnload Report 🔻   |
| X Asset Type OneExper<br>P | t CATV, DS   | Actions - For 0 sele     | cted record(s)     |                          |                              |                      |                  |            | 4 🖣 Pa                                         | ge 1 of 244 🕨 🕅   |
| Favorite Views             |              | Sync Time                | Creation Time      | Filename                 | Full path and filename       | Organization<br>Name | Full Org Path    | Tech ID    | Tech First<br>Name                             | Tech Last<br>Name |
| My Saved views             | 1            |                          |                    |                          |                              |                      |                  |            |                                                |                   |
| Default View               |              | 09/20/2016 02:16         | 04/15/2016 00:20   | session.default          | /cust/private/cable/sessi    | Stage JDSU Demo1     | Stage JDSU Demo1 | jdsu_demo1 | JDSU                                           | Demo1             |
| Delaureview                |              | 09/20/2016 02:16         | 04/15/2016 02:20   | default.channelcheck.Tap | /cust/private/cable/report   | . Stage JDSU Demo1   | Stage JDSU Demo1 | jdsu_demo1 | JDSU                                           | Demo1             |
| Shared views               | 1            | 09/20/2016 02:16         | 04/18/2016 05:44   | default.docsischeck.CPE  | /cust/private/cable/report   | . Stage JDSU Demo1   | Stage JDSU Demo1 | jdsu_demo1 | JDSU                                           | Demo1             |
|                            |              | 09/20/2016 02:16         | 04/15/2016 00:20   | default.docsischeck.Gro  | . /cust/private/cable/report | . Stage JDSU Demo1   | Stage JDSU Demo1 | jdsu_demo1 | JDSU                                           | Demo1             |
| Show the view list C       |              | 09/20/2016 02:16         | 04/15/2016 02:23   | default.docsischeck.Tap  | /cust/private/cable/report   | . Stage JDSU Demo1   | Stage JDSU Demo1 | jdsu_demo1 | JDSU                                           | Demo1             |
|                            |              | 09/20/2016 02:16         | 04/15/2016 01:30   | default.onecheck.CPE     | /cust/private/cable/report.  | . Stage JDSU Demo1   | Stage JDSU Demo1 | jdsu_demo1 | JDSU                                           | Demo1             |
|                            |              | 09/20/2016 02:16         | 04/25/2016 04:22   | default.onecheck.Groun   | /cust/private/cable/report.  | . Stage JDSU Demo1   | Stage JDSU Demo1 | jdsu_demo1 | JDSU                                           | Demo1             |
|                            |              | 09/20/2016 02:16         | 04/15/2016 01:27   | default.onecheck.Tap     | /cust/private/cable/report.  | . Stage JDSU Demo1   | Stage JDSU Demo1 | jdsu_demo1 | JDSU                                           | Demo1             |
|                            |              | 09/20/2016 02:16         | 04/25/2016 04:22   | demo                     | /cust/public/reports/demo    | Stage JDSU Demo1     | Stage JDSU Demo1 | jdsu_demo1 | JDSU                                           | Demo1             |
|                            |              | 09/20/2016 02:16         | 04/25/2016 04:22   | demo                     | /cust/public/reports/repor.  | . Stage JDSU Demo1   | Stage JDSU Demo1 | jdsu_demo1 | JDSU                                           | Demo1             |

**Test Data List Default View** 

- In the left column, you will see the asset types. Click the plus (+) to expand the attributes associated to the asset type. The right column shows the attributes already included in the view list.
- 4. Select an attribute, then use the arrow buttons to add or remove attributes to adjust the view list on the right.
- 5. When done, click **OK**.

| <ul> <li>HST</li> <li>HST-3000</li> <li>instrument1</li> <li>Locator</li> <li>MAP-2100</li> <li>OneExpert CATV</li> <li>Asset Mac</li> <li>Asset Model</li> <li>Asset Primary Key</li> <li>Asset Serial No</li> <li>Asset Type</li> <li>Asset Unique ID</li> <li>CPE</li> <li>CPE Downstream Failures</li> </ul> | Asset Type<br>Asset Serial No<br>Asset Unique ID<br>Data Type<br>Data Format<br>Status<br>Sync Time<br>Creation Time<br>Filename<br>Full path and filenar<br>Organization Name<br>Full Org Path<br>Tech ID<br>Tech First Name<br>Tech Last Name | ne *   |
|----------------------------------------------------------------------------------------------------|----------------------------------------------------------------------------------------------------|--------|
|                                                                                                    | Ok                                                                                                    | Cancel |

### **Saving Views**

- From the Test Data List, select Save View as... at the upper left of the screen. The Save View As screens appears.
- 2. Enter a view name, select your sharing options, and choose whether you want to make it a favorite or default view.
- 3. When done, click **Save**.

The new view is listed under the Favorite Views section on the left.

| SAVE VIEW AS         |              |        |
|----------------------|--------------|--------|
| View Name            | Test 1       |        |
| This view is:        | Not Shared 👻 |        |
| Make this a favorite | *            |        |
| Set as Default View  |              |        |
|                      | Save         | Cancel |

### **Sharing and Editing Views**

1. From the Test Data List, select **Show the view list** on the left side of the screen. The Saved and Shared Views screens appears.

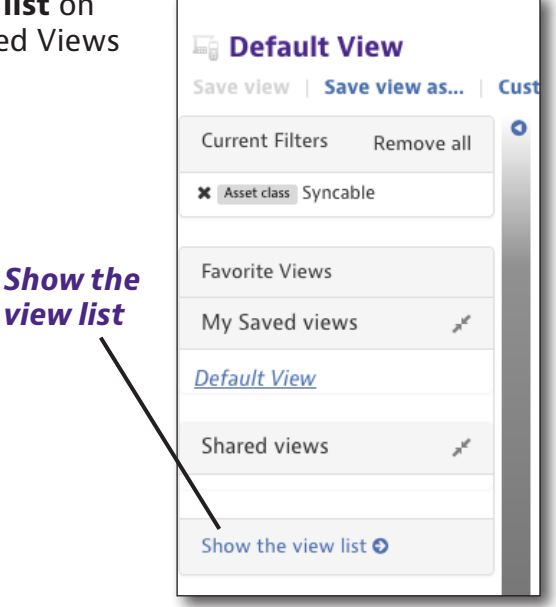

- 2. Choose whether you want to share a view or not, make a favorite, a default, rename, or delete.
- 3. When finished, click **Done**.

| d By         Last<br>Modified           emo1         10/07/2013           owell         01/21/2019           emo1         10/23/2013           emo1         10/21/2013 | Shared<br>Shared<br>Not Shared<br>Shared<br>Shared                                          | •                                                                                                    | Favorite                                                                                                    | Default                                                                                                    | Actions                                                                                                    |
|----------------------------------------------------------------------------------------------------|---------------------------------------------------------------------------------------------|----------------------------------------------------------------------------------------------------|----------------------------------------------------------------------------------------------------|----------------------------------------------------------------------------------------------------|----------------------------------------------------------------------------------------------------|
| emo1 10/07/2013<br>lowell 01/21/2019<br>emo1 10/23/2013<br>emo1 10/21/2013                                                                                             | Shared<br>Not Shared<br>Shared<br>Shared                                                    | •                                                                                                    |                                                                                                    | 0                                                                                                    | <b>∂</b> Rename 🔞 Delet¢                                                                                                    |
| owell 01/21/2019<br>emo1 10/23/2013<br>emo1 10/21/2013                                                                                                    | Not Shared<br>Shared<br>Shared                                                              | •                                                                                                    |                                                                                                    | 0                                                                                                    |                                                                                                    |
| emo1 10/23/2013<br>emo1 10/21/2013                                                                                                    | Shared                                                                                      | •                                                                                                    |                                                                                                    |                                                                                                    |                                                                                                    |
| emo1 10/21/2013                                                                                                    | Shared                                                                                      |                                                                                                    | _                                                                                                    |                                                                                                    |                                                                                                    |
|                                                                                                    |                                                                                             | •                                                                                                    |                                                                                                    |                                                                                                    |                                                                                                    |
| emo1 10/23/2013                                                                                                    | Shared                                                                                      | •                                                                                                    |                                                                                                    |                                                                                                    |                                                                                                    |
| emo1 10/18/2013                                                                                                    | Shared                                                                                      | •                                                                                                    |                                                                                                    |                                                                                                    |                                                                                                    |
| emo1 10/18/2013                                                                                                    | Shared                                                                                      | •                                                                                                    |                                                                                                    | 0                                                                                                    |                                                                                                    |
| emo1 05/01/2014                                                                                                    | Shared                                                                                      | •                                                                                                    |                                                                                                    |                                                                                                    |                                                                                                    |
| emo1 10/18/2013                                                                                                    | Shared                                                                                      | •                                                                                                    |                                                                                                    | 0                                                                                                    |                                                                                                    |
|                                                                                                    | emo1 10/23/2013<br>emo1 10/18/2013<br>emo1 10/18/2013<br>emo1 05/01/2014<br>emo1 10/18/2013 | emo1 10/23/2013 Shared<br>emo1 10/18/2013 Shared<br>emo1 10/18/2013 Shared<br>emo1 05/01/2014 Shared<br>emo1 10/18/2013 Shared<br>Done | emo1 10/23/2013 Shared •<br>emo1 10/18/2013 Shared •<br>emo1 10/18/2013 Shared •<br>emo1 05/01/2014 Shared •<br>emo1 10/18/2013 Shared •<br>Done | emo1       10/23/2013       Shared       •         emo1       10/18/2013       Shared       •         emo1       10/18/2013       Shared       •         emo1       05/01/2014       Shared       •         emo1       05/01/2014       Shared       •         emo1       10/18/2013       Shared       •         emo1       10/18/2013       Shared       •         emo1       10/18/2013       Shared       • | emo1 10/23/2013 Shared   emo1 10/18/2013 Shared   emo1 10/18/2013 Shared   emo1 05/01/2014 Shared   emo1 10/18/2013 Shared   Done   Done |

**Note:** Once a shared view is created, it cannot be edited. You need to create a new one and delete the old one.

# **Test Data List**

### **Downloading Test Data**

- 1. From the Test Data List, select a view on the left that includes the asset you want to download or use the filters to find it.
- 2. Double click the asset data you want to download (or use the Actions dropdown).
- 3. Choose where you want to save the file.

| VIA              | <b>V' I</b> st | rata    | Svnc™             |             | Stage            | JDSU Demo1               | •                          |                    | ſ                | Account II    | D: 16653523 🛛 🛎 tech1@ | abc.com           |
|------------------|----------------|---------|-------------------|-------------|------------------|--------------------------|----------------------------|--------------------|------------------|---------------|------------------------|-------------------|
|                  |                |         | -,                |             |                  |                          |                            |                    |                  | Notifications | Preferences Syste      | m Settings Sign O |
| n Dashboard      | 🗆 Assets 🕞     |         | Test Data 👻 😁     | People -    | 🚓 Organizatio    | ins - 🛛 ≣ Work Ord       | ers - 📄 Licenses           | ッ What's New       | ∿ Data Excha     | nge Links     | Ø                      | <b>□ ॼ 0</b>      |
| 🖾 Default V      | lew Juneau     | od chan | lan               |             |                  |                          |                            |                    |                  |               |                        |                   |
| Save view   Sa   | ve view as     | Cust    | tomize view   Sch | edule Emai  | I                |                          |                            |                    |                  |               |                        |                   |
| Current Filters  | Remove all     | 0       |                   |             |                  |                          |                            |                    |                  |               | 🖨 Dov                  | vnload Report 🔻   |
| X Asset Type One | xpert CATV, DS | ъ       | Actions T For C   | selected re | cord(s)          |                          |                            |                    |                  |               | {                      | ge 1 of 244 👂 🕅   |
| P                |                | -       | fune Time         | Grant       | ion Time         | Filename                 | Full anth and              | Ormaniantion       | Full Over Detth  | Tech ID       | Task First             | Tech Last         |
| Favorite Views   |                |         | Sync Time         | Creat       | ion rime         |                          | filename                   | Name               | Full Org Path    |               | Name                   | Name              |
| My Saved view    | /S all         |         |                   |             |                  |                          |                            |                    |                  |               |                        |                   |
| Default View     |                |         | 09/20/2016        | 02:16       | 04/15/2016 00:20 | session.default          | /cust/private/cable/sessi  | Stage JDSU Demo1   | Stage JDSU Demo1 | jdsu_demo1    | JDSU                   | Demo1             |
|                  |                |         | 09/20/2016        | 02:16       | 04/15/2016 02:20 | default.channelcheck.Tap | /cust/private/cable/report | . Stage JDSU Demo1 | Stage JDSU Demo1 | jdsu_demo1    | JDSU                   | Demo1             |
| Shared views     | jf.            |         | 09/20/2016        | 02:16       | 04/18/2016 05:44 | default.docsischeck.CPE  | /cust/private/cable/report | . Stage JDSU Demo1 | Stage JDSU Demo1 | jdsu_demo1    | JDSU                   | Demo1             |
|                  |                |         | 09/20/2016        | 02:16       | 04/15/2016 00:20 | default.docsischeck.Gro  | /cust/private/cable/report | . Stage JDSU Demo1 | Stage JDSU Demo1 | jdsu_demo1    | JDSU                   | Demo1             |
| Show the view l  | ist 🖸          |         | 09/20/2016        | 02:16       | 04/15/2016 02:23 | default.docsischeck.Tap  | /cust/private/cable/report | . Stage JDSU Demo1 | Stage JDSU Demo1 | jdsu_demo1    | JDSU                   | Demo1             |
|                  |                |         | 09/20/2016        | 02:16       | 04/15/2016 01:30 | default.onecheck.CPE     | /cust/private/cable/report | . Stage JDSU Demo1 | Stage JDSU Demo1 | jdsu_demo1    | JDSU                   | Demo1             |
|                  |                |         | 09/20/2016        | 02:16       | 04/25/2016 04:22 | default.onecheck.Groun   | /cust/private/cable/report | . Stage JDSU Demo1 | Stage JDSU Demo1 | jdsu_demo1    | JDSU                   | Demo1             |
|                  |                |         | 09/20/2016        | 02:16       | 04/15/2016 01:27 | default.onecheck.Tap     | /cust/private/cable/report | . Stage JDSU Demo1 | Stage JDSU Demo1 | jdsu_demo1    | JDSU                   | Demo1             |
|                  |                |         | 09/20/2016        | 02:16       | 04/25/2016 04:22 | demo                     | /cust/public/reports/demo  | Stage JDSU Demo1   | Stage JDSU Demo1 | jdsu_demo1    | JDSU                   | Demo1             |
|                  |                |         | 09/20/2016        | 02:16       | 04/25/2016 04:22 | demo                     | /cust/public/reports/repor | . Stage JDSU Demo1 | Stage JDSU Demo1 | jdsu_demo1    | JDSU                   | Demo1             |

### **Deleting Test Data**

If you have the appropriate permissions, you can delete test data.

Select the data you want to delete, then right-click and choose *Delete* (or use the **Actions** dropdown).

A confirmation screen asks you to confirm. Click **Confirm**.

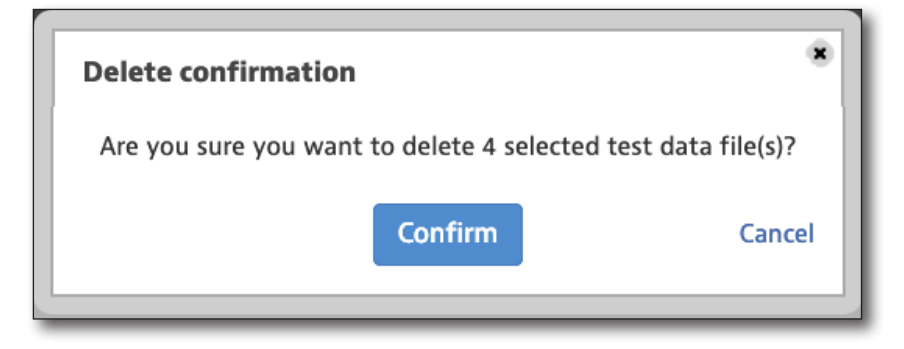

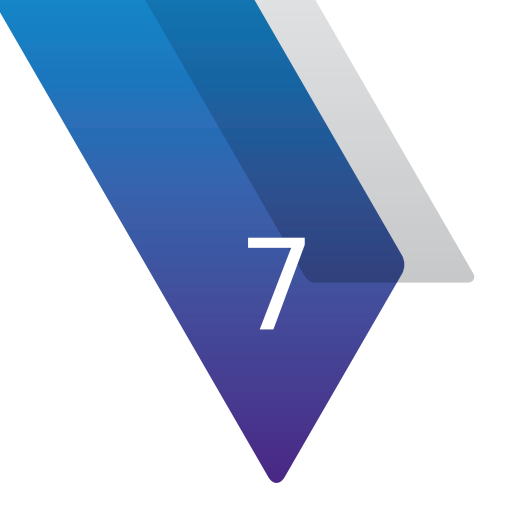

# People

This chapter covers how to use the People Management features of StrataSync. Topics discussed include the following:

- "People" on page 120
- "Searching and Sorting" on page 121
- "Views" on page 124
- "People List" on page 127
- "Adding a User" on page 132
- "Importing Users" on page 136
- "Managing User Roles" on page 137

# People

The **People** tab is the hub for all of the user and role management features of your StrataSync account, including: adding and importing users, and managing those users' roles and permissions.

Click the **People** tab in the Main menu to bring up the People dropdown.

| 📽 People 👻      | 🚓 Organizations 👻 |  |  |  |  |  |
|-----------------|-------------------|--|--|--|--|--|
| People List     |                   |  |  |  |  |  |
| Add User        |                   |  |  |  |  |  |
| Import Users    |                   |  |  |  |  |  |
| Manage User Rol | es                |  |  |  |  |  |

# People dropdown menu

|                                                                                                    | Реор                                                          | ole ta           | b           |              |               |                   |                      |                          |                       |                      |                       |                                          |                                      |
|----------------------------------------------------------------------------------------------------|---------------------------------------------------------------|------------------|-------------|--------------|---------------|-------------------|----------------------|--------------------------|-----------------------|----------------------|-----------------------|------------------------------------------|--------------------------------------|
|                                                                                                    | /                                                             | 1                |             |              |               |                   |                      |                          |                       |                      |                       |                                          |                                      |
| VI.V Strata                                                                                                    | Sync™                                                         |                  |             | Stage JDSU D | emo1          | •                 |                      |                          |                       |                      | Accou<br>Notification | nt ID: 16653523 4t<br>Hit<br>Preferences | ech1@abc.com<br>System Settings Sign |
| & Dashboard 🛛 Assets 🗸 📄                                                                                           | Test Data - 🔮 People -                                        | A Organizat      | lons - ≣Wor | k Orders 🗸 📄 | Licenses 🔊 V  | What's New 🔗 Data | Exchange Links       |                          |                       |                      |                       | G                                        |                                      |
| Default View [unsaved chan;<br>Save view   Save view as   Cust<br>Current Filters Remove all        Favorite Views | ges]<br>comize view   Schedule Em<br>Actions ♥ For 0 selected | all<br>record(s) |             |              |               |                   |                      |                          |                       |                      |                       | 🗢 Add User 🖌                             | Download Report                      |
| My Saved views                                                                                                    | Login Name                                                    | First Name       | Last Name   | Tech ID      | Role          | Organization      | Full Org Path        | Manager Login<br>Name    | Manager<br>First Name | Manager Last<br>Name | Number of<br>assets   | Mobile Phone                             | Login Last<br>Enabled Dat            |
| Default View                                                                                                    |                                                               |                  |             |              |               |                   |                      |                          |                       |                      |                       |                                          | · ·                                  |
| Shared views 🚽                                                                                                    | jdsu.demo1@jdsu.com                                           | JDSU             | Demo1       | demo1        | Administrator | Stage JDSU Demo1  | Stage JDSU Demo1     | jdsu.demo1@jdsu.com      | JDSU                  | Demo1                | 30                    |                                          | Yes                                  |
| Shared Hells                                                                                                    | south.manager@jdsu.com                                        | South            | Manager     | southmanager | Manager       | South Region      | Stage JDSU Demo1.Nor | . jdsu.demo1@jdsu.com    | JDSU                  | Demo1                | 0                     |                                          | Yes                                  |
| Show the view list O                                                                                               | north.manager@jdsu.com                                        | North            | Manager     | northmanager | Manager       | North Region      | Stage JDSU Demo1.Nor | . north.manager@jdsu.com | North                 | Manager              | 0                     |                                          | Yes                                  |
|                                                                                                    | west.manager@jdsu.com                                         | West             | Manager     | westmanager  | Manager       | West Region       | Stage JDSU Demo1.We  | . jdsu.demo1@jdsu.com    | JDSU                  | Demo1                | 0                     |                                          | Yes                                  |
|                                                                                                    | east.manager@jdus.com                                         | East             | Manager     | eastmanager  | Manager       | East Region       | Stage JDSU Demo1.Eas | jdsu.demo1@jdsu.com      | JDSU                  | Demo1                | 1                     |                                          | Yes                                  |
|                                                                                                    | east.tech1@jdsu.com                                           | East             | Tesh        | eas_tech1    | Technisian    | East Reg 1        | Stage JDSU Demo1.Eas | ideu demo 1 @jdsu.com    | JUSU                  | Demot                | 0                     |                                          | Tes                                  |
|                                                                                                    | south tech1@idsu.com                                          | South            | Tech1       | south tech1  | Technician    | South Region      | Stage JDSU Demo1 Nor | idsu demo1@idsu.com      | JDSU                  | Demo1                | 0                     |                                          | Yes                                  |
|                                                                                                    | north.tech1@idsu.com                                          | North            | Tech1       | north tech1  | Technician    | North Region      | Stage JDSU Demo1.Nor | north manager Bidsu.com  | North                 | Manager              | 1                     |                                          | Yes                                  |
|                                                                                                    | east.tech2@jdsu.com                                           | East             | Tech2       | east_tech2   | Technician    | East Reg1 SubReg1 | Stage JDSU Demo1.Eas | . jdsu.demo1@jdsu.com    | JDSU                  | Demo1                | 0                     |                                          | Yes                                  |
|                                                                                                    | west_tech2@jdsu.com                                           | West             | Tech2       | west_tech2   | Technician    | West Region       | Stage JDSU Demo1.We  | . jdsu.demo1@jdsu.com    | JDSU                  | Demo1                | 1                     |                                          | Yes                                  |
|                                                                                                    | south.tech2@jdsu.com                                          | South            | Tech2       | south_tech2  | Technician    | South Region      | Stage JDSU Demo1.Nor | . jdsu.demo1@jdsu.com    | JDSU                  | Demo1                | 0                     |                                          | Yes                                  |
|                                                                                                    | north.tech2@jdsu.com                                          | North            | Tech2       | north_tech2  | Technician    | north2            | Stage JDSU Demo1.Nor | . north.manager@jdsu.com | North                 | Manager              | 0                     |                                          | Yes                                  |
|                                                                                                    | west.tech3@jdsu.com                                           | West             | Tech3       | west_tech3   | Technician    | WEST A            | Stage JDSU Demo1.We  | . jdsu_demo1_001@jdsu    | JDSU                  | Super_Tech           | 0                     |                                          | Yes                                  |
|                                                                                                    | east.tech3@jdsu.com                                           | East             | Tech3       | east_tech3   | Technician    | East Region       | Stage JDSU Demo1.Eas | . jdsu.demo1@jdsu.com    | JDSU                  | Demo1                | 0                     |                                          | Yes                                  |
|                                                                                                    |                                                               |                  |             |              |               |                   |                      |                          |                       |                      |                       |                                          |                                      |

People List selected from the People tab

Search bar

## **Searching and Sorting**

From the People List, you can easily find an asset using the search bar under each of the column headers or the sorting filters.

### Searching

You can search by typing into the search bar under a column header. The list updates with the results.

Some of the columns provide dropdowns with releveant options once you start typing.

|                      |            |                     | ,       |
|----------------------|------------|---------------------|---------|
| Login Name           | First Name | Last Name Teo       | :h ID   |
| east.tech1@jdsu.com  | East       | 5800 tech_last      | _tech1  |
| west.tech1@jdsu.com  | West       | Atha                | _tech1  |
| south.tech1@jdsu.com | South      | Berkshire           | h_tech1 |
| north.tech1@jdsu.com | North      | Chwalek             | 1_tech1 |
| east.tech2@jdsu.com  | East       | · default tech_last | _tech2  |
|                      |            | DemoTech            |         |

The filter criteria is listed under the Current Filters section on the left. Click the (x) to remove the filter. You can also click (x) to remove the filter from the search bar.

| Current Filters | Remove all |
|-----------------|------------|
| X Last Name How |            |
| Favorite Views  |            |
| My Saved views  | pl         |
| Default View    |            |

| Dashboard          | 🗆 Assets 🕞    | 🖹 Test Data  | ✓ People -              | 击 Organizations -    | E Work Orders -        | Licenses      | א What's New | % Data Exchange Links | Ľ                   | ۵        |          | ЮH  |
|--------------------|---------------|--------------|-------------------------|----------------------|------------------------|---------------|--------------|-----------------------|---------------------|----------|----------|-----|
| 💩 Default          | View Junsaved | changes]     |                         |                      |                        |               |              |                       |                     |          |          |     |
| Save view   S      | ave view as   | Customize vi | iew   Schedule Ema      | 1                    |                        |               |              |                       |                     |          |          |     |
| Current Filters    | Remove all    | 0            |                         |                      |                        |               |              |                       | Add User            | Download | Papart = |     |
|                    |               |              |                         |                      |                        |               |              |                       | V Aud Oser          | Download | ef 20    | J   |
| Favorite Views     |               | Action       | For <b>0</b> selected n | ecord(s)             |                        |               |              |                       | 14                  | Page     | 0f 28 p  | N   |
| My Saved vie       | ws "#         |              | Organization            | Full Org Path        | Manager Login          | Manager First | Manager Last | Number of Mobile Pho  | ne Login<br>Epshled | La       | st Login |     |
| Default View       |               | . –          |                         |                      |                        | Name          | Name         | 35615                 | Linabled            |          | ue .     |     |
| <u>beruure men</u> |               |              | Stage JDSU Demo1        | Stage JDSU Demo1     | idsu.demo1@idsu.com    | JDSU          | Demo1        | 30                    | Yes                 |          | 02/06/2  | 201 |
| Shared views       | ×             |              | South Region            | Stage JDSU Demo1.Nor | jdsu.demo1@jdsu.com    | JDSU          | Demo1        | 0                     | Yes                 |          | 12/01/2  | 201 |
|                    |               |              | North Region            | Stage JDSU Demo1.Nor | north.manager@jdsu.com | North         | Manager      | 0                     | Yes                 |          |          |     |
| Show the view      | list O        |              | West Region             | Stage JDSU Demo1.We  | jdsu.demo1@jdsu.com    | JDSU          | Demo1        | 0                     | Yes                 |          |          |     |
|                    |               |              | East Region             | Stage JDSU Demo1.Eas | jdsu.demo1@jdsu.com    | JDSU          | Demo1        | 1                     | Yes                 |          |          |     |
|                    |               |              | East Reg1               | Stage JDSU Demo1.Eas | jdsu.demo1@jdsu.com    | JDSU          | Demo1        | 0                     | Yes                 |          | 05/18/2  | 201 |
|                    |               |              | West Region             | Stage JDSU Demo1.We  | jdsu.demo1@jdsu.com    | JDSU          | Demo1        | 1                     | Yes                 |          |          |     |
|                    |               |              | South Region            | Stage JDSU Demo1.Nor | jdsu.demo1@jdsu.com    | JDSU          | Demo1        | 0                     | Yes                 |          |          |     |
|                    |               |              | North Region            | Stage JDSU Demo1.Nor | north.manager@jdsu.com | North         | Manager      | 1                     | Yes                 |          |          |     |
|                    |               |              | East Reg1 SubReg1       | Stage JDSU Demo1.Eas | jdsu.demo1@jdsu.com    | JDSU          | Demo1        | 0                     | Yes                 |          |          |     |
|                    |               |              | West Region             | Stage JDSU Demo1.We  | jdsu.demo1@jdsu.com    | JDSU          | Demo1        | 1                     | Yes                 |          |          |     |
|                    |               |              | South Region            | Stage IDSU Demo1 Nor | ideu demo1@ideu com    |               | Demo1        | 0                     | Vac                 |          |          |     |

Scroll to the right to reveal more detail, including Manager's Name and Last Login Date.

#### Filtering Multiple Items

The Role column allows you to select multiple items to filter at the same time (e.g. filter Firmware Tester and Admin only). When ready, select **Apply**.

Again, the filter criteria is listed under the Current Filters section on the left. Click the (x) to remove the filter. You can also click (x) to remove the filter from the search bar.

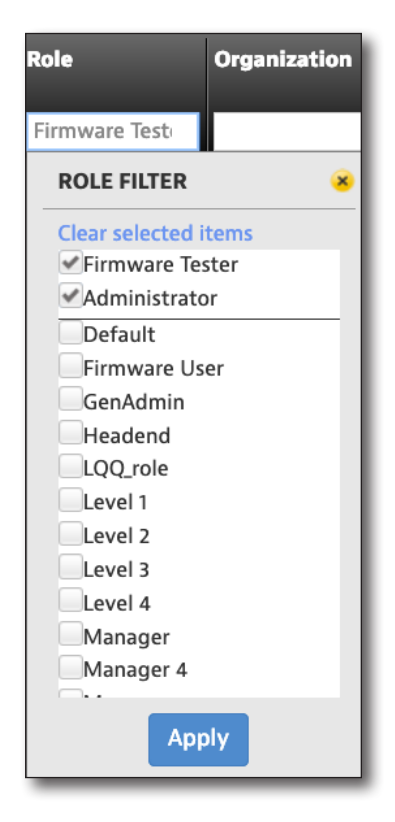

#### NOTE:

Remember when using filters to make sure the columns that you don't want included are blank, so the search results are not affected by them.

#### **Date Filters**

The Last Login Date column allows you to use the dropdown or calendars to filter by date or date range. Click the search box to bring up the date filter dropdown. When ready, select **Apply**.

Again, the filter criteria is listed under the Current Filters section on the left. Click the (x) to remove the filter. You can also click (x) to remove the filter from the search bar.

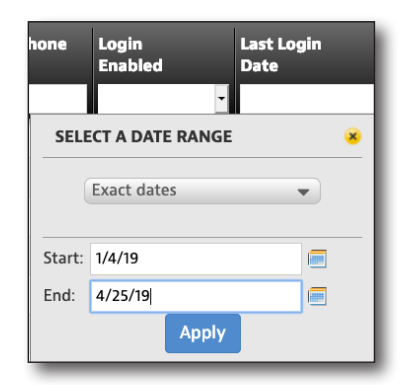

NOTE: You can save custom filters to a favorite view for easy reference. See Saving Views on page 125.

### Sorting

You can also easily sort the columns by clicking the column header arrows to sort by ascending / descending values. Toggle through the options to remove the sort.

If you have multiple columns selected, you can also set the priority of how the columns themselves are sorted.

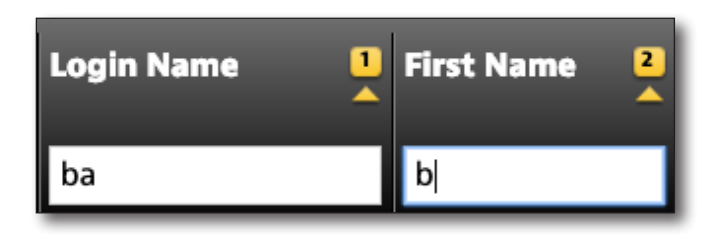

# Views

### **Customizing Views**

StrataSync gives you the ability to customize your list views.

- 1. Select the **People** tab, and then select *People List*. The People List appears.
- 2. Select **Customize View** at the upper left of the screen. The Customize View screens appears.

| 📽 People 👻      | 击 Organizations 🗸 |
|-----------------|-------------------|
| People List     |                   |
| Add User        |                   |
| Import Users    |                   |
| Manage User Rol | es                |

| Save<br>View A                                                                                                    | Cust                                                               | tomiz<br>M   | e            |              |               |                       |                      |                        |                       |                      |                        |                                          |                                  |                                                                                                    |
|----------------------------------------------------------------------------------------------------|--------------------------------------------------------------------|--------------|--------------|--------------|---------------|-----------------------|----------------------|------------------------|-----------------------|----------------------|------------------------|------------------------------------------|----------------------------------|----------------------------------------------------------------------------------------------------|
|                                                                                                    |                                                                    | v            |              |              |               |                       |                      |                        |                       |                      |                        |                                          |                                  |                                                                                                    |
| StrataSyne                                                                                                    | c""                                                                |              |              | Stage JDSU D | 2mo1          | •                     |                      |                        |                       |                      | Accou<br>Notification: | nt ID: 16653523 🛔 t<br>th<br>Preferences | ech1@abc.com<br>۶                | t<br>€<br>P<br>Sign Out                                                                                                    |
| a Dashboard ○ A kets - P Test De<br>A Default View (unsaved change)<br>Save view Save view sa. Customize<br>Current Filters Remove all<br>Current Filters Remove all<br>Consta Num | sta & People -<br>s view   Schedule Ema<br>ions • For 0 selected r | 4 Organizatk | ons - ≊ Worl | k Ordens 🗸 📄 | Liconsos እ W  | ∩hat's New – ∿ Data I | Exchange Links       |                        |                       |                      |                        | C Add User 4                             | Download Report     Page 1 of 28 | <ul> <li>→ Help</li> <li>→</li> <li>→&lt;</li></ul> |
| Favorite Views<br>My Saved views                                                                                                    | Login Name                                                         | First Name   | Last Name    | Tech ID      | Role          | Organization          | Full Org Path        | Manager Login<br>Name  | Manager<br>First Name | Manager Last<br>Name | Number of assets       | Mobile Phone                             | Login<br>Enabled                 | Last Lo<br>Date                                                                                                    |
| Default View                                                                                                    |                                                                    |              |              |              |               |                       |                      |                        |                       |                      |                        |                                          |                                  |                                                                                                    |
| Shared views                                                                                                    | jdsu.demo1@jdsu.com                                                | JDSU         | Demo1        | demo1        | Administrator | Stage JDSU Demo1      | Stage JDSU Demo1     | jdsu.demo1@jdsu.com    | JDSU                  | Demo1                | 30                     |                                          | Yes                              |                                                                                                    |
|                                                                                                    | south.manager@jdsu.com                                             | South        | Manager      | southmanager | Manager       | South Region          | Stage JDSU Demo1.Nor | jdsu.demo1@jdsu.com    | JDSU                  | Demo1                | 0                      |                                          | Yes                              |                                                                                                    |
| Show the view list O                                                                                                    | north.manager@jdsu.com                                             | North        | Manager      | northmanager | Manager       | North Region          | Stage JDSU Demo1.Nor | north.manager@jdsu.com | North                 | Manager              | 0                      |                                          | Yes                              |                                                                                                    |
|                                                                                                    | west.manager@jdsu.com                                              | Viest        | Manager      | westmanager  | Manager       | West Region           | Stage JDSU Demo1.We  | jdsu.demo1@jdsu.com    | JDSU                  | Demo1                | 0                      |                                          | Yes                              |                                                                                                    |
|                                                                                                    | east tech1@idsu.com                                                | Fast         | Tech1        | east tech1   | Administrator | East Reg1             | Stage JDSU Demo1.Eas | idsu demo1@idsu.com    | JDSU                  | Demo1                | 0                      |                                          | Yes                              |                                                                                                    |
|                                                                                                    | west.tech1@jdsu.com                                                | West         | Tech1        | west tech1   | Technician    | West Region           | Stage JDSU Demo1.We  | jdsu.demo1@jdsu.com    | JDSU                  | Demo1                | - 1                    |                                          | Yes                              |                                                                                                    |
|                                                                                                    | south.tech1@jdsu.com                                               | South        | Tech1        | south_tech1  | Technician    | South Region          | Stage JDSU Demo1.Nor | jdsu.demo1@jdsu.com    | JDSU                  | Demo1                | 0                      |                                          | Yes                              |                                                                                                    |
|                                                                                                    | north.tech1@jdsu.com                                               | North        | Tech1        | north_tech1  | Technician    | North Region          | Stage JDSU Demo1.Nor | north.manager@jdsu.com | North                 | Manager              | 1                      |                                          | Yes                              |                                                                                                    |
|                                                                                                    | east.tech2@jdsu.com                                                | East         | Tech2        | east_tech2   | Technician    | East Reg1 SubReg1     | Stage JDSU Demo1.Eas | . jdsu.demo1@jdsu.com  | JDSU                  | Demo1                | 0                      |                                          | Yes                              |                                                                                                    |
|                                                                                                    | west_tech2@jdsu.com                                                | West         | Tech2        | west_tech2   | Technician    | West Region           | Stage JDSU Demo1.We  | jdsu.demo1@jdsu.com    | JDSU                  | Demo1                | 1                      |                                          | Yes                              |                                                                                                    |
|                                                                                                    | south.tech2@jdsu.com                                               | South        | Tech2        | south_tech2  | Technician    | South Region          | Stage JDSU Demo1.Nor | jdsu.demo1@jdsu.com    | JDSU                  | Demo1                | 0                      |                                          | Yes                              |                                                                                                    |
|                                                                                                    | north.tech2@jdsu.com                                               | North        | Tech2        | north_tech2  | Technician    | north2                | Stage JDSU Demo1.Nor | north.manager@jdsu.com | North                 | Manager              | 0                      |                                          | Yes                              |                                                                                                    |
|                                                                                                    | west.tech3@jdsu.com                                                | West         | Tech3        | west_tech3   | Technician    | WEST A                | Stage JDSU Demo1.We  | jdsu_demo1_001@jdsu    | JDSU                  | Super_Tech           | 0                      |                                          | Yes                              |                                                                                                    |
|                                                                                                    | east.tech3@jdsu.com                                                | East         | Tech3        | east_tech3   | Technician    | East Region           | Stage JDSU Demo1.Eas | . jdsu.demo1@jdsu.com  | JDSU                  | Demo1                | 0                      |                                          | Yes                              |                                                                                                    |
| Viet                                                                                                    | wing 418 record(s)                                                 |              |              |              |               | Page Size             | 15 👻                 |                        |                       |                      |                        | H                                        | ↓ Page 1 of 28                   | 8 🕨 🕅                                                                                                    |

**People List Default View** 

- In the left column, you will see the items to include in your view. The right column shows the attributes already included in the view list.
- 4. Select an attribute, then use the arrow buttons to add or remove attributes to adjust the view list on the right.
- 5. When done, click **OK**.

| Custom 3 Login Enabled<br>Custom 4 Last Login Date |
|----------------------------------------------------|
|----------------------------------------------------|

### **Saving Views**

- From the People List, select Save View as... at the upper left of the screen. The Save View As screens appears.
- 2. Enter a view name, select your sharing options, and choose whether you want to make it a favorite or default view.
- 3. When done, click **Save**.

The new view is listed under the Favorite Views section on the left.

| SAVE VIEW AS         |              |        |
|----------------------|--------------|--------|
| View Name            | Test 1       |        |
| This view is:        | Not Shared 🔻 |        |
| Make this a favorite | <b>~</b>     |        |
| Set as Default View  |              |        |
|                      | Save         | Cancel |

### **Sharing and Editing Views**

1. From the People List, select **Show the view list** on the left side of the screen. The Saved and Shared Views screens appears.

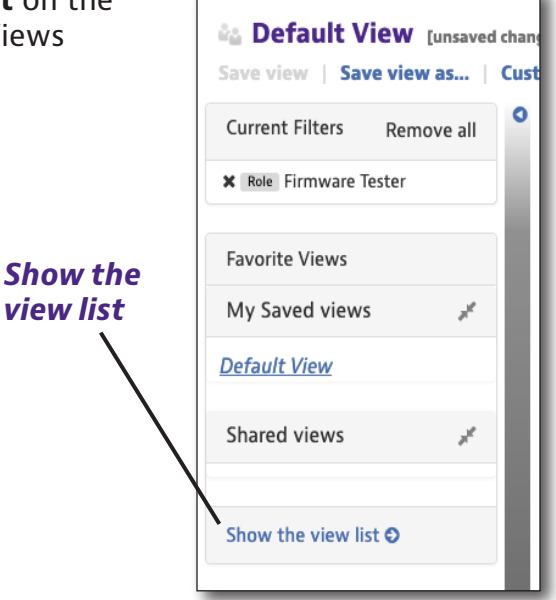

- 2. Choose whether you want to share a view or not, make a favorite, a default, rename, or delete.
- 3. When finished, click **Done**.

| AVED AND SHARED VIEWS |              |                  |            |   |          |         |         |
|-----------------------|--------------|------------------|------------|---|----------|---------|---------|
| View Name 🤝           | Created By   | Last<br>Modified | Shared     |   | Favorite | Default | Actions |
| All columns           | JDSU Demo1   | 10/07/2013       | Shared     | • |          |         |         |
| B Test 1              | Barry Howell | 01/21/2019       | Not Shared | • |          | 0       |         |
| Brian's Cal View      | JDSU Demo1   | 10/23/2013       | Shared     | • |          |         |         |
| Brian's Org View      | JDSU Demo1   | 10/21/2013       | Shared     | • |          |         |         |
| Brian's View          | JDSU Demo1   | 10/23/2013       | Shared     | • |          |         |         |
| CellAdvisor Only      | JDSU Demo1   | 10/18/2013       | Shared     | • |          |         |         |
| DSAM Only             | JDSU Demo1   | 10/18/2013       | Shared     | • |          | 0       |         |
| DSAM with 0 sn        | JDSU Demo1   | 05/01/2014       | Shared     | • |          |         |         |
| HST-3000 Only         | JDSU Demo1   | 10/18/2013       | Shared     | • |          | 0       |         |
|                       |              | Done             |            |   |          |         |         |

**Note:** Once a shared view is created, it cannot be edited. You need to create a new one and delete the old one.

# **People List**

### **Editing User Details**

- 1. From the People List, select a view on the left that includes the user you want to edit or use the filters to find it.
- 2. Double click the user to bring up the details screen.
- 3. Edit the information as needed, then click **Save** to confirm.

You can change any of the information except the username.

| 2 Dashboard       | 🗆 Assets 👻          | 🖻 Test Data 👻                              | 皆 People 👻 | 🚓 Organizations 👻 | Service Work Orders - | 🖹 Licenses | ন What's New | % Data Exchan | ige Links                                                               | S. | ۵ | 🛛 Help |
|-------------------|---------------------|--------------------------------------------|------------|-------------------|-----------------------|------------|--------------|---------------|-------------------------------------------------------------------------|----|---|--------|
| People List > eas | st.tech1@jdsu.co    | m                                          |            |                   |                       |            |              |               |                                                                         |    |   |        |
| East Tech1 -      | East.Tech1@jdsu     | 1.com                                      |            |                   |                       |            |              | Save          |                                                                         |    |   |        |
| User Informati    | ion                 |                                            |            |                   |                       |            |              | 1             | Actions                                                                 |    |   |        |
| Us                | ername:<br>* Email: | east.tech1@jdsu.com<br>Fast Tech1@idsu.com |            |                   |                       |            |              |               | View this user's assets<br>View this user's test data<br>Peset Password |    |   |        |
| * Firs            | st Name:            | East                                       |            |                   |                       |            |              |               | Attributes                                                              |    |   |        |
| * Las             | st Name:            | Tech1                                      |            |                   |                       |            |              |               | Created Date:10/21/2013 14:57                                           |    |   |        |
| Ur                | nique ID:           | 8202                                       |            |                   |                       |            |              |               | Last Modified:07/19/2018 21:51<br>Last Login:05/18/2016 10:39           |    |   |        |
| - Employee        | lech ID:            | east_tech1                                 |            |                   |                       |            |              |               | Assigned Assets:0                                                       |    |   |        |
| Contact Inform    | nation              |                                            |            |                   |                       |            |              | 1             |                                                                         |    |   |        |
| Mobile            | e Phone:            |                                            |            |                   |                       |            |              |               |                                                                         |    |   |        |
| Office            | e Phone:            |                                            |            |                   |                       |            |              |               |                                                                         |    |   |        |
| Street            | Address:            |                                            |            |                   |                       |            |              |               |                                                                         |    |   | l      |
|                   | State:              |                                            |            |                   |                       |            |              |               |                                                                         |    |   |        |
| Post              | tal Code:           |                                            |            |                   |                       |            |              |               |                                                                         |    |   |        |
|                   | Country:            |                                            |            |                   |                       |            |              |               |                                                                         |    |   |        |
| Access and Vis    | ibility             |                                            |            |                   |                       |            |              | 1             |                                                                         |    |   |        |
| Login I           | Enabled:            | <b>~</b>                                   |            |                   |                       |            |              |               |                                                                         |    |   |        |
| Visibility Organ  | nization:           | East Reg1                                  |            |                   |                       |            |              |               |                                                                         |    |   |        |
| Orgar             | nization:           | East Reg1                                  |            |                   |                       |            |              |               |                                                                         |    |   |        |

#### View this User's Assets

From the User Details screen, you can view the assets associated to this user.

On the right side under the Actions panel, select **View this user's assets**. The User Assets screen is displayed.

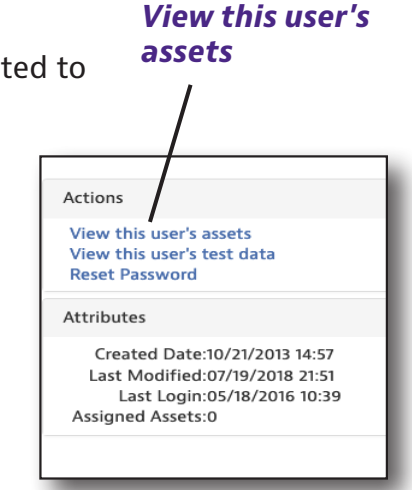

| Asset class | Asset Type     | Model       | Unique ID        | Serial No      | Organization |
|-------------|----------------|-------------|------------------|----------------|--------------|
|             |                |             |                  |                |              |
| Syncable    | SmartClass TPS | SCTPS-AB-CU | 103a1618030d1802 | RGAK0073830631 | East Region  |
|             |                |             |                  |                |              |

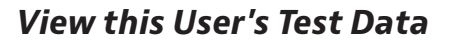

From the User Details screen, you can view the user's test data information.

On the right side under the Actions panel, select **View Configuration**. The User Test Data screen is displayed.

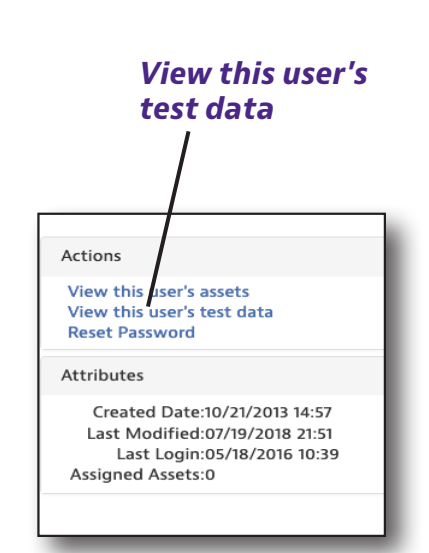

| Asset Type | Asset Serial No | Asset Unique ID | Data Type        | Data Format | Status | Sync Time        | Creation Time    | Filename | Full path and filename  |
|------------|-----------------|-----------------|------------------|-------------|--------|------------------|------------------|----------|-------------------------|
|            |                 |                 |                  |             | •      |                  |                  |          |                         |
| DSAM       | 1101215         | 1101215         | Forward Spectrum | text/xml    | None   | 10/23/2013 13:34 | 10/23/2013 13:34 | filename | /measfiles/fy/OFF/filer |
| DSAM       | 1101215         | 1101215         | TechComplete Ho  | text/xml    | Fail   | 10/23/2013 16:29 | 10/23/2013 16:28 | filename | /measfiles/01624u0/C    |
| DSAM       | 0192099         | 0192099         | Ingress Scan     | text/xml    | None   | 11/04/2013 12:45 | 11/04/2013 12:44 | is1      | /measfiles/Default Fol  |
| DSAM       | 0192099         | 0192099         | DOCSIS - Through | text/xml    | None   | 11/07/2013 10:04 | 03/02/2012 05:32 | e3       | /measfiles/Default Fol  |
| DSAM       | 0192099         | 0192099         | DOCSIS - Through | text/xml    | None   | 11/07/2013 10:04 | 03/02/2012 05:31 | e2       | /measfiles/Default Fol  |
|            |                 |                 |                  |             |        |                  |                  |          |                         |

#### **Reset Password**

From the User Details screen, you can reset your password (or a user's if you have permission).

On the right side under the Actions panel, select **Reset Password**. The Reset Password screen is displayed.

#### **Reset password**

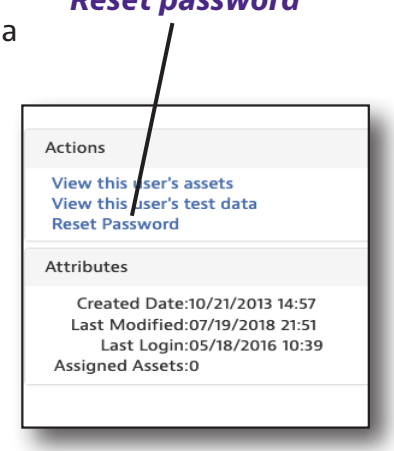

From the **Reset Password** screen, choose whether you want the system to email you the temporary password, or if you want to display it.

When you log in, enter the temporary password, then the new one. Enter it again to confirm.

When done, click **Save** to confirm.

You can also change your password through Preferences. See *Configuration on page 179* 

**Note:** If you need help changing your password, contact your StrataSync administrator.

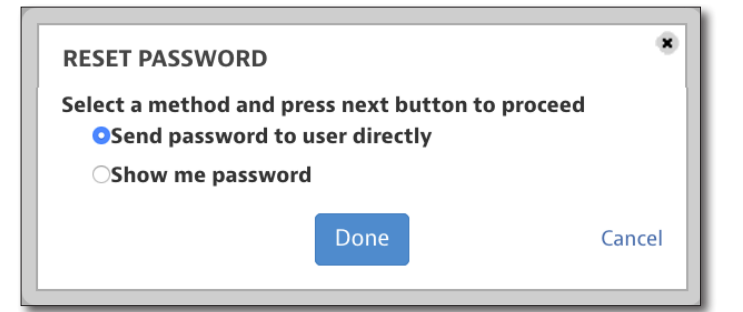

| Temporary Passwo         | ra                             |
|--------------------------|--------------------------------|
| Username<br>abc@jdsu.com | Temporary Password<br>^%d#4gM2 |
| 1                        | Done                           |

### **Deleting a User**

- 1. From the People List, select the checkbox next to the user (or users) you want to delete.
- 2. Right-click the person (or use the **Action** dropdown) and select *Delete*.
- 3. A confirmation screen asks you to confirm. Click **Confirm.**

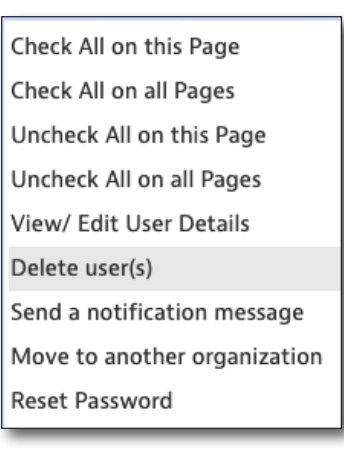

| Delete confirmation                   | *            |
|---------------------------------------|--------------|
| Are you sure you want to delete selec | ted user(s)? |
| Confirm                               | Cancel       |

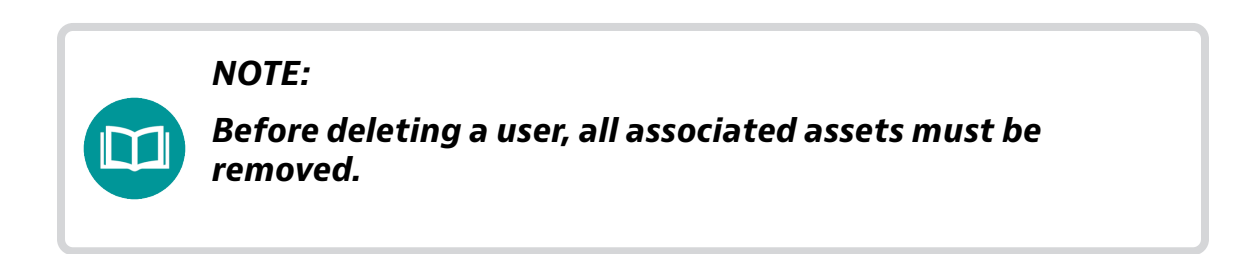

### Sending a Notification to a User

- From the People List, select the checkbox next to the user (or users) you want to notify.
- 2. Right-click the person (or use the **Action** dropdown) and select *Send a Notification Message*.
- 3. Click Send.

| SEND A NOT | IFICATION              | *      |
|------------|------------------------|--------|
| Message:   | Please sync your meter |        |
|            | Send                   | Cancel |

### **Moving a User**

- 1. From the People List, select the checkbox next to the user (or users) you want to move.
- 2. Right-click the person (or use the **Action** dropdown) and select *Move to another organization*. The Move User screen appears.
- 3. Select the organization or suborg and click **Next**.
- A confirmation screen asks you to confirm. The associated assets will also be moved. Click **Move.**

You can also choose to move the test data or leave it in the current org.

| Search for an Organi | zation       |
|----------------------|--------------|
| Expand All           | Collapse All |
| ▼ Stage JDSU Dem     | 101          |
| apl2test             |              |
| apltest              |              |
| Beijing              |              |
| Contractors          |              |
| demo test1           |              |
| DemoCamelCa          | se           |
| demolowercas         | e            |
| demotest2            |              |
| DEMOUPPERC           | ASE          |
| Duranti, Jimmy       | τ            |
| East Region          |              |

| MOVE USER                                                                  |                                                             |                   |                         | *                 |
|----------------------------------------------------------------------------|-------------------------------------------------------------|-------------------|-------------------------|-------------------|
| Moving users below to<br>Also move user's Test<br>Note: The associated ass | demo test1<br>Data to demo test1<br>set(s) will also be mov | ved to demo test1 |                         |                   |
| Employee/Tech ID                                                           | First Name                                                  | Last Name         | Current<br>Organization | Associated Assets |
| westmanager                                                                | West                                                        | Manager           | West Region             | 0                 |
| east_tech1                                                                 | East                                                        | Tech1             | East Reg1               | 0                 |

### **Resetting Passwords**

Resetting a user's password is similar to the steps covered previously. See *Reset password* on page 129.

# Adding a User

 Select the **People** tab, and then select *Add User*. The Add User screen appears.

> You can also click the **Add User** button on the right side of the People List screen.

 Enter the information as needed, username, email, first/last name, tech ID, etc.

> The username must be unique for each StrataSync account and formatted as an email address (e.g. johnsmith@ abc.com), but doesn't have to be a valid email.

You can use the user's actual email address for both username and email address.

The Employee / Tech ID must also be unique for each account.

- 3. To send a welcome email to the user with a temporary password, select **Send Email**.
- ADD USER Input user details User Information \* Username: \* Email: \* First Name: \* Last Name: \* Employee/Tech ID: Send email: ~ Administra... 🔻 Landing Site: Role: User Information ~ Login Enabled: Visibility Organization: Stage JDSU Demo1 Organization: Stage JDSU Demo1 Manager: JDSU Demo1 **Contact Information** 1 Other Attributes Preferences Add Cancel
- 4. Use the **Landing Site** dropdown to choose *Administrator* or *Technician* Site, then use the **Role** dropdown to choose a role.
- 5. Click **Visibility Organization** to change the permissions visibility for the user.
- 6. Click **Organization** to change the organization.
- 7. Add additional optional contact information, attributes, and preferences in those sections.
- 8. When done, click **Add**. The new user will appear in the People List.

### **Setting Access and Visibility**

You can give a user certain access and visibility to data in the organization or suborganization. You can also move them to another organization from here.

#### Changing the Visibility

From the People List, select a view on the left that includes the user you want to edit or use the filters to find it.

Double click the user to bring up the details screen.

Under the Access and Visibility section, click the organization next to **Visibility Organization**. Choose the new organization, and click **OK**.

| Access and Visibility    |             |
|--------------------------|-------------|
| Login Enabled:           | ×           |
| Visibility Organization: | West Region |
| Organization:            | West Region |
| Manager:                 | JDSU Demo1  |

The diagram below shows a visual representation of an organization hierarchical view. If you have a user with visibilty for Market 2, for example, you could move them up to have visibility for all of Area 1 or even higher to Stamford.

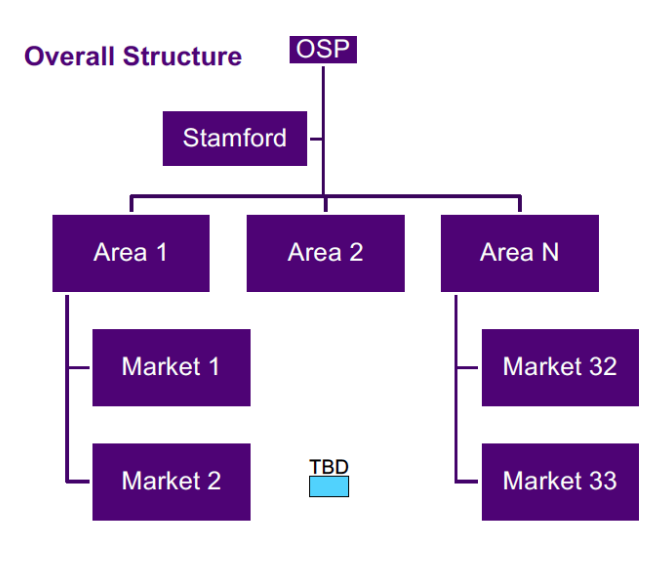

Example of an organization hierarchical view

| Search for an Organiza | tion         |
|------------------------|--------------|
| Expand All             | Collapse All |
| ▼ Stage JDSU Demo1     |              |
| apl2test               |              |
| apltest                |              |
| Beijing                |              |
| Contractors            |              |
| demo test1             |              |
| DemoCamelCase          |              |
| demolowercase          |              |
| demotest2              |              |
| DEMOUPPERCAS           | E            |
| Duranti, Jimmy T       |              |
| East Region            |              |
| ο                      | k Cance      |

#### Changing an Organization

You can move users to another org from the User Details screen, similar to how it's done from the People List and from the People tab. See *Moving a User on page 131*.

#### Adding Additional Visibility

You can give a user additional visability by setting up more organizations, landing sites, or roles for customized access. This is an advanced feature and is not recommended for most situations.

From the People List, select a view on the left that includes the user you want to edit or use the filters to find it.

Double click the user to bring up the details screen.

Under the Additional Visibilities section, click the **Add Visibility** button on the right. The Add Visibility screen appears.

Select a new visibility organization, and use the dropdowns to choose the landing site and role.

When done, click **Save**. Continue to add more visibilities and they will show in the list.

|                         |                    |                 | Ad                | d Visibility     |
|-------------------------|--------------------|-----------------|-------------------|------------------|
| Additional Visibilities |                    |                 |                   | /                |
|                         |                    |                 |                   | • Add Visibility |
| Visibility Organization | Landing Site       | Role            | Actions           |                  |
| WEST A                  | Administrator Site | Firmware Tester | 🖋 Edit 🛛 🕺 Delete |                  |
|                         |                    |                 |                   |                  |

| Edit Visibili    | ty         | 8      |
|------------------|------------|--------|
| Visibility:      | WEST A     |        |
| Landing<br>Site: | Administra | •      |
| Role:            | Firmware T | •      |
|                  | Save       | Cancel |

### **Assigning a Role**

You can give a user certain access and visibility to data in the organization or suborganization. You can also move them to another organization from here.

#### Assigning or Changing Role Assignment

From the People List, select a view on the left that includes the user you want to edit or use the filters to find it.

Double click the user to bring up the details screen.

Under the Role section, use the **Landing Site** and **Role** dropdowns to make necessary changes.

When done, click **Save**.

#### Adding Additional Permissions

From the Roles section, you can also set additional permissions.

In the left column are the **Permissions available**. The right column shows the **Permissions granted**. Click the (+) to expand categories.

Select a permission, then use the arrow buttons to add or remove permissions to adjust the granted list on the right.

When done, click **Save**.

| Landing Site:<br>Role: | Administra   Technician                                                                                                    |                                                                           |
|------------------------|----------------------------------------------------------------------------------------------------|---------------------------------------------------------------------------|
| dditional Permissions: | Move any additional permissions this us  Permissions available:  API Access  Asset Management Configuration Management Data Exchange Firmware Management License Management Corganization Management Options Management System Settings Test Data User Management Work Order Management | er requires to the Additional permissions granted<br>Permissions granted: |

# **Importing Users**

This section details how to import multiple users from a CSV file.

- 1. Select the **People** tab, and then select *Import Users*. The Import Users screen appears.
- Select the organization or suborganization you want to import to, and click **Next**. The Select File screen appears.
- To download a sample CSV file already formatted for StrataSync, select **Download sample CSV** file.

Make sure you retain the header row and enter the data fields starting on row 2. See the sample file for more information.

4. Select **Browse** and choose the file you want to import, then select **Import**.

The users will be imported into the People List.

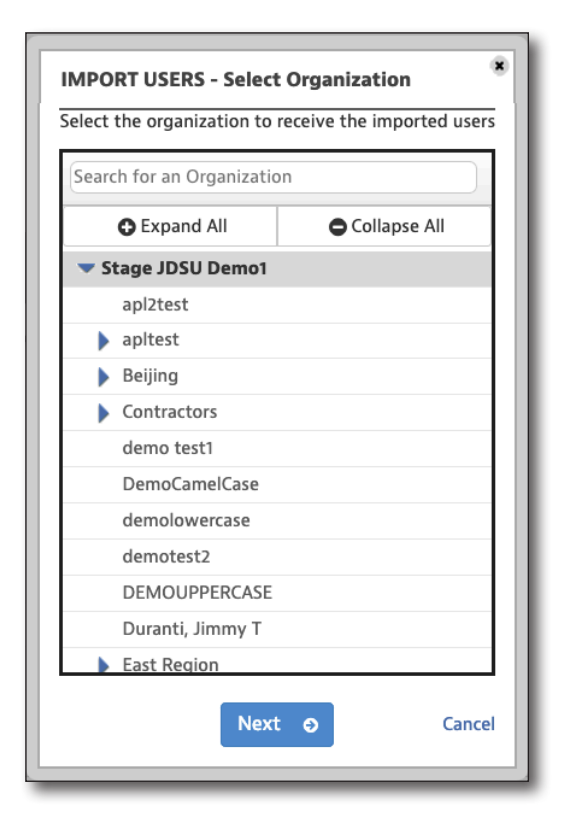

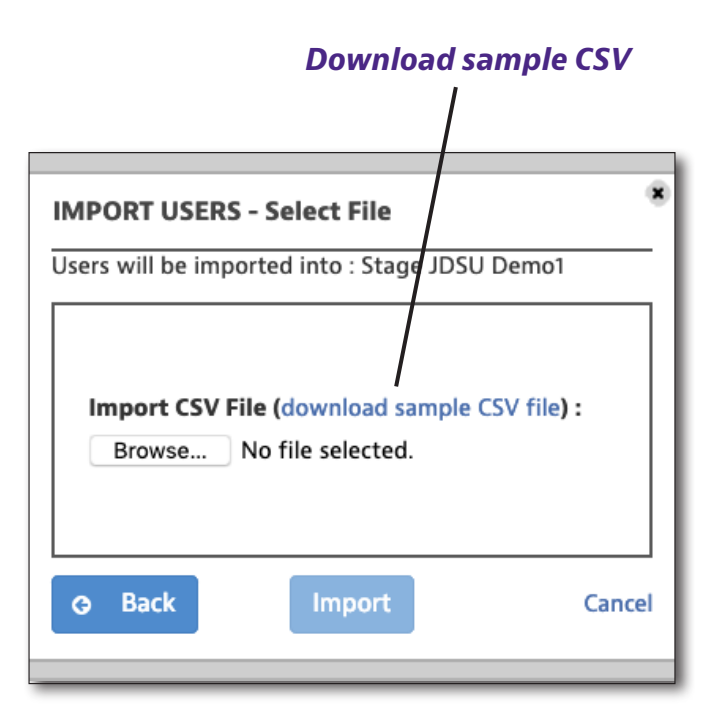

### **Importing Changes for Users**

If you have bulk changes to update for users, the steps are similar to importing new users.

Edit the CSV as needed, (updating the fields that have changed), and reimport the file as before. This includes organization changes, roles, etc.

# **Managing User Roles**

This section details how to create and manage user roles. If you have the appropriate permissions, you can grant permissions for roles that are equal or under your own.

Select the **People** tab, and then select *Manage User Roles*. The Manage User Roles screen appears.

### **Adding Roles**

Click **Create a new role** at the top right side of the screen. The Create User Role screen is displayed.

| ANAGE USER ROLES |                    |       | Cre           | ate a new ro      |
|------------------|--------------------|-------|---------------|-------------------|
| Role name        | Landing Site       | Users | Actions       | Create a new role |
| Administrator    | Administrator Site | 58    |               |                   |
| Default          | Technician Site    | 11    |               |                   |
| Firmware Tester  | Administrator Site | 1     | <b>∂</b> Edit |                   |
| Firmware User    | Administrator Site | 1     | <b>∂</b> Edit |                   |
| GenAdmin         | Administrator Site | 2     | <b>∂</b> Edit |                   |
| Headend          | Administrator Site | 0     | <b>∂</b> Edit | 🕴 Delete          |
| LQQ_role         | Administrator Site | 4     | <b>∂</b> Edit |                   |
| Level 1          | Administrator Site | 3     | <b>∂</b> Edit |                   |
| Level 2          | Administrator Site | 0     | <b>∂</b> Edit | 🚳 Delete          |
|                  | Done               | ]     |               | Cance             |

Enter the role name and use the dropdown to choose the landing site.

In the left column are the **Permissions available**. The right column shows the **Permissions granted**. Click the (+) to expand categories.

Select a permission, then use the arrow buttons to add or remove permissions to adjust the granted list on the right.

When done, click **Done**.

A confirmation screen will ask if you want to create this role. Click **Confirm**. The roles will

appear in the Manage User Roles screen.

| Role name:                                                                                                    | Landing Site: Administr                                                                                                    | ra 🔻 |
|----------------------------------------------------------------------------------------------------|----------------------------------------------------------------------------------------------------|------|
| Nove permissions to or from Permissions gran                                                                                                    | d list to define this user role                                                                                                    |      |
| Permissions available:                                                                                                    | Permissions granted:                                                                                                    |      |
| <ul> <li>Firmware Management</li> <li>License Management</li> <li>Miscellaneous Permissions</li> <li>Options Management</li> <li>Organization Management</li> <li>Add Organizations</li> <li>Delete Organizations</li> <li>Edit Organizations</li> <li>Import Organizations</li> <li>Manage Organization Settings</li> <li>Move Organizations</li> <li>Report Management</li> <li>System Settings</li> <li>Test Data</li> </ul> | <ul> <li>Asset Management</li> <li>Organization Management</li> <li>View Organizations</li> <li>User Management</li> <li>View Users</li> </ul> |      |
|                                                                                                    |                                                                                                    |      |

NOTE:

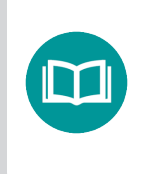

We recommend there is at least one StrataSync Administrator per account, with only a limited group of admins max, since system settings are site wide.

### **Editing Roles**

From the Manage User Roles screen, click **Edit** to update user roles.

Edit the information as needed, then click **Done** to confirm.

### **Deleting Roles**

From the Manage User Roles screen, click **Delete** to delete user roles.

A confirmation screen asks if you want to delete. Click **Confirm**.

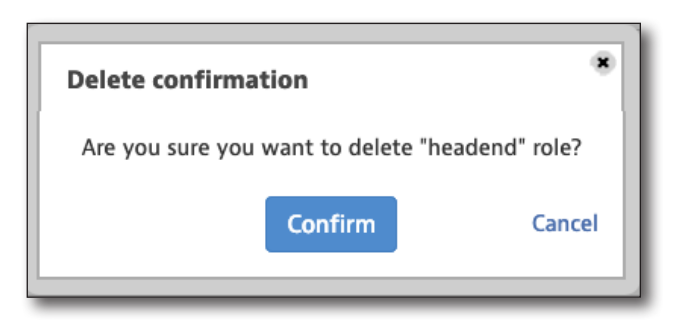

NOTE:

Before deleting a role, all associated users must be removed.

### **Permissions Details**

The following includes details on all the available role permissions for each category.

API Access
 Asset API – Add/update/delete assets via API interface
 Option API – Add/update/delete option via API interface
 Test Data API – Add/update/delete test data via API interface

#### Asset Management

Add Asset – Add an asset

**Assign Assets to Users** – Reassign asset to another user or move asset from holding bin to inventory

**Change Asset Status** – Change asset's state to Stolen, active etc.

Delete Assets – Delete asset from holding bin /inventory

Edit Assets – Edit an asset

**Enforce Firmware** – Allow firmware enforce

Import Assets - Import assets from external csv file

Manage Asset Groups – Manage (add/edit/remove assets to/from) asset groups

Manage Asset Types – Manage(Add/edit/delete) asset type

Update Firmware\* – Allow update firmware

View Asset Configuration – Allow View asset configuration

View Assets\* – View asset list under the 'Assets' tab etc.

#### **Configuration Management**

Deploy Configurations – Allow to deploy configuration data

Handle Configuration Files – Allow editing configuration files

Manage Configuration Templates – Allow create/edit for asset templates

Manage Global Archives – Allow view global archive/ manage global archive configuration files

View Configuration Files – Allow viewing configuration files

\* These roles are available for both Technician and Administrator role types. All others are Administrator only.

#### Data Exchange

Copy to Data Link – Allow test data copy to data link Manage Links – Manage(create/modify/delete) test data exchange links Manage Subscriptions – Manage test data link subscriptions Share Work Orders – Allow work orders to be shared View Links – Allow viewing test data manage links View Subscriptions – Allow viewing test data manage subscriptions

#### Firmware Management

Firmware Approver – Allow firmware to be approved

Firmware Tester – Allow firmware to be tested

Manage Firmware Auto Deploy Settings – Allow management of firmware auto deploy settings

#### License Management

View License – Allow viewing of licenses under Licenses tab

#### **Miscellaneous Permissions**

Schedule View Emails – Email view on schedule Send Notifications – Allow Send notification to user Share Views – Share, un-share Personal Views

View Summary Panels – View summary panels on Dashboard

#### **Options Management**

Assign Options\* – Assign permanent and timed software options to assets

**Generate Installed Options Report** – Installed options report for assets

**Generate Option Utilization Report** – Utilization report for floating and timed floating options per asset

**Import Options** – Allow viewing of import options link(under manage asset options) for bulk import of options

Manage Floating Options\* – Assign floating options to assets

**Move Options** – Move/reallocate options to other organization

**View Options\*** – View software options/order details

#### **Organization Management**

Add Organizations – Add organization unit (under Manage Organizations)

**Delete Organizations** – Delete organization unit (under Manage Organizations)

Edit Organizations – Edit organization unit(under Manage Organizations)

Import Organizations – Import organizations (upload file)

**Manage Organization Settings** – Enable editing organization settings (under Manage Organizations)

**Move Organizations** – Move organization in the organization hierarchy (under Manage Organizations)

View Organizations – View Organization list (under Organizations tab)

#### Report Management

View Reports – Allow reports to be viewed

#### System Settings

Manage Anti-Theft Settings – Manage anti-theft settings for instruments

Manage Artifact Link Settings – Manage artifact link settings for instruments

Manage Asset Management Settings – Manage asset management system settings

Manage Calibration Due Settings – Configure calibration due times

Manage Firmware Management Settings – Manage firmware management settings for instruments

Manage General Settings – Manage general preferences

Manage Lease Company Settings – Manage(add/edit/delete) lease company

Manage Measurement Units Settings – Configure measurement units

Manage Notifications Settings – Manage notification events

**Manage Organization Settings** – Enable organization settings override system settings

Manage POP Report Limits Settings – Configure POP report limits

Manage Security Settings – Manage security preferences (password)

Manage Template Auto Deploy Settings – Manage template auto deploy settings for instruments

Manage What's New Settings – Manage What's New subscriptions

#### Test Data

Delete Test Data – Allow test data deletion
View Test Data – View test data lists
View Test Data File – View or download test data files

#### User Management

Add Users – Allow creating new users in system (Add users under People tab)
Assign Roles – Allow assigning of roles to users
Delete Users – Allow deletion of users
Edit Users – Edit user details
Import Users – Import users in bulk (People tab - file upload)
Manage Additional Visibility – Manage additional visibility organizations for users
Manage Roles – Manage(create/edit/delete) user roles
Move Users – Move users to another organization
Reset Password – Reset password for user (Reset Password link in user details)
View Users – View list of users (People List under People tab)

#### Work Order Management

View Work Orders - Allow work orders to be viewed
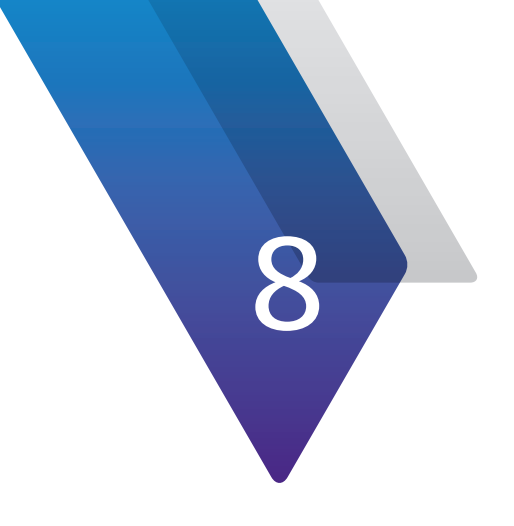

# **Organizations**

This chapter covers how to use the Organization Management features of StrataSync. Topics discussed include the following:

- "Organizations" on page 146
- "Searching and Sorting" on page 147
- "Organization List" on page 150
- "Importing Organizations" on page 157

# Organizations

The **Organizations** tab is the hub for all of the organization and suborganization management features of your StrataSync account, including: adding, editing, moving, deleting, and importing organizations.

Click the **Organizations** tab in the Main menu to bring up the Organizations dropdown.

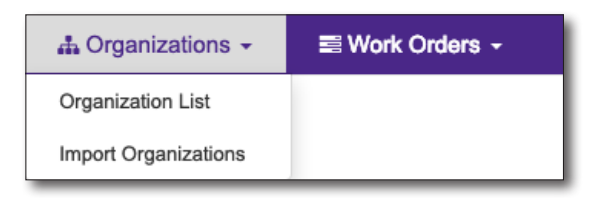

#### Organizations dropdown menu

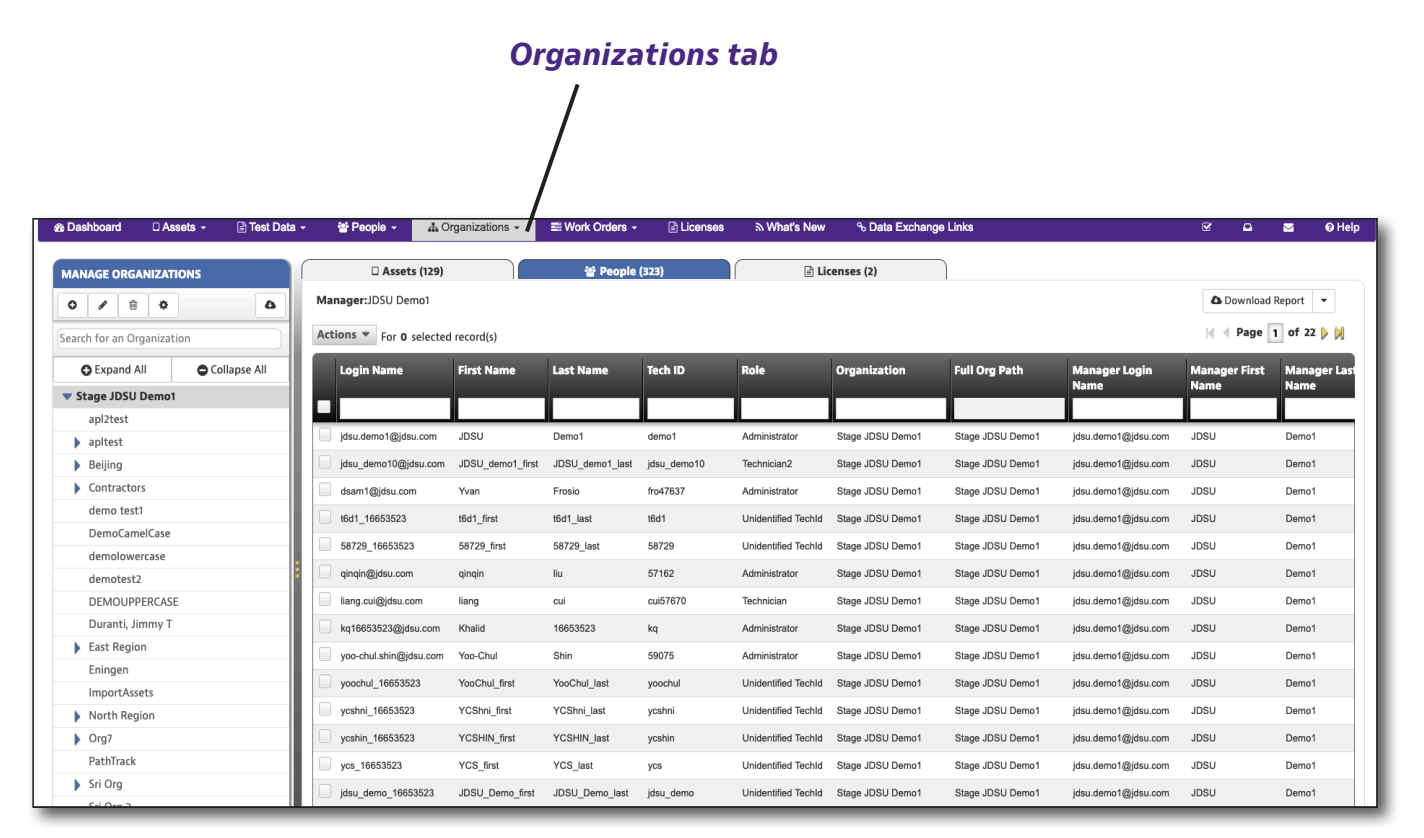

**Organizations List selected from the Organizations tab** 

# **Searching and Sorting**

From the Organization List, you can easily find an asset, person, or license using the search bar under each of the column headers or the sorting filters.

# Searching

You can search by typing into the search bar under a column header. The list updates with the results.

Some of the columns provide dropdowns with releveant options once you start typing.

|                      |            | Search bar               |
|----------------------|------------|--------------------------|
| Login Name           | First Name | Last Name Tech ID        |
| east.tech1@jdsu.com  | East       | 5800 tech_lasttech1      |
| west.tech1@jdsu.com  | West       | Athatech1                |
| south.tech1@jdsu.com | South      | Berkshire h_tech1        |
| north.tech1@jdsu.com | North      | Chwalek                  |
| east.tech2@jdsu.com  | East       | default tech_last _tech2 |

Although the Organization List doesn't have Views like other lists, the filters work similarly. To remove the filter from the search bar, click the (x) to remove the filter.

| 🕸 Dashboard 🛛 Assets 🗸 📄 Test Data 🗸 | - 😁 People - 🏭 🔒 🗎                     | rganizations -   | E Work Orders - | E Licenses  | ন What's New        | ∿ Data Exchange   | Links              |                      | Ø 🗅           | 🔤 🛛 😡 Help   |
|--------------------------------------|----------------------------------------|------------------|-----------------|-------------|---------------------|-------------------|--------------------|----------------------|---------------|--------------|
| MANAGE ORGANIZATIONS                 | □ Assets (129)                         |                  | 쓥 People        | (323)       | 🕞 Li                | censes (2)        |                    |                      |               |              |
| 0/80                                 | Manager: JDSU Demo1                    |                  |                 |             |                     |                   |                    |                      | 4 Download    | Report 👻     |
| Search for an Organization           | Actions <b>v</b> For <b>0</b> selected | l record(s)      |                 |             |                     |                   |                    |                      | 🛛 🚽 Page 📑    | i of 22 🕨 🕅  |
| Collapse All                         | Login Name                             | First Name       | Last Name       | Tech ID     | Role                | Organization      | Full Org Path      | Manager Login        | Manager First | Manager Last |
| ▼ Stage JDSU Demo1                   |                                        |                  |                 |             |                     |                   |                    | Name                 | Name          | Name         |
| apl2test                             |                                        |                  |                 |             |                     |                   |                    |                      |               |              |
| apitest                              | jdsu.demo1@jdsu.com                    | JDSU             | Demo1           | demo1       | Administrator       | Stage JDSU Demo1  | Stage JDSU Demo1   | jdsu.demo1@jdsu.com  | JDSU          | Demo1        |
| Beijing                              | jdsu_demo10@jdsu.com                   | JDSU_demo1_first | JDSU_demo1_last | jdsu_demo10 | Technician2         | Stage JDSU Demo1  | Stage JDSU Demo1   | jdsu.demo1@jdsu.com  | JDSU          | Demo1        |
| Contractors                          | dsam1@jdsu.com                         | Yvan             | Frosio          | fro47637    | Administrator       | Stage JDSU Demo1  | Stage JDSU Demo1   | jdsu.demo1@jdsu.com  | JDSU          | Demo1        |
| demo test1                           | t6d1_16653523                          | t6d1_first       | t6d1_last       | t6d1        | Unidentified Techld | Stage JDSU Demo1  | Stage JDSU Demo1   | jdsu.demo1@jdsu.com  | JDSU          | Demo1        |
| DemoCamelCase                        | 58729_16653523                         | 58729_first      | 58729_last      | 58729       | Unidentified Techld | Stage JDSU Demo1  | Stage JDSU Demo1   | jdsu.demo1@jdsu.com  | JDSU          | Demo1        |
| demolowercase                        | gingin@idsu.com                        | gingin           | liu             | 57162       | Administrator       | Stage JDSU Demo1  | Stage JDSU Demo1   | idsu.demo1@idsu.com  | JDSU          | Demo1        |
| demotest2                            |                                        | liene            |                 |             | Technician          | Siege IDSU Demet  | Siege IDSU Demet   | jaan damat Qidan aam | IDELL         | Demet        |
| Duranti limmy T                      | ilang.cui@jdsu.com                     | liang            | cui             | Cularero    | rechnician          | Stage JDSU Demo I | Stage JDSO Demo I  | jasu.aemo r@jasu.com | 3080          | Demot        |
| East Region                          | kq16653523@jdsu.com                    | Khalid           | 16653523        | kq          | Administrator       | Stage JDSU Demo1  | Stage JDSU Demo1   | jdsu.demo1@jdsu.com  | JDSU          | Demo1        |
| Eningen                              | yoo-chul.shin@jdsu.com                 | Yoo-Chul         | Shin            | 59075       | Administrator       | Stage JDSU Demo1  | Stage JDSU Demo1   | jdsu.demo1@jdsu.com  | JDSU          | Demo1        |
| ImportAssets                         | yoochul_16653523                       | YooChul_first    | YooChul_last    | yoochul     | Unidentified Techld | Stage JDSU Demo1  | Stage JDSU Demo1   | jdsu.demo1@jdsu.com  | JDSU          | Demo1        |
| North Region                         | ycshni_16653523                        | YCShni_first     | YCShni_last     | ycshni      | Unidentified Techld | Stage JDSU Demo1  | Stage JDSU Demo1   | jdsu.demo1@jdsu.com  | JDSU          | Demo1        |
| Org7                                 | ycshin_16653523                        | YCSHIN_first     | YCSHIN_last     | ycshin      | Unidentified Techld | Stage JDSU Demo1  | Stage JDSU Demo1   | jdsu.demo1@jdsu.com  | JDSU          | Demo1        |
| PathTrack                            | ycs_16653523                           | YCS_first        | YCS_last        | ycs         | Unidentified Techld | Stage JDSU Demo1  | Stage JDSU Demo1   | jdsu.demo1@jdsu.com  | JDSU          | Demo1        |
| Sri Org                              | ideu damo 16653523                     |                  | -               | ideu domo   | Unidentified Techld | Stage IDSU Demot  | Stage IDSI   Demo1 | ideu damo1@ideu com  | IDSU          | Domo1        |
| Sei Orra 3                           | Jusu_uein0_10053523                    | 3030_0amo_linst  | 5050_0amo_last  | Jusu_ueiil0 | Unidentified Techid | Stage 3530 Demot  | Stage 3230 Demot   | Jusu.uemo r@Jusu.com | 3000          | Delliot      |

Scroll to the right to reveal more detail, including Manager's Name and Last Login Date.

#### Filtering Multiple Items

The Role column allows you to select multiple items to filter at the same time (e.g. filter Firmware Tester and Admin only). When ready, select **Apply**.

To remove the filter from the search bar, click the (x) to remove the filter.

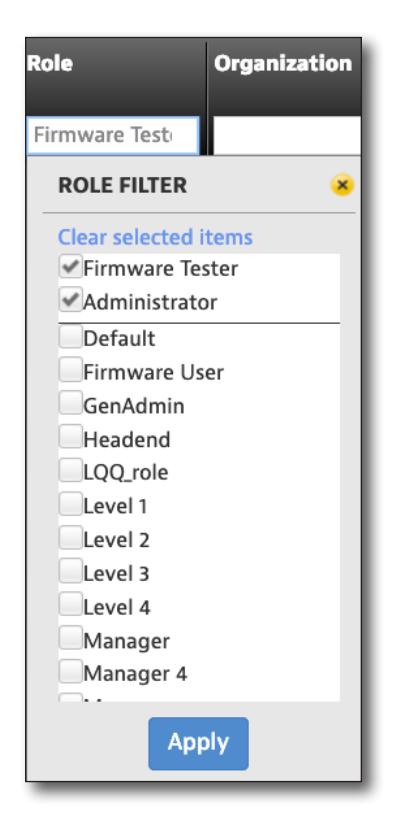

#### NOTE:

Remember when using filters to make sure the columns that you don't want included are blank, so the search results are not affected by them.

#### **Date Filters**

The Last Login Date column allows you to use the dropdown or calendars to filter by date or date range. Click the search box to bring up the date filter dropdown. When ready, select **Apply**.

To remove the filter from the search bar, click the (x) to remove the filter.

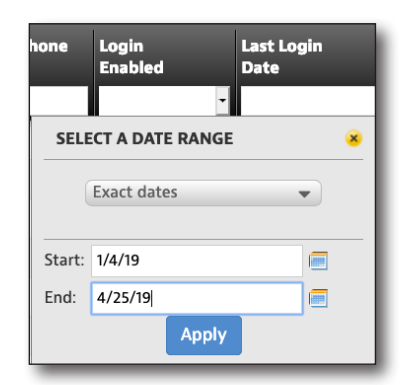

## Sorting

You can also easily sort the columns by clicking the column header arrows to sort by ascending / descending values. Toggle through the options to remove the sort.

If you have multiple columns selected, you can also set the priority of how the columns themselves are sorted.

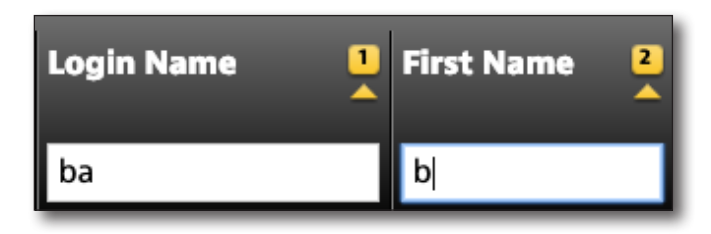

# **Organization List**

This feature allows you to manage assets, people, licenses, and the organization and any suborganizations as a whole.

Select the **Organizations** tab, and then select *Organization List*. The Organization List screen appears.

Right away, you will notice that the screen is separated into 4 tabs: Manage Organizations, Assets, People, and Licenses.

| 🕸 Dashboard 🛛 Assets 🗸 🗎 Te     | t Data - 😁 People - 🔒              | Organizations -    | E Work Orders - | 🖹 Licenses  | ন What's New        | % Data Exchang   | e Links           |                      | ¢ •           | 🔤 🛛 Ə Help   |
|---------------------------------|------------------------------------|--------------------|-----------------|-------------|---------------------|------------------|-------------------|----------------------|---------------|--------------|
| MANAGE ORGANIZATIONS            | Assets (125     Manager:JDSU Demo1 | )                  | 錔 People        | (323)       | E Lie               | censes (2)       | ٦                 |                      | Download      | Report 💌     |
| Search for an Organization      | Actions Tor 0 select               | ed record(s)       |                 |             |                     |                  |                   |                      | 🛛 🚽 Page      | 1 of 22 🕨 🕅  |
| Collapse A                      | Login Name                         | First Name         | Last Name       | Tech ID     | Role                | Organization     | Full Org Path     | Manager Login        | Manager First | Manager Last |
| Stage JDSU Demo1                |                                    |                    |                 |             |                     |                  |                   | Name                 | Name          | Name         |
| apl2test                        | idsu.demo1@idsu.com                | JDSU               | Demo1           | demo1       | Administrator       | Stage JDSU Demo1 | Stage JDSU Demo1  | idsu.demo1@idsu.com  | JDSU          | Demo1        |
| apitest     Beijing             | jdsu demo10@jdsu.co                | m JDSU demo1 first | JDSU demo1 last | idsu demo10 | Technician2         | Stage JDSU Demo1 | Stage JDSU Demo1  | jdsu.demo1@jdsu.com  | JDSU          | Demo1        |
| <ul> <li>Contractors</li> </ul> | dsam1@idsu.com                     | <br>Yvan           | Frosio          | fro47637    | Administrator       | Stage JDSU Demo1 | Stage JDSU Demo1  | idsu.demo1@idsu.com  | JDSU          | Demo1        |
| demo test1                      | t6d1 16653523                      | t6d1 first         | t6d1 last       | t6d1        | Unidentified TechId | Stage JDSU Demo1 | Stage JDSU Demo1  | idsu.demo1@idsu.com  | JDSU          | Demo1        |
| DemoCamelCase                   | 58729 16653523                     | -<br>58729 first   | -<br>58729 last | 58729       | Unidentified Techld | Stage JDSU Demo1 | Stage JDSU Demo1  | idsu.demo1@idsu.com  | JDSU          | Demo1        |
| demolowercase                   |                                    | gingin             | liu             | 57162       | Administrator       | Stage JDSU Demo1 | Stage JDSU Demo1  | idsu.demo1@idsu.com  | JDSU          | Demo1        |
| DEMOLIPPERCASE                  | liang.cui@idsu.com                 | liang              | cui             | cui57670    | Technician          | Stage JDSU Demo1 | Stage JDSU Demo1  | idsu.demo1@idsu.com  | JDSU          | Demo1        |
| Duranti, Jimmy T                | ka16653523@idsu.con                | Khalid             | 16653523        | ka          | Administrator       | Stage JDSU Demo1 | Stage JDSU Demo1  | idsu.demo1@idsu.com  | JDSU          | Demo1        |
| East Region                     | voo-chul.shin@idsu.co              | n Yoo-Chul         | Shin            | 59075       | Administrator       | Stage JDSU Demo1 | Stage JDSU Demo1  | idsu.demo1@idsu.com  | JDSU          | Demo1        |
| Eningen                         | voochul 16653523                   | YooChul first      | YooChul last    | voochul     | Unidentified Techld | Stage JDSU Demo1 | Stage JDSU Demo1  | idsu demo1@idsu com  | IDSU          | Demo1        |
| ImportAssets                    | ycebni 16653523                    | YCShni firet       | VCShni last     | vcehni      | Unidentified Techid | Stage IDSU Demo1 | Stage JDSU Demo1  | ideu demo1@ideu com  | IDSU          | Demot        |
| North Region                    | ycanin_10053523                    | VOOLUNE 6          | VOOLIN ISS      | yoonin      |                     | Clage 3000 Demot | Olares IDOU Demot | jusu.uemo r@jusu.com | 1000          | Demot        |
| PutpTrack                       | ycshin_16653523                    | TCSHIN_first       | TCSHIN_last     | ycshin      | Unidentified Techld | Stage JDSU Demo1 | Stage JDSU Demo1  | jasu.demo1@jdsu.com  | 1020          | Demo1        |
| Patnirack<br>Sri Org            | ycs_16653523                       | YCS_first          | YCS_last        | ycs         | Unidentified Techld | Stage JDSU Demo1 | Stage JDSU Demo1  | jdsu.demo1@jdsu.com  | JDSU          | Demo1        |
| P Sti Org 2                     | jdsu_demo_16653523                 | JDSU_Demo_first    | JDSU_Demo_last  | jdsu_demo   | Unidentified Techld | Stage JDSU Demo1 | Stage JDSU Demo1  | jdsu.demo1@jdsu.com  | JDSU          | Demo1        |

#### Organization List, with the People tab selected

## **Manage Organizations Tab**

#### Adding Organizations

From the Organization List screen, select the **Add** button at the top of the **Manage Organizations** tab. The Add Organization screen is displayed.

On the right, select the parent organization.

Enter the name for the new organization and the manager account name for this org. The name must already be in the system at this point. When done, click **Save and Done**.

The new organization will appear in the list.

#### Add Organization

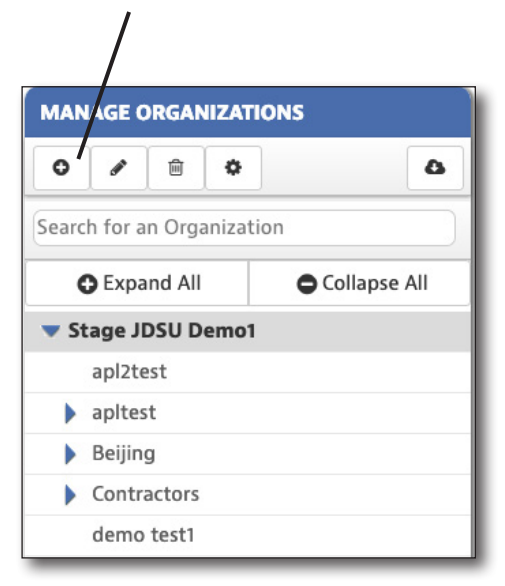

| Organization Name:                     | Parent Organization: Stage JDSU Demo1 |
|----------------------------------------|---------------------------------------|
|                                        | Search for an Organization            |
| Manager Tech ID: Add User              | Expand All Collapse All               |
|                                        | ▼ Stage JDSU Demo1                    |
| anager First Name:                     | apl2test                              |
|                                        | apltest                               |
| anager Last Name:                      | Beijing                               |
|                                        | Contractors                           |
| Set maximum time for ontions checkout: | demo test1                            |
|                                        | DemoCamelCase                         |
|                                        | demolowercase                         |
|                                        | demotest2                             |
|                                        | DEMOUPPERCASE                         |

#### **Editing Organizations**

From the Organization List screen, select the organization you want to edit under the **Manage Organizations** tab, the select the **Edit** button at the top. The Edit Organization screen is displayed.

Edit the information as needed and click **Save**.

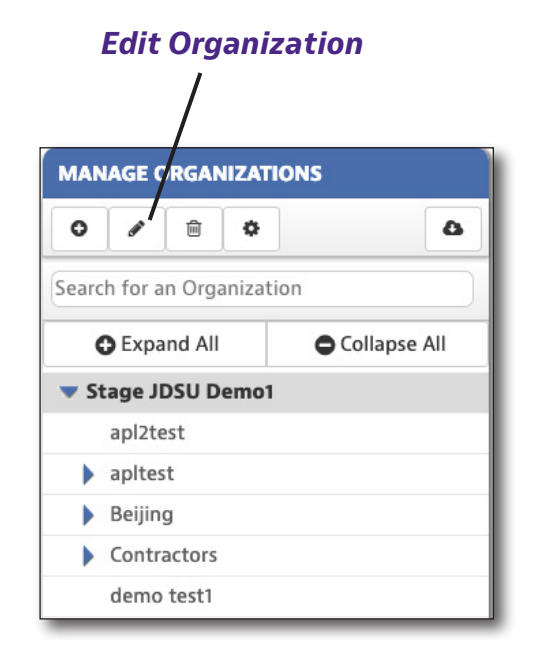

| * Organization Nam  | e.                       |        |
|---------------------|--------------------------|--------|
| demo test1          |                          |        |
| * Manager Tech ID:  |                          |        |
| demo1               |                          |        |
| * Manager First Nar | ne:                      |        |
| JDSU                |                          |        |
| * Manager Last Nan  | ne:                      |        |
| Demo1               |                          |        |
| Set maximum tir     | me for options checkout: | days   |
|                     | Save                     | Cancel |

#### **Moving Organizations**

With this feature, you can choose a new parent organization for your sub org.

From the Organization List screen, select the organization you want to move under the **Manage Organizations** tab, the select the **Move** button at the top. The Move Organization screen is displayed.

Select the parent organization you want to move it to and click **Move**.

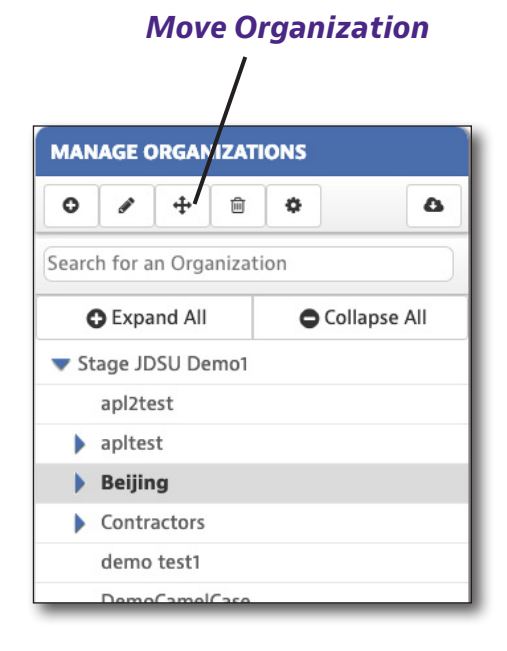

| Search for an Organizatio | on |  |  |  |  |  |  |
|---------------------------|----|--|--|--|--|--|--|
| Collapse All              |    |  |  |  |  |  |  |
| ▼ Stage JDSU Demo1        |    |  |  |  |  |  |  |
| apl2test                  |    |  |  |  |  |  |  |
| apltest                   |    |  |  |  |  |  |  |
| Beijing                   |    |  |  |  |  |  |  |
| Contractors               |    |  |  |  |  |  |  |
| demo test1                |    |  |  |  |  |  |  |
| DemoCamelCase             |    |  |  |  |  |  |  |
| demolowercase             |    |  |  |  |  |  |  |
| demotest2                 |    |  |  |  |  |  |  |
| DEMOUPPERCASE             |    |  |  |  |  |  |  |

#### **Deleting Organizations**

From the Organization List screen, select the organization you want to delete under the **Manage Organizations** tab, the select the **Delete** button at the top.

#### **Delete Organization**

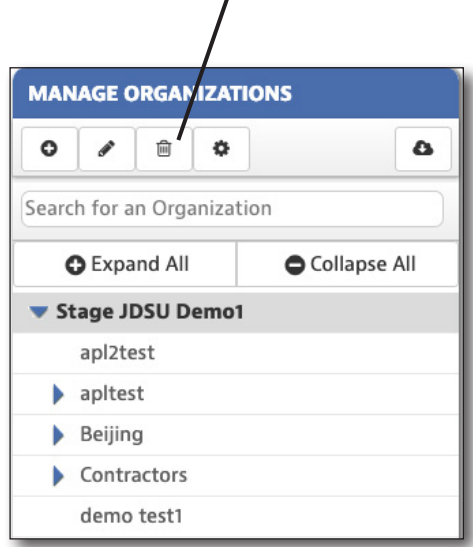

A confirmation screen asks you to confirm. Click **Confirm**.

| Delete confirmation                 | *                       |
|-------------------------------------|-------------------------|
| Are you sure you want to delete org | anization "demotest2" ? |
| Confirm                             | Cancel                  |
|                                     |                         |

#### NOTE:

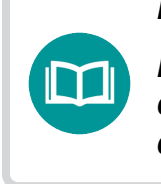

Before deleting an organization, all associated sub organizations, users, assets, and templates must be deleted or moved to other organizations.

#### **Organization Settings**

This feature allows you to customize your anti-theft and template auto deploy settings.

This allows you to tailor these settings by asset type instead of using the system settings or parent organization settings.

From the Organization List screen, select the organization you want to edit under the **Manage Organizations** tab, the select the **Organization Settings** button at the top. The Organization Settings screen is displayed.

Edit the information as needed and click **Done**.

|       |         |        |        | Org<br>Sett | aniza<br>tings | ation   |   |
|-------|---------|--------|--------|-------------|----------------|---------|---|
| MAN   | IAGE (  | ORGAN  | NIZAT  |             | 5              | 6       | > |
| Searc | h for a | n Orga | anizat | tion        |                |         |   |
| (     | 🕽 Expa  | nd All |        |             | Colla          | pse All |   |
| 🔻 St  | tage Jl | DSU D  | emo    | I           |                |         |   |
|       | apl2te  | est    |        |             |                |         |   |
| •     | apltes  | t      |        |             |                |         |   |
|       | Beijin  | g      |        |             |                |         |   |
| •     | Contra  | actors |        |             |                |         |   |
|       |         |        |        |             |                |         |   |

| Anti-Theft                    | Anti-Theft                                                                                                    |                      |      |              |  |  |  |
|-------------------------------|----------------------------------------------------------------------------------------------------|----------------------|------|--------------|--|--|--|
| Template Auto Deploy Settings | Use below settings for this organization and its sub-<br>organizations instead of the system settings or parent<br>organizations settings.<br>Apply Anti-Theft settings to the following instrument types |                      |      |              |  |  |  |
|                               | Asset Type                                                                                                    | Enable<br>Anti-Theft | Days | Power Cycles |  |  |  |
|                               | CellAdvisor 5G                                                                                                    |                      |      |              |  |  |  |
|                               | CellAdvisor BSA                                                                                                    |                      |      |              |  |  |  |
|                               | CellAdvisor CAA                                                                                                    |                      |      |              |  |  |  |
|                               | CellAdvisor RFA                                                                                                    |                      |      |              |  |  |  |
|                               | CellAdvisor SA                                                                                                    |                      |      |              |  |  |  |

#### **Downloading Organization Data**

From the Organization List screen, select the organization or suborg you want to download data for under the **Manage Organizations** tab, then select the **Download Organization List** button at the top.

Choose where you want to save the file.

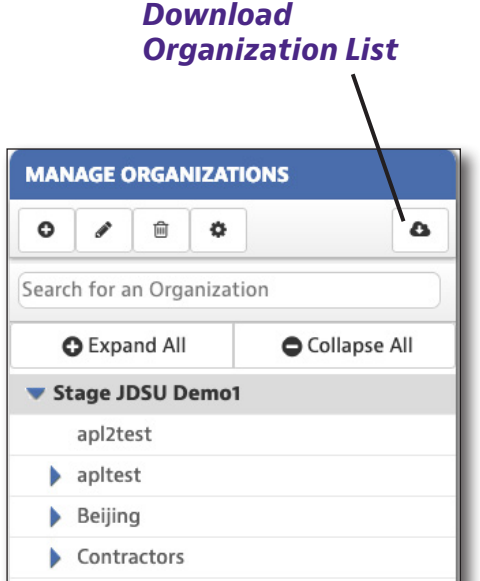

#### demo test1

#### **Assets Tab**

Using the **Assets** tab from the Organization List is similar to details covered previously. See: *Assets on page 55*.

### **People Tab**

Using the **People** tab from the Organization List is similar to details covered previously. See *People on page 119*.

### **Licenses Tab**

Using the **Licenses** tab from the Organization List is similar to details covered later in this guide. See *Licenses on page 169*.

| 🕸 Dashboard 🛛 Assets 🗸 📄 Test Data 🤟 | - 😁 People - 🏦 Orga        | inizations - 🔤 Wo     | ork Orders -          | E Licenses | ≫ What's New        | % Data Exchange L | inks             |                     | <b>፼</b>      | 🖾 🛛 😡 Help   |
|--------------------------------------|----------------------------|-----------------------|-----------------------|------------|---------------------|-------------------|------------------|---------------------|---------------|--------------|
| MANAGE ORGANIZATIONS                 | 🗆 Assets (129)             |                       | <b>참 People (323)</b> |            | 🖹 Lice              | enses (2)         |                  |                     |               |              |
| 0 / 8 0 4                            | Manager: JDSU Demo1        |                       |                       |            |                     |                   |                  |                     | A Download R  | eport 👻      |
| Search for an Organization           | Actions Tor 0 selected rec | cord(s)               |                       |            |                     |                   |                  |                     | 🗧 🖣 Page 🚺    | of 22 🕨 🕅    |
| Collapse All                         | Login Name Fi              | irst Name Last I      | Name Tech             | h ID R     | tole                | Organization      | Full Org Path    | Manager Login       | Manager First | Manager Last |
| ▼ Stage JDSU Demo1                   |                            |                       |                       |            |                     |                   |                  | Name                | Name          | Wallie       |
| apl2test                             | jdsu.demo1@jdsu.com JE     | DSU Demo              | o1 demo               | 101 A      | dministrator        | Stage JDSU Demo1  | Stage JDSU Demo1 | jdsu.demo1@jdsu.com | JDSU          | Demo1        |
| Beijing                              | jdsu_demo10@jdsu.com JE    | DSU_demo1_first JDSU_ | J_demo1_last jdsu_    | _demo10 T  | echnician2          | Stage JDSU Demo1  | Stage JDSU Demo1 | jdsu.demo1@jdsu.com | JDSU          | Demo1        |
| Contractors                          | dsam1@jdsu.com Yv          | van Frosio            | p fro47               | 7637 A     | dministrator        | Stage JDSU Demo1  | Stage JDSU Demo1 | jdsu.demo1@jdsu.com | JDSU          | Demo1        |
| demo test1                           | t6d1_16653523 t6           | 6d1_first t6d1_la     | last t6d1             | U          | Inidentified Techld | Stage JDSU Demo1  | Stage JDSU Demo1 | jdsu.demo1@jdsu.com | JDSU          | Demo1        |
| DemoCamelCase                        | 58729_16653523 58          | 8729_first 58729      | 9_last 5872           | 29 U       | Inidentified Techld | Stage JDSU Demo1  | Stage JDSU Demo1 | jdsu.demo1@jdsu.com | JDSU          | Demo1        |
| demolowercase                        | qinqin@jdsu.com qii        | ingin liu             | 5716                  | 62 A       | dministrator        | Stage JDSU Demo1  | Stage JDSU Demo1 | jdsu.demo1@jdsu.com | JDSU          | Demo1        |
| DEMOUPPERCASE                        | liang.cui@jdsu.com lia     | ang cui               | cui57                 | 7670 T     | echnician           | Stage JDSU Demo1  | Stage JDSU Demo1 | jdsu.demo1@jdsu.com | JDSU          | Demo1        |
| Duranti, Jimmy T                     | kq16653523@jdsu.com Ki     | halid 16653           | 3523 kq               | A          | dministrator        | Stage JDSU Demo1  | Stage JDSU Demo1 | jdsu.demo1@jdsu.com | JDSU          | Demo1        |
| East Region                          | yoo-chul.shin@jdsu.com Yo  | oo-Chul Shin          | 5907                  | 75 A       | dministrator        | Stage JDSU Demo1  | Stage JDSU Demo1 | jdsu.demo1@jdsu.com | JDSU          | Demo1        |
| Eningen                              | voochul 16653523 Yo        | ooChul first YooCh    | hul last vood         | chul U     | Inidentified Techld | Stage JDSU Demo1  | Stage JDSU Demo1 | idsu.demo1@idsu.com | JDSU          | Demo1        |
| ImportAssets                         | vcshni 16653523 Y0         | CShni first YCShr     | nni last vcshi        | nni U      | Inidentified Techld | Stage JDSU Demo1  | Stage JDSU Demo1 | idsu.demo1@idsu.com | JDSU          | Demo1        |
| Ora7                                 | vcshin 16653523 Yo         | CSHIN first YCSH      | HIN last voshi        | nin L      | Inidentified Techld | Stage JDSU Demo1  | Stage JDSU Demo1 | idsu.demo1@idsu.com | JDSU          | Demo1        |
| PathTrack                            | vcs 16653523 Y             | CS first YCS I        | last vcs              | -          | Inidentified Techld | Stage JDSU Demo1  | Stage JDSU Demo1 | idsu.demo1@idsu.com | JDSU          | Demo1        |
| Sri Org                              | jdsu_demo_16653523 JE      | DSU Demo_first JDSU   | J Demo last jdsu      | _demo U    | Inidentified Techld | Stage JDSU Demo1  | Stage JDSU Demo1 | jdsu.demo1@jdsu.com | JDSU          | Demo1        |

Organization List, with the People tab selected

| StrataSync | User's | Guide |
|------------|--------|-------|
| 2213       | 2842   |       |

# **Importing Organizations**

This section details how to import organization hierarchy from a CSV file.

- 1. Select the **Organizations** tab, and then select *Import Organizations*. The Import Organizations screen appears.
- 2. Select the parent organization you want to import to, and click **Next**. The Select File screen appears.
- 3. To download a sample CSV file already formatted for StrataSync, select **Download sample CSV file**.

Make sure you retain the header row and enter the data fields starting on row 2. See the sample file for more information.

4. Select **Browse** and choose the file you want to import, then select **Import**.

The organization will be imported into the hierarchy.

| arch for an Organization |              |
|--------------------------|--------------|
| arch for an Organization |              |
| Expand All               | Collapse All |
| Stage JDSU Demo1         |              |
| apl2test                 |              |
| apltest                  |              |
| Beijing                  |              |
| Contractors              |              |
| demo test1               |              |
| DemoCamelCase            |              |
| demolowercase            |              |
| demotest2                |              |
| DEMOUPPERCASE            |              |
| Duranti, Jimmy T         |              |
| East Region              |              |

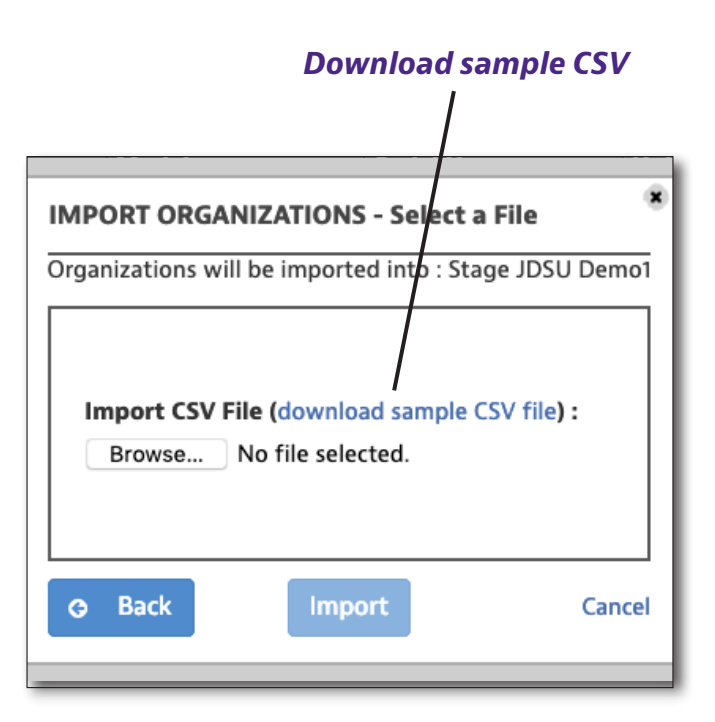

## **Importing Changes for Organizations**

If you have bulk changes to update for organizations, the steps are similar to importing new organizations.

Edit the CSV as needed, (updating the fields that have changed), and reimport the file as before. This includes organization changes, roles, etc.

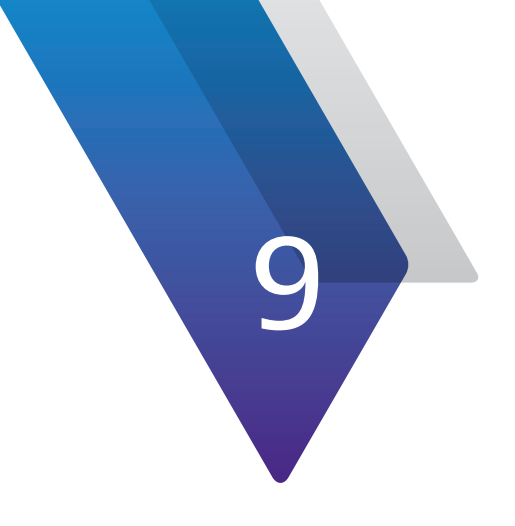

# **Work Orders**

This chapter covers how to use the Work Order Management features of StrataSync. Topics discussed include the following:

- "Work Orders" on page 160
- "Searching and Sorting" on page 161
- "Views" on page 164
- "CATV, Fiber, and CDM Work Orders" on page 167

# **Work Orders**

The **Work Orders** tab is the hub for all of the work orders management features of your StrataSync account for your field instruments, including: CATV, Fiber, Other work orders, and Audit templates.

Click the **Work Orders** tab in the Main menu to bring up the Work Orders dropdown.

| E Work Orders -   | Reports |
|-------------------|---------|
| CATV Work Orders  |         |
| Fiber Work Orders |         |
| Other Work Orders |         |
| Audit Templates   |         |

Work Orders dropdown menu

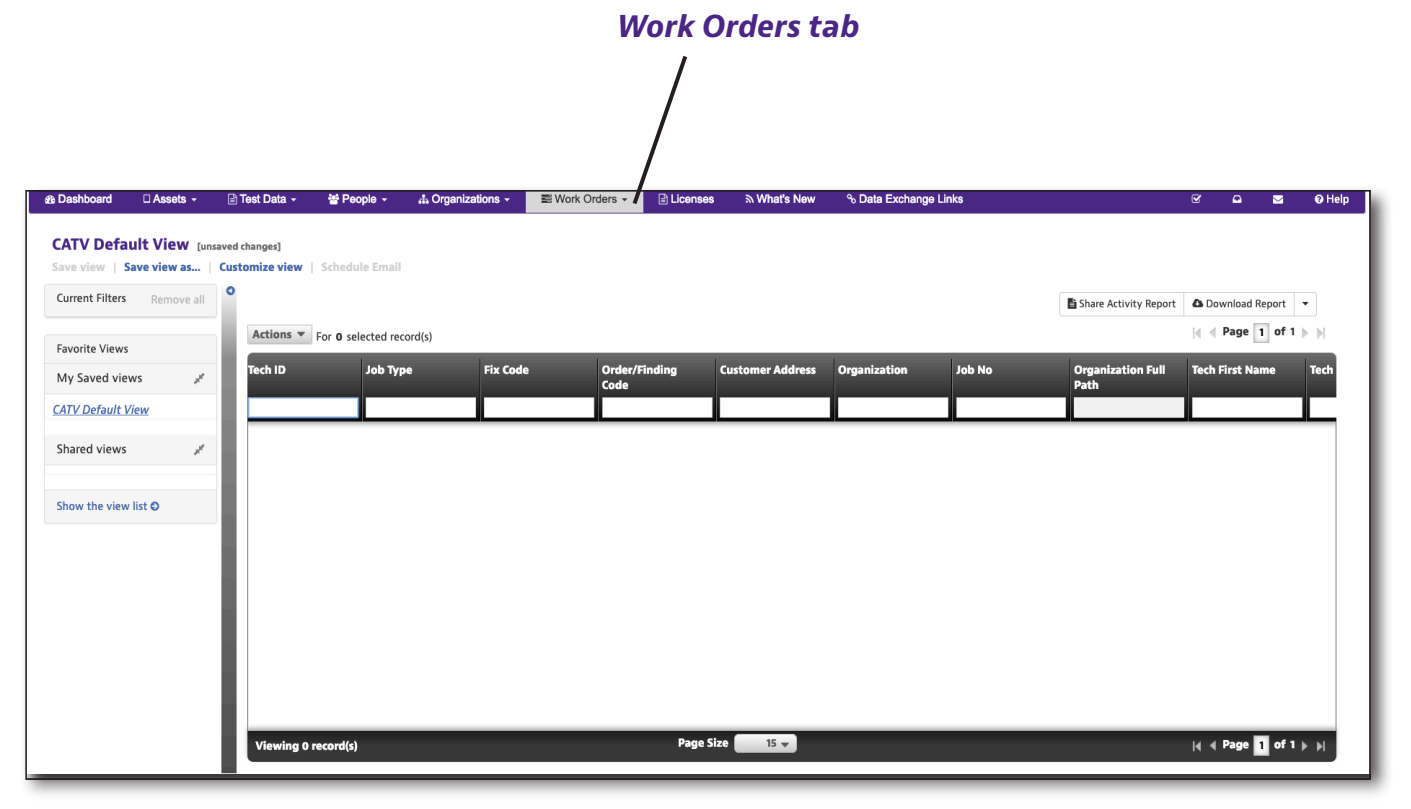

#### Work Orders List selected from the Work Orders tab

Search bar

# **Searching and Sorting**

From the Work Order's CATV, Fiber, Other workorders, and Audit Templates, you can easily find a work order using the search bar under each of the column headers or the sorting filters.

## Searching

You can search by typing into the search bar under a column header. The list updates with the results.

Make sure to include hyphens for product names, etc., (e.g. T-BERD 2000).

Some of the columns provide dropdowns with releveant options once you start typing.

|             |                   | /               |        |
|-------------|-------------------|-----------------|--------|
| Asset class | Asset Type        | Model<br>T-BERD | Uniqu  |
| Syncable    | CellAdvisor CAA   | T-BERD 2000     | DDE315 |
| Syncable    | T-BERD/MTS 2000   | T-BERD 4000     | T-BERD |
| Syncable    | CellAdvisor CAA   | T-BERD 6000A    | DDE318 |
| Syncable    | T-BERD/MTS 8000   | T-BERD 8000A V2 | Г-BERD |
| Module      | T-BERD/MTS module | 20PMVFL         | 20PMVI |

The filter criteria is listed under the Current Filters section on the left. Click the (x) to remove the filter. You can also click (x) to remove the filter from the search bar.

| Current Filters     | Remove all      |
|---------------------|-----------------|
| X Model T-BERD      |                 |
| Favorite Views      |                 |
| My Saved views      | p <sup>st</sup> |
| <u>Default View</u> |                 |
|                     |                 |

| B Dashboard     | 🗆 Assets 🕞    | 🖹 Test Data 🚽  | 🔮 People 👻         | 击 Organizations 👻 | Work Orders - | E Licenses | ন What's New     | % Data Exchange L | inks   |                       | ¥     | ۵         |        | 🛛 Help |
|-----------------|---------------|----------------|--------------------|-------------------|---------------|------------|------------------|-------------------|--------|-----------------------|-------|-----------|--------|--------|
|                 |               |                |                    |                   |               |            |                  |                   |        |                       |       |           |        |        |
| CATV Defa       | ult View [un: | saved changes] | u   Schadula Email |                   |               |            |                  |                   |        |                       |       |           |        |        |
| Save view   3   | dve view ds   | Customize view | V   Schedule Email |                   |               |            |                  |                   |        |                       |       |           |        |        |
| Current Filters | Remove all    |                |                    |                   |               |            |                  |                   |        | Share Activity Report | ₿ Do  | ownload F | eport  | •      |
|                 |               | Actions        | For 0 selected re  | cord(s)           |               |            |                  |                   |        |                       | 14.4  | Page      | 1 of 1 | ► 14 - |
| Favorite Views  |               | Tech ID        | Job Tv             | ne Fix Cod        | le Orde       | r/Finding  | Customer Address | Organization      | Job No | Organization Full     | Tech  | First Na  | me     | Tech   |
| My Saved view   | ws at         |                |                    |                   | Code          |            |                  |                   |        | Path                  |       |           |        |        |
| CATV Default V  | /iew          |                |                    |                   |               |            |                  |                   |        |                       |       |           |        |        |
| Shared views    | ×             |                |                    |                   |               |            |                  |                   |        |                       |       |           |        |        |
|                 |               |                |                    |                   |               |            |                  |                   |        |                       |       |           |        |        |
| Show the view   | list O        |                |                    |                   |               |            |                  |                   |        |                       |       |           |        |        |
|                 |               |                |                    |                   |               |            |                  |                   |        |                       |       |           |        |        |
|                 |               |                |                    |                   |               |            |                  |                   |        |                       |       |           |        |        |
|                 |               |                |                    |                   |               |            |                  |                   |        |                       |       |           |        |        |
|                 |               |                |                    |                   |               |            |                  |                   |        |                       |       |           |        |        |
|                 |               |                |                    |                   |               |            |                  |                   |        |                       |       |           |        |        |
|                 |               |                |                    |                   |               |            |                  |                   |        |                       |       |           |        |        |
|                 |               |                |                    |                   |               |            |                  |                   |        |                       |       |           |        |        |
|                 |               |                |                    |                   |               |            |                  |                   |        |                       |       |           |        |        |
|                 |               | Viewing        | 0 record(s)        |                   |               | Page Si    | ize 15 👻         |                   |        |                       | I I I | Page      | 1 of 1 | ► ►I   |
|                 |               |                |                    |                   |               |            |                  |                   |        |                       |       |           |        |        |

#### Scroll to the right to reveal more detail, including Customer Address and Job Number.

#### Filtering Multiple Items

The Status and Pass/Fail Status columns allow you to select multiple items to filter at the same time (e.g. filter Closed and Rescheduled status only). When ready, select **Apply**.

Again, the filter criteria is listed under the Current Filters section on the left. Click the (x) to remove the filter. You can also click (x) to remove the filter from the search bar.

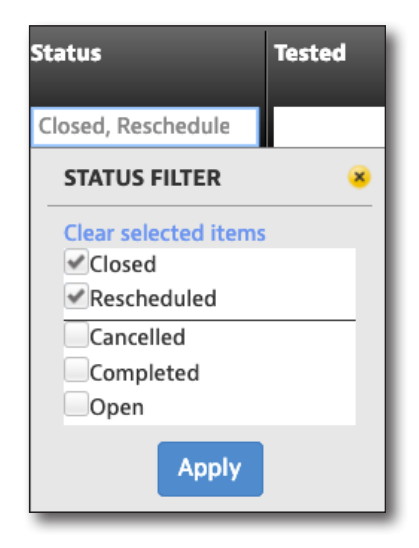

#### NOTE:

Remember when using filters to make sure the columns that you don't want included are blank, so the search results are not affected by them.

#### Date Filters

The Scheduled Date and Created Date columns allow you to use the dropdown or calendars to filter by date or date range. Click the search box to bring up the date filter dropdown. When ready, select **Apply**.

Again, the filter criteria is listed under the Current Filters section on the left. Click the (x) to remove the filter. You can also click (x) to remove the filter from the search bar.

| Schedu | led Date            | Customer A<br>No | ccount |  |  |  |  |  |  |
|--------|---------------------|------------------|--------|--|--|--|--|--|--|
|        |                     |                  |        |  |  |  |  |  |  |
| SELE   | SELECT A DATE RANGE |                  |        |  |  |  |  |  |  |
|        | Exact dates 🔹       |                  |        |  |  |  |  |  |  |
|        |                     |                  |        |  |  |  |  |  |  |
| Start: | 1/24/19             |                  |        |  |  |  |  |  |  |
| End:   | 4/25/19             |                  |        |  |  |  |  |  |  |
| Apply  |                     |                  |        |  |  |  |  |  |  |

NOTE: You can save custom filters to a favorite view for easy reference. See Saving Views on page 165.

## Sorting

You can also easily sort the columns by clicking the column header arrows to sort by ascending / descending values. Toggle through the options to remove the sort.

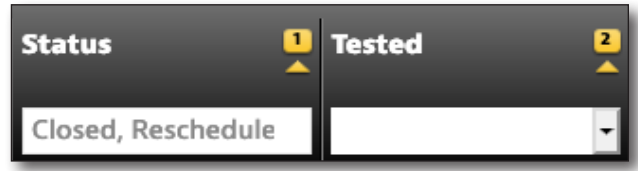

If you have multiple columns selected, you

can also set the priority of how the columns themselves are sorted.

# Views

## **Customizing Views**

StrataSync gives you the ability to customize your list views.

- Select the Work Orders tab, and then select CATV Work Orders, Fiber Work Orders, or Other Work Orders. The corresponding Work Order List appears.
- 2. Select **Customize View** at the upper left of the screen. The Customize View screens appears.

| 📰 Work Orders 👻   | Reports |
|-------------------|---------|
| CATV Work Orders  |         |
| Fiber Work Orders |         |
| Other Work Orders |         |
| Audit Templates   |         |

| Save<br>View                                               | Custo<br>As View                      | omize<br>,           |                  |                       |                  |                     |        |                           |                   |               |
|------------------------------------------------------------|---------------------------------------|----------------------|------------------|-----------------------|------------------|---------------------|--------|---------------------------|-------------------|---------------|
| Bashboard □ Assets -                                       | 🖹 Test 🕻 ata 👻 🔮 Per                  | ople - 👫 Organizatio | ms - ■ Work Orde | ers - E Licenses      | ሕ What's New     | % Data Exchange Lin | ks     |                           |                   | <b>⊙</b> Help |
| CATV Default View [unsave<br>Save view   Save view as   Cu | ed chinges]<br>ustomize view   Schedu | le Email             |                  |                       |                  |                     |        |                           |                   |               |
| Current Filters Remove all                                 | 0                                     |                      |                  |                       |                  |                     |        | Share Activity Report     | 🗅 Download Report | •             |
| Favorite Views                                             | Actions <b>v</b> For <b>0</b> se      | ected record(s)      |                  |                       |                  |                     |        |                           | Page 1 of 1       |               |
| My Saved views                                             | Tech ID                               | Job Type             | Fix Code         | Order/Finding<br>Code | Customer Address | Organization        | Job No | Organization Full<br>Path | Tech First Name   | Tech          |
| CATV Default View                                          |                                       |                      |                  |                       |                  |                     |        |                           |                   |               |
| Shared views                                               |                                       |                      |                  |                       |                  |                     |        |                           |                   |               |
| Show the view list O                                       |                                       |                      |                  |                       |                  |                     |        |                           |                   |               |
|                                                            |                                       |                      |                  |                       |                  |                     |        |                           |                   |               |
|                                                            |                                       |                      |                  |                       |                  |                     |        |                           |                   |               |
|                                                            |                                       |                      |                  |                       |                  |                     |        |                           |                   |               |
|                                                            |                                       |                      |                  |                       |                  |                     |        |                           |                   |               |
|                                                            |                                       |                      |                  |                       |                  |                     |        |                           |                   |               |
|                                                            | Viewing 0 record(a)                   |                      |                  | Page S                | ize 15 -         |                     |        |                           | Id a Page 1 of 1  | N N           |
|                                                            | Viewing 0 record(s)                   |                      |                  | Fage 5                |                  |                     |        |                           | I a Page T or I   | P PI          |

**Work Orders Default View** 

- In the left column, you will see the asset types. Click the plus (+) to expand the attributes associated to the asset type. The right column shows the attributes already included in the view list.
- 4. Select an attribute, then use the arrow buttons to add or remove attributes to adjust the view list on the right.
- 5. When done, click **OK**.

CUSTOMIZE VIEW Columns Scheduled Date Customer Account No Assigned Fiber Tasks Status Assignment Name Tested Completed Date Pass/Fail Status Tech ID Created By Job Type \* ÷ Created On Fix Code **Customer Account No** Order/Finding Code ÷ + Customer Address Customer Address Organization Extension Job No Fix Code **Organization Full Path** House Number Tech First Name Tech Last Name Ingress Result Test Data Cancel

## **Saving Views**

- From the Work Orders List, select Save View as... at the upper left of the screen. The Save View As screens appears.
- 2. Enter a view name, select your sharing options, and choose whether you want to make it a favorite or default view.
- 3. When done, click **Save**.

The new view is listed under the Favorite Views section on the left.

| SAVE VIEW AS         |              |        |
|----------------------|--------------|--------|
| View Name            | Test 1       |        |
| This view is:        | Not Shared 👻 |        |
| Make this a favorite | <b>~</b>     |        |
| Set as Default View  |              |        |
|                      | Save         | Cancel |

### **Sharing and Editing Views**

1. From the Work Orders List, select **Show the view list** on the left side of the screen. The Saved and Shared Views screens appears.

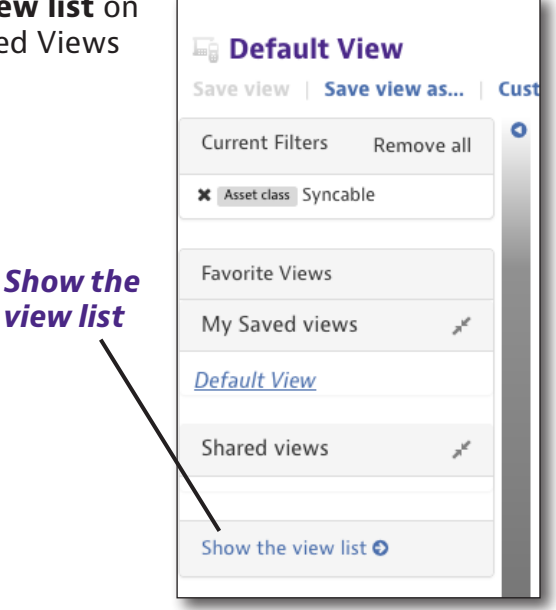

- 2. Choose whether you want to share a view or not, make a favorite, a default, rename, or delete.
- 3. When finished, click **Done**.

| SAVED AND SHARED VIEWS |              |                  |            |   |          |         |         |
|------------------------|--------------|------------------|------------|---|----------|---------|---------|
| View Name 🤝            | Created By   | Last<br>Modified | Shared     |   | Favorite | Default | Actions |
| All columns            | JDSU Demo1   | 10/07/2013       | Shared     | • |          |         |         |
| B Test 1               | Barry Howell | 01/21/2019       | Not Shared | • |          | 0       |         |
| Brian's Cal View       | JDSU Demo1   | 10/23/2013       | Shared     | • |          |         |         |
| Brian's Org View       | JDSU Demo1   | 10/21/2013       | Shared     | • |          |         |         |
| Brian's View           | JDSU Demo1   | 10/23/2013       | Shared     | • |          |         |         |
| CellAdvisor Only       | JDSU Demo1   | 10/18/2013       | Shared     | • |          |         |         |
| DSAM Only              | JDSU Demo1   | 10/18/2013       | Shared     | • |          | 0       |         |
| DSAM with 0 sn         | JDSU Demo1   | 05/01/2014       | Shared     | • |          |         |         |
| HST-3000 Only          | JDSU Demo1   | 10/18/2013       | Shared     | • |          | 0       |         |
|                        |              | Done             |            |   |          |         |         |

**Note:** Once a shared view is created, it cannot be edited. You need to create a new one and delete the old one.

# CATV, Fiber, Other Work Orders, and Audit Templates

These features are covered in detail in other documents. Contact us at **CATVsupport@viavisolutions.com** for additional information.

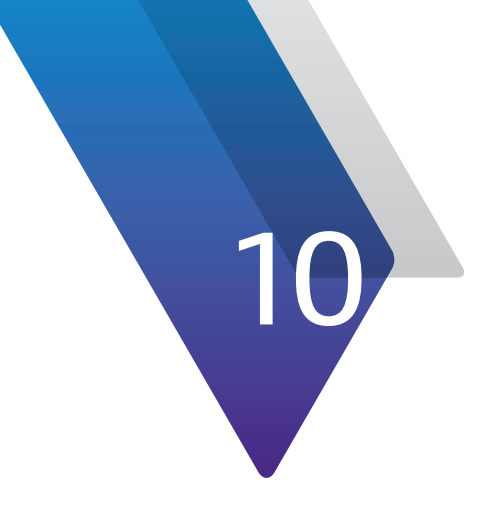

# Licenses

This chapter covers how to use the License Management features of StrataSync. Topics discussed include the following:

- "Licenses" on page 170
- "Searching and Sorting" on page 172
- "Views" on page 175
- "Software Option Licensing" on page 178

# Licenses

The **Licenses** tab is the hub for all of the license management features of your StrataSync account, including all software options for your field instruments.

The Licenses menu also shows any optional StrataSync entitlements, including: test data API, data retention, workflow, and reporting, etc.

Click the **Licenses** tab in the Main menu to bring up the Licenses menu.

|                     |                              |                 |                    |               |                 |                            |                     |                 | License    | s tab                 |   |       |              |                                                                                                    |
|---------------------|------------------------------|-----------------|--------------------|---------------|-----------------|----------------------------|---------------------|-----------------|------------|-----------------------|---|-------|--------------|----------------------------------------------------------------------------------------------------|
|                     |                              |                 |                    |               |                 |                            |                     |                 | /          |                       |   |       |              |                                                                                                    |
| Dashboard           | 🔹 Analyt                     | ics             | 🗆 Assets 👻         | 🖹 Test Data 👻 | 쑬 People -      | 🚠 Organizations 👻 📰 V      | Vork Orders 🗕 📄 Rej | oorts 🖹 License | what's New | % Data Exchange Links |   | R     | <u>□</u>     | <b>0</b> He                                                                                                    |
| Default             | View<br>ave view a<br>Remove | s   CL<br>e all | ustomize view<br>O | Schedule Emal |                 |                            |                     |                 |            |                       |   | 🖨 Dow | nload Report | •                                                                                                    |
| Favorite Views      |                              |                 | License Typ        | e Organ       | nization        | Full Org Path              | Expiration Date     | Available       | Total Data | Customer PO#          | _ | _     |              |                                                                                                    |
| My Saved viev       | ws                           | 1               |                    |               |                 |                            |                     | Data            |            |                       |   |       |              |                                                                                                    |
| <u>Default View</u> |                              | - 1             |                    |               |                 |                            |                     |                 |            |                       |   |       |              |                                                                                                    |
| Shared views        |                              | 1               | ARI Accord         | JDSUI         | Main            | JDSU Main                  | 3/24/10             | 2,777.25 M      | 3,000 M    | Retention_Per_Rick    |   |       |              |                                                                                                    |
|                     |                              |                 | APLAccess          | GT En         | nineering       | JDSU Main GT Engineering   | 3/10/17             | 1.487.326 M     | 2,000 M    | Steven Wendling       |   |       |              |                                                                                                    |
| Show the view       | list O                       |                 | Plus               | JDSU          | Main            | JDSU Main                  | 1/16/21             | 0 M             | 3.000 M    | fv011618-2            |   |       |              |                                                                                                    |
|                     |                              |                 | Test Data Exc      | hange JDSU I  | Main            | JDSU Main                  | 12/8/19             | 2,991.606 M     | 3,000 M    | w1                    |   |       |              |                                                                                                    |
|                     |                              | - 1             | Reports            | JDSU          | Main            | JDSU Main                  | 8/5/20              | 3,000 M         | 3,000 M    | int                   |   |       |              |                                                                                                    |
|                     |                              | - 1             | Plus               | Stratas       | Sync Operations | JDSU Main.StrataSync Opera | t 11/11/21          | 3,000 M         | 3,000 M    | test                  |   |       |              |                                                                                                    |
|                     |                              | - 1             | API Access         | JDSU          | Main            | JDSU Main                  | 11/15/22            | 9,981.986 M     | 10,000 M   | internal use          |   |       |              |                                                                                                    |
|                     |                              | - 1             | Test Data Exc      | hange JDSU    | Main            | JDSU Main                  | 11/15/21            | 5,000 M         | 5,000 M    | int2                  |   |       |              |                                                                                                    |
|                     |                              | - 1             | Test Data Exc      | hange JDSU    | Main            | JDSU Main                  | 3/6/19              | 2,948.772 M     | 3,000 M    | int                   |   |       |              |                                                                                                    |
|                     |                              | - 1             | API Access         | JDSU          | Main            | JDSU Main                  | 9/29/19             | 4,994.348 M     | 5,000 M    | PO_20180929_5GB       |   |       |              |                                                                                                    |
|                     |                              | - 1             | Reports            | JDSU          | Main            | JDSU Main                  | 11/15/21            | 3,000 M         | 3,000 M    | INT3                  |   |       |              |                                                                                                    |
|                     |                              | - 1             | Work Order E       | xchange JDSU  | Main            | JDSU Main                  | 12/8/21             | 3,000 M         | 3,000 M    | w1                    |   |       |              |                                                                                                    |
|                     |                              |                 | Viewing 13         | record(s)     |                 |                            | Page Size           | 15 💌            |            |                       |   | - I I | Page 1 of 1  | Image: A transmission of the second second secon |

**Licenses List** 

## **License Types**

**Plus** – Extended data retention beyond the standard 35 days (typically 1–3 years depending on account licensing).

**API Access** – A programmatic interface available to search for any test results files uploaded to StrataSync, and transfer them to another software system.

**Reports** – A programmatic or scheduled flat-file interface available to push work orders into StrataSync, for the purpose of automatically deploying to test instruments based on the work order's associated technician identifier.

Depending on the type of interface, on-demand workorder compliance reports may be available under the **Reports** tab to evaluating compliance of test results uploaded and associated to workorders.

**Test Data Exchange** – Allows an admin user of a StrataSync account to select test data/ results files and share them with another StrataSync account based on a secure preestablished data exchange link (configured under the **Data Exchange Links** tab in the Main menu).

**Work Order Exchange** – Currently supported for CATV work orders only. Allows an admin user of a StrataSync account to select a CATV work order pushed via a work order integration interface (requires the Reports license), and share it with another StrataSync account based on a secure pre-established data exchange link (configured under the **Data Exchange Links** tab in the Main menu).

Once the assigned technician in the receiving account has uploaded test results associated with that work order, an admin user in that account can share those results back to the originating account via Test Data Exchange.

# **Searching and Sorting**

From the Licenses List, you can easily find a license using the search bar under each of the column headers or the sorting filters.

## Searching

You can search by typing into the search bar under a column header. The list updates with the results.

Some of the columns provide dropdowns with releveant options once you start typing.

|              | Search b         | ar                        |
|--------------|------------------|---------------------------|
| License Type | Organization     | Full Org Path             |
|              | e                |                           |
| API Access   | North Region     | Stage JDSU Demo1          |
| API Access   | Stage JDSO Demot | Stage JDSU Demo1.North Re |
| Plus         | Stage JDSU Demo1 | Stage JDSU Demo1          |

The filter criteria is listed under the Current Filters section on the left. Click the (x) to remove the filter. You can also click (x) to remove the filter from the search bar.

| Current Filters     | Remove all |
|---------------------|------------|
| X Model T-BERD      |            |
|                     |            |
| Favorite Views      |            |
| My Saved views      | P          |
| <u>Default View</u> |            |

| Dashboard           | 🗆 Assets 👻        | B        | Test Data -  | 🖶 People 👻     | A Organizations - | 🗟 Work Orders 👻            | E Licenses & What | it's New 🔗 Dai | ta Exchange Links |                |              | V      | <b>a b</b> | i 0     |
|---------------------|-------------------|----------|--------------|----------------|-------------------|----------------------------|-------------------|----------------|-------------------|----------------|--------------|--------|------------|---------|
|                     |                   |          |              |                |                   |                            |                   |                |                   |                |              |        |            |         |
| 🥫 Default \         | /iew [unsav       | ved chan | ges]         |                |                   |                            |                   |                |                   |                |              |        |            |         |
| ave view   Sa       | ve view as        | Cust     | tomize view  | Schedule Email |                   |                            |                   |                |                   |                |              |        |            |         |
| Current Filters     | Remove all        | •        |              |                |                   |                            |                   |                |                   |                |              | A Dow  | nload Reno | + -     |
| M Oreanization a    |                   | - 10     |              |                |                   |                            |                   |                |                   |                |              |        | noud nepo  |         |
| Griganization e     |                   | _        |              |                |                   |                            |                   |                |                   |                |              |        |            |         |
| Favorite Views      |                   |          | License Type | Organ          | ization           | Full Org Path              | Expiration Date   | Available      | Total Data        | Data Retention | Customer PO# |        |            |         |
|                     |                   |          | _            |                |                   |                            |                   | Data           |                   |                |              |        |            |         |
| My Saved view       | /S a <sup>r</sup> |          |              | e              |                   |                            |                   |                |                   |                |              |        |            |         |
| <u>)efault View</u> |                   |          | API Access   | Stage J        | DSU Demo1         | Stage JDSU Demo1           | 11/28/201         | 49,568.421 M   | 51,200 M          | 0              | R1           |        |            |         |
| 9                   |                   |          | API Access   | North R        | egion             | Stage JDSU Demo1.North Re. | 11/25/201         | 0 М            | 3,000 M           | 0              | d            |        |            |         |
| snared views        |                   |          | Plus         | Stage J        | DSU Demo1         | Stage JDSU Demo1           | 04/30/202         | 2 854.771 M    | 3,000 M           | 9999           | PO1a         |        |            |         |
|                     |                   | -8       |              |                |                   |                            |                   |                |                   |                |              |        |            |         |
| how the view li     | ist O             |          |              |                |                   |                            |                   |                |                   |                |              |        |            |         |
|                     |                   |          |              |                |                   |                            |                   |                |                   |                |              |        |            |         |
|                     |                   |          |              |                |                   |                            |                   |                |                   |                |              |        |            |         |
|                     |                   | - 8      |              |                |                   |                            |                   |                |                   |                |              |        |            |         |
|                     |                   |          |              |                |                   |                            |                   |                |                   |                |              |        |            |         |
|                     |                   |          |              |                |                   |                            |                   |                |                   |                |              |        |            |         |
|                     |                   | - 8      |              |                |                   |                            |                   |                |                   |                |              |        |            |         |
|                     |                   | - 8      |              |                |                   |                            |                   |                |                   |                |              |        |            |         |
|                     |                   |          |              |                |                   |                            |                   |                |                   |                |              |        |            |         |
|                     |                   |          | Viewing 3 re | ecord(s)       |                   |                            | Page Size 15      | - )            |                   |                |              | 14 4 P | age 1 o    | f1 🕨 bi |

#### **Licenses List**

#### Filtering Multiple Items

The Expiration Date column allows you to select multiple items to filter at the same time (e.g. filter API Access and Plus license types only). When ready, select **Apply**.

Again, the filter criteria is listed under the Current Filters section on the left. Click the (x) to remove the filter. You can also click (x) to remove the filter from the search bar.

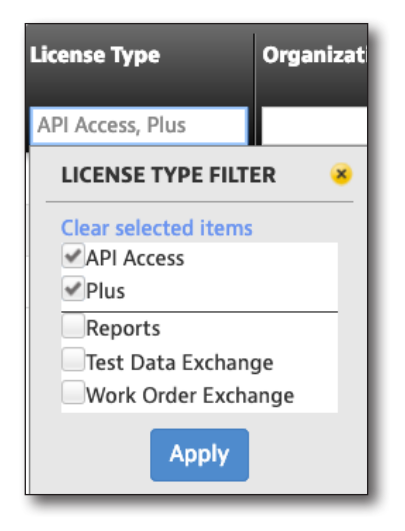

#### NOTE:

Remember when using filters to make sure the columns that you don't want included are blank, so the search results are not affected by them.

### Date Filters

The Expiration Date column allows you to use the dropdown or calendars to filter by date or date range. Click the search box to bring up the date filter dropdown. When ready, select **Apply**.

Again, the filter criteria is listed under the Current Filters section on the left. Click the (x) to remove the filter. You can also click (x) to remove the filter from the search bar.

| Expirat | ion Date     | Available<br>Data | Tot |
|---------|--------------|-------------------|-----|
|         |              |                   |     |
| SELE    | CT A DATE RA | NGE               | ×   |
|         | Exact dates  |                   | •   |
| Start:  | 1/24/19      |                   |     |
| End:    | 4/25/19      |                   |     |
|         | Ар           | ply               |     |

NOTE: You can save custom filters to a favorite view for easy reference. See Saving Views on page 176.

## Sorting

You can also easily sort the columns by clicking the column header arrows to sort by ascending / descending values. Toggle through the options to remove the sort.

| License Type     | 1 | Organization | 2 |
|------------------|---|--------------|---|
| API Access, Plus |   |              |   |

If you have multiple columns selected, you can also set the priority of how the columns themselves are sorted.

# Views

## **Customizing Views**

StrataSync gives you the ability to customize your list views.

- 1. Select the **Licenses** tab. The Licenses List appears.
- 2. Select **Customize View** at the upper left of the screen.

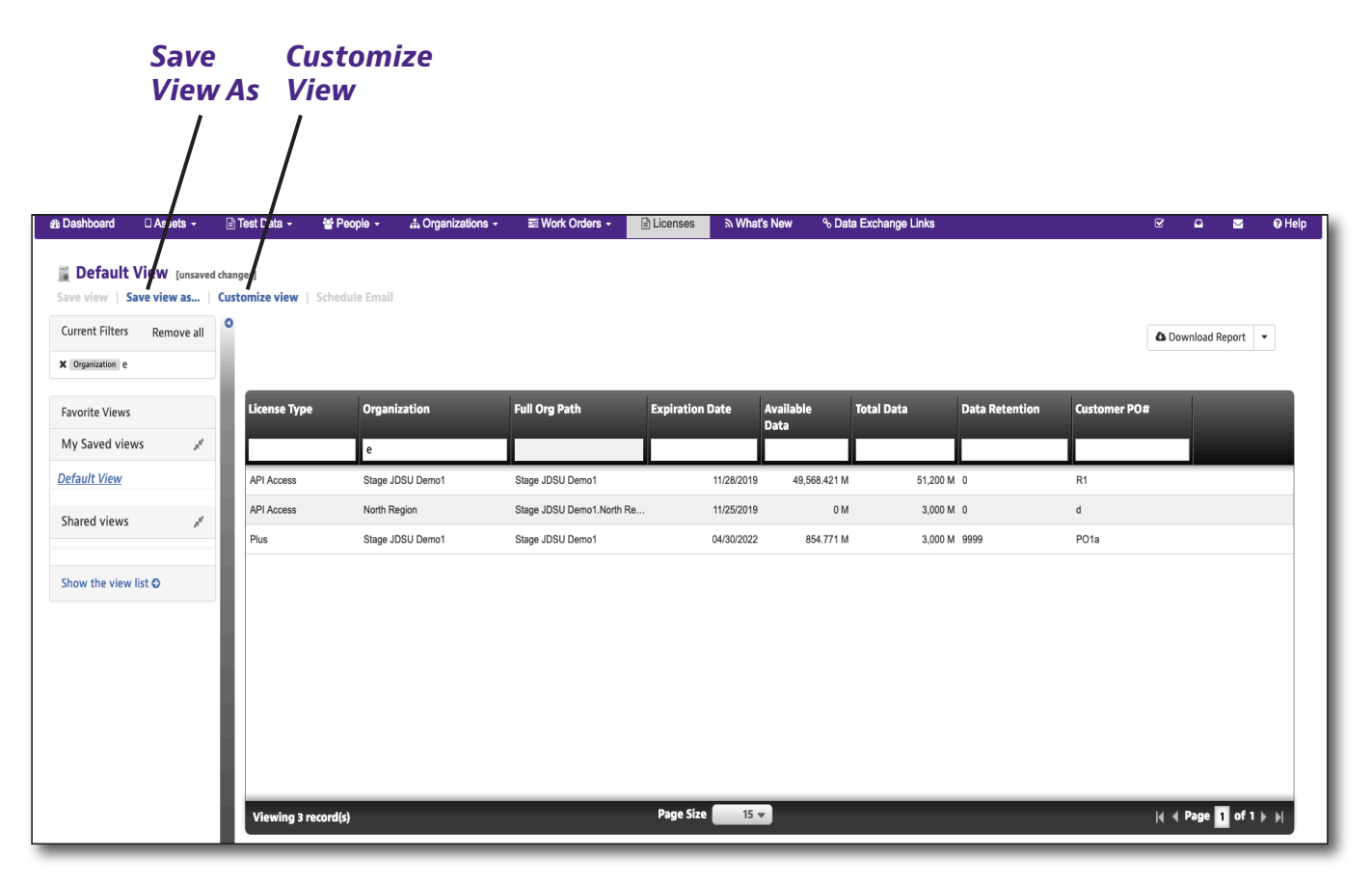

**Licenses Default View** 

- 1. The Customize View screens appears.
- In the left column, you will see the asset types. Click the plus (+) to expand the attributes associated to the asset type. The right column shows the attributes already included in the view list.
- 3. Select an attribute, then use the arrow buttons to add or remove attributes to adjust the view list on the right.
- 4. When done, click **OK**.

| Available Data<br>Catalog Number<br>Created By<br>Created On<br>Customer PO#<br>Data Retention<br>Demo Account<br>Description<br>Expiration Date | <ul> <li>Funding Path</li> <li>Expiration Date</li> <li>Available Data</li> <li>Total Data</li> <li>Data Retention</li> <li>Customer PO#</li> </ul> | * |
|----------------------------------------------------------------------------------------------------|----------------------------------------------------------------------------------------------------|---|
|----------------------------------------------------------------------------------------------------|----------------------------------------------------------------------------------------------------|---|

## **Saving Views**

- From the Licenses List, select Save View as... at the upper left of the screen. The Save View As screens appears.
- 2. Enter a view name, select your sharing options, and choose whether you want to make it a favorite or default view.
- 3. When done, click **Save**.

The new view is listed under the Favorite Views section on the left.

| SAVE VIEW AS         |              |        |
|----------------------|--------------|--------|
| View Name            | Test 1       |        |
| This view is:        | Not Shared 💌 |        |
| Make this a favorite | <b>~</b>     |        |
| Set as Default View  |              |        |
|                      | Save         | Cancel |

## **Sharing and Editing Views**

1. From the Licenses List, select **Show the view list** on the left side of the screen. The Saved and Shared Views screens appears.

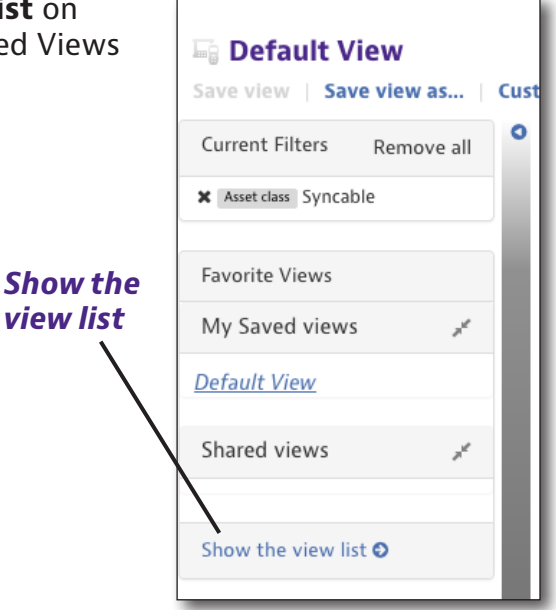

- 2. Choose whether you want to share a view or not, make a favorite, a default, rename, or delete.
- 3. When finished, click **Done**.

| /iew Name 🤝      | Created By   | Last<br>Modified | Shared     |   | Favorite | Default | Actions |
|------------------|--------------|------------------|------------|---|----------|---------|---------|
| All columns      | JDSU Demo1   | 10/07/2013       | Shared     | • |          |         |         |
| 3 Test 1         | Barry Howell | 01/21/2019       | Not Shared | • |          | 0       |         |
| Brian's Cal View | JDSU Demo1   | 10/23/2013       | Shared     | • |          |         |         |
| Brian's Org View | JDSU Demo1   | 10/21/2013       | Shared     | • |          |         |         |
| Brian's View     | JDSU Demo1   | 10/23/2013       | Shared     | • |          |         |         |
| CellAdvisor Only | JDSU Demo1   | 10/18/2013       | Shared     | • |          |         |         |
| DSAM Only        | JDSU Demo1   | 10/18/2013       | Shared     | • |          | 0       |         |
| DSAM with 0 sn   | JDSU Demo1   | 05/01/2014       | Shared     | • |          |         |         |
| HST-3000 Only    | JDSU Demo1   | 10/18/2013       | Shared     | • |          | 0       |         |

**Note:** Once a shared view is created, it cannot be edited. You need to create a new one and delete the old one.

# **Software Option Licensing**

Much of the licensing for software options are tied to individual assets, so these features are covered previously in the Assets chapter, including reporting, assigning options to assets, and reallocating licenses to other organizations, etc.

See Assets on page 55.

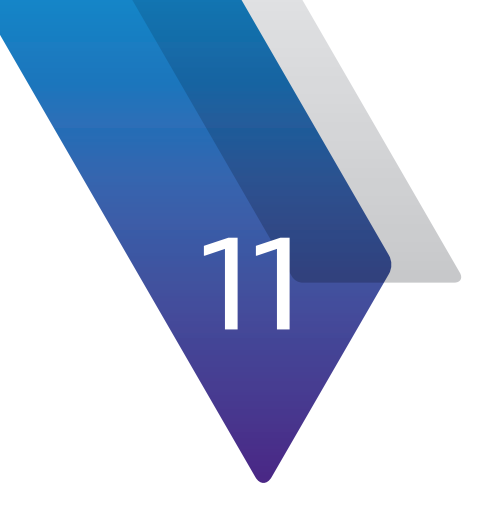

# Configuration

This chapter covers how to configure the StrataSync system. Topics discussed include the following:

- "Configuration" on page 180
- "Preferences" on page 180
- "System Settings" on page 184

# Configuration

The **Preferences** feature allows you to configure your user preferences, including general appearance, language, security, notifications, measurement units, and dashboard settings.

The **System Settings** feature allows StrataSync administrators to configure the overall system, including security, asset management, organization, firmware management, and configuration template settings.

On the top right side of the screen, select **Preferences** if or **System Settings** from the Main toolbar, as shown below. The corresponding menu is displayed.

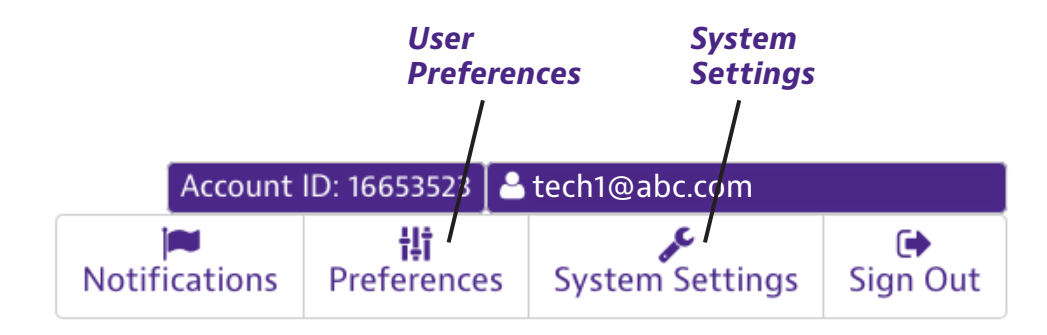

# Preferences

On the left side of the screen is the **Preferences Panel**, with several categories of user preferences. Select one to show the options on the right.

| eferences<br>inel<br>Select a preference<br>General<br>Security<br>Notifications<br>What's New<br>Sweep Settings<br>Measurement Units<br>Dashboard | General<br>Lines Per Page: 15 •<br>Date format: MM/DD/YY •<br>Time format: 24 hour •<br>Language: English • |       |
|----------------------------------------------------------------------------------------------------|----------------------------------------------------------------------------------------------------|-------|
|                                                                                                    | Done                                                                                                    | Cance |

#### **User Preferences, with General selected**
#### General

Select **General** to bring up the General section.

This feature allows you to set up lines per page, date and time formats, and language for the site.

When finished, click **Done**.

| General         |            |
|-----------------|------------|
| Lines Per Page: | 15 💌       |
| Date format:    | MM/DD/YY 👻 |
| Time format:    | 24 hour 👻  |
| Language:       | English 👻  |
|                 |            |

#### Security

Select **Security** to bring up the Security section.

This feature allows you to set up and change your password.

When finished, click **Done**.

| Security          |                                 |
|-------------------|---------------------------------|
| Passwords must be | at least 6 characters in length |
| Current Password: |                                 |
| New Password:     |                                 |
| Confirm password: |                                 |
|                   | Set Password                    |
|                   |                                 |

## Notifications

Select **Notifications** to bring up the Notifications section.

This feature allows you choose what system event notifications you are subscribed to.

| Selec | t notification subscriptions: |
|-------|-------------------------------|
| 1     | Asset Events                  |
| *     | Configuration Events          |
| 1     | Notable Dates                 |
| 1     | Organization Events           |
| 1     | System Events                 |
| -     | Template Events               |
| 1     | User Created                  |
| 1     | User Events                   |

#### What's New

Select **What's New** to bring up the What's New section.

This feature allows you choose what application events and announcements you are subscribed to. You can also subscribe for email notifications for new posts.

When finished, click **Done**.

| elect What's New s             | ubscriptions: |
|--------------------------------|---------------|
| <ul> <li>StrataSync</li> </ul> |               |
| VIAVI                          |               |
|                                |               |
|                                |               |
|                                |               |
|                                |               |
|                                |               |
|                                |               |
|                                |               |

#### Sweep Settings (DSAM only)

Select **Sweep Settings** to bring up the Sweep Settings section.

This feature allows you configure how DSAM and SDA Sweep and Reverse Alignment measurement files are shown in StrataSync.

While viewing file details, you can save and apply custom-named sweep settings for all files of this type.

If this is not set, the setting will match the original measurement settings.

When finished, click **Done**.

#### Sweep Settings

Configure Sweep Settings:

Apply this Sweep Settings when viewing Sweep files.

No available Sweep Settings. Please add new to apply the setting.

#### **Measurement Units**

Select **Measurement Units** to bring up the Measurement Units section.

This feature allows you to choose how DSAM and SDA measurement files and DSAM configuration editors are shown in StrataSync. This overrides the overall System Settings set by your StrataSync administrator.

When finished, click **Done**.

| Measurement Units            |        |  |  |  |
|------------------------------|--------|--|--|--|
| Configure measurement units: |        |  |  |  |
| Signal Level Units:          | dBmV 👻 |  |  |  |
| Signal Quality Units:        | MER 👻  |  |  |  |
| Hum Units:                   | %      |  |  |  |
| Distance Units:              | Feet 💌 |  |  |  |
|                              |        |  |  |  |

## Dashboard

Select **Dashboard** to bring up the Dashboard section.

This feature allows you to choose what summary panels appear on the Main Dashboard. Use the dropdowns to choose from among 13 available panels.

| Dashboard                              |                |  |  |  |
|----------------------------------------|----------------|--|--|--|
| Customize summary panels on Dashboard: |                |  |  |  |
| Summary Panel 1                        | Assets Class 🔻 |  |  |  |
| Summary Panel 2                        | Test Data U 🔻  |  |  |  |
| Summary Panel 3                        | People Role 🔻  |  |  |  |
| Summary Panel 4                        | Sync Status 🔻  |  |  |  |
| Summary Panel 5                        | Test Data T 🔻  |  |  |  |
| Summary Panel 6                        | Organizati 🔻   |  |  |  |
|                                        |                |  |  |  |

## **System Settings**

On the left side of the screen is the **System Settings panel**, with several categories of system-wide settings. Select one to show the options on the right.

| ystem<br>ettings<br>anel | Select a preference:<br>General<br>Security<br>Notifications<br>What's New<br>Lease Company<br>Anti-Theft<br>Measurement Units<br>Asset Management<br>Calibration Due<br>Organization Settings<br>POP Report Limits<br>Firmware Management<br>Template Settings | General preference<br>First day of the week:<br>Date format:<br>Time format:<br>Inactivity timeout: | S<br>Monday<br>MM/DD/YY<br>24 hour<br>8 hours<br>* |        |
|--------------------------|----------------------------------------------------------------------------------------------------|----------------------------------------------------------------------------------------------------|----------------------------------------------------|--------|
|                          |                                                                                                    | Done                                                                                                |                                                    | Cancel |

System Settings, with General selected

#### General

Select **General** to bring up the General section.

This feature allows you to set the first day of the week, date and time formats, and inactivity timeout when user's need to log back in.

When finished, click **Done**.

| General preferences    |          |   |
|------------------------|----------|---|
| First day of the week: | Monday   | • |
| Date format:           | MM/DD/YY | • |
| Time format:           | 24 hour  | • |
| Inactivity timeout:    | 8 hours  | • |
|                        |          |   |

#### NOTE:

Only StrataSync administrators or users with permission can make changes to System Settings, as they are site wide.

#### Security

Select **Security** to bring up the Security section.

This feature allows you to set up password strength requirements.

When finished, click **Done**.

#### **Security Preferences**

Minimum password length (6 - 10) 6 🚔

- Require both upper and lower case
- Require at least one number
- Require at least one special character !#\$%-\_=+<>

#### Recommended best practice:

A minimum password length of at least 8 characters, enabling 'Require both upper and lower case', and enabling 'Require at least one number' are recommended.

#### Notifications

Select **Notifications** to bring up the Notifications section.

This feature allows you choose what system-wide event notifications are available and for how long.

When finished, click **Done**.

| No | tifica | tions |
|----|--------|-------|
|    |        |       |

Notification Life: 31 days Select events to make available: Asset Events Configuration Events

- Notable Dates
- Organization Events
- System Events
- Template Events
- User Created
- User Events

#### What's New

Select **What's New** to bring up the What's New section.

This feature allows you choose what system-wide application events and announcements are available.

| What's New |                                  |  |  |
|------------|----------------------------------|--|--|
| Selec      | Select What's New subscriptions: |  |  |
|            | Capacity Advisor                 |  |  |
|            | CellAdvisor BSA                  |  |  |
|            | CellAdvisor CAA                  |  |  |
|            | CellAdvisor RFA                  |  |  |
|            | CellAdvisor SA                   |  |  |
|            | DSAM                             |  |  |
|            | FiberChek                        |  |  |
|            | HST-3000                         |  |  |
|            | OneExpert CATV                   |  |  |

#### Lease Company

Select **Lease Company** to bring up the Lease Company section.

This feature allows you manage lease company information for associated assets.

To add a lease company, click **Add lease company** in the upper right.

Enter the lease company information, then click **Save.** The company will be added to the list.

To edit or delete a company, select **Edit** or **Delete**.

When finished, click **Done**.

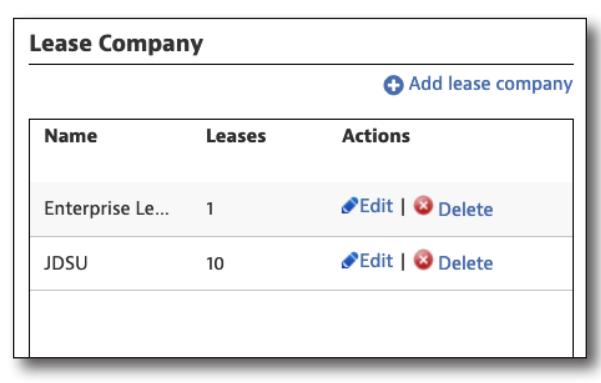

| LEASE COMPANY -  | Create | 8      |
|------------------|--------|--------|
| * Business Name: |        |        |
| Contact:         |        |        |
| Telephone:       |        |        |
| email:           |        |        |
|                  | Save   | Cancel |

## Anti-Theft

Select **Anti-Theft** to bring up the Anti-Theft section.

This feature allows you to manage anti-theft measures for your instruments and whether they can sync data to StrataSync.

| Anti-Theft                                                  |                      |      |              |  |
|-------------------------------------------------------------|----------------------|------|--------------|--|
| Apply Anti-Theft settings to the following instrument types |                      |      |              |  |
| Asset Type                                                  | Enable<br>Anti-Theft | Days | Power Cycles |  |
| CellAdvisor 5G                                              |                      |      |              |  |
| CellAdvisor BSA                                             |                      | 1    | 2            |  |
| CellAdvisor CAA                                             |                      | 1    | 2            |  |
| CellAdvisor RFA                                             |                      |      |              |  |
| CellAdvisor SA                                              |                      |      |              |  |
| DSAM                                                        |                      | 7    | 3            |  |
|                                                             |                      |      |              |  |

#### **Measurement Units**

Select **Measurement Units** to bring up the Measurement Units section.

This feature allows you to choose how DSAM and SDA measurement files and DSAM configuration editors are shown in StrataSync system wide.

When finished, click **Done**.

| Measurement Units            |      |   |  |
|------------------------------|------|---|--|
| Configure measurement units: |      |   |  |
| Signal Level Units:          | dBmV | • |  |
| Signal Quality Units:        | MER  | • |  |
| Hum Units:                   | %    | • |  |
| Distance Units:              | Feet | • |  |
|                              |      |   |  |

#### **Asset Management**

Select **Asset Management** to bring up the Asset Management section.

This feature allows a new asset to bypass the holding bin and move directly to the inventory, assigned to a specified Tech ID.

Without this option, the asset will be placed in the holding bin and manual management is required to move it to the inventory.

Choose one of these options:

be placed in the ent is required

Asset Management

Tech ID

Auto-Move to Inventory:

Enable auto-assign of assets without a Tech ID to

Enable auto-assign of assets with unidentified Tech ID to

111947

• Enable auto-assign of assets without a Tech ID – Assets that have not been assigned a Tech ID are automatically assigned to the specified Tech ID

StrataSync User's Guide

22132842

• Enable auto-assign of assets with unidentified Tech ID – Assets with unidentified Tech IDs get auto assigned to the specified Tech ID

When finished, click **Done**.

Dec 2020

#### **Calibration Due**

Select **Calibration Due** to bring up the Calibration Due section.

This feature allows you to set calibration intervals for assets system wide.

When finished, click **Done**.

| onfigure Calibration Due times: |  |  |  |
|---------------------------------|--|--|--|
| Calibration Due (months)        |  |  |  |
| 12 Default                      |  |  |  |
| 12 Default                      |  |  |  |
| 12 Default                      |  |  |  |
| 12 Default                      |  |  |  |
| 12 Default                      |  |  |  |
| 12 Default                      |  |  |  |
|                                 |  |  |  |

## **Organization Settings**

Select **Organization Settings** to bring up the Organization Settings section.

This feature allows suborg owners to set some of the system settings for their own organizations.

When finished, click **Done**.

#### **Organization Settings**

Enable organization settings override system settings

#### **POP Report Limits (DSAM only)**

Select **POP Report Limits** to bring up the POP Report Limits section.

This feature allows you to configure POP report limits.

When finished, click **Done**.

| nfigure POP Report Limit                                                                                                    | ts:   | Restore To Default |
|----------------------------------------------------------------------------------------------------|-------|--------------------|
| 24 Hour Deviation(dB):                                                                                                    | +8.0  |                    |
| Maximum Adjacent<br>Channel(dB):<br>Maximum Analog<br>Delta Video(dB):<br>Analog Delta Video<br>Offset(dB):<br>Maximum Digital<br>Delta Video(dB):<br>Digital Delta Video<br>Offset(dB):<br>Minimum Video<br>Level(dBmV): | +3.0  |                    |
|                                                                                                    | +10.0 |                    |
|                                                                                                    | +1.0  |                    |
|                                                                                                    | +10.0 |                    |
|                                                                                                    | +1.0  |                    |
|                                                                                                    | +3.0  |                    |

#### **Firmware Management**

Select **Firmware Management** to bring up the Firmware Management section.

This feature allows you to manage firmware versions for your assets, including an option to only show approved firmware.

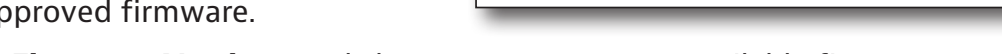

Select Manage Firmware Versions and choose an asset to see available firmware.

When finished, click **Done**.

## **Template Settings**

Select **Template Settings** to bring up the Template Settings section.

This feature allows you to enable configuration template auto deployment and if configuration artifacts link from the Global Archive or templates.

| Template | Settings |
|----------|----------|

**Firmware Management** 

Manage Firmware Versions

- Enable Template Auto Deploy
- Enable Configuration Artifact Link from Global Archive or Templates

Show only approved firmware versions in Upgrade Firmware functionality

Choose from these options:

- Enable Template Auto Deploy Auto deploy templates to assets in an organization and its suborgs you have set up for specific asset types
- Enable Configuration Artifact Link from Global Archive or Templates Allow parent and child artifact links to be synchronized when changes are made

When finished, click **Done**.

For more detailed information on auto template deployment and artifact linking, see the v8.2 StrataSync Release Notes or contact us at **CATVsupport@viavisolutions.com**.

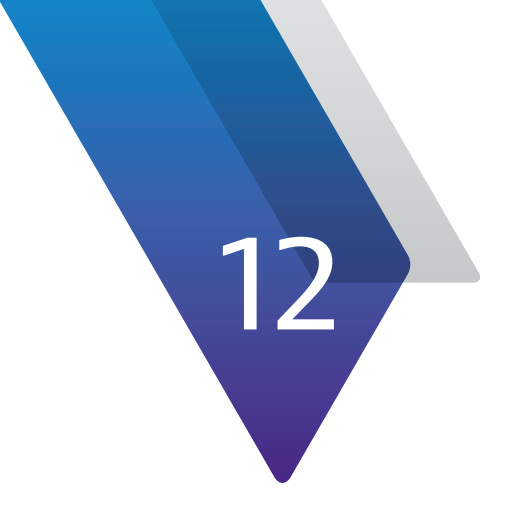

# Appendix

This appendix includes supplemental information for StrataSync. Topics discussed include the following:

• "Additional Information" on page 192

# **Additional Information**

For more detailed information, contact us at **CATVsupport@viavisolutions.com** for these additional documents.

StrataSync Quick Start Guide

**StrataSync Software Release notes** (including system requirements)

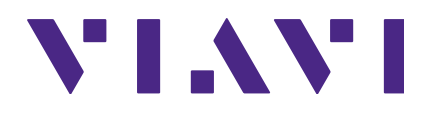

22132842

Dec 2020

English

VIAVI Solutions North America: 1.844.GO VIAVI / 1.844.468.4284 Latin America +52 55 5543 6644 EMEA +49 7121 862273 APAC +1 512 201 6534 All Other Regions: viavisolutions.com/contacts email CATVsupport@viavisolutions.com